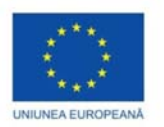

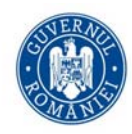

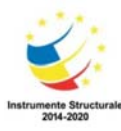

# Programul Operațional Capital Uman 2014-2020

Componenta 1: Măsuri de optimizare a ofertelor de studii din învățământul superior în sprijinul angajabilității
Axa prioritară 6: Educație și competențe
Cod apel: POCU/320/6/21/Operațiune compozită OS. 6.7, 6.9. 6.10
Titlul proiectului: ProInfo – pregătirea resursei umane în Informatică
Cod proiect: 122837
Beneficiar: Universitatea "Ovidius" din Constanța

# Provocarile revolutiei digitale asupra curriculei si modalitatii de predare

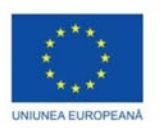

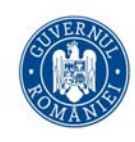

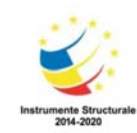

# Cuprins

| Introducere                                                                             | 4  |
|-----------------------------------------------------------------------------------------|----|
| Elemente si servicii multimedia in procesul educational                                 | 5  |
| Gnu Image Manipulation Program                                                          | 5  |
| Powerpoint                                                                              | 10 |
| Google Sites                                                                            | 15 |
| Wix Sites                                                                               | 20 |
| Facebook                                                                                | 22 |
| Skype                                                                                   | 26 |
| Youtube                                                                                 | 28 |
| Referinte                                                                               | 32 |
| Sisteme de management al continutului si de invatare virtuala                           | 34 |
| Moodle (Modular Object-Oriented Dynamic Learning Environment)                           | 34 |
| Referinte                                                                               | 48 |
| Utilizarea metaforelor inteligente in actul educational                                 | 48 |
| Kahoot                                                                                  | 48 |
| Sli.do                                                                                  | 52 |
| Referinte                                                                               | 55 |
| Integrarea componentelor de programare vizuala in dispozitive mobile                    | 56 |
| Instalarea MIT App Inventor 2:                                                          | 57 |
| Cerinte de sistem                                                                       | 59 |
| Modulul de design/de proiectare (Designer) si editorul de blocuri (Blocks)              | 59 |
| Distribuirea aplicatiei                                                                 | 67 |
| Referinte                                                                               | 70 |
| Dezvoltarea interfetelor de evaluare didactica, adaptate la context (formulare si GUIs) | 72 |
| Formulare Google (Google Forms)                                                         | 72 |
| Formulare MS Excel                                                                      | 75 |
| Formulare MS Access                                                                     | 77 |
| Interfete grafice (GUIs) in MatLab                                                      | 77 |
| Referinte                                                                               | 93 |
| Digitizare, digitalizare si transformare digitala                                       | 94 |
| Aplicatii Scan pe platforma Android                                                     | 94 |
| Aplicatii Scan pe PC                                                                    | 95 |

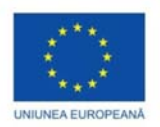

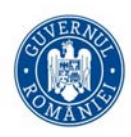

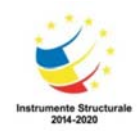

| Tiparirea documentelor in fisiere PDF                                                          | 95 |
|------------------------------------------------------------------------------------------------|----|
| Vizualizarea si comentarea documentelor PDF                                                    | 97 |
| Utilizarea tabletelor electronice in activitatea didactica                                     | 97 |
| Utilitare Android pentru luarea de notite                                                      |    |
| Utilitare Android pentru oglindirea dispozitivului mobil pe ecranul PC                         |    |
| Asistenti virtuali                                                                             |    |
| Referinte                                                                                      |    |
| Utilizarea tehnologiilor de realitate virtuala si augmentata in procesul educational           |    |
| Introducere                                                                                    |    |
| Tehnologiile de RV si RA ca solutii accesibile                                                 |    |
| Transformarea actului didactic prin tehnologie                                                 |    |
| Metafore utile in aplicarea tehnologiilor VAR                                                  |    |
| Tipuri de aplicatii VAR destinate educatiei si formarii profesionale                           |    |
| Beneficiile VR in educatie si AR in procesul de invatare                                       |    |
| Care este locul VARs in sistemul educational?                                                  |    |
| Provocari                                                                                      |    |
| Instrumente de creare de continut 3D si VAR                                                    |    |
| . De la idea unei lectii la implementarea ei utilizand realitatile mixte – in loc de concluzii |    |
| Referinte                                                                                      |    |

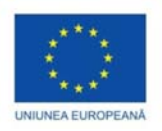

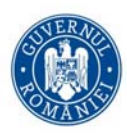

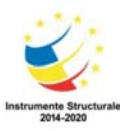

# Introducere

În capitolul 1 sunt prezentate câteva aspecte legate de elementele multimedia necesare în procesul educațional modern și contemporan pentru cadrele didactice, profesori și cursanți. Prezentarea tehnologiilor nu este exhaustivă deoarece acestea se schimbă rapid și mai tot timpul apar noi candidați. Pe scurt, capitolul 1 începe cu prezentarea unui program profesional de tratare a imaginilor, apoi, cu câteva elemente de prezentare a conținutului într-o manieră interactivă (Powerpoint, Google Sites, Wix) și se încheie cu ultimele tehnologii ce sunt interactive prin definiție (Facebook, Skype și Youtube).

Urmează o prezentare a sistemelor de management al conținutului și de învățare virtuală, ce pune accent în primul rând pe educația on-line. Capitolul 2 prezintă un sistem de gestionare a conținutului bazat pe Web, adoptat de mediul academic, preferat de catre profesori și cursanți. Capitolul începe cu elemente generale despre platforma Moodle, principiile și structura, modul de funcționare și multe alte detalii de administrare.

Utilizarea metaforelor inteligente în actul educațional este ilustrată în următorul capitol. Două tehnologii moderne de învățare interactivă sunt prezentate. Kahoot și Sli.do pun la dispoziția profesorului platforme prin care se pot realiza materiale interactive, teste, sondaje în timp real. Aceste materiale interactive determină în mod pozitiv și constructiv modul de abordare al cursanților. Aceste tehnologii sunt deja adoptate în mediul academic, dar și în mediul economic de către companii.

Capitolul 4 punctează mai mult provocările revoluției digitale prin integrarea componentelor de programare vizuală în dispozitivele mobile. Dezvoltarea aplicațiilor mobile este similară dezvoltării aplicațiilor Web și își are rădăcinile în dezvoltarea software-ului tradițional. În acest capitol este prezentată tehnologia App Inventor ce promovează o nouă eră a computerelor personale mobile, în care oamenii sunt împuterniciți să proiecteze, să creeze și să utilizeze soluții de telefonie mobilă semnificative din punct de vedere personal pentru viața lor de zi cu zi.

Următorul capitol descrie modalitatea de dezvoltare a interfețelor de evaluare didactică, adaptate la context. În acest capitol sunt prezentate crearea de formulare Google, Excel si crearea de interfete grafice in Matlab care pot veni in ajutorul profesorului în evaluare, predare și colectare de informații.

Transformarea digitală reprezintă transformarea profundă a activităților de business, a competențelor și a modelelor de business pentru a valorifica pe deplin oportunitățile tehnologiilor digitale. Această transformare digitală reprezintă subiectul capitolului 6, unde sunt prezentate: utilizarea asistenților virtuali în educație, utilitare Android pentru oglindirea dispozitivelor mobile pentru ecranul PC, aplicații dedicate.

Ultimul capitol ilustrează utilizarea tehnologiilor de realitate virtuală și augmentată în procesul educațional. Sunt prezentate metafore utile în aplicarea tehnologiilor VAR, tehnologiile de RV si RA, și beneficiile VR si AR în procesul de învățare.

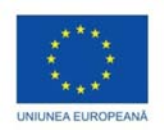

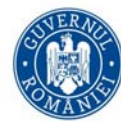

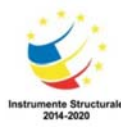

# Elemente si servicii multimedia in procesul educational

Aurelian NICOLA

## Gnu Image Manipulation Program

#### Introducere

Printre cele mai cunoscute programe populare gratuite pentru modificarea fotografiilor se află GIMP (Gnu Image Manipulation Program). Programul GIMP este disponibil pentru Windows și Linux. Deoarece GIMP este un program complex, interfața lui este cam stufoasă (vezi [7]). Pentru început, este de preferat să se folosească GIMP în modul Single, adică sa avem o singură fereastră (figura 1.1).

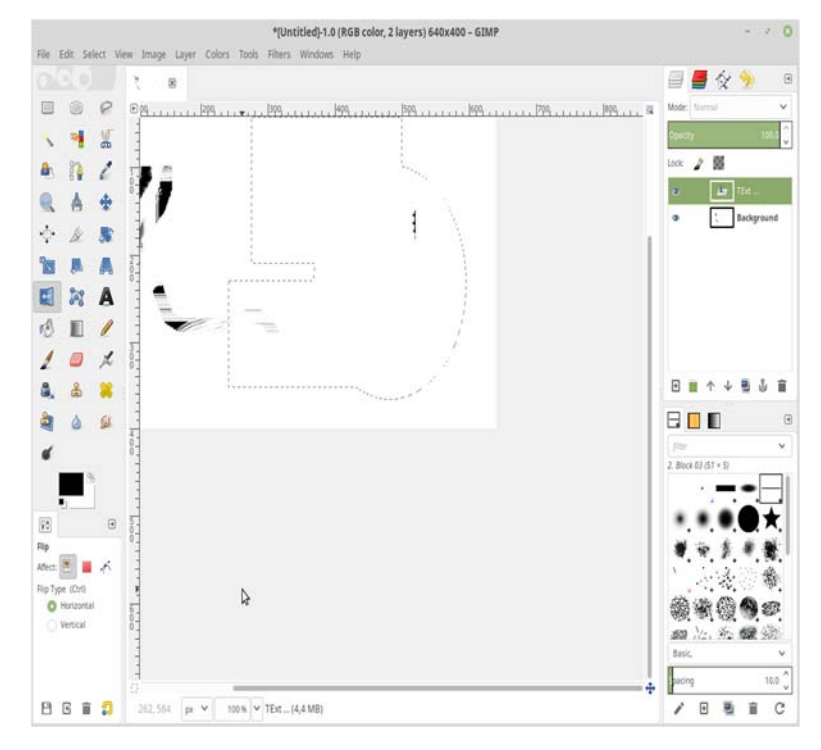

Figura 1.1 Editorul de figuri GIMP.

#### Operații

Pentru început cu ajutorul GIMP putem realiza operații de genul:

- Schimbarea dimensiunii unei poze
- Tăierea unei imagini (crop)
- Rotirea unei imagini

Pentru fiecare imagine de pe calculator, GIMP reține detalii. Aceste detalii pot fi consultate în fereastra Image Properties de mai jos, vezi figura 1.2 (conform [6]).

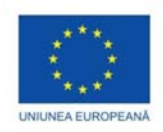

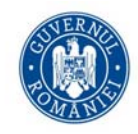

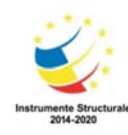

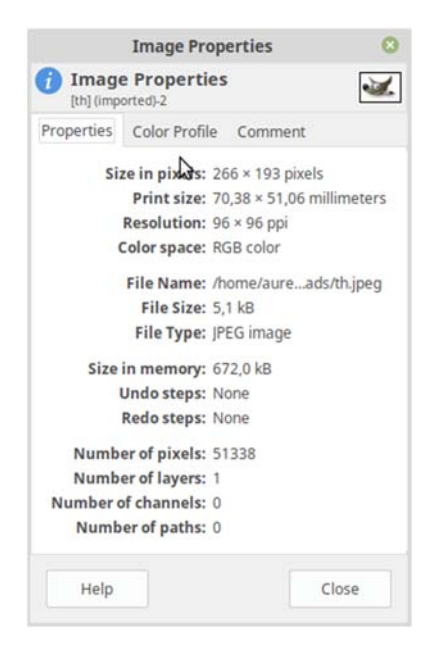

Figura 1.2 Proprietățile unei imagini în GIMP.

Pentru a înțelege mai bine modul de lucru utilizatorul trebuie să înțeleagă noțiuni de bază pentru imagini grafice pe calculator. Imaginile digitale apar peste tot în reclame, în ziare, și pe Internet sau televiziune. Acum mai toate imaginile pot fi printate și ele apar pe diverse obiecte, calendare, carți de vizită, logo-uri, baloane, steaguri. Pentru început, utilizatorul trebuie să aleagă un format digital pentru imaginea sa. Alegerea unui format digital depinde de fiecare cerință a programului. Pentru utilizatori începători există stoarele formate de from: JPG, GIF, PNG. Fiecare imagine are o rezoluție. Acestă rezoluție se măsoară în pixeli. Cu cât numărul de pixeli este mai mare cu atât claritatea imaginii este mai bună. Când lucrați cu o imagine în GIMP atunci lucrați la nivel de pixeli. Rezoluția unei imagini este măsurată în pixeli pe inci (ppi). De exemplu o imagine cu 300 ppi este o imagine cu rezoluție mare, iar o imagine cu o rezolutie de 90 ppi este o imagine cu rezoluție mică. În momentul deschideri unei imagini cu ajutorul meniului File/ Open Image, această imagine este așezată în detaliu astfel încât să ocupe tot spațiul de lucru (canvas). În partea de sus a ferestrei veți avea informații despre imagine (rezoluție).

#### Manipulare dimensiuni

Pentru scalare (schimbarea dimensiunii unei poze) se folosește Image/ Scale Image, apoi componentele din fereastra Scale Image în funcție de preferințele utilizatorului (vezi figura 1.3). Scalarea deobicei ține cont de (Aspect ratio) – raportul dintre lățime și lungime rămâne aceleași. Odată ce s-a modificat dimensiunea imaginii se poate salva folosind File/ Export.

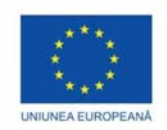

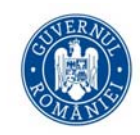

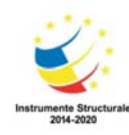

|                              | Scal         | e Im | age    |       |       |   |       |
|------------------------------|--------------|------|--------|-------|-------|---|-------|
| Scale Ima<br>[th] (imported) | <b>ge</b>    |      |        |       |       |   | [     |
| mage Size                    |              |      |        |       |       |   |       |
| Width:                       | 266          | Ş    | 1      |       |       |   |       |
| Height:                      | 193          | 0    | i ii   | рх    | ~     |   |       |
|                              | 266 × 193 pi | xels |        |       |       |   |       |
| X resolution:                | 96,000       | \$   | 7<br>0 |       |       |   |       |
| Y resolution:                | 96,000       | \$   | 1      | pixe  | ls/in | ~ |       |
| Quality                      |              |      |        |       |       |   |       |
| Interpolation:               | Cubic        |      |        |       |       |   |       |
|                              |              |      |        |       |       |   |       |
| Help                         | Reset        |      | - 31   | Cance | 1     |   | Scale |

Figura 1.3 Fereastra disponibilă pentru schimbarea dimensiunii unei imagini.

O altă operație des întâlnită este CROP. În multe cazuri utilizatorul dorește să decupeze anumite părți dintr-o imagine. Pentru a taia o imagine se accesează meniul Tools/ Transform Tools/ Crop. În momentul în care această unealtă (tool) este activată pe ecran, utilizatorul trebuie să marcheze zona ce trebuie taiată. Această zonă se marchează folosind operația (drag – and – drop) de selectoare a colțului din stânga sus cu ajutorul mouse-ului (buton stânga) și apoi se selectează colțul din dreapta jos (ținând apăsat mouse-ul), procedeu ilustrat în figura 1.4 mai jos. La sfârșitul comenzii de CROP se tastează valoarea Enter. Noua imagine tăiată devine acum imaginea curentă.

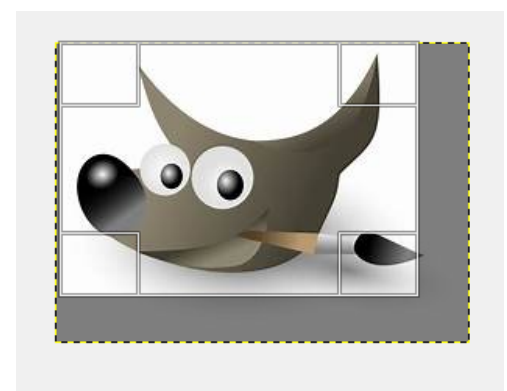

Figura 1.4 Exemplificare operație crop pe o figură GIMP.

O altă operație importantă este cea de transformare a orientării figurii, și anume rotația unei figuri cu un unghi specificat . Rotația figurii are loc cu valori predestinate: 90 de grade, 180 de grade, în sensul acelor de ceasornic sau în sens trigonometric. (vezi figura 1.5)

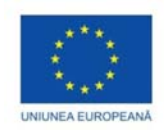

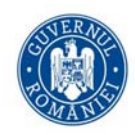

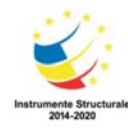

|           |                             | Rotate       | 8        |
|-----------|-----------------------------|--------------|----------|
| Rota      | <b>ite</b><br>g-2 ([th] (im | ported))     | <b>X</b> |
| Angle:    | 0,00                        | <b>^</b>     |          |
|           |                             | 0            |          |
| Center X: | 133,00                      | Ŷ            |          |
| Center Y: | 96,50                       |              |          |
| Help      |                             | Reset Cancel | Rotate   |

Figura 1.5 Fereastra Rotate din GIMP.

La o prima privire spațiul de lucru GIMP are următoarele componente: Cutia cu unelte (Toolbox, figura 1.6), Fereastra de lucru pentru imagini și accesarea meniului, Fereastra Utility Docking Window pentru organizarewa nivelelor, paletelor de culori, și a istoricului unei imagini.

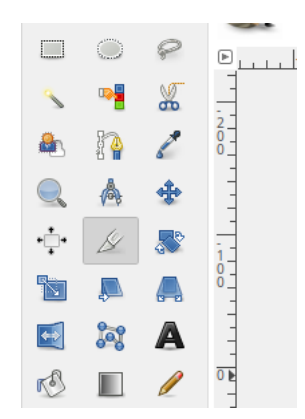

Figura 1.6 Cutia cu unelte disponibilă în GIMP.

Informația despre imagini se află în partea de sus. Riglele (Rulers) sunt localizate în partea de sus și arată localizarea exactă a mouse-ului, localizarea punctelor și ghidaje acurate. În cele ce urmează vom ilustra cum se identifică problemele în imaginii și cum pot fi ele rezolvate în GIMP. În general utilizatorul nu trebuie să fi expert pentru a identifica problemele ce apar într-o imagine. Problemele pot aparea sunt legate de claritatea imaginii: este prea strălucitoare, prea închisă la culoare, prea lipsită de contrast, prea lipsită de acuratețe, prea neclară. GIMP are o multitudine de opțiuni pentru a rezolva imaginile. Pentru schimbarea strălucirii (brightness) unei poze se poate accesa Menu/ Colors/ Brightress – Contrast sau Colors/ Levels.

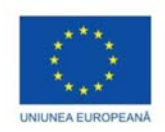

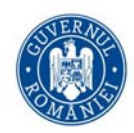

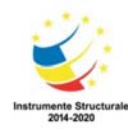

| Brightness-Contrast                                           | 8        |
|---------------------------------------------------------------|----------|
| Adjust Brightness and Contrast<br>th.jpeg-2 ([th] (imported)) | <b>X</b> |
| Presets:                                                      | + ৰ      |
| Brightness:                                                   | 0 🗘      |
| Contrast:                                                     | 0 ្      |
| Edit these Settings as Levels                                 |          |
| Preview                                                       |          |
| Help Reset Cancel                                             | ОК       |

Figura 1.7 Fereastra de contrast și de schimbare a strălucirii unei imagini.

O altă opțiune de corectare a unei imaginii este cea de netezire (Sharp). Aceasta opțiune de netezire a unei imagini se aplică deobicei după ce toate operațile de editare asupra imaginii au fost deja făcute.Pentru a aplica unei imagini filtru de netezire se folosește combinația Filters/ Enhance/Sharpe.

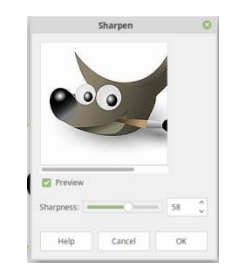

Figura 1.8 Exemplu netezire proprietăți figură.

O operație comună o reprezintă adăugarea de elemente noi în imaginile digitale. O operație comună asupra unei imagini digitale este aceea de a adăuga un text unei imaginii. Aceasta operație se rezolvă astfel:

a) se deschide imaginea pe care dorim să aplicăm textul, apoi alegem prin selectare Unealta TextTool din cutia cu unelte Toolbox.

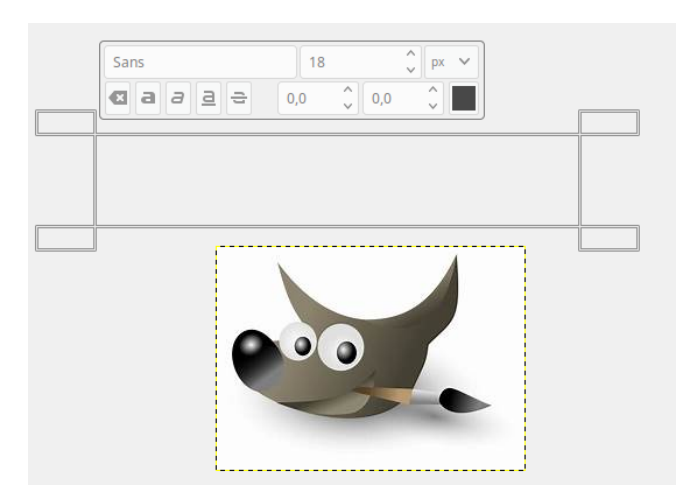

Figura 1.9 Exemplificare adăugare text imaginii.

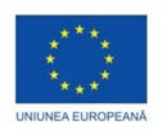

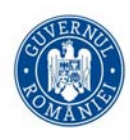

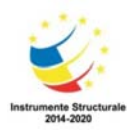

b) se selectează cu ajutorul unui click pe butonul stânga al Mouse-ului aria unde dorim să așezăm textul, apoi alegem dimensiunea font-ului și culoarea cu care vom adăuga textul. (vezi figura 1.9)

c) tiparim în cutia deschisă textul ce va fi adăugat imaginii. Se pot adăuga efecte la textul introdus.

O imagine poate fi formată din mai multe imaginii ce pot fi suprapuse în straturi (layers). Prima imagine o reprezintă fondul (background) pe care se adaugă diverse alte imaginii. Pentru a crea un strat (layer) nou se folosește Layer/ New Layer. O dată selectați comanda de New Layer, avem posibilitatea de a schimba mărimea, culoarea, fondului, culoarea textului, transparența unui strat. Aceste straturi, vezi figura 1.10, pot fi ascunse în procent editorii unei figurii.

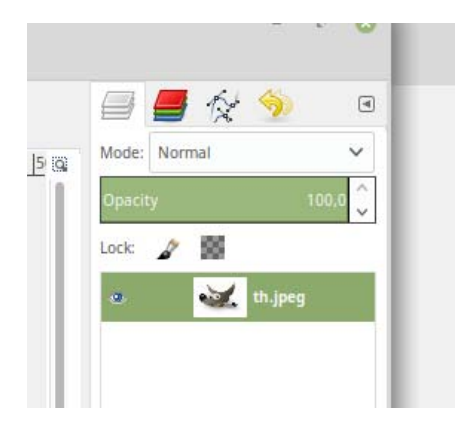

Figura 1.10 Fereastra corespunzătoare straturilor unei imagini (Layers).

Anumite părți ale unei imagini pot fi copiate sau clonate. O altă modalitate de schimba modul în care apar imaginile ce reprezintă aplicarea unui filtru asupra imaginilor GIMP are în jur de 100 de filtre (vezi [1],[2],[3]).

## Powerpoint

Această secțiune prezintă pe scurct câteva tehnici folosite de profesori în ziua de azi pentru îmbunătățirea prezentărilor pentru cursanți. În ziua de azi avem mare nevoie sa facem cursurile cat mai interactive. Aceasta se poate realiza folosind într-un mod cât eficient Microsoft Office Powerpoint([9]). Pentru a avea o prezentare reușită este nevoie de multă pregătire și planificare clară a materialului prezentat([9],[10],[11],[12]). Powerpoint (figura 1.11) este un instrument plin de posibilități care pot fi materializate în prezentări speciale. Powerpoint este folosit în multe ramuri: prezentări publice, oferte de colaborare, prezentări în companii, prezentări de concepte noi, modele de business, idei de afaceri, studii de piață.

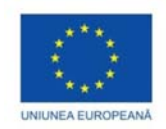

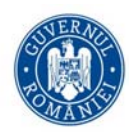

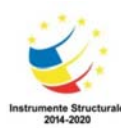

| 5 · O 9 ·                                                                                                    | Presentation 1 - PowerPoint                                         |                               |
|----------------------------------------------------------------------------------------------------|---------------------------------------------------------------------|-------------------------------|
| e Home Insert Design Transitions Animations Slide                                                                      |                                                                     |                               |
| Cut         Expost           Backgry         Meret           Stramat Frank         Side+           Section ×         0 | A · 新田田 田・田・田田 田・田市市Section · 日本市市市市市市 · 日本市市市市市市市市市市市市市市市市市市市市市市市市 | Find<br>Replace =<br>Select = |
| and is Side Ford                                                                                                    | ing Lemman a provider<br>Paragraph () Proving () I                  | Editing                       |
|                                                                                                    |                                                                     |                               |
|                                                                                                    |                                                                     |                               |
|                                                                                                    |                                                                     |                               |
|                                                                                                    | Click to add title                                                  |                               |
|                                                                                                    | Click to add subtitle                                               |                               |
|                                                                                                    |                                                                     |                               |
|                                                                                                    |                                                                     |                               |
|                                                                                                    |                                                                     |                               |
|                                                                                                    |                                                                     |                               |

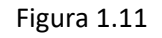

Din punct de vedere al unei prezentări pentru studenți sau elevi, imaginile nu reprezintă o componentă interactivă. Un exercițiu util în asemenea situații este acela de a prezenta o imagine pe care adăugăm speech bubble care vor fi completate de către cursanți ([14],[15],[16],[17]). Astfel, se realizează o interacțiune între cursanți și profesor.

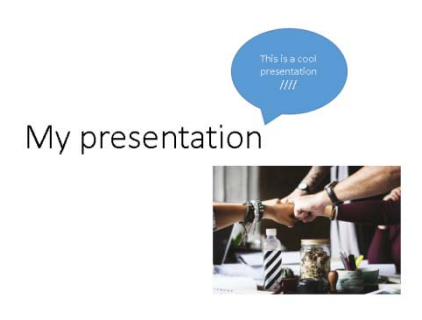

Figura 1.12 Exemplu de adăugare informații pentru cursanți.

O altă posibilitate de a mări interacțiunea dintre cursant și profesor este dată de adăugarea de adnotări ale diapozitivelor (slide-uri). În momentul în care un profesor face o prezentare aceasta este proiectată pe un dispozitiv. Acel dispozitiv este manevrat și are powerpoint-ul specific profesorului care realizează adnotări. Dacă profesorul trimite câte o copie powerpoint pentru fiecare cursant și apoi cere cursanților să-și facă propriile adnotări în funcție de preferințe, atunci cursul devine mult mai interactiv, deoarece cursanții sunt angrenați în procesul de predare (figura 1.12). Cursanții vor face adnotările specifice fiecăruia, și vor fi din ce în ce mai atenți datorită copiei de powerpoint personală. La sfârșitul fiecărui curs toți cursanții vor pleca acasă cu o copie personalizată a cursului respectiv, și cu observațiile și adnotările realizate de către ei "live" în momentul cursului. Aceste adnotări se pot realiza folosind Insert/Shapes/Callouts. ([14],[15],[16],[8])

În Powerpoint există posibilitatea de a introduce filme. Aceste filme (vezi diagrama 1.13) reprezintă un conținut interactiv pentru cursanți. Mai mult, dacă aceste filme au durată scurtă, atunci ele reprezintă o unealtă excepțională pentru atragerea cursanților. Există o diversitate mare de filme educaționale pe Youtube. Aceste filme educaționale pot fi folosite ca exemplu, prin introducerea unui link în prezentare către acel film. Astfel,

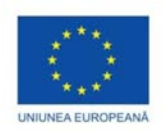

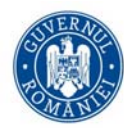

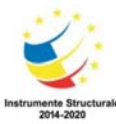

cursantul va regăsi filmul respectiv și apoi va urmări în timpul său, în liniște fimul ([17],[18],[19]). Nota interactiva aici este dată de faptul că acel conținut media se va păstra în prezentare, chiar după ce acel curs s-a terminat.

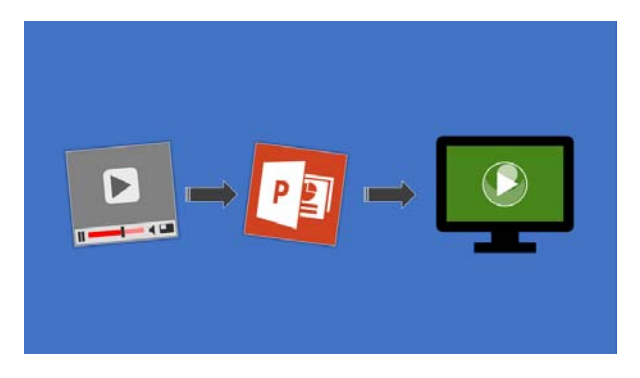

Figura 1.13 Diagrama proces adăugare filme Powerpoint.

O activitate simplă ce se poate realiza folosind Powerpoint o reprezinta Quick Match. Ideea din spatele acestei activități este aceea că utilizatorul folosește imaginile pentru a da un răspuns corect. Utilizatorul trebuie să aleagă răspunsul corect folosind un mouse click în partea dreaptă a fiecărei căsuțe. Dacă răspunsul este corect, atunci acest lucru va fi semnalizat cu ajutoru culorii verde, altfel va fi semnalizat cu ajutorul culorii roșu.(vezi figura 1.14 pentru un șablon)

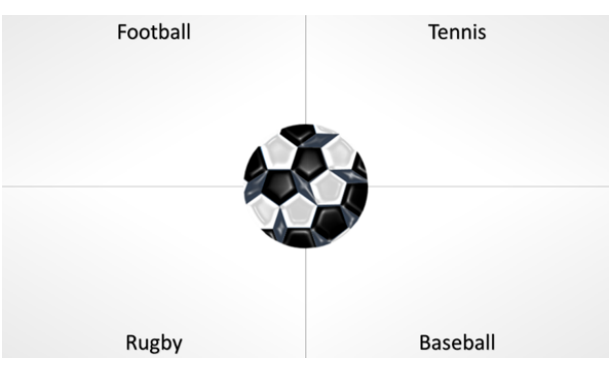

Figura 1.14 Exemplu Quick match.

Este o idee dezvoltată de către Rob Lewis în [21] și este complementară diapozitivelor. Astfel, construcția unor astfel de flash cards permite dezvoltarea interactivă a relației dintre cursanți și profesor. (Photo Flash)

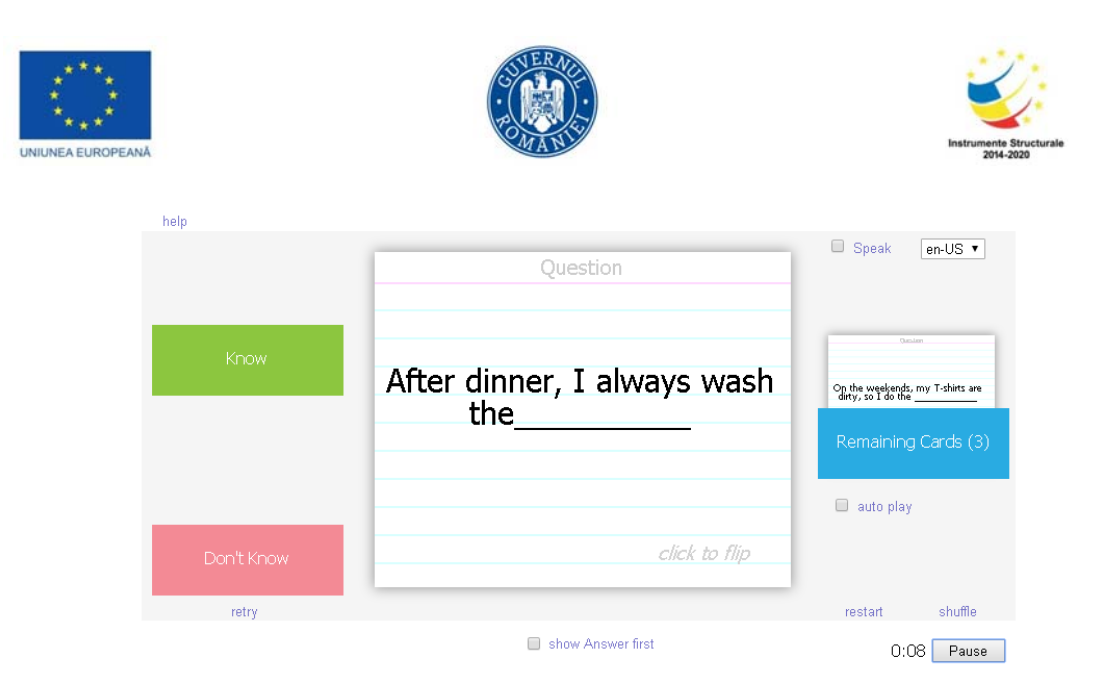

Figura 1.15 Exemplu card flash – partea cu întrebarea.

În figura de mai jos avem o prima față a flash cardului care adresează întrebarea, iar în figura următoare avem răspunsul la această întrebare.

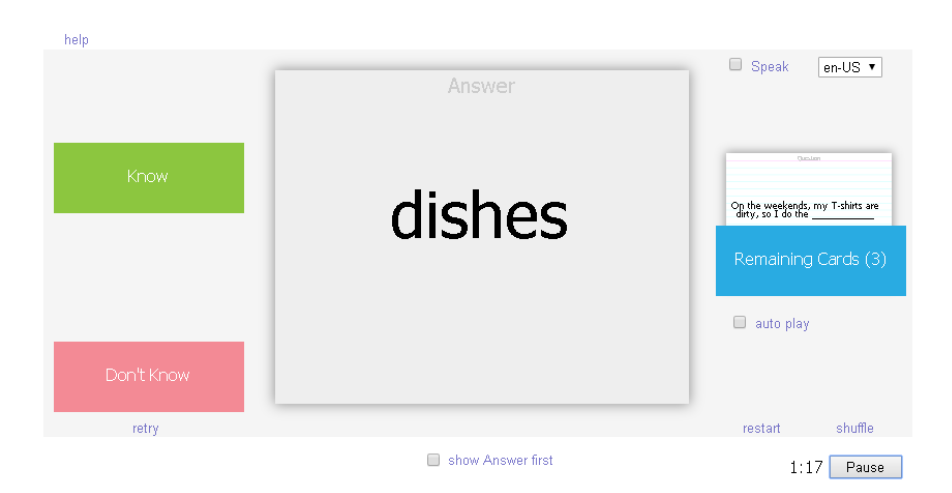

Figura 1.16 Exemplu card flash – partea cu răspunsul.

Există multe posibilități de a îmbunătăți o prezentare. De exemplu în referințele [21], [17], [16], sunt descrise câteva tehnici de îmbunătățire a realizării prezentărilor. Astfel, sunt tehnici prin care putem descoperi pas cu pas o imagine, (Picture reveal), sau putem verifica concentrarea unui cursant prin adăugarea de informații și verificarea lor după ce se ascunde informația. (Concentration și Recall, figura 1.17).

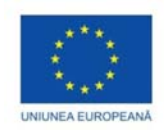

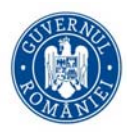

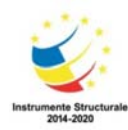

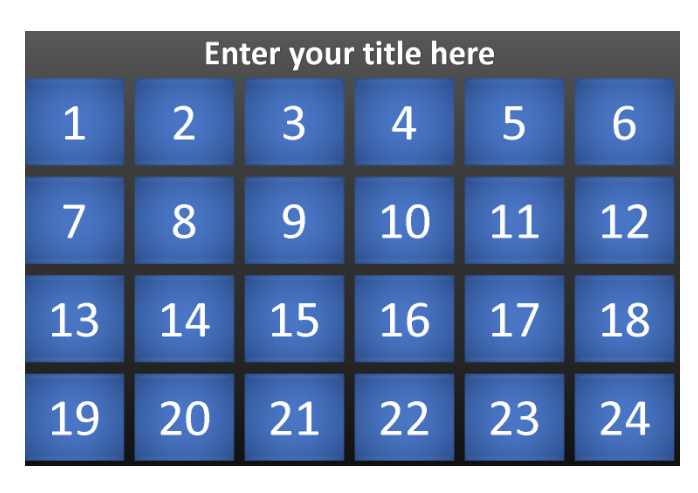

Figura 1.17 Exemplu de matrice în care se stabilesc întrebări care vor fi descoperite treptat.

Un profesor care își dorește sa fie efectiv este o persoană cu abilități excelente de comunicare. Cel mai important aspect al comunicării este să adaptam materialul de prezentare si stilul de prezentare pentru audienta. Daca in sala de curs nu exista o comunicare interesanta si clara, atunci cursantii vor intelege si deprinde mai putine cunostinte. Exista mai multe zone in care comunicarea interactiva la nivel de cursant trebuie adresate. Exista comunicare verbala si non-verbala, folosirea efectiva a tablei si a instrumentelor de prezentare, organizarea si intelegerea structurii materialului care trebuie prezentat si nu in ultimul rand legaturile si referintele materialului.

Din punct de vedere al comunicarii este bine sa aflam toate aspectele legate de sala de curs in care va avea loc prezentarea, si este de dorit ca profesorul de curs sa ajunga in avans si sa verifice toate obiectele necesare pentru comunicare. O alta componentă a prezentării este aceea ca profesorul trebuie să folosească sala de curs precum o scenă, și să se miște mai tot timpul pentru a angaja audiența. Pregătirea unei prezentări este esențială. Profesorul trebuie să vorbească tare și clar. Se pot folosi microfoane pentru o clasă mare de curs. Se recomandă folosirea gesturilor pentru a explica cât mai clare noțiunile prezentate și a comunica materialul. O greșeală majoră o reprezintă citirea diapozitivelor în fața cursanților. Această greșeală se reflectă în scăderea energiei audienței. Cea mai importantă parte a unei prezentări o reprezintă interacțiunea cu audiența. Această interacțiune se realizează privind cursanții în ochi și ascultând cu atenție ceea ce spun și răspund. Dacă audiența nu vă urmărește, atunci, implicit, profesorul trebuie să se oprească și să explice noțiunile și să răspundă la întrebări.

Din punct de vedere al folosirii mijloacelor de prezentarem, în lucrările [12],[13],[14],[15],[18] se recomandă să: profesorul să scrie lizibil, destul de mare astfel încât ceea ce scrie să fie disponibil în toată sala de curs. Este important ca organizarea materialului să fie gândită înainte de a începe prezentarea. Fiecare tablă scrisă trebuie să fie umplută într-o manieră ordonată, de sus în jos, concluziile trebuie subliniate și conceptele cheie. Se pot folosi mijloacele de prezentare pentru a accentua importanța celor prezentate. O trasătură importantă a unei prezentări este aceea că profesorul trebuie să vorbească cu audiența, și nu cu prezentarea.

Din punct de vedere al structurii documentului este bine să se gândească o structură ce folosește propoziții simple, să se organizeze conținutul vizual, să se folosească un font care este lizibil cu un design cât mai simplu. În mod normal prea multe cuvinte, și prea multe detalii plictisesc audiența. Pasajele adăugate în text prin care

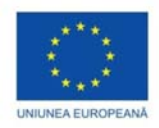

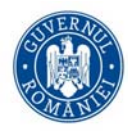

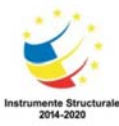

preluăm cu ajutorul referințelor alte surse citate trebuie să fie scurte. Se pot folosi liste pentru a sublinia ideile, numărul de itemi din listă nu ar trebui să depășească 4 sau 6 itemi. Ideal, profesorul încearcă să limiteze numărul de idei pentru fiecare element vizual prezentat. Într-o prezentare ideală, mulțimea de cuvinte trebuie să fie cât mai redusă.

#### **Google Sites**

În ziua de azi există o mare nevoie de diseminare a informației la nivel de internet. Există multe tehnologii moderne de a construi site-uri la nivel de internet. Conform ultimului studiu [25], cele mai populare tehnologii folosite momentan sunt: Google Sites, Wix, Square Space, Site123, Ionos, Voluton, BigCommerce.

În cele ce urmează vom prezenta pe scurt modul de lucru pentru realizarea unui site folosind tehnologia Google Sites [25], [26]. Site-ul reprezintă o colecție de fișiere și resurse ce sunt folosite pentru prezentarea informației pe internet. Un site se realizează de obicei în mai multe etape: planificarea site-ului, adăugarea paginilor, adăugarea conținutului, verificarea structurii, verificarea conținutului, încarcarea pe un server, promovarea siteului, și în cele din urmă administrarea site-ului.([24])

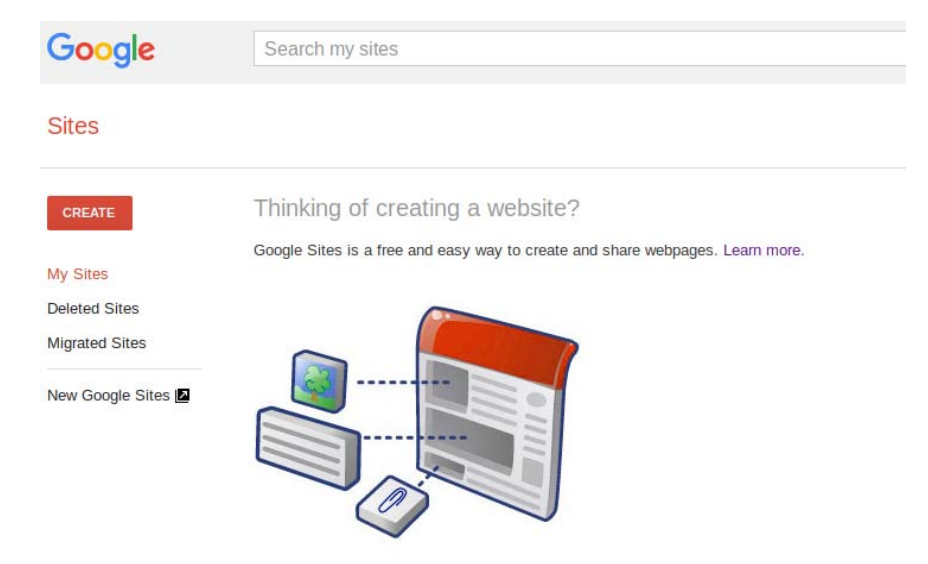

Figura 1.18 Prima pagina pentru crearea unui site cu ajutorul Google Sites.

Tehnologia descrisă aici se referă punctual la câteva lucruri specifice realizării unui site cu Google Sites. În particular putem împărți în mai multe categorii operațiile necesare pentru realizarea site-ului (conform [24],[25],[26]):

- Crearea
- Denumirea
- Selectarea unui model (layout)
- Selectarea Imaginei de fond, tipul de header, temă
- Reordonarea paginilor

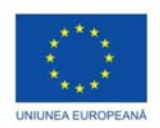

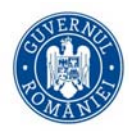

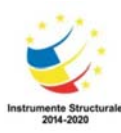

• Navigarea în interiorul site-ului

Pentru a realiza un site gratuit cu Google Sites fiecare utilizator are nevoie de un cont Google. O dată cu acest cont Google avem mai multe servicii la care suntem abonați: Drive, Calendar, Photos, și multe altele.

Pentru crearea unui site vom accesa google sites sites.google.com/new. Toate fișierele necesare pentru noul site vor fi stocate în Google Drive.

Pentru crearea efectivă a unui site workstatul va trebui să acceseze pictograma schimbată cu semnul +.

Toate informațiile, paginle și atașamentele necesare realizării site-ului sunt stocate în Google Drive.

Prima componentă principală a unui site o reprezintă numele site-ului. Pagina web, vei figura 1.19, se salvează automat de fiecare dată și nu este publică până în momentul în care utilizatorul dorește să o aducă public pe Internet. Fiecare pagină HTML din site-ul dumneavoastră Google are un titlu care apare în partea de sus a paginii. De asemenea acest titlu al paginii apare și în meniul de navigare.

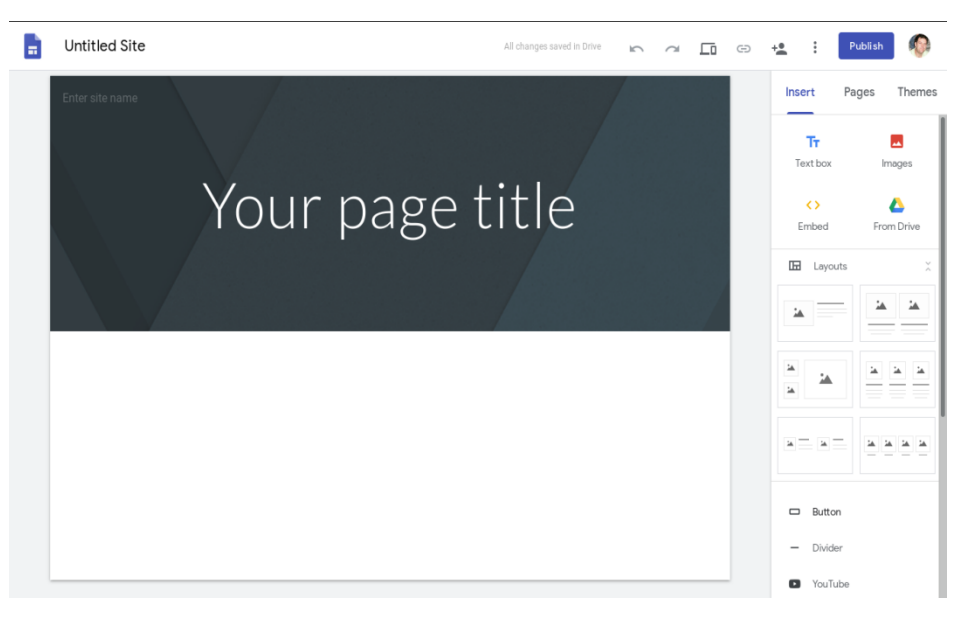

Figura 1.19 Format pagina inițiala Google Sites.

Fiecare site are un anumit format (layout).

Acest format trasează multe proprietăți ale site-ului imaginea fundaltip afișare header (antet) paginătema aleasă pentru site (există teme predestinate din care utilizatorul poate alege)

Realizarea unui site se face într-un mod dinamic, la fiecare moment se pot adăuga noi elemente (pagini, text, plugin-uri). Structura unui site este o structură de tip ierarhic. La baza site-ului stă pagină numită rădăcină (home page). Toate celelelalte pagini se subordonează paginii rădăcină (home page, figura 1.20).

În contextul Google Sites pagnile se pot rearanja, se pot adăuga, șterge (într-o manieră dinamică) sau se pot imbrica.

O componentă/ trăsătură importantă a unui site în dezvoltare o reprezintă navigația în interiorul site-ului.

Această modalitate de navigație în interiorul site-ului devine importantă atunci când avem mai multe pagini de administrat. În mod implicit meniul de navigație se află în partea de sus a site-ului construit.

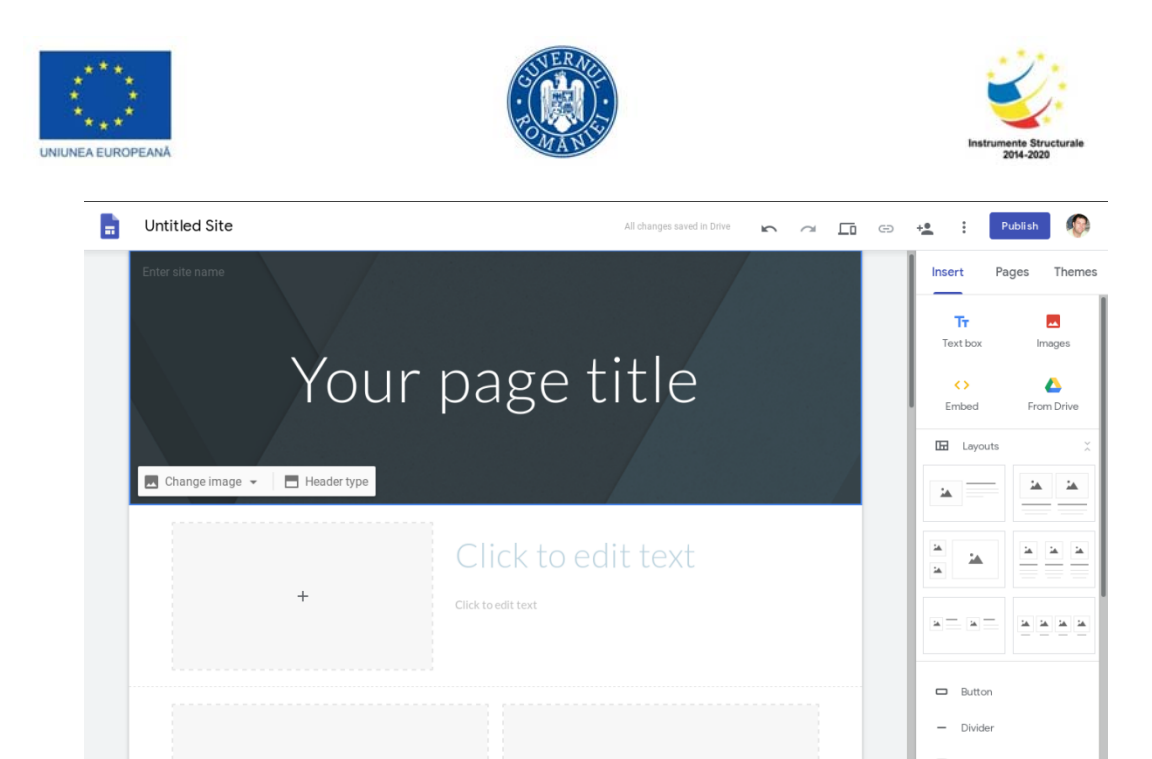

Figura 1.20 Modul de navigație și homepage.

De aici încolo urmează ca utilizatorul să-și construiască propriile pagini, și propriul conținut dorit prin adăugarea de noi elemente. În cele ce urmează vom stabili:

- cum se adaugă conținut în site
- modificare text
- modificare secțiune
- modificare imagini
- adăugarea unei sigle (logo)
- adăugare conținut din alt site web
- mutarea și redimensionarea conținutului.

Pentru început se alege ce fel de header trebuie sa aibe site-ul nou construit. În figura de mai jos se arată tipurile de headere pe care utilizatorul le poate avea.

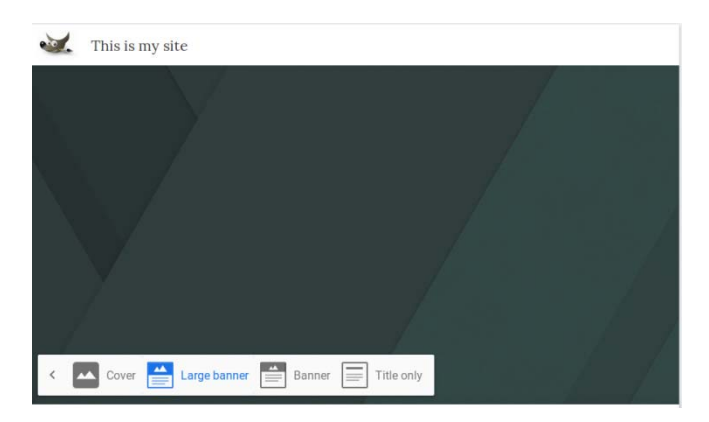

Figura 1.21 Alegerea modului de afișare a informației în site-ul construit.

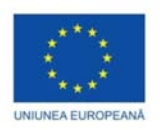

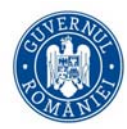

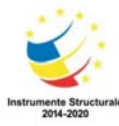

Pentru a adăuga conținut la site pur și simplu facem dublu-click pe pagina unde dorim să adăugăm conținutul. Apoi, alegem opțiunea/ comanda INSERT și într-un dinal alegem ce fel de conținut dorim să adăugăm pe pagină. (vezi figura 1.21)

Există diverse elemente ce pot fi adăugate.

- T adaugă text și titluri
- < > adaugă conținut direct de pe internet
- □ adaugă butoane ce pot fi legături (link-uri) spre alte pagini web sau conținut propriu din site.

Figura 1.22 ilustrează o parte din aceste elemente ce pot fi adăugate unei pagini.

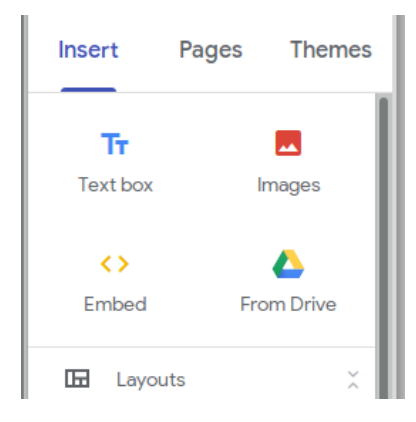

Figura 1.22 Exemple de elemente ce pot fi adăugate site-ului.

Pentru a modifica un text și proprietățile lui este suficient să facem click pe cutia generată de TextBox și doar inserăm noul text. Se poate alege din bara de opțiuni (Toolbar). Se pot modifica Titlul, alinierea textului, insera/ introduce un nou link, șterge un titlu, sau TextBox, se pot formata secvențe HTML în text.(figura 1.23)

| This is m       | y site         |         |        |   |   |   |   |   |   |
|-----------------|----------------|---------|--------|---|---|---|---|---|---|
| <br>Normal text | • B            | I       | E      | 1 | ≣ | œ | Î | : |   |
| Information ab  | oout my site a | re give | n here | - |   |   |   |   | • |

Figura 1.23 Accesarea informațiilor despre site.

Conținutul paginii HTML este structurat în secțiuni. Aceste secțiuni pot fi modificate după cum urmează:

Pentru a modifica o secțiune, trebui mai întâi să o selectăm, și apoi putem face următoarele operații:schimbarea fondului, mutarea, duplicare/ copierea. (conform [22],[23],[24],[25],[26])

Modificarea imaginilor se poate face prin selecția imaginii și apoi prin extinderea ei păstrând aspectul (aspec ratio) folosind tasta Shift.

Operațiile sunt de: Redimensionare a imaginii – folosind tasta Shift pentru a nu schimba aspectul imaginii (aspect ratio); Mutarea unei imagini - prin tragerea (drag) imaginii la locul dorit ; Decuparea unei imagini; Înlocuirea

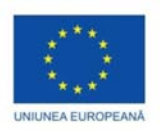

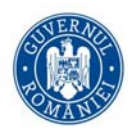

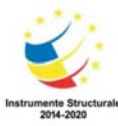

unei imagini folosind următoarea succeiune: Replace Image/ Upload/ Select Image; Adăugarea unui text alternativ unei imagini

Adăugarea unei sigle (logo) (exemplu figura 1.24)

În general sigla apare în partea de sus a paginii, lângă bara de navigație, imediat lângă titlul site-ului. Pentru a adăuga un logo se face click pe bara de navigație și se alege opțiunea AddLogo.

Se poate adăuga o imagine deja existentă (Upload) sau se poate modifica o imagine deja existentă (Edit Logo). Fișierele grafice de tip logo pot fi JPG, PNG sau GIF și trebuie să aibe cel puțin 112 pixeli.

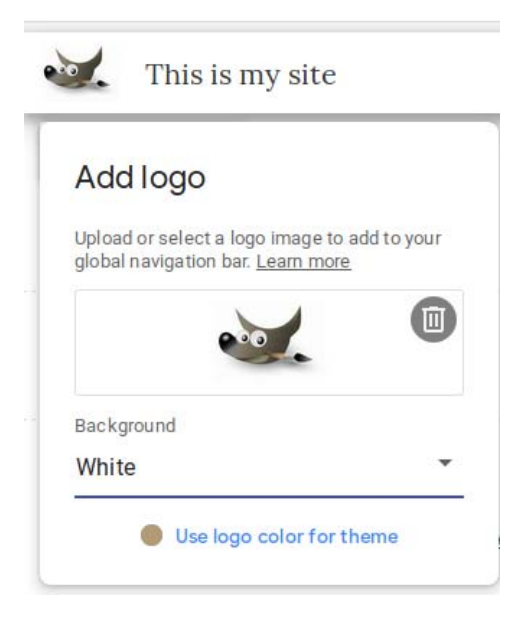

Figura 1.24 Adăugarea unei sigle.

Adăugarea de conținut din alte site-uri

Se pot adăuga:site-uri, Aplicații WEB folosind Google Apps Script, Google Studio Reports .

Adăugarea de conținut din alte site-uri se face astfel:

- Insert/ Embed
- Se alege o opțiune: By URL, Embed code

După fiecare inserare de conținut se poate vizuliza cum arată pagina.

#### Mutarea și redimensionare conținutului

Tot ceea ce se adaugă într-un site reprezintă o parte din canvas (planșă de lucru). Aceste părți componente ale planșei de lucru se aliniază unor linii ale grilei canvas-ului. Astfel, mutarea elementelor devine ușoară și precisă. Mutarea și redimensioarea (vezi figura 1.25) se poate face pentru un obiect sau pentru un grup de obiecte. Selectarea grupului de obiecte apare ca necesitatea de a folosi mai multe obiecte în același timp petru o anumită operație.

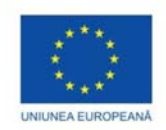

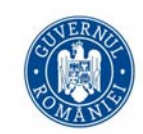

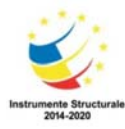

| Edit logo                        |             |
|----------------------------------|-------------|
| Information about my site are gi | ven here    |
|                                  |             |
|                                  | Information |

Figura 1.25 Mutarea si redimensionarea conținutului.

#### Wix Sites

Wix reprezintă o platformă software ce permite realizarea de site-uri profesionale cu elemente deja construite. Există mai mult de 500 de template-uri din care se poate alege (conform [30]). Wix este o platforma ce conține un editor ADI (Artificial Design Intelligence) ce permite crearea de site-uri pentru utilizatorii nefamiliarizați. Pentru a avea acces la platforma Wix utilizatorul trebuie să se înregistreze pe site-ul oficial <u>www.wix.com</u>. (vezi figura 1.26)

O dată cu începerea proiectării unui site, utilizatorul trebuie să răspundă la câteva întrebări legate de site-ul ce se dorește a fi realizat. Permite cu ajutorul tehnologiei de tip drag-and-drop realizarea unui site în mod interactiv. Ideea de bază a platformei Wix este aceea că toate elementele site-ului trebuie să se afle în același loc. Cu ajutorul editorului Wix ADI (bazat pe inteligență artificială) se pot construi site-uri robuste pentru desktop și pentru dispozitive mobile. Wix pune la dispoziție o sumedenie de aplicații pe platformă și dă posibilitatea utilizatorului de a scrie direct cod pe platformă. Înainte de a începe creația unui nou site, Wix pune la dispoziția utilizatorului exemple de site-uri deja realizate, ce sunt disponibile în secțiunea Explore.

Partea mai interensantă despre Wix este aceea că nu este un software ce necesită bani (este gratuit), și este ușor de utilizat. Orice utilizator care nu are neapărat pregătire de web designer poate crea un site prin adăugarea de elemente deja construite (imagini, text, videoformate, etc). Înainte de a începe construcția unui site trebuie să stabilim câteva idei. În primul rând este nevoie să stabilim scopul site-ului. Este important ca utilizatorul să aibe un scop/obiectiv clar definit. În al doilea rând trebuie să stabilim audiența (țintă) căreia îi este adresat acest site(vezi [29]).

Trebuie ținut cont de ce fel de persoane vor vizita site-ul, și anume ce vor căuta pe acest site. Nu în ultimul rând, pentru a avea un site care este plăcut publicului trebuie să căutăm/investigăm alte site-uri pentru inspirație.

LET'S GET STARTED

| I want to create a site for |                                                                                       |
|-----------------------------|---------------------------------------------------------------------------------------|
|                             | myself.<br>This is a website for me or my business.                                   |
|                             | a client. Someone is paying me to create this website.                                |
|                             | a company I work for<br>I'm an employee in a company and I'm building a site for ther |
|                             | someone else.<br>I'm helping somebody with their website.                             |

Figura 1.26 Pagina de start a crearii unui site folosind WIX.

O idee bună înainte de a realiza efectiv site-ul este aceea de a realiza un plan, o structură clară cu pagini și subpagini, cu legături între pagini, cu acea logică a desfășurării unui site. O practică des întâlnită în site-urile

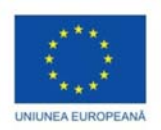

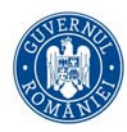

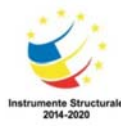

moderne este aceea de a optimiza site-ul prin introducerea SEO (Search Engine Optimization), astfel încât siteul are posibilitatea de a urca mai repede în topul căutarilor pe internet. În acest material, ne referim la facilitățile pregătite de Wix gratuite. Pentru alegerea unui cont Premium există diverse unelte bussiness care permit repartizarea unui domeniu dedicat, ștergerea reclamelor, spațiu cât mai mare pentru site, și o viteză de acces mult mai mare.

Apoi, după alte câteva întrebări la care utilizatorul trebuie să răspundă, se dă posibilitatea de a alege anumite șabloane selectare de platformă pentru site-ul dumneavoastră. Astfel, avem configurația din figura 1.27.

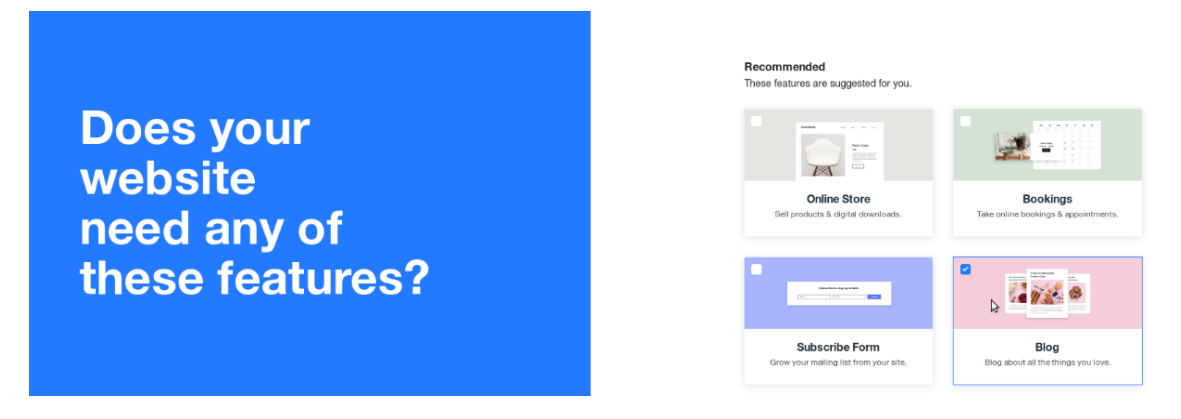

Figura 1.27 Configurația unui site WIX.

Pentru început utilizatorul este rugat să aleaga un șablon (template) pentru site-ul său. În mod normal paginile Wix sunt statice (nu au conținut dinamic), ele apar exact așa cum sunt stocate în editorul ADI. Wix este o platformă care este bazată pe stocarea informației în cloud cu milioane de utilizatori pe întregul glob.

Odată ales un template pentru site, utilizatorul poate testa acel template gratuit. Nu există o limită pentru numărul de site-uri ce pot fi construite. După ce utilizatorul a ales un template, apasă butonul View pentru a-l verifica, și apoi butonul Edit pentru a începe modificarea site-ului. Pentru a realiza modificări în template-ul ales trebuie neapărat să folosim editorul Wix. Editorul este structurat astfel încât să permită cu ușurință modificarea conținutului. Tot ce se află în pagina web poate fi schimbat. (vezi figura 1.28)

Modul în care se face modificarea se desfășoară astfel: se selectează elementul dorit și apoi se selectează una din pictogramele Settings, Design, Layout, sau Animate pentru a efectua modificări. Apoi se salvează modificările, care pot fi vizualizate înaintea publicării lor. Editorul are un meniu în partea stângă format din: Background, Add, App Market, My uploads, Promote, Bookings, Blog. (conform [30])

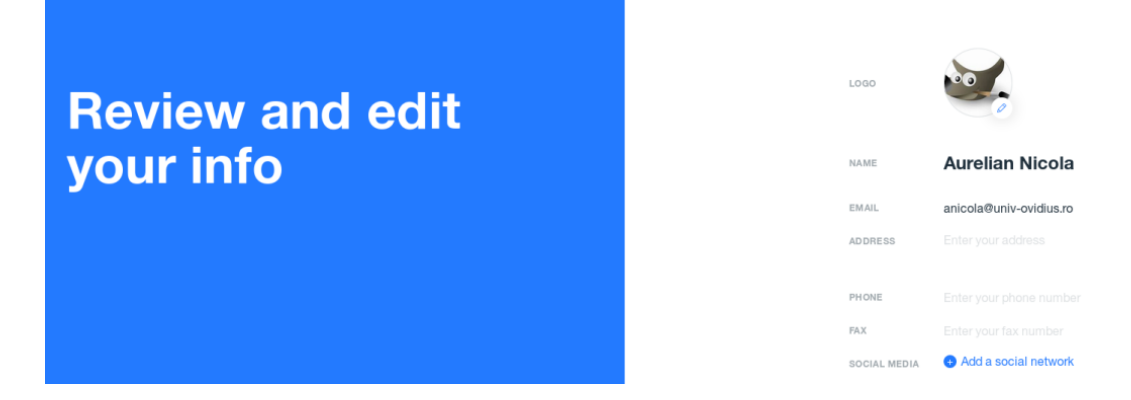

Figura 1.28 Exemplu de şablon.

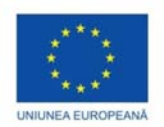

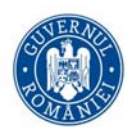

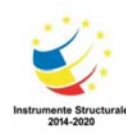

Editorul mai are o bară de opțiuni în partea de sus (Top Bar) care permite

- schimbarea între pagini (navigarea prin paginile și structura site-ului);
- operații de salvare, previzualizare și publicare a site-ului;
- setări (ce pot fi schimbare din dashboard, uneltele analitice);
- unelte (uneltele specifice bării de sus, Gridlines, Snap-uri, secțiuni în care se permite reordonarea paginilor)
- code (se poate trece în modul programare pentru utilizatorii experimentați);
- switch editor views (permite trecerea din modul de previzualizare desktop în modul de previzualizare dispozitiv mobil);
- publicare;
- previzualizare;

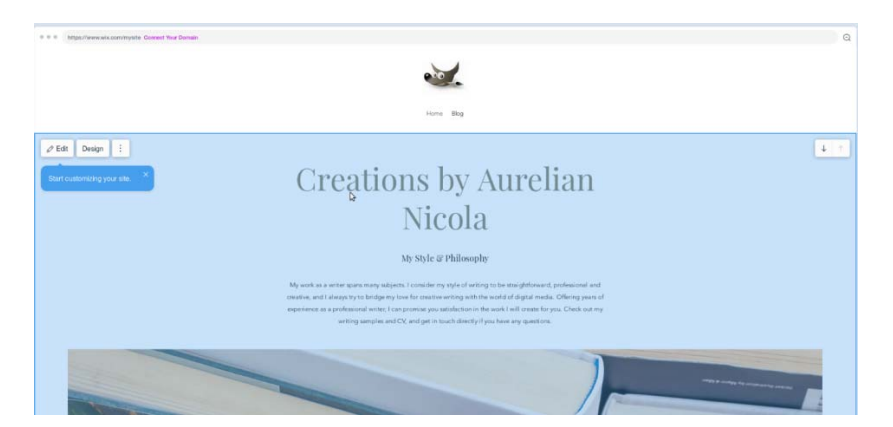

Figura 1.29 Exemplu site generat folosind tehnologia WIX.

Site-ul generat este dat la adresa https://anicola22.wixsite.com/website

#### Facebook

Facebook este o rețea de socială care permite utilizatorului să se conecteze cu familia și prietenii. Initial, Facebook a fost creat pentru studenți în 2004 de Marck Zuckenbry la Universitatea din Harvard. Începând din 2006 oricine peste vârsta de 13 ani și care are o adresă de e-mail validă poate să-și facă cont pe facebook. Există mai multe moduri de a comunica online: e-mails, whatsapp, instant messaging (vezi [31],[32]).

Dintre toate aceste moduri de a comunica online, Facebook reușește să realizeze conectarea și împărțirea (Share) diverselor materiale cu oamenii care sunt aproape: Pentru mulți în ziua de azi, faptul că ai un cont de Facebook este asemenea cu a avea o adresă de e-mail. Multe servicii web au început să integreze Facebook ca modalitate de a loga în sistem un utilizator folosind contul de Facebook.

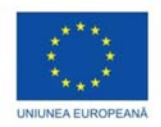

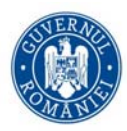

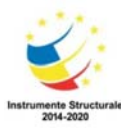

Cele mai importante trăsături ale Facebook sunt descrise în cele ce urmează. Prima funcție a Facebook este aceea că îți permite să trimiți mesaje sau să postezi stări (reîmprospătare) pentru a ține legătura cu prietenii și familia (figura 1.30). Se pot adăuga diverse tipuri de conținut, de exemplu fotografii și site-uri web (legături).

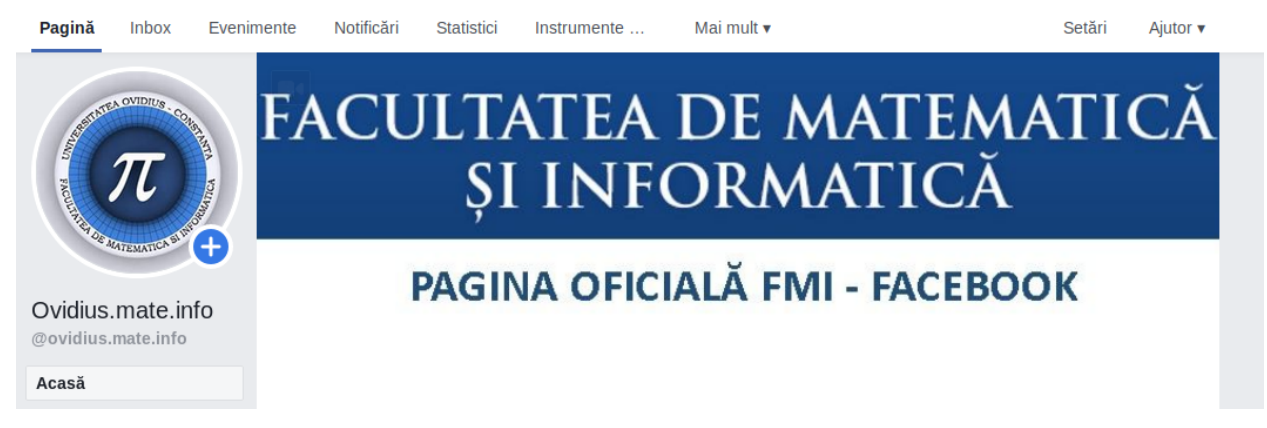

Figura 1.30 Site-ul Facebook Facultății de Matematică și Informatică, UOC.

Spre deosebire de e-mail și whatsapp (care sunt private relativ) aceste postări sunt publice, adică sunt văzute de mai mulți oameni. Facebook este creat astfel încât să aibe două proprietăți, deschis și social. Pentru a crea un nou cont de Facebook aveți nevoie de o adresă de e-mail validă, data nașterii și specificarea sexului. Prima componentă a Facebook o reprezintă pagina de start ce afișează implicit News Feed (ultimele știri flux) și arată ultimele noutăți ce au fost postate de către prietenii utilizatorului. O altă componentă a Facebook este Timeline unde utilizatorul împarte informații despre el însuși. Prietenii utilizatorului pot împărți și ei (sau posta) informații pe Timeline-ul unui utilizator. (figura 1.31)

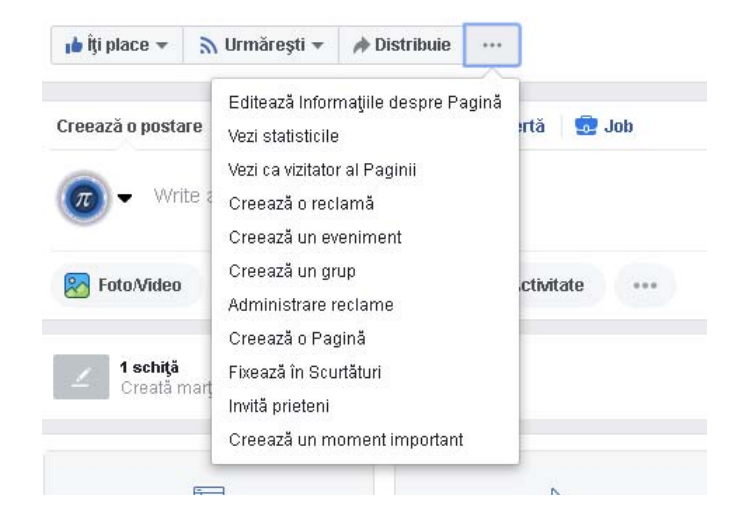

Figura 1.31 Informații despre pagina Facebook pe care o administrați.

Pentru fiecare dispozitiv care este folosit pentru a conecta utilizatorul la internet există a aplicație Facebook care poate fi intalată. Facebook se poate accesa direct și prin intermediul browserului, doi timpii de răspuns sunt mai mici. Una din cele mai importante trăsături ale Facebook o reprezintă confidențialitatea datelor. De exemplu, un utilizator trebuie să țină informații de gen adresă și ziua de naștere confidențiale.

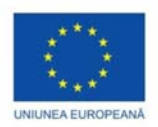

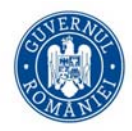

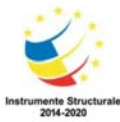

Multe din postările unui utilizator nu vor fi vizibile acelor oameni pe care utilizatorul nu-i cunoaște. O altă problemă o prezintă aplicațiile sau site-urile web ce încercă să acceseze sau să importe informația din contul Facebook al unui utilizator (vezi [31]).

Dacă utilizatorul dorește să modifice ceea ce a postat în trecut o poate face folosind Activity Log. Fiecare acțiune pe Facebook, de la postări până la comentarii, este înregitrată în Activity Log. De aici, este ușor să treci în revistă activitatea utilizatorului din trecut. De asemenea se pot ascunde elemente de conținut postate de prietenii utilizatorului pe pagina Timeline. Din punct de vedere al aplicațiilor și al jocurilor disponibile pe platforma Facebook se pot schimba setările de confidențialitate pentru împărțirea informațiilor personale în momentul în care utilizatorul folosește o aplicație, și, închiderea totală a acestor informații sau site-urilor web.

O altă trăsătură a Facebook este aceea de a permite utilizatorului de a bloca comunicarea cu anumite persoane ce nu prezintă interes sau hărțuiesc utilizatorul. În momentul în care o persoană este blocată de către un utilizator atunci acea persoană nu mai poate comunica cu utilizatorul și nici nu poate trimite cereri de prietenie către el.

Prima și cea mai importantă funcție a Facebook este postarea (share) pentru prieteni. Utilizatorul poate împărtăși multe lucruri, cum ar fi, actualizări de stare (status updates), fotografie, site-uri web, sau chiar locația utilizatorului.

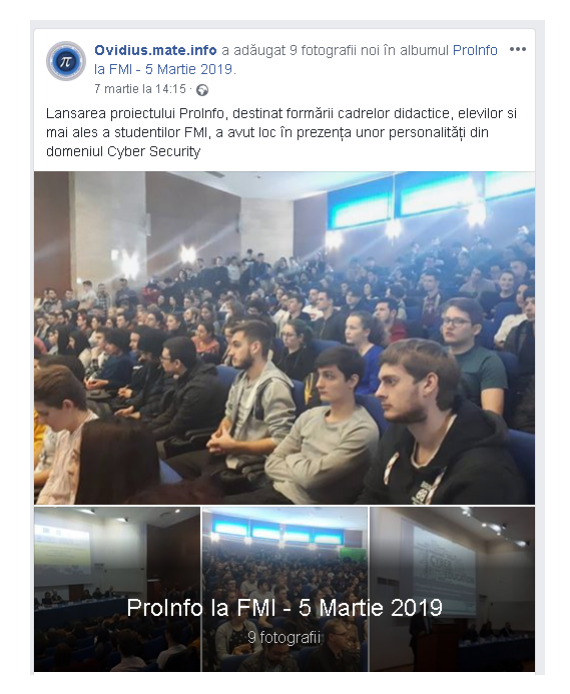

Figura 1.32 Poze de la eveniment FMI.

De asemenea, un utilizator poate împărți direct cu prietenii prin postarea informațiilor pe Timeline-ul utilizatorilor. Înainte de a posta ceva pe Facebook, utilizatorul trebuie să se gândească la persoanele cu care împarte această informație. Există multe moduri de a posta o informație. (figura 1.32)

Facebook permite comunicarea în timp real între doi utilizatori folosind chat-ul Facebook. (se află sub numele de instant messaging). Există o aplicație dedicată pentru a se realiza această comunicare în timp real, anume Facebook Messenger. Din punct de vedere al utilizatorului se pot administra postările ce apar în News Feed prin abonarea sau dezabonarea la postările prietenilor. Astfel, prin selectarea celor trei puncte de suspensie valabile în dreapta oricărei postare se permite accesul la un meniu de tip drop-down ce realizează acțiunea Unfollow

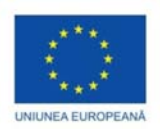

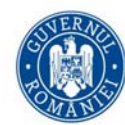

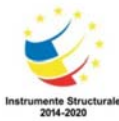

(dezabonare) a unui utilizator. Se pot crea liste de prieteni, și se pot adapta (customiza) toate aceste liste de prieteni.

| 3           | Buzarna-Tihenea Alina<br>Voi disemina informatia                                             | 9 Mart |                                              |                                     | 9 MART 2019,                                                  | 06:08           |               |            |                              |
|-------------|----------------------------------------------------------------------------------------------|--------|----------------------------------------------|-------------------------------------|---------------------------------------------------------------|-----------------|---------------|------------|------------------------------|
|             |                                                                                              |        |                                              |                                     | Lectii                                                        | pregati         |               | ala        | ureat FMI 20                 |
|             |                                                                                              |        |                                              |                                     | pone co vaso se so marte as<br>iplinele matematica si informa | atice dupe urma | torul Calenda | erente ter |                              |
|             | Simona Alina                                                                                 | 8 Mart |                                              | 12.<br>(01.                         | Ternatica                                                     | Data            | Interval orar | 584        | Cadru di factic              |
|             |                                                                                              |        |                                              | 3.                                  | Grafice de functii                                            | 16.05.2019      | 9-12          | A81        | Prof. Dr. Costara C-tin      |
|             | Multumesc multi                                                                              |        |                                              | 2.                                  | Vectori in plan. Cosmaritato,<br>concuranto, manalism         | 17.03.2019      | \$12          | ABI        | Lett.it. Alexandra Bobe      |
|             |                                                                                              |        |                                              | 2                                   | Algoritmi elementari                                          | 23.03.2019      | 5-12          | AD1        | AsiaLar, Derin Isrdache      |
|             |                                                                                              |        |                                              | ×.                                  | Algoritmi Introduceme.                                        | 24.03.2019      | 5-12          | AD1        | Conf. dr. Aurelian Neola     |
|             |                                                                                              |        |                                              |                                     | Complexitate.                                                 | 20 65 2010      | 612           | 481        | Lard III Catholicia Bacteria |
|             | O a suban bulla                                                                              | 7.14-4 |                                              |                                     | busitive                                                      | 37.2.2.013      |               | 1          | Latter of President          |
|             | Secreriulia                                                                                  | / Mart |                                              | 6.                                  | Vectori, melrice: Grafuri,                                    | 31.03.2019      | F12           | A81        | Conf.dr. Pelcan Dena         |
| 1           | Tu: Cu placere, O zi huna l                                                                  |        |                                              | 2.                                  | Sisteme de ecuata lesare                                      | 6.64.2019       | +12           | 481        | Pol. dr. Volana Ere          |
|             | the second second second                                                                     |        |                                              |                                     | Forname                                                       | 7.04.2019       | 9.12          | ADI        | Fittin                       |
|             |                                                                                              |        |                                              | 9.                                  | Metode algebrice in<br>recolveres problemator                 | 13.04.2019      | \$12          | AB1        | Lect. dr. Andrei Rusa        |
|             |                                                                                              |        |                                              | 10.                                 | Grup, subgrup, extinut unui                                   | 14.04.2019      | 09-12         | A\$1       | Lect. Dr. Denis Ibadula      |
| ~           | Emanuel Iulian Cotoran                                                                       | 25 Feb |                                              | L                                   | ectii pregatir                                                | e Baca          | laurea        | at F       | MI 2019                      |
|             | as pasta introba sous?                                                                       |        |                                              | fa                                  | cebook com                                                    |                 |               |            |                              |
| 0           | se poale intrebalcevar                                                                       |        |                                              |                                     | CODOR.COM                                                     |                 |               |            |                              |
| 0           | Stefan Constantin<br>Tu: http://math.unive                                                   |        | Buna ziua, le<br>Sau se plate                | ctiile sunt (<br>ste o anum         | gratuite?<br>ita suma?                                        |                 |               |            |                              |
| 。<br>。<br>。 | Stefan Constantin<br>Tu: http://math.univ                                                    | 1 lan  | Buna ziua, le<br>Sau se plate                | ctille sunt (<br>ste o anum         | gratuite?<br>iita suma?                                       |                 |               |            | gratuit to                   |
|             | Stepane Intrebal Cera r<br>Stefan Constantin<br>Tu: http://math.unive<br>Utilizator Facebook | 1 Ian  | Buna ziua, le<br>Sau se plate<br>Multumesc m | ctille sunt ç<br>ste o anum<br>ult! | gratuite?<br>iita suma?                                       |                 |               |            | gratuit to                   |

Figura 1.33 Exemplu comunicare utilizatori facebook, răspuns la pagina.

Din punct de vedere al unui cadru didactic care dorește diseminarea unei informații la cât mai mulți elevi/ studenți/ cursanți, Facebook se dorește a fi un mediu prietenos (deschis și social). O primă abordare a acestei diseminări de informație o reprezintă grupul. Să presupunem că dorim să împărtășim informația unui grup mic de elevi/ studenți/ cursanți. În loc de a posta pentru fiecare individ informația putem forma un grup pe Facebook. Un utilizator se poate abona ușor (join) la un grup de pe Facebook, sau își poate crea singur un grup pe Facebook. (figura 1.33, 1.34)

Noțiune de grup facilitează transmiterea informației câte mai mulți membri în același timp.

Există mai multe tipuri de grupuri: deschis (open), închis (closed) și secret. În mod uzual când intrăm într-un grup deschis sau închis, ne apare pe Timeline, vizibil către public că utilizatorul s-a abonat. Dacă dorim ca ceilalți de pe Facebook să nu vadă abonarea la un grup, atunci putem crea un grup secret (vezi [31],[32]).

O altă facilitate complexă a Facebook pentru diseminarea informației este crearea unei pagini Facebook. Multe din companiile de astăzi își fac reclamă pe Facebook folosind paginile Facebook.

O dată ce pagina a fost creată, utilizatorul poate invita ceilalți utilizatori să fie de acord (Like) și utilizatorul poate posta actualizări și informați pentru pagina Facebook. Ingredientele principale unei pagini Facebook sunt: poza de profil sau fotografia cover (de copertă) pentru care este bine să folosim imagini de calitate înaltă; De asemenea o pagină trebuie să aibe un nume nu foarte lung pentru a permite utilizatorului să-l găsească repede. Pentru a permite utilizatorului să lase review-uri pentru site-ul utilizatorului trebuie să se specifice o anumită adresă. Există multe resurse valabile pentru administrarea unei pagini Facebook. O pagină Facebook diferită de un cont Facebook deoarece conținutul acesteia este strâns legat de activitatea unei companii și nu de activitatea individului.

O dată postate informații pe o pagină, este important ca acele informații să devină relevante pentru vizitatorii acelei pagini.

Una din ultimile caracteristici ale Facebook expuse aici este poll (sondaj). Crearea unui sondaj pe Facebook se poate face pe o pagină sau într-un grup.

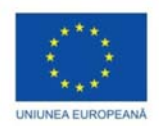

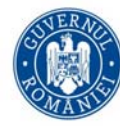

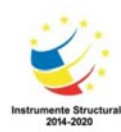

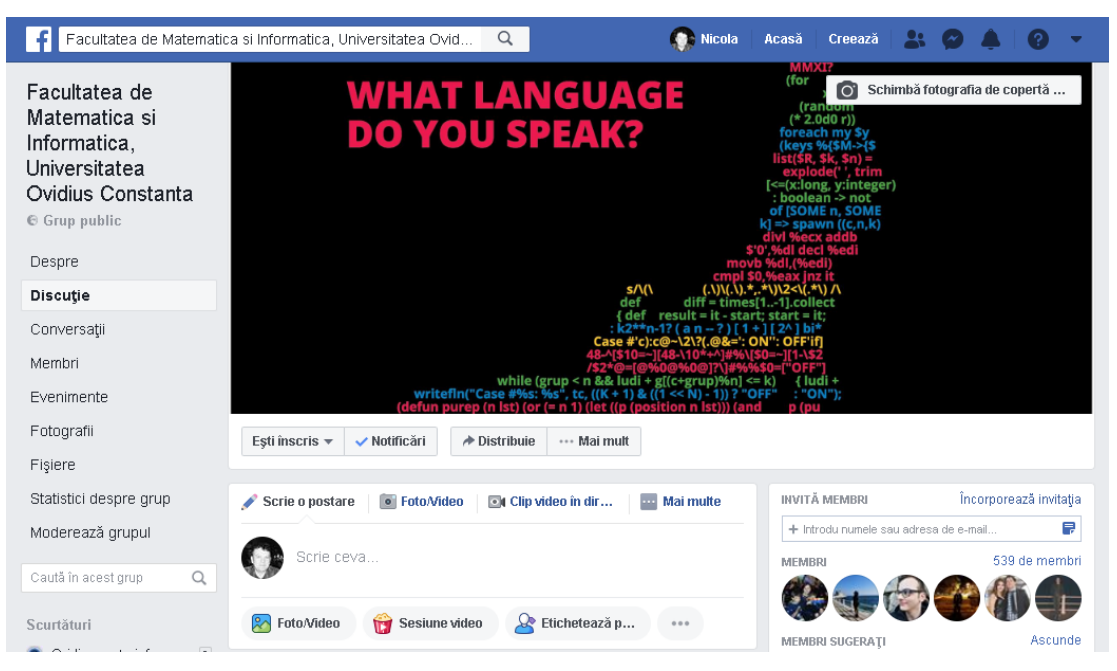

Figura 1.34 Exemplu grup pe Facebook. Grupul FMI al UOC.

Acest sondaj constă în realizarea de mai multe întrebări, fiecare cu răspunsuri predefinite.

Pentru a crea un sondaj pe Facebook sunt necesari următorii pași:

- 1. Deschidem pagina sau grupul unde dorim să facem sondajul
- 2. Alegem write post și-l facem poll (sondaj)
- 3. Introducem întrebările și alegerile cu răspunsuri
- 4. Aranjăm toate proprietățile sondajului.
- 5. Cream sondajul și așteptăm răspunsurile.

#### Skype

Skype este un program gratuity (figura 1.35) ce permite utilizatorului săcomunice cu prietenii și familia pe un calculator sau un dispozitiv mobil. Mai mult, și mai interesant este că această comunicare poate avea loc în timp real. Această este posibil deoarece se folosește tehnologia VoIP (voice over IP) care poate trasmite vocea utilizatorului de-a lungul internetului.

Multe din trăsăturile populare al Skype voice calling, video comunicare și mesageria în timp real sunt gratuite. Pentru servicii legate de comunicare pe telefon fix sau mobil există taxe. Programe alternative pentru Skype sunt Facebook, Google, Apple Face Time, Yahoo Messenger, face Flow, boVoo. (vezi [33],[34],[35],[36])

Pentru a instala Skype aveți nevoie de un cont de utilizator, o pereche de căști confortabile, și un microfon (deobicei sunt parte a calculatorului, sau a dispozitivului de comunicare. Astfel avem nevoie de

- un dispozitiv compatibil cu Skype (desktop, laptop, tabletă, telefon)
- o conexiune la internet High Special (DSL, cablu, 3G/4G)
- boxe audio (speakers), un microfon și o cameră web pentru a face apelul video.

|                                                                                                    |                                 | Instrumente Structurale<br>2014-2023                                                                                                    |
|----------------------------------------------------------------------------------------------------|---------------------------------|----------------------------------------------------------------------------------------------------|
| Skype -                                                                                              | Skype -                         | - Skype - O                                                                                                    |
| nie cur view iuuis neip                                                                              | File Edit View Tools Help       | Hie Edit View Tools Help                                                                                                    |
|                                                                                                    | S                               | Test your audio                                                                                                    |
| S                                                                                                    | Microsoft                       | Let's make sure your equipment is on and working properly. You<br>can always change this later in Profile > Settings > Audio &<br>Video.                                                                                                    |
| Welcome to Skype                                                                                     | Sign in<br>to continue to Skype | Microphone         Default device ~           Automatically adjust microphone settings         Image: Comparison of the setting setting set |
| Sign in or greate                                                                                    | Skype, phone, or email          | Speakers Default device ~                                                                                                    |
| Use your Skype or Microsoft account <u>Need help?</u>                                                | No account? Create one!         | 🗞 Make a free test call                                                                                                    |
|                                                                                                    | Forgot username                 |                                                                                                    |
| Hicrosoft Stype cannot be used for energency calling, <u>Remark file Phaneward Cooking</u> A MA 0.78 | Back Next                       |                                                                                                    |

Figura 1.35 Imagine de ansamblu Skype.

Există diverse versiuni de Skype toate depinde de tipul de calculator pe care utilizatorul posedă. Una dintre versiuni este și aceea Skype pentru web (vezi [34],[35],[36]).

În Skype există o listă de contact cu care utilizatorul dorește să comunice. Contactele se pot adăuga manual sau pot fi importate automat de pe Facebook sau Outlook.

În cele ce urmează descriem procedura de adăugare a unui contact în Skype.

În primul rând, utilizatorul caută o anumită persoană, după nume, sau numele de utilizator dat de Skype, sau după adresa de e-mail, și apoi atingeți informații pentru a putea vedea detalii. În momentul în care s-a găsit persoana potrivită, se alege Add to contacte pentru a se trimite automat o cerere de contact (contact request). În momentul în care un utilizatorul primește o cerere de contact poate accepta, refuza (decline) sau bloca aceea persoană care a făcut cererea de contact. Odată ce am adăugat contactele la un cont Skype acestea se vor trasforma automat pe orice dispozitiv folosit de utilizator.

Pentru a putea efectua un apel folosind Skype este nevoie să aveți cel puțin 1 contact în agenda utilizatorului. Inițial se face un apel de test (test call) pentru a ne asigura că totul funcționează corect, și persoana aude apelul și conversația. O dată inițiat apelul apare o nouă fereastră (window call) ce conține 4 butoane, video, microfon, setări și telefon (pictograme) (vezi [34]).

În această fereastră apare utilizatorul cu care vom efectua apelul video în timp real.

Pentru a facilita comunicarea dintre utilizator există (Online Status) starea online ce permite utilizatorului afișeze starea (Online, Awaj, Do not disturb, Invizibil) înainte de efectuarea apelului video.

Utilizatorul trebuie să verifice că este conectat la Internet, volumul boxelor, microfonul este activ, înainte de efectuarea apelului video.

O facilitate importantă a Skype este aceea de a comunica la nivel de grup prin accesarea butonului (+) pentru adăugarea de noi participanți.

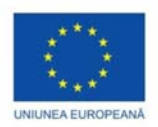

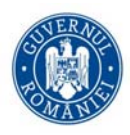

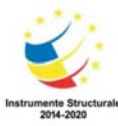

La baza comunicării pe Skype stă IM (Instant Messanging) comunicare instantă (în timp real). Această comunicare de tip instant este utilă în momentul în care se dorește a nota anumite detalii. IM funcționează separat de fereastra în care se vede cealaltă persoană. Pentru a folosi această facilitate trebuie mai întâi să selectăm o anumită persoană, și apoi să selectăm Message Bax.

Trasmiterea mesajului se face cu ajutorul opțiunii Send. Persoana ce va primi mesajul va putea să răspundă folosind opțiunea Reply. Toate aceste Mesaje sunt păstrate în IM.

O trăsătură importantă a Skype o reprezintă opțiunea ShareScreens care poate fi activată oricând în timpul unei sesiuni.

Această opțiune permite ca cealaltă persoană ce participă la conversație să poată vedea în timp real ceea ce aveți dumneavoastră pe ecran, desktop și orice program ați deschis pe calculator. Există posibilitatea de a comunica și a trasmite fișiere. Skype are în această ShareScreens o unealtă folositoare pentru explicațiile tehnice.

Din punct de vedere tehnic Skype funcționează la parametri optimi dacă există un minim de condiții îndeplinite corect. Pentru apelurile audio sau apelurile video este necesară o atmosferă în care sunt zgomote cât mai puține

#### Youtube

Youtube [1] este un site web (vezi figura 1.36) unde utilizatorii pot încărca și vizina materiale audio. Youtube a fost creat în 2005 de Chad Hurley, Steven Chen și Jowed Karium. În 2006, Youtube a fost unul din site-urile web care a cunoscut o creștere fabuloasă pe internet (vezi [37],[38],[39]).

Partea centrală a Youtubeo reprezintă mecanismul de câștig bazat pe publicitate. Don Topscolf și A.D. Wiliams în [37] au făcut analiză științifică a Youtube și au ajuns la concluzia ca Youtube este bazat în primul rând pe colaborarea în masă a utilizatorului și folosește în principal internetul. Noua economie pe internet [38] va fi bazată pe principiile de deschidere, egalitate, împărțire a resurselor și acțiuni la nivel global. În [39] C. Fuchs precizează că Youtube este un exemplu de model de afaceri bazat pe daruri și combinat cu comoditatea utilizatorului. În prmul rând este un serviciu care nu costă bani, și în al doilea rând aduce profit.

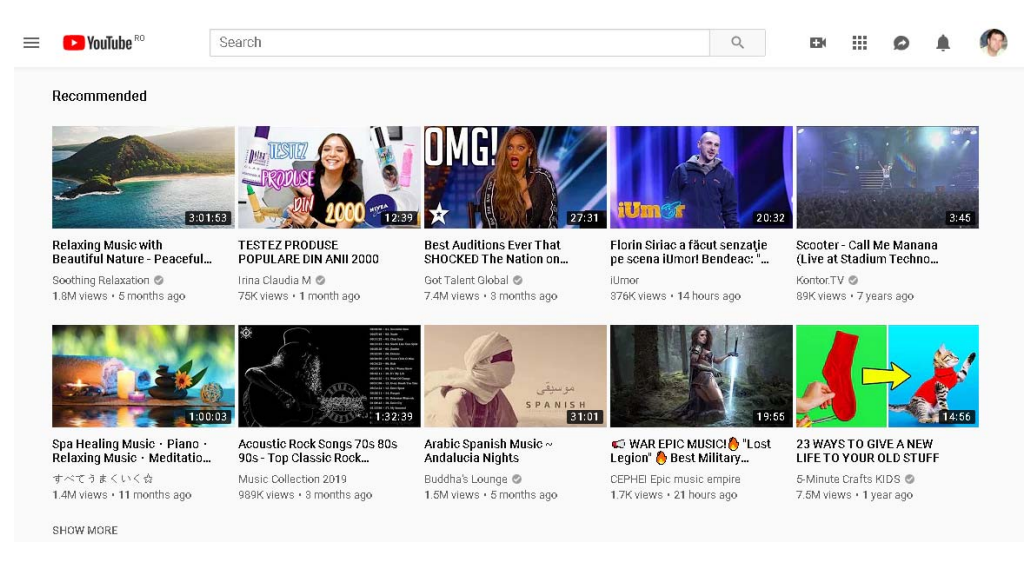

Figura 1.36 Youtube – imagine de ansamblu inițială.

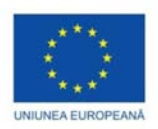

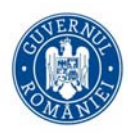

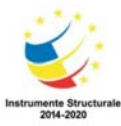

Youtube permite accesul noilor utilizatori fără a percepe vreun ban, și cu cât crește numărul utilizatorior, cu atât crește cantitatea de resurse disponibile pentru utilizatori. Mecanismul prin care Youtube câștigă resurse este acela de publicitate. Numărul de utilizatori fiind tot timpul în creștere, atrage după sine interesul marilor companiide a face publicitate. Din punct de vedere al impactului social, Youtube se manifestă în multe domenii de activitate, având efect în primul rând în organizarea de evenimente la nivel local și global în lume (vezi [37],[38],[39]).

Cel mai imprtant aspect al Youtube este precizat în [41] de către C. Anderson, unde spune că cei ce contribuie cu filme pot fi în stare să lanseze cal mai mare ciclu de învățare cunoscut vreodată. În 2011 Khan Academy afirmă că Youtube a fost punctul de pornire pentru cea mai mare școală din lume.

Tot în [41] C. Anderson explică că creierul uman este structurat în mod unic pentru a înțelege modul de explicare (spre deosebire de textul scris) ce este descris într-un video pe Youtube.

Marele avantaje ale acestei tehnologii sunt legate direct de: costurile mici de transmitere a conținutului, (vezi [40]) extinderea rapidă a conținutului pe dispozitivele mobile, o schimbare eficace la nivel de înțelegere a efectului învățării online și mai ales generația de tineri care urmăresc în timpul lor, în liniște acele materiale video.

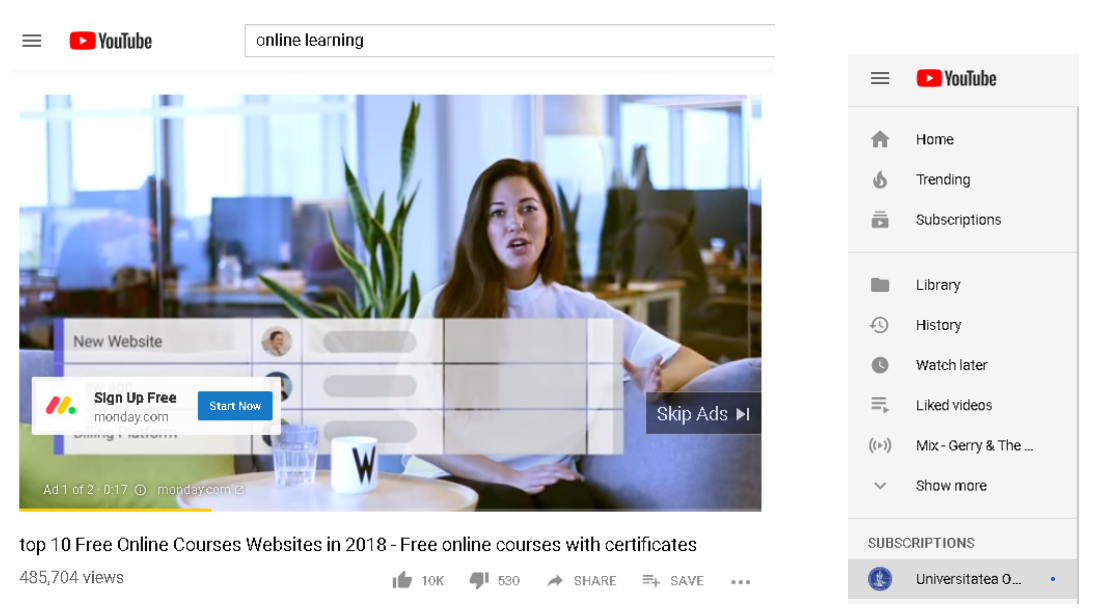

Distribuția Youtube vine acum sub licența Google.

Figura 1.37 Meniu Youtube în partea dreaptă a imaginii.

Meniul principal Youtube (figura 1.37) este structurat astfel încât utilizatorul să ajungă rapid la videoclipurile dorite. O dată cu înregistrarea unui utilizator Youtube pune la dispoziție posibilitatea de a te abona la un canal Youtube, posibilitatea de a urmări diverse materiale care sunt contratimp, și chiar modul Incognito (atunci când utilizatorul nu dorește să salveze istoria videoclipurilor ce au fost urmărite recent).

O altă faciitate este aceea în care utilizatorul poate crea filme noi, videoclipuri și tutoriale.

Pe de altă parte există shortcuts (legături) căte Home, Trending, Subscriptious, Inbox și Libray. Tab-ul Trending permite utilizatorului să descopere ce este la modă pe Youtube. Lucrează ca un motor de căutare având cele mai populare video-uri disponibile la ultimul moment de timp. Un alt tab este rezervat pentru activitățile desfășuratede utilizator, încărcarea de video-uri, mai ales cele care sunt în timp real (live).

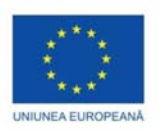

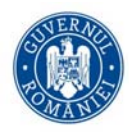

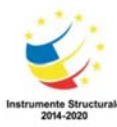

În tab-ul Library se poate vizualiza istoricul utilizatorului, încărcarea, și listele de redare a video-urilor. Există o pagină de ajutor pentru problemele ce apar în Youtube, care este foarte bine documentate.

Pe de altă parte un utilizator poate viziona anumite video-uri ce se află în lista de preferințe. Dacă utilizatorul optează pentru opțiunea AutoPlay (figura 1.38), atunci Youtube va continua să afișeze videoclipuri la rând fără să se oprească.

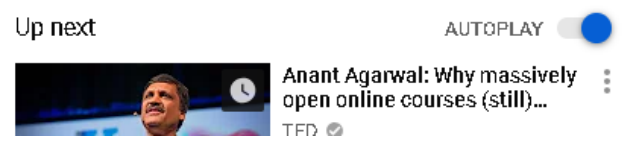

Figura 1.38 Butonul AUTOPLAY din pagina Youtube.

În momentul în care un video este adus pe Youtube există o listă de sugestii care sunt încarcate automat în partea de jos a ferestrei în care filmul este arătat. Youtube este un instrument dinamic la îndemâna utilizatorului. În funcție de preferințe utilizatorului, avem la îndemână video-uri similare. Pentru a afla mai multe informații despre un anumit subiect, utilizatorul se poate abona la un canal. Odată abonat la un canal, utilizatorul va primi notificări despre filmele disponibile pe acel canal. Notificările permit dacă există noi filmedespre acel subiect. O dată abonat la un canal, utilizatorul va primi notificări privind activitatea pe acel canal. Un utilizator are acces liber la gestionarea setărilor de notificare pentru mai multe canale. Pictograma clopoțel este aceea care indică notificările. Utilizatorul accesează această pictogramă și va primi detalii despre ultimile noutăți în ceea ce privește filmele (vezi [37],[38],[39]).

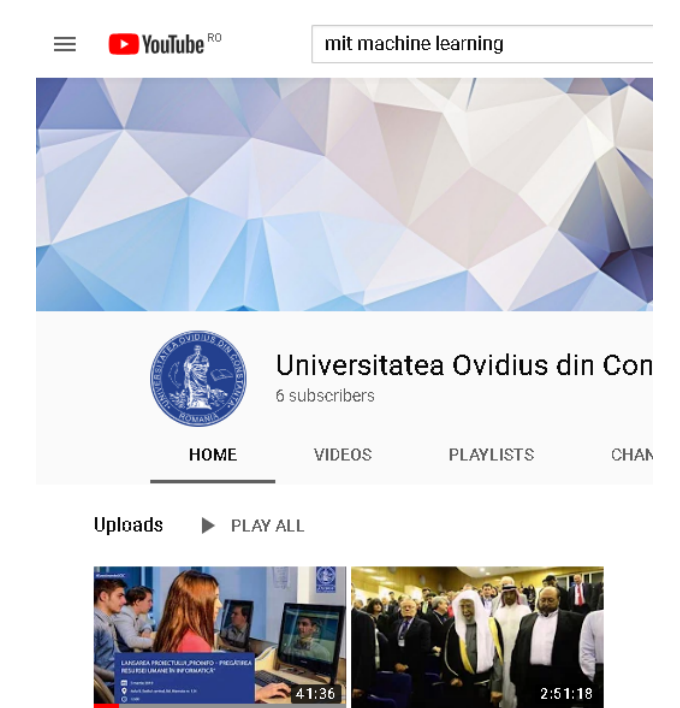

 
 Conferința de lansare a proiectului "Prolnfo –...
 OMUL ÎN CONCEPȚIA RELIGIEI MUSULMANE

 60 views • 1 week ago
 171 views • 2 years ago

Figura 1.39 Canalul Youtube al UOC.

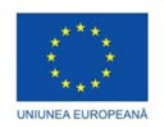

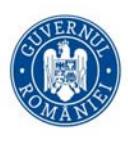

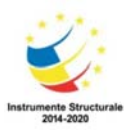

Una din facilitățile Youtube este aceea că ne pot folosi instrumente de traducere, prin adăugarea propriilor subtitrări și transcrieri. De asemenea se pot adăuga traducerea titlurilor și a descrierilor pentru propriile videoclipuri.

Dezactivarea sau activarea modului restricționat funcționează la nivel de browser, astfel el trebuie activat pentru fiecare browser. Modul restricționat este o setare opțională pe care o poți folosi pentru a filtra conținutul care poate fi destinat adulților și pe care nu vrei să-l vizioneze utilizatorul sau membri familiei sale.

Prima operație în Youtube este aceea de a încărca un videoclip. Utilizatorul se conectează la Facebook, și apoi atinge pictograma cameră din partea de sus a paginii de pornire (valabilă în orice pagină de navigare) și apoi are două opțiuni:

- pentru a înregistra un videoclip nou
- pentru a selecta un videoclip existent

Se pot aplica îmbunătățiri opționale videoclipurilui înainte de a fi publicat, se ajustează titlul, descrierea și setările de confidențialitate, iar apoi, se atinge opțiunea Încarcă. Tinerii din ziua de astăzi îndrăgesc Youtube. Videoclipul rămâne momentan cea mai răspândită și dominantă formă de informație. Un studiu arată că mai mult de 60% din tinerii de azi vor să urmărească un videoclip decât să citească un material. Universitățile de top deja folosesc această tehnologie. Printre cele mai prolifice se află MIT (Massachusetts Institute of Technology) care de ani de zile are pe canalul Youtube videoclipuri educaționale, cursuri online și videoclipuri despre cercetarea de top (vezi www.edx.org).

Cursurile, seminarile la MIT sunt accesibile publicului larg, dar sunt separate de pagina web a MIT.

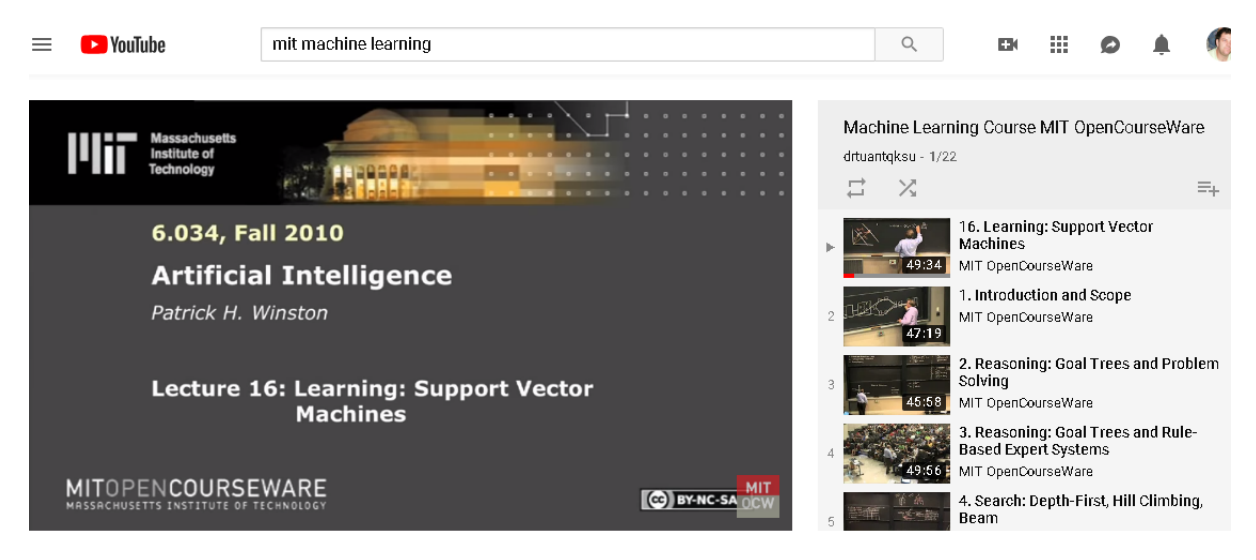

Figura 1.40 Canalul MIT pentru cursul de inteligență artficială.

Amintim aici alte universități de prestigiu care folosesc Youtube – Universitatea din Oxford, Unversitatea din Virginia, Școala Superioară Europeană, Universitatea Cambridge. Pe lângă aceste universități de tradiție, conform (6) o situație statistică ne arată că Gluiv Grouel Canyou are 38965 de abonați, cu un număr record de vizualizări, 187 670 382, următor îndeaproape de BerKlee College of Music, cu 805 572 de abonați, 179 225 048 vizualizări și MIT cu 1 894 083 abonați și 158 255 670 de vizualizări.

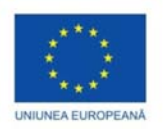

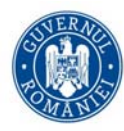

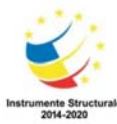

Întrebarea care se pune este aceea dacă se poate folosi Youtube pentru a disemina informația către studenți/ elevi/ cursanți. Răspunsul este clar da (vezi [37],[38],[39]).

## Referinte

[1] https://www.gimp.org/

[2] Jan Smith , Roman Joost , GIMP for Absolute Beginners 1st ed. Edition, Apress, 2012.

[3] <u>Common Tasks in GIMP 2.8</u>, U. C-Abel Books, 2017.

[4] U. C-Abel Books , Gimp Authors , Brighter Days with GIMP: The A-Z GIMP User Guide (Indies Help),2015

[5] Beginning Photo Retouching & Restoration Using GIMP, Phillip Whitt, Apress, 2018.

[6] Olivier Lecarme, Karine Delvare, The Book of GIMP, 2013.

[7] Kat Landret, How to GIMP, 2013.

[8] <u>https://templates.office.com/ro-ro/Bun-venit-la-PowerPoint-TM10001108</u>

[9] http://www.dorinalexandrescu.ro/blog/prezentari-powerpoint-sugestii-reguli-mituri-clisee/

[10] <u>https://blog.discoveryeducation.com/blog/2014/10/28/6-ways-to-make-powerpoint-more-engaging-and-interactive/</u>

[11]https://teachingcenter.wustl.edu/resources/teaching-methods/lectures/improving-presentation-style/

[12] Clark, Donald. "Making Presentations that Audiences Will Love." PowerPoint Presentation. http://www.nwlink.com/~donclark/hrd/templates/presentations.ppt.

[13] "Common Visual Aids." Faculty Development Committee. Honolulu Community College. http://letsgetengaged.wikispaces.com/file/view/using\_visual\_aids.pdf

[14] "Creating Visual Aids That Really Work: Designing Effective Slides Using PowerPoint." Effective Communications Group (ECG), Inc. <u>http://ecgcoaching.com/library/ps/powerpoint.php</u>

[15] Davis, Barbara Gross. "Delivering a Lecture." Tools for Teaching. San Francisco: Jossey-Bass Publishers. 1993.

[16] Edwards, Paul N. "How to Give an Academic Talk." School of Information. University of Michigan. http://pne.people.si.umich.edu/PDF/howtotalk.pdf.

[17] McKeachie, Wilbert, et al. McKeachie's Teaching Tips: Strategies, Research, and Theory for College and University Teachers. 12th ed. Boston: Houghton Mifflin, 2005.

[18] "Presentations." Teaching and Learning Center. Eastern Kentucky University.

[19] Sammons, Martha. "Students Assess Computer-Aided Classroom Presentations." The Journal Online, May 1995. <u>http://thejournal.com/articles/1995/05/01/students-assess-computeraided-classroom-</u>

presentations.aspx?sc\_lang=en

[20] https://elearningindustry.com/add-a-video-in-powerpoint-2-ways

[21] Powerpoint for teachers, Rob Lewis

[22] <u>https://support.google.com/</u>

[23] Ryan Teeter and Karl Barksdale, Google Sites and Chrome For Dummies 1st Edition, 2018

[24] Ian Lamont, Google Drive and Docs In 30 Minutes (2nd Edition): The unofficial guide to Google Drive, Docs, Sheets & Slides, 2018

[25] https://www.thebest10websitebuilders.com/

[26] https://gsuite.google.com/learning-center/products/sites/get-started/#!/

[27] WIX (WEBPAGE DESIGN), AMC THE SCHOOL OF BUSINESS, 2005.

[28] <u>Nate Jenner</u>, Building Websites for Beginners: Introduction to WordPress, Joomla, Wix and Drupal, 2018.

[29]<u>Richard N. Williams</u>, Website Design Made Easy, 2018.

[30] https://support.wix.com/en/

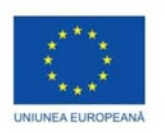

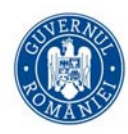

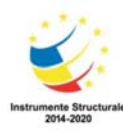

- [31] https://edu.gcfglobal.org/en
- [32] <u>www.facebook.com</u>
- [33] Skype: The Definitive Guide 1st Edition, Harry Max, Taylor Ray, Que Publishing, 2006.
- [34] Skype for Business 2016: A Guide For Beginners, Scott Casterson, 2016.
- [35] https://www.skype.com/ro/
- [36] https://support.skype.com/en/skype/all/
- [37] Wikinomics: How Mass Collaboration Chanes Everything D. Tapscolt & A. D. Williams, 2006
- [38] C. Fuchs
- [39] TEO 2011, Khan Academy, C. Anderson
- [40] Youtube Help Page
- [41] socialbakes.com
- [42] <u>https://support.google.com/youtube/?hl=ro#topic=9257498</u>

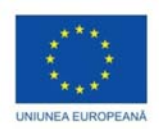

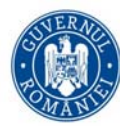

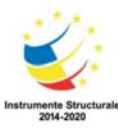

# Sisteme de management al continutului si de invatare virtuala

Dragoș-Florin SBURLAN

În zilele noastre, învăţarea electronică reprezintă un domeniu de importanță majoră în societatea modernă informațională. Dezvoltarea asimptotică a Internetului a permis utilizarea educației on-line într-o manieră eficientă atât în mediul public cât și în cel privat. În acest context, nevoia crescândă de educație continuă precum și includerea noilor tehnologii multimedia în procesul de învățare devin factori esențiali în dezvoltarea învățării pe tot parcursul vieții. Corespunzător, mediul academic a adoptat în ultima perioadă utilizarea tehnologiilor informației și comunicațiilor (TIC) în scopul de a oferi cursanților un mediu accesibil pentru procesul lor de învățare. Astfel, prin dezvoltarea unor spații de învățare cu resurse educaționale deschise s-au imaginat noi posibilități de creare și partajare de conținut educațional.

Sistemele de gestionare a conținutului bazate pe Web suportă toate etapele de gestionare a conținutului, de la crearea sa și până la livrarea/prezentarea sa către utilizatori. În prezent, instituțiile educaționale sunt totodată și autorii/editorii propriului conținut (generat în principal de membrii comunității academice respective). Acest conținut este reprezentat în principal de manuale, cărți, lucrări științifice, rapoarte tehnice și de cercetare (în general, un conținut gestionat de instituția de învățământ) dar și de elemente ce țin strict de specifitatea activității didactice precum exercițiile de la un anumit curs, resursele didactice utilizate în clasă, etc. (în general, un conținut gestionat de fiecare profesor în mod individual).

Principalele componente ale unui sistem învățare virtuală includ: resursele software necesare pentru organizarea curriculum-ului educațional, resurse software necesare pentru gestionarea progresului de învățare al studentului, resurse necesare pentru activitățile de comunicare profeosr-student și student-student, echipamente hardware, etc.

Printre cele mai cunoscute sisteme de învățare virtuală amintim Moodle, Atutor, ILIAS, etc..

# Introducere în Moodle (Modular Object-Oriented Dynamic Learning Environment)

## Platformă de gestionare a învățării

Moodle resprezintă un sistem de administrare a procesului de învățare ce este alcătuit din unelte software care facilitează actul educațional atât din punctul de vedere al profesorilor cât și din cel al cursanților. Moodle constituie totodată un cadru de interacțiune pentru profesori și cursanți: profesorii pot crea materiale educaționale (cursuri, teste, etc.) iar cursanții pot interacționa cu acestea fară a le putea însă modifica structura și/sau conținutul.

Moodle este o platformă web modulară open source (https://moodle.org/) ce este formată dintr-o aplicație de bază, extensibilă și personalizabilă prin (numeroase) module ce oferă funcționalități adiționale. Distribuția de bază Moodle conține o varietate largă de module care permit dezvoltarea facilă a unui mediu de învățare virtual (module adiționale pot fi descărcate de la adresa <u>https://moodle.org/plugins/</u>).

#### Instalarea Moodle:

Aplicatia Moodle impreuna cu alte utilitare necesare functionarii acesteia pe platforma Windows (Apache web server, MySQL, PHP) se poate descarca sub forma unui fisier de tip .zip de la adresa <u>https://download.moodle.org/windows/</u>

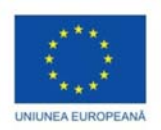

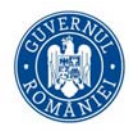

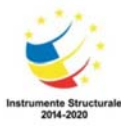

În acest tutorial s-a utilizat versiunea Moodle 3.6.2+. După dezarhivarea aplicației Moodle într-un director ales de utilizator, se lansează fișierul executabil Start Moodle.exe. Configurarea efectivă a platformei se va face accesând din browser adresa <u>http://localhost/install.php</u>

În etapa de configurare se vor specifica în mod secvențial setări referitoare la aplicația Moodle (limba utilizată, adresa web corespunzătoare aplicației Moodle, directorul de date, etc), setări referitoare la baza de date utilizată de Moodle (numele bazei de date, numele de utilizator și parola, port, etc), precum și setări referitoare la platforma Moodle (parolă administrator, nume site, etc).

### Elemente generale despre platforma Moodle

Platforma Moodle reprezintă un sistem software complex pentru organizarea procesului educațional al utilizatorilor săi. Prin intermediul Moodle, utilizatorii au acces la un mediu de instruire la distanță care oferă suport atât pentru gestionarea de conținut cât și în ceea ce privește monitorizarea progresului în activitatea de învățare și pentru instruirea on-line (prin sesiuni de tip clasă virtuală).

Moodle permite profesorilor să-și organizeze, planifice și să desfășoare sesiuni de instruire pentru studenți în cadrul unor clase virtuale, să-și monitorizeze în timp real studenții participanți la clasa virtuală, să comunice prin mesaje cu studenții, să evalueze studenții prin intermediul unor teste de tip grilă și să gestioneze rezultatele acestora, să propună diverse activități de instruire și să impună constrângeri de acces la aceste activități, să propună teme de rezolvat și să gestioneze trimiterea acestora.

#### Utilizatori

Platforma Moodle are trei niveluri de utilizare de bază cu caracteristici de utilizare și acces diferite: administrator (administrează platforma), profesor (crează evenimente, cursuri, etc.), student (interacționează cu un anumit eveniment/curs și participă la subiectele la care este înregistrat). Utilizatorii pot fi grupați pentru a putea fi adăugați la un curs și în funcție de setările de permisiune au acces limitat la Moodle.

#### Cursuri și activități

Un curs reprezintă o secvență de activități și resurse grupate în secțiuni. Cursurile se organizează într-o structura ierarhica de categorii/subcategorii. Activitățile din cadrul unui curs includ lecții, baze de date, forumuri, conversație în timp real, wiki-uri, glosar de termeni, chestionare și teme pentru acasă.

- *Lecția* permite unui profesor să creeze un material didactic cu parcurs condițional. În general o lecție este compusă din mai multe secțiuni, fiecare dintre acestea terminandu-se cu o întrebare. În funcție de alegerea cursantului, acesta poate accesa noi secțiuni ale lecției.
- *Baza de date* permite utilizatorilor să adauge, modifice, afișeze și să regăsească date despre un anumit subiect. Formatul și structura înregistrărilor pot include printre altele imagini, fișiere, adrese URL, numere și text.
- *Forumurile* sunt utilizate pentru discuții on-line asincrone. Prin înscrierea la un forum pe un anumit subiect, participanții primesc comentariile tuturor într-un loc central, fapt ce stimulează discuția și colaborarea.
- *Chestionarul* permite crearea unui sondaj (e.g., evaluarea unui curs) pe care cursanții îl pot completa în mod anonim sau nu (în funcție de alegerea profesorului).
- *Testul* permite profesorului să elaboreze și să stabilească teste electronice de evaluare a studenților. Un test poate fi realizat folosind o gamă largă de tipuri de întrebări și opțiuni de raportare. Întrebările pot fi selectate într-un mod aleator dintr-o bază de date de întrebări.

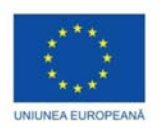

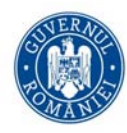

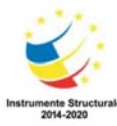

- *Glosarul* permite participanților să creeze și să mențină o listă de termeni și definiții (e.g., întrebări frecvente despre un anumit subiect).
- *Temele pentru acasă* permit profesorilor definirea unor subiecte ce trebuie tratate de către cursanți într-un timp specificat. Aceștia pot depune temele realizate online. Profesorii pot evalua temele și pot oferi feedback.
- *Wiki-ul* permite realizarea unor documente în mod colaborativ. Moodle păstrează o istorie a contribuțiilor și a modificărilor realizate astfel că se poate reveni în orice moment la o versiune anterioară.

Un program educațional oferă diverse cursuri clasificate atât în funcție de specializare cât și în funcție de anul de studiu. Organizarea acestor cursuri presupune necesitatea existenței unui sistem de clasificare ce permite gruparea cursurilor în categorii specifice. Moodle utilizează un sistem flexibil de clasificare care permite crearea de categorii în care se pot găzdui alte categorii și cursuri.

## Crearea manuală de categorii în Moodle

Pentru realizarea unei categorii în Moodle se vor efectua următorii pași:

1. Un utilizator se conectează la aplicația Moodle ca administrator (sau ca utilizator cu permisiuni administrative) și selectează *Site Administration*.

2. Se selectează secțiunea *Courses* și din aceasta locație se alege fie opțiunea *Manage courses and categories* (aceasta fereastră permite administrarea categoriilor și cursurilor incluse în fiecare categorie) fie *Add a category* (această fereastră permite adăugarea directă a unei noi categorii) – vezi Figura 2.1

| <ul> <li>O tocanostrauminys</li> </ul> | arcicleub.                                                                                                    | H O                               |
|----------------------------------------|----------------------------------------------------------------------------------------------------|-----------------------------------|
| ■ ProInfo                              |                                                                                                    | 🌲 🍺 Admin User 🦳 🕙                |
| 🚯 Dashboard                            | Site administration                                                                                                    |                                   |
| 😤 Site home                            |                                                                                                    | Search                            |
| 🛗 Calendar                             | Site administration Users Courses Grades                                                                                                    | Plugins Appearance Server Reports |
| Private files                          | Development                                                                                                    |                                   |
| ₣ Site administration                  | Courses Manage courses and categor<br>Add a category<br>Add a new course<br>Restore course<br>Course default settings<br>Course request<br>Upload courses | nes N                             |
|                                        | Backups<br>General import defaults<br>Automated backup setup<br>General restore defaults                                                                  |                                   |

Figura 2.1. Pasii necesari pentru crearea unei categorii

3. În fereastra rezultată se introduce locația categoriei (în secțiunea *Parent category* se poate stabili că această categorie reprezintă o subcategorie a unei categorii existente în sistem), titlul categoriei dorite, un identificator al categoriei precum și descrierea categoriei. Ulterior se selectează *Create category* pentru a finaliza procesul – vezi Figura 2.2
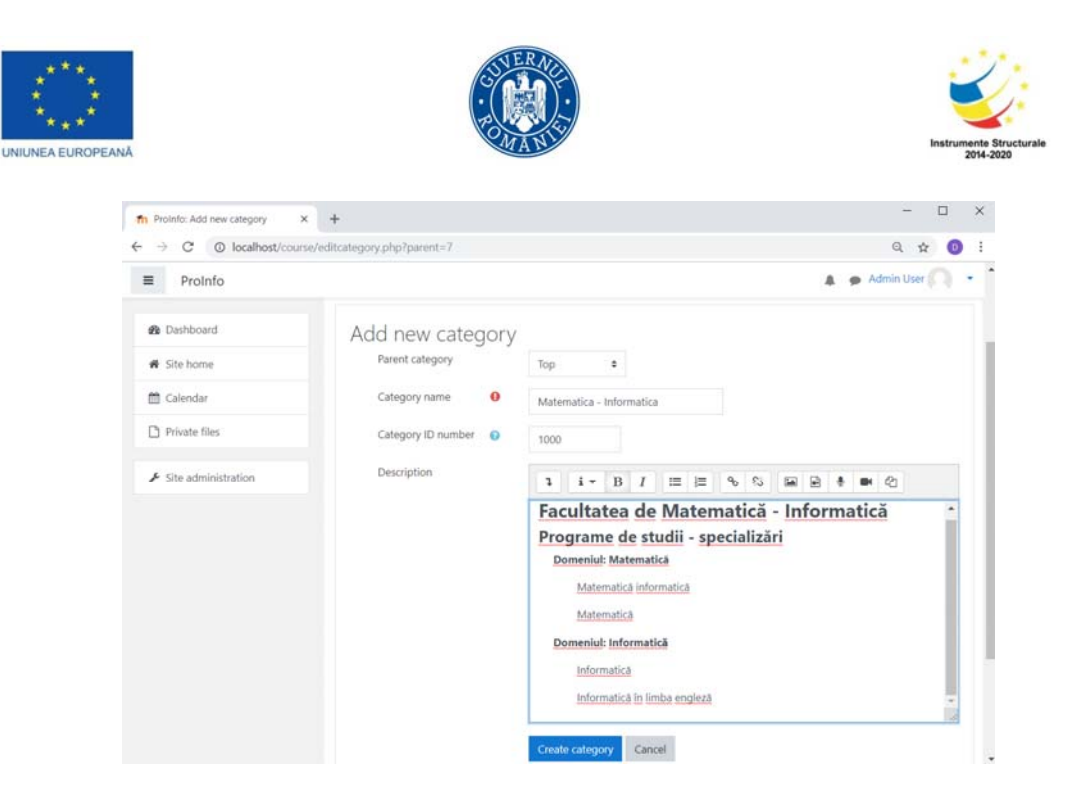

Figura 2.2. Stabilirea locației, a numelui, a identificatorului și a descrierii categoriei.

 Se repetă paşii anteriori pentru a crea o structură arborescentă de categorii. Categoriile se pot vizualiza, edita, sorta, muta din secțiunea *Manage courses and categories* menționată la pasul 1 – vezi Figura 2.3.

| fn     Course and category manageme     ×     +       ←     →     C     ③     localhost/course/manace | jement.php?categoryid=14                                                                                                    | - • ×                                                                  |
|----------------------------------------------------------------------------------------------------|----------------------------------------------------------------------------------------------------|------------------------------------------------------------------------|
| ≡ ProInfo                                                                                             |                                                                                                    |                                                                        |
| Dashboard     Site home                                                                               | Course and category management                                                                                                    | Diverse optiuni pentru<br>categorie (editare,<br>stergere, permisiuni, |
| 🛗 Calendar                                                                                            | Course categories                                                                                                    | adaugare                                                               |
| Private files                                                                                         | Create new category                                                                                                    | subcategorie. etc.)                                                    |
| ✓ Site administration           Categorii                                                             | Matematica - Informatica     1000     Tomeniul Matematica     Omeniul Informatica     Informatica     Informatica     Informatica in limba engleza     Tomeniul     Diverse     Diverse     Diver | Subcategorii                                                           |
|                                                                                                    | Perfectionare 1000_X1 @                                                                                                    | angen → 40 40                                                          |

Figura 2.3. Administrarea categoriilor și a cursurilor

Într-o categorie (subcategorie) se pot adăuga și cursuri: se selectează categoria/subcategoria respectivă din secțiunea *Manage courses and categories* și apoi din pagina rezultată se selectează *Create new course*. Pagina obținută va conține elementele ce determină formatul cursului respectiv – vezi Figura 2.4.

|                             | R.                             |                                      | Instru     |
|-----------------------------|--------------------------------|--------------------------------------|------------|
| n Proinfo: Add a new course | × +                            |                                      | - 0        |
| ← → C ③ localhost/cour      | se/edit.php#id_courseformathdr |                                      | Q 🕁 🕕      |
|                             | * Conoral                      |                                      | Expand all |
| Site home                   | Course full name 0             | Introducere in Moodle                |            |
| 🛗 Calendar                  | Course short name 🜖 💡          | Moodle                               |            |
| Private files               | Course category 💡              | Diverse / Perfectionare              | \$         |
| 🖋 Site administration       | Course visibility 💡            | Show ¢                               |            |
|                             | Course start date 👩            | 14 € February € 2019 € 00 € 00 € 60  |            |
|                             | Course end date 👔              | 13 ♦ February ♦ 2019 ♦ 01 ♦ 41 ♦ 🗰 0 | Enable     |
|                             | Course ID number 💡             | D_P_1                                |            |
|                             | Description                    |                                      |            |
|                             | Course format                  |                                      |            |
|                             | Appearance                     |                                      |            |
|                             | Files and uploads              |                                      |            |
|                             | Completion tracki              | מר                                   |            |

Figura 2.4. Elementele de configurare pentru un curs

Astfel, pentru un curs se pot stabili:

- Numele și abrevierea acestuia (câmpuri obligatorii);
- Categoria/subcategoria din care face parte;
- Vizibilitatea;
- Datele de început și sfârșit;
- Identificatorul cursului;
- Descrierea succintă a cursului și o imagine;
- Formatul cursului.

În ceea ce privește formatul cursului, Moodle pune la dispoziția utilizatorilor mai multe opțiuni:

• Formatul săptămânal (*Weekly format*) – în acest caz, cursul este organizat pe o perioadă de timp specificată. Odată ce este stabilit numărul de secțiuni, Moodle va stabili automat durata fiecărei secțiuni. În fiecare secțiune se pot adăuga conținut, forumuri, chestionare, etc.

• Formatul pe subiecte (*Topics format*) – în acest caz, cursul este organizat în secțiuni specifice unor subiecte. Fiecare secțiune tematică cuprinde activități, resurse, etc. În general, acest format este preferat în situația în care cursul este bazat pe obiective interdependente și de durată diferită de finalizare.

• Formatul cu o singură activitate (*Single activity format*) – în acest caz, cursul are o singură secțiune iar profesorul poate adăuga o singură activitate.

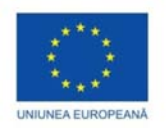

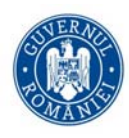

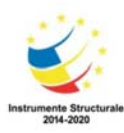

# Activitățile

# Lecția (Lesson)

- Modulul de lecție se structurează în mai multe pagini HTML pe care studentul trebuie să le parcurgă. În general o pagină este formată dintr-un conținut ce trebuie asimilat de către student și mai multe întrebări prin intermediul cărora este evaluat progresul studentului. În funcție de rezultatul evaluării răspunsurilor, studentul poate naviga la diferite pagini ale lecției (sau locații în cadrul unei pagini).
- Pentru exemplificare vom presupune că formatul cursului presupune o singură activitate și tipul acestei activități este lecția; atunci administratorul trebuie să stabilească mai multe setări dintre care amintim (vezi Figura 2.5):
- Numele și descrierea lecției (secțiunea General)
- Aspectul lecției (secțiunea Appearance)
  - Administratorul poate stabili daca lecția vă conține o bară de progres ce va fi dispusă în partea de jos a paginii; bara de progres va indica stadiul parcurgerii lecției de către student.
  - Administratorul poate alege ca lecția să conțină un meniu ce conține titlurile paginilor de conținut (în meniu vor apărea doar acele pagini care au bifată opțiunea "*Afișare în meniu*" *Display în menu*).
- Disponibilitatea (secțiunea Availability): administratorul poate stabili datele de început și de sfârșit pentru lecție; de asemenea se poate stabili o limită de timp pentru lecție. La parcurgerea lecției, sudentul va vedea un contor care va indica timpul rămas până când acesta va putea răspunde la întrebări.
- Controlul lecției (secțiunea *Flow control*): administratorul poate permite studenților să revină asupra lecției și să o reia de la început. În plus, se poate selecta numărul de încercări nereușite pe care le are dispozitie un student pentru a răspunde la întrebările din lecție.
- Elemente legate de notare (secțiunea *Grade*) și finalizarea activității (secțiunea *Activity completion*)

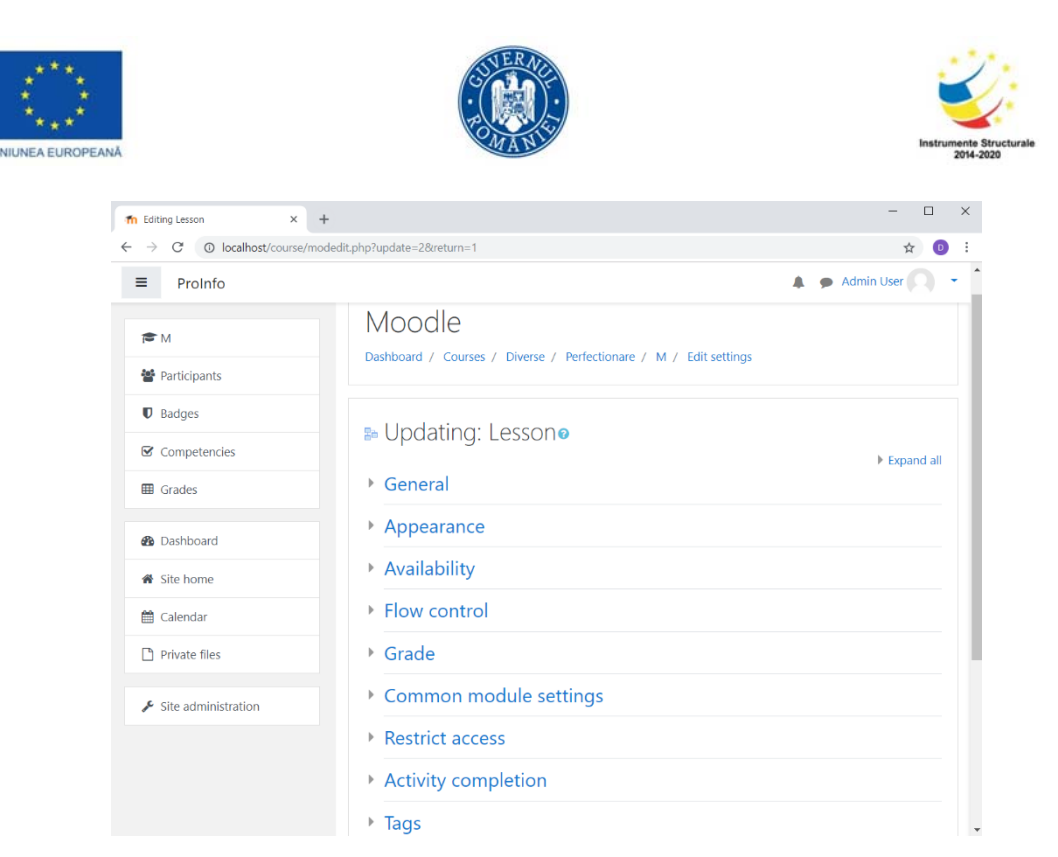

Figura 2.5 Opțiunile disponibile pentru formatul de curs cu o singură activitate de tip lecție

Odată ce caracteristicile lecției au fost stabilite, administratorul poate introduce o pagină de conținut, o pagină cu întrebări sau poate importa întrebări dintr-o bază de date (vezi Figura 2.6)

| -> C U localnost/mod/le | sson/eait.pnp?ia=2                                       | ¥ 🙂              |
|-------------------------|----------------------------------------------------------|------------------|
| ProInfo                 |                                                          | 🜲 🍺 Admin User 🦳 |
| <b>S</b> M              | Moodle                                                   | <b>0</b> -       |
| Participants            | Dashboard / Courses / Diverse / Perfectionare / M / Edit |                  |
| D Badges                |                                                          |                  |
| Competencies            | Tutorial Moodle®                                         | Q -              |
| ∎ Grades                | Preview Edit Reports Grade essays                        |                  |
| Dashboard               | Collapsed Expanded                                       |                  |
| Site home               | What would you like to do first?                         |                  |
| Calendar                | Import questions                                         |                  |
| Private files           | Add a content page                                       |                  |
| Site administration     | Add a cluster                                            |                  |

Figura 2.6. Introducerea unei pagini de conținut sau a unei pagini cu întrebări

În cazul în care administratorul selectează adăugarea unei pagini de conținut, sistemul Moodle pune la dispoziția acestuia un formular în care se pot edita elementele teoretice specifice lecției. În plus se poate stabili

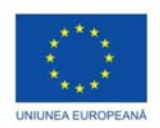

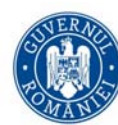

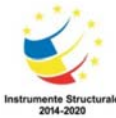

modalitatea de parcurgere a lecției (in particular, se poate specifica modul în care un utilizator poate trece de la o pagină de conținut la alta - vezi Figura 2.7).

| Description 0 | Introducere                                                                                     |
|---------------|-------------------------------------------------------------------------------------------------|
| Jump          | This page 🔹                                                                                     |
| Content 2     | This page<br>Next page<br>Previous page                                                         |
| Content 3     | End of lesson<br>Unseen question within a content page<br>Random question within a content page |
| Content 4     | Random content page                                                                             |
| Content 5     |                                                                                                 |
| Description   | Concluzii                                                                                       |
| Jump          | Next page •                                                                                     |

Figura 2.7. Modalitățile de parcurgere ale lecției

# Crearea unor conturi pentru profesori/studenti

Pentru cursurile specificate într-o categorie se pot stabili profesorii desemnați pentru predarea acestora precum și studenții participanți. Pentru un curs specificat, utilizatorii (profesori sau studenți) se pot adăuga de către un administrator în mod manual (se selectează *Add a new user* prin navigarea în meniu: *Site Administration > Users > Add a new user*) – vezi Figura 2.8.

| n ProInfo: Administration: Search 🗙                      | +                   |                                                                                                    | - 🗆 ×                |
|----------------------------------------------------------|---------------------|----------------------------------------------------------------------------------------------------|----------------------|
| $\leftrightarrow$ $\rightarrow$ C ( ) localhost/admin/se | arch.php            |                                                                                                    | ९ 🕁 💿 :              |
| ■ ProInfo                                                |                     |                                                                                                    | 🌲 🍺 Admin User 🦳 👻 🎽 |
| 🍘 Dashboard                                              | Site administra     | tion                                                                                                    |                      |
| 🕷 Site home                                              |                     | Search                                                                                                    |                      |
| 🛗 Calendar                                               | Site administration | lsers Courses Grades Plugins Appearance                                                                                                    | Server Reports       |
| Private files                                            | Development         |                                                                                                    |                      |
| Site administration                                      | Users               |                                                                                                    |                      |
|                                                          | Accounts            | Browse list of users<br>Buik user actions<br>Add a new user<br>User default procesnoes<br>User profile fields<br>Cohorts<br>Upload users<br>Upload user pictures                              |                      |
|                                                          | Permissions         | User policies<br>Site administrators<br>Define roles<br>Assign system roles<br>Check system permissions<br>Capability overview<br>Assign user roles to cohort<br>Unsupported role assignments |                      |

Figura 2.8. Adăugarea utilizatorilor pe platforma Moodle

Adăugarea manuală a unui utilizator al platformei Moodle presupune stabilirea mai multor elemente (vezi Figura 2.9):

• Numele de utilizator (username);

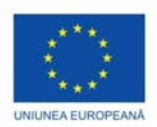

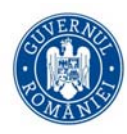

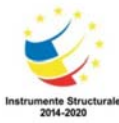

 Metoda de autentificare (*authentication method*). Pentru acest câmp se pot selecta mai multe opțiuni dintre care amintim:

- Conturi introduse manual (*Manual accounts*); în acest caz datele referitoare la un utilizator sunt introduse de către un administrator.

- Înregistrare personală pe bază de email (*Email-based self registration*); în acest caz se permite utilizatorilor să-și creeze propriile conturi direct de pe pagina de conectare. Aceștia vor primi ulterior un e-mail la adresa specificată în profilul contului lor pentru a-și confirma contul.

- Fără posibilitatea de autentificare (*No login*); în cazul în care un utlizator are selectată această opțiune atunci acesta nu se poate autentifica.

- Parola;
- Date personale referitoare la utilizator (numele, prenumele, adresa de email, adresa personală, poza, etc.)

| n ProInfo: Administration: Users: Ac ×                       | ÷                        |                                                                                                    | - 🗆 X                                 |
|--------------------------------------------------------------|--------------------------|----------------------------------------------------------------------------------------------------|---------------------------------------|
| $\leftrightarrow$ $\rightarrow$ C ( ) localhost/user/editate | dvanced.php?id=-1        |                                                                                                    | Q 🖈 👩 🗄                               |
| ■ ProInfo                                                    |                          |                                                                                                    | 🌲 🍺 Admin User 🔘 🔹 🏠                  |
| Dashboard                                                    | ▼ General                | Fxpand all                                                                                                    | Admin bookmarks<br>Bookmark this page |
| Calendar                                                     | Username 💡               |                                                                                                    |                                       |
| Private files                                                | authentication<br>method | Manual accounts                                                                                                    |                                       |
| <ul> <li>Site administration</li> </ul>                      |                          | Generate password and notify user     The password must have at least 8 characters, at least 1 digit(s),     at least 1 lower case letter(s), at least 1 upper case letter(s), at     least 1 non-alphanumeric character(s) such as as *, -, or # |                                       |
|                                                              | New password 😡           | Click to enter text 🖋 👁                                                                                                    |                                       |
|                                                              | First name 0<br>Sumame 0 |                                                                                                    |                                       |
|                                                              | Email address 0          |                                                                                                    |                                       |
|                                                              | Email display 😡          | Allow only other course members to see my email address.                                                                                                    |                                       |

Figura 2.9. Stabilirea datelor de identificare ale unui utilizator al platformei Moodle

Moodle permite și adăugarea automată a unor utilizatori ce se găsesc într-o listă organizata (spre exemplu dintrun fișier *Microsoft Excel*) după cum urmează:

1. se selectează Upload users prin navigarea în meniu: Site Administration > Users > Upload users

2. se selectează fișierul care conține informațiile necesare creării conturilor. Fișierul trebuie să fie formatat ca un fișier *CSV* (valori separate prin virgulă) și poate fi creat în mod direct în orice editor de text sau, de exemplu, salvat dintr-un fișier de calcul tabelar *Microsoft Excel*.

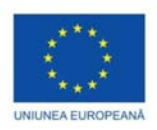

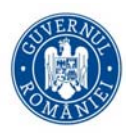

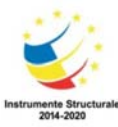

Fișierul *CSV* de încărcare a utilizatorilor are valorile separate printr-o virgulă (sau alt delimitator) - fără spațiu. Primul rând conține numele câmpurilor valide. Restul liniilor (înregistrări) conțin informații despre fiecare utilizator. Câmpurile necesare prin care se specifică un utilizator sunt: username, firstname, lastname, email.

Spre exemplu, la încărcarea unui fișier CSV ce conține valorile:

username,firstname,lastname,email itoma,Ion,Toma,itoma@email.com dmatei,Dan,Matei,dmatei@yahoo.com

Moodle va permite vizualizarea înregistrărilor existente în fișier precum și stabilirea altor opțiuni referitoare la conturi (metoda de introducere a parolei, valori implicite pentru alte câmpuri adiționale, etc.). În particular, câmpul *Password* (parolă) este opțional dacă setarea *New user password* (Parola nouă utilizator) pe ecranul de încărcare este setată la *Create password if needed and send via email* (Crează parola dacă este necesar și trimiteo pe email), dar este necesară dacă setarea este *Field required în file* (Câmp necesar în fișier); în acest caz trebuie specificat câmpul *Password* în fișierul CSV.

La înregistrarea unor utilizatori se pot utiliza în plus fața de cele menționate mai sus și alte câmpuri opționale dintre care amintim: institution, department, city, country, lang, auth, timezone, idnumber, phone1, phone2, address, url, description.

Odată realizat un curs pe platforma Moodle se pot defini participanții la curs precum și rolurile acestora în cadrul cursului (de exemplu, *Teacher, Non-editing teacher, Student*). Mai precis, în secțiunea *Participants* aferentă cursului se pot înregistra utilizatori (*Enrol users*) – vezi Figura 2.10.

| n LFA: Participants                                | × +                |                 |                                |                    | - 0              |
|----------------------------------------------------|--------------------|-----------------|--------------------------------|--------------------|------------------|
| $\leftrightarrow$ $\rightarrow$ C (I) localhost/us | ser/index.php?id=4 |                 |                                |                    | 立 0              |
| ■ ProInfo                                          |                    |                 |                                |                    | 🜲 🍺 Admin User 🔍 |
| ★ 15A                                              | 1                  | Enrol users     |                                | ×                  |                  |
| 출 Participants                                     | Dashbc             | Enrolment optio | ns                             | pants              |                  |
| Badges                                             |                    | select users    | × Dan Matei dmatei@yahoo.com   |                    |                  |
| Competencies                                       | Part               | Assian role     | Search V                       |                    | <b>Q</b> -       |
| I Grades                                           | No filt            | (h              | Manager                        |                    | Enrol users      |
| 🗅 General                                          | Searc              | snow more       | Teacher<br>Non-editing teacher |                    |                  |
| 🗅 18 March - 24 March                              | Numbe              |                 | student                        | Enrol users Cancel |                  |
| 🗅 25 March - 31 March                              | First nam          |                 | G H I J K L M N O P Q K S I    | UVWXYZ             |                  |

Figura 2.10. Înregistrarea utilizatorilor

## Activitatea Quiz - teste în Moodle

Adăugarea unei activități de tip test (Quiz) la un curs presupune stabilirea mai multor parametri, dintre care amintim:

- nume și descriere secțiunea General;
- valori legate de momentul când testul devine disponibil (respectiv, indisponibil) pentru studenți, limita de timp secțiunea *Timing*;

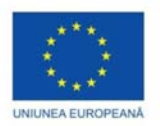

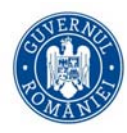

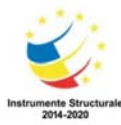

- nota minimă, numărul maxim de încercări disponibile precum și metoda de evaluare: nota cea mai mare, media notelor obținute la fiecare încercare, etc. – secțiunea Grade;
- modul de afişare al testului (de exemplu, se poate stabili care este numărul de întrebări ce se va afişa pe fiecare pagină) precum și modalitatea de navigare (test secvențial sau cu deplasare liberă între pagini) – secțiunea Layout;
- modul în care sunt prezentate întrebările (cu variantele de răspuns dispuse aleatoriu sau nu), modul în care este furnizat rezultatul la răspunsurile studentului (imediat după ce studentul a răspuns la fiecare întrebare, la sfârșitul testului, etc.) – secțiunea *Question behaviour*;
- modul în care este afișat rezultatul testului și cum s-a făcut evaluarea secțiunea Review options;
- textele sumative afişate după ce testul a fost susținut (textul va depinde de nota obținută) secțiunea Overall feedback;
- restrângerea accesului pentru studenți în funcție de notă, profil, etc. secțiunea Restrict access;
- elemente legate de finalizarea activității secțiunea Activity completion.

Odată ce la un curs a fost adăugat un test și setările corespunzătoare au fost stabilite, profesorul poate începe să construiască efectiv testul. Astfel, profesorul poate modifica întrebările dintr-un test accesând numele acestuia din pagina de pornire a cursului (vezi Figura 2.11).

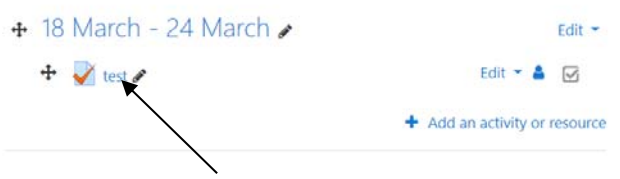

Figura 2.11. Accesarea testului pentru editare

Ulterior, prin editarea testului (*Edit quiz*) se pot adăuga noi întrebări (vezi Figura 2.12).

| uestions: 0 | This quiz is open     | Maximum grade | 10.00        | Save           |
|-------------|-----------------------|---------------|--------------|----------------|
| Repaginate  | Select multiple items |               | Total of     | marks: 0.00    |
| 1           |                       |               | Shuf         | fle 😡<br>Add 🔻 |
|             |                       | <b>+</b> ar   | new question |                |
|             |                       | + fro         | om question  | bank           |
|             |                       | <b>+</b> ar   | andom ques   | tion           |

Figura 2.12. Adăugarea de noi întrebări la un test

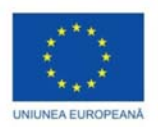

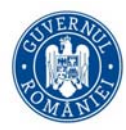

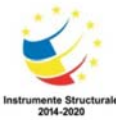

Moodle pune la dispoziția utilizatorilor o varietate largă de tipuri de întrebări dintre le amintim pe cele mai cunoscute:

• alegeri multiple (Multiple choice)

În acest caz, se specifică conținuturile întrebării și ale variantelor de răspuns; de asemenea se specifică dacă există un singur răspuns corect sau mai multe precum și dacă variantele de răspuns vor fi rearanjate aleatoriu la fiecare susținere a testului;

• adevărat/false (True/False)

Acest tip de întrebare reprezintă o formă simplă de întrebare cu răspunsuri multiple în care există doar două opțiuni de alegere: "Adevărat" sau "Fals".

• potrivire (*Matching*)

În acest caz studentul trebuie să selecteze dintr-o listă de posibilități răspunsul la fiecare întrebare. Testul trebuie să conțină cel puțin două întrebări și trei răspunsuri. Se pot introduce răspunsuri greșite suplimentare, dând un răspuns cu o întrebare goală.

• răspuns scurt (Short Answer)

În acest caz sunt permise răspunsuri scurte care sunt evaluate prin compararea cu răspunsurile predefine (care la rândul lor pot conține metacaractere ce pot lua orice valoare).

• numeric

Pentru acest timp de întrebare, răspunsul este numeric și este evaluat prin compararea acestuia cu răspunsurile predefinite, eventual cu o toleranța specificată.

• Eseu (Essay)

Pentru acest tip de întrebare, răspunsul este un fișier care se poate încărca și/sau un text online. La acest tip de întrebare evaluarea nu se face automat, profesorul având sarcina de a furniza o notă.

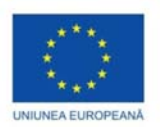

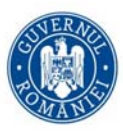

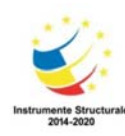

## Activitatea Baza de date (Database)

Adăugarea unei activități de tip bază de date permite utilizatorilor să creeze, să mențină și să caute o (într-o) colecție de înregistrări. Profesorul definește structura înregistrărilor, stabilește dacă adăugarea unei înregistrări necesită aprobare, stabilește dacă o înregistrare poate fi modificată de un alt utilizator, stabilește dacă un utilizator poate face comentarii la adresa unei înregistrări, stabilește numărul maxim de înregistrări, etc.

La definirea structurii înregistrărilor, creatorul bazei de date stabilește câmpurile ce o alcătuiesc precum și tipul acestora (*Checkbox, Number, File,* etc.) prin navigarea în secțiunea *Fields* și selectarea opțiunii *Create new field*. Ulterior se vor specifica numele prin care va fi referit câmpul, o descriere, dacă este necesară

| View list     | /iew single Sear | ch Add entry | Export  | Templates    | Fields | P   | resets |
|---------------|------------------|--------------|---------|--------------|--------|-----|--------|
| Field added   |                  |              |         |              |        |     | ×      |
| Field name    | Field type       | R            | equired | Field descri | ption  | Act | ion    |
| Alegere       | Greckbox         | field N      | 0       |              |        | •   | ۵      |
| Numar         | # Number fi      | eld N        | o       |              |        | ۰   | Ô      |
| Poza          | Picture fiel     | ld N         | 0       |              |        | •   | Û      |
| Alegere unica | O Radio butt     | on field N   | 0       |              |        | ۰   | ŧ      |
| Fisier        | 📔 File field     | N            | 0       |              |        | ۰   | Û      |
| Text          | A Textarea fi    | eld N        | 0       |              |        | •   | ũ      |

Figura 2.13 Tipuri comune de campuri

completarea acestuia de către utilizatori la adăugarea unei noi înregistrări precum și alte elemente specifice tipului.

Moodle pune la dispoziție mai tipuri de câmpuri dintre care amintim:

- *Checkbox* permite utilizatorilor să facă diverse alegeri dintre mai multe optiuni. La crearea acestui camp, profesorul stabilește opțiunile disponibile
- Number permite utilizatorilor să adauge numere (acestea pot fi numere întregi sau cu zecimale).
- *Picture* permite utilizatorilor să adauge poze.
- Radio Button permite utilizatorilor să facă o alegere dintre mai multe opțiuni.
- File permite utilizatorilor să încarce un fișier
- Textarea permite utilizatorilor să scrie un text.

Adăugarea unei noi înregistrări se face prin navigarea în secțiunea Add entry, iar vizualizarea înregistrărilor existente se face fie accesând secțiunea View list (sub forma de listă) sau View single (individual). De asemenea, înregistrările existente se pot exporta sub forma unui fișier CSV (prin accesarea secțiunii Export)

Deoarece activitatea bază de date din Moodle reprezintă o modalitate de a colecta și a organiza informații, se pot imagina diverse activități educaționale utile atât pentru profesor cât și pentru studenți:

- Crearea unei colecții de cărți, materiale didactice, adrese web, specifice unui anumit curs.
- Realizarea unui exercițiu de colectare de date, în cadrul căruia sarcina studenților este de a adăuga înregistrări necesare în timpul clasei sau pentru o utilizare generală.
- Realizarea unor activități de tipul "completați câmpurile libere".
- Realizarea unui director util, organizat de fișiere sau alte date, a unui inventar sau a unui album, pe care studenții îl pot utiliza și după ce clasa s-a terminat.

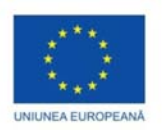

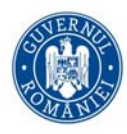

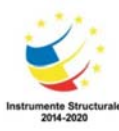

## Activitatea Forum

Activitatea de tip forum permite utilizatorilor să aibă conversații asincrone (în general, ce se desfășoară pe o perioadă mai lungă de timp). În cadrul educațional, forumurile au multe utilizări, cum ar fi:

- Un spațiu de socializare pentru studenți.
- Un spațiu unic unde se pot face diverse anunțuri referitoare la un anumit subiect/curs

• Un spațiu unde se poate discuta conținutul cursului, unde tutorii pot lămuri studenții asupra elementelor dificile din curs, etc.

• Un spatiu pentru discuții numai pentru profesori

Moodle pune la dispoziția utilizatorilor mai multe tipuri de forumuri, dintre care amintim:

• *Standard forum for general use* – un forum standard în care orice utilizator poate începe o nouă discuție în orice moment;

- Each person posts one discussion un forum în care fiecare utilizator poate posta exact o discuție;
- *Q and A forum* forum de întrebări și răspunsuri.

Utilizatorii se pot abona la un forum pentru a primi notificări despre mesajele noi de pe forum. Administratorul forumului poate seta tipul de abonament la notificări: opțional, forțat, automat sau poate chiar împiedica abonamentul complet. De asemenea, administratorul forumului poate bloca studenții să posteze mai mult de un anumit număr de mesaje într-o anumită perioadă de timp.

Mesajele forumului pot fi evaluate de către profesori sau studenți. Notele obținute de un student pot fi ulterior agregate pentru a forma o notă finală care este înregistrată în nota de studii.

# Activitatea Feedback (Chestionar Opinie)

Activitatea *Feedback* permite unui profesor să creeze un sondaj personalizat pentru colectarea opiniilor participanților prin utilizarea mai multor tipuri de întrebări.

In general, activitatea de feedback poat fi utilizata pentru evaluarea cursului, ajutând la îmbunătățirea conținutului acestuia. De asemenea, se pot face sondaje cu privire la diverse teme de interes pentru studenti. Răspunsurile la sondaj pot fi stabilite de către profesor ca fiind anonime, iar rezultatele sondajului pot fi prezentate tuturor participantilor sau numai profesorilor.

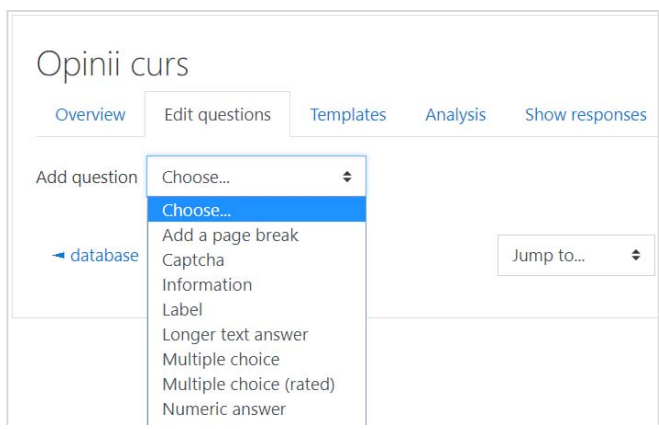

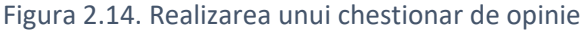

Cele mai comune tipuri de întrebări care se pot utiliza la realizarea unui chestionar sunt :

- Multiple Choice (alegeri multiple) ;
- Numeric Answer (răspuns numeric);
- Short text answer (răspuns text scurt);
- Longer text answer (răspuns text lung)

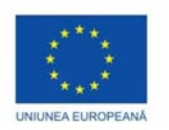

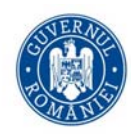

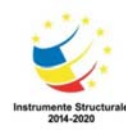

# Referințe

[1] Büchner Alex, *Moodle 3 Administration*, Packt Publishing, 2016.

- [2] Coy Joan, Instant Moodle Quiz Module How-to, Packt Publishing, 2013.
- [3] Hollowell Jason, Moodle as a Curriculum and Information Management System, Packt Publishing, 2011.
- [4] Kavita S., Happy Moodling, S.Kavita, 2018.

[5] Smith Nash Susan, Rice William, *Moodle 3 E-Learning Course Development - Fourth Edition*, Packt Publishing, 2018.

[6] Ursache Liliana, Vaju George, Donici Cătălin, Herman Cosmin, *MOODLE, Administrare, Utilizare, Evaluare*, Moodle România, 2011

[7] https://www.moodle.com

- [8] https://atutor.github.io/
- [9] https://www.ilias.de/

# Utilizarea metaforelor inteligente in actul educational

Aurelian NICOLA

# Kahoot

## Introducere

Kahoot este o platforma lansata în Norvegia în 2013 ([1],[2]). Aceasta platforma a fost creata pentru a facilita modul de interacțiune cu studenții sau elevii. Jocurile, testele de tip quiz pot fi folosite pentru a spori modul de interactivitate al lectiilor predate. Kahoot (figura 3.1) se poate juca in mod echipa. Plaforma poate fi folosita pentru orice varsta, pentru orice dispozitiv, si jucatorii, participantii nu trebuie sa fie nici macar inregistrati. Kahoot dispune de o biblioteca vasta de imagini, si de resurse care pot fi folosite usor pentru a crea teste interactive. In figura de mai jos avem cele 3 tipuri de componente ce pot fi realizate cu ajutorul Kahoot.

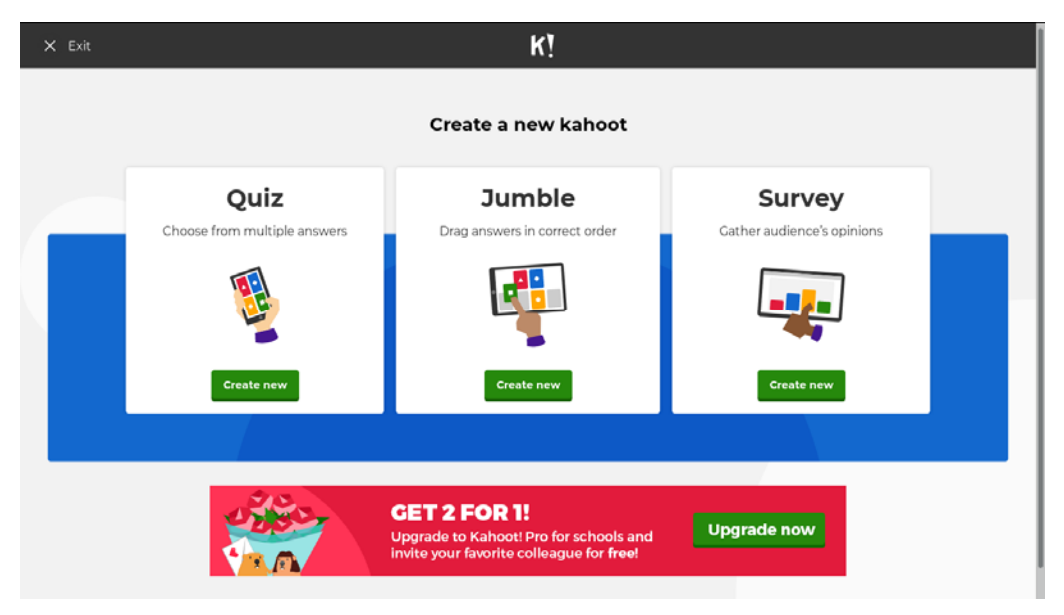

Figura 3.1 Pagina inițială pentru realizarea unui Kahoot.

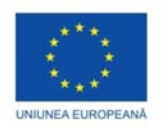

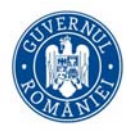

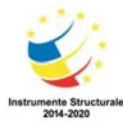

Partea cea mai interesanta a platformei este aceea ca este o platforma unde cel ce creeaza testele si celelalte elemente are control total asupra modului in care testele sunt jucate. Exista multe resurse din toate domeniile in bibliotecile specializate Kahoot. Ele sunt puse la dispozitie pentru a realiza aplicatiile.

### Implementare

Kahoot se poate folosi pentru a juca un joc cu mai multe persoane. Acest joc poate fi implementat intr-o sala de clasa, o camera de conferinta, sau chiar acasa in familie. Jocurile realizate se vor proiecta pe un televizor smart, pe un videoproiector, sau tabla inteligenta. Jucatorii (participantii) pot folosi dispozitivul propriu (telefon, tableta, laptop, desktop), pe care au instalat un browser cu legatura la internet.

Primul pas este acela de a alege jocul. Exista posibilitatea de a cauta jocuri deja valabile pe platforma (de ordinul milioanelor). Jucatorii nu au nevoie de un cont pentru a juca. Ei se pot loga de pe orice dispozitiv pe care-l pot folosi.(figura 3.2)

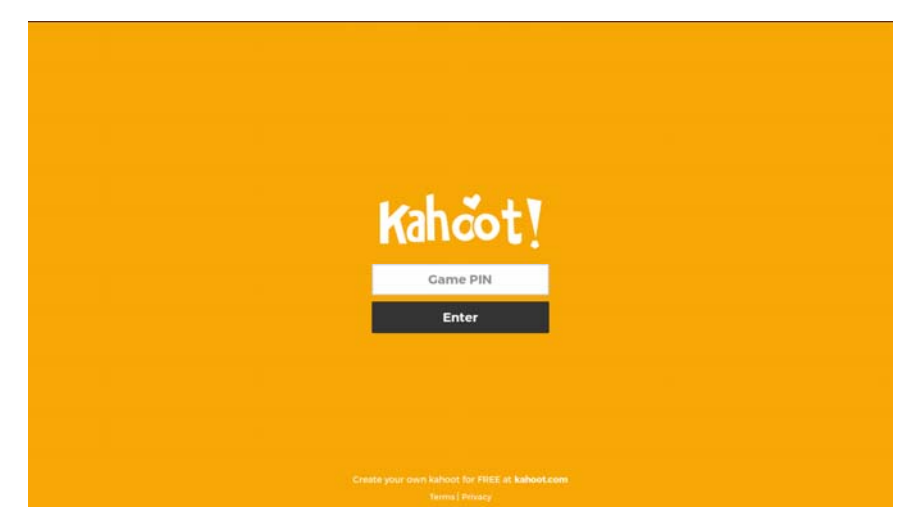

Figura 3.2 Utilizatorul introduce codul pin al jocului Kahoot.

Pasul al doilea este acela in care jocul trebuie lansat. Se pot alege doua moduri pentru joc. Modul clasic(classic) si modul echipa (team). Persoana care lanseaza jocul este si persoana care conduce acest joc (in cazul nostru este profesorul). La acest pas, un cod pin unic este generat de catre platforma.

Pentru a participa la joc, studentul trebuie sa introduca corect codul pin unic afisa (similar ca in figura de mai jos).

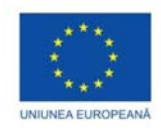

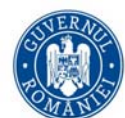

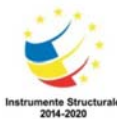

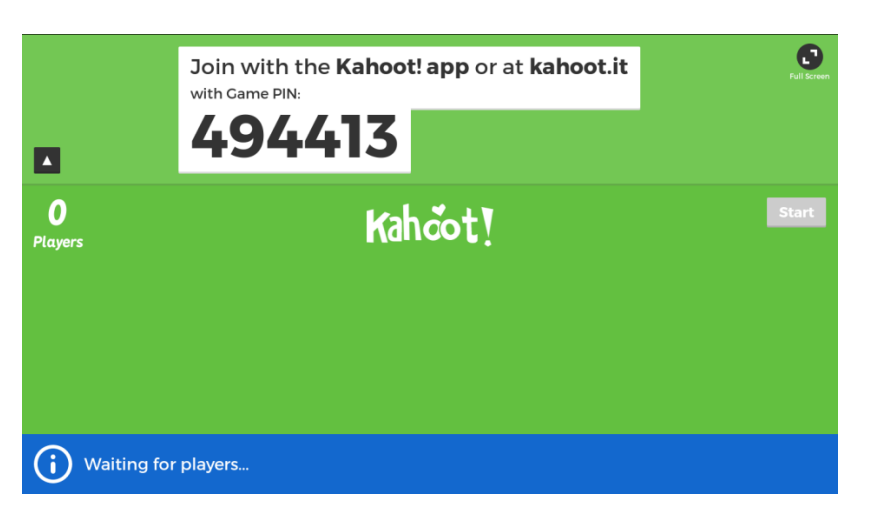

Figura 3.3 Utilizatorul este acceptat în joc.

Aceasta imagine reprezinta codul unic (figura 3.3) ce trebuie tastat de jucator pentru a incepe jocul. Odata ce incepe jocul, acesta este prezentat pe dispozitivul de iesire (videoproiector, smart screen) si se asteapta inrolarea jucatorilor.

Al treilea pas este acela in care jocul incepe efectiv. Pentru a trece la urmatoarea intrebare in timpul jocului se tasteaza spatiu. La sfarsitul fiecarui joc putem vedea situatii statistice (Feedback and results) si rezultatele finale (Final results). Dupa rularea fiecarui joc putem salva datele obtinute sau putem relua jocul.

## Crearea unui Kahoot

Aceasta sectiune este pentru cei care realizeaza materialul. Pentru a crea un nou Kahoot trebuie sa aveti cont pe platforma. Printre optiunile de continuare a utilizarii platformei exista clar optiunea Free pentru a continua. O data aleasa optiunea pentru tipul de Kahoot vom continua pentru fiecare tip de continut care poate fi realizat.

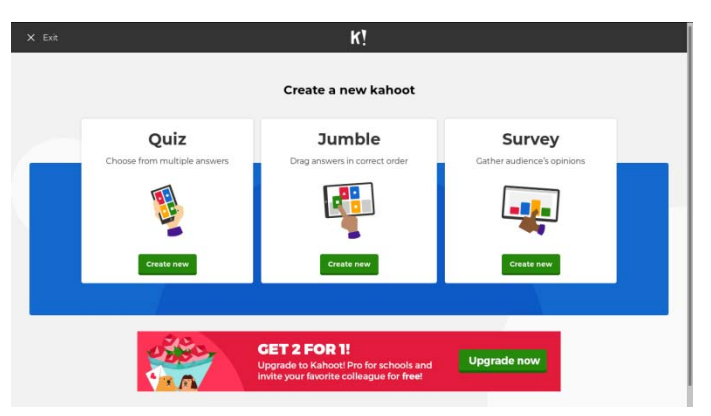

Figura 3.4 Meniul disponibil pentru crearea de jocuri.

Prima optiune este cea de a realiza un test de tip Quiz. (vezi figura 3.4) Pentru elevi si studenti aceasta optiune este cea mai comuna. Cu ajutorul acestei optiuni se poate realiza un test de tip grila prin care participantii la un curs, lectie sau conferinta pot sa raspunda. Astfel, se realizeaza o testare interactiva (de tip joc) prin care se testeaza cunostintele dobandite in acea lectie. Daca se doreste alegerea optiunii Quiz din meniul de mai jos apare urmatorul cadru:

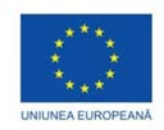

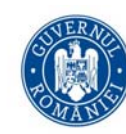

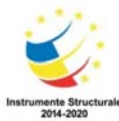

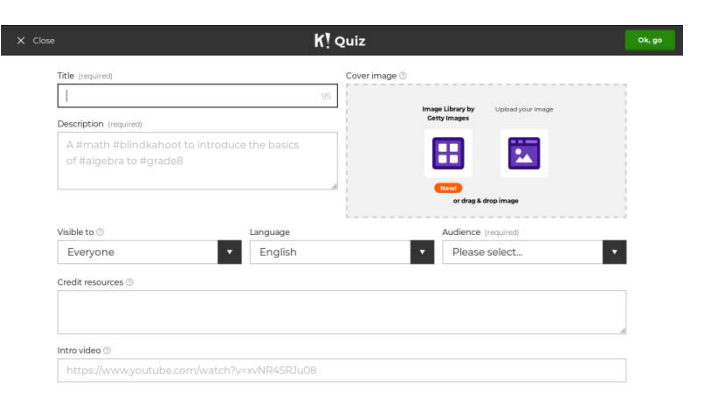

Figura 3.4 Pagina disponibilă pentru crearea de Quiz-uri.

In caseta Titlu (câmp obligatoriu) trebuie completat titlul pentru acest test. Titlul este o opțiune importantă și trebuie să reflecte clar conținutul textului. Următorul pas este cel în care se alege o imagine de copertă pentru test. Această imagine de copertă este esențială pentru vizualizarea tipului de test care se dorește. În biblioteca pusă la dispoziție de Kahoot avem o sumedenie de imagini. Apoi, pe rând se alege vizibilitatea pentru acest Kahoot, limba în care este realizată prezentarea și tipul de audiență. Completarea acestei secțiuni duce la următorul pas, anume, introducerea întrebărilor pentru test. (figura 3.5)

| L                                                                                               | K!            | Que | stion 1                                                                                                    |                 | N |
|-------------------------------------------------------------------------------------------------|---------------|-----|----------------------------------------------------------------------------------------------------|-----------------|---|
| Question (required)<br>Ce Inseamna ASD ?                                                        |               |     | Media 💿<br>Upload an image to your kahoo                                                                     | t               |   |
| Time limit Av<br>20 sec V                                                                       | ward points 🗇 |     | Cetty images                                                                                                 | td YouTube link |   |
|                                                                                                 |               |     |                                                                                                    |                 |   |
| Answer1 (required)                                                                              |               |     | er drag & drop image                                                                                         |                 |   |
| Answer1 (required)<br>Algorithms and date structure                                             | re            | 0   | er drag & drop image Answer 2 (required) Data Structure and algorithms                                       |                 | 0 |
| Answer 1 (required)<br>Algorithms and date structur<br>Answer 3                                 | re            | 0   | er deg & dee image Answer 2 (required) Data Structure and algorithms Answer 4                                |                 | 0 |
| Answer1 [required]<br>Algorithms and date structur<br>Answer3<br>Algoritmi si structuri de date | re            | 0   | er dag & drap insge<br>Answer 2 (inspired)<br>Data Structure and algorithms<br>Answer 4<br>Structuri de date | 43              | 0 |

Figura 3.5 Exemplu adăugare întrebări in Quiz.

Prima rubrică este aceea a întrebării, (câmp obligatoriu), urmată de o sectiune în care se specifica dacă se acordă un număr de puncte de către platforma. Urmează, în mod natural, patru posibilități de răspuns ce sunt obligatorii pentru fiecare întrebare. De asemenea se poate adăuga o poză penru fiecare întrebare. După introducerea întrebărilor prezentarea poate fi rulată.(figura 3.6)

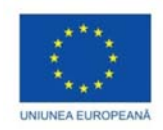

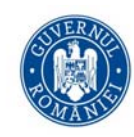

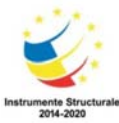

| X Exit    | K! Quiz                                                                       | Seve                        |
|-----------|-------------------------------------------------------------------------------|-----------------------------|
| Descripti | on<br>Test initial Dalai Lama<br>A #test #Initial #start #going<br>③ Everyone | Ø                           |
| Game cre  | 7 Ce inseamna ASD ?                                                           | Time<br>limit<br>205 V<br>8 |
|           | 2 Care dintre componente nu are locul alci ?                                  | Time Ø<br>Imit 20s V Ø      |
|           | Add question                                                                  |                             |

Figura 3.6 Previzualizarea testului.

Astfel, pentru optiunea Jumble, avem de ales pe rand: Titlul, decrierea, vizibilitatea, limba in care este realizat, si tipul de audienta la care se refera (university, bussiness, training, event).

## Sli.do

## Introducere

O altă tehnologie valabilă pentru realizarea unei prezentări interactive o reprezintă tehnologia Slido (<u>https://www.sli.do/</u>). Această tehnologie este folosită intens în companii pentru realizarea de situatii statistice privind diverse probleme.

Aceste situații sunt înregistrate sub formă de sondaje (poll). Modul de prezentare a unui curs/lecție poate fi îmbogățit cu un grad mai mare de interactivitate folosind tehnologia Slido. Astfel, sondajele reprezintă un mod simplu pentru profesor de a ajunge sa cunoască ce a înțeles audiența la un moment dat. Pe de altă parte, audiența se poate exprima cu ajutorul acestei tehnologii. O dată ce sondajul a fost activat, și întrebările au fost lansate, participanții pot vota cu ajutorul dispozitivelor, iar rezultatele vor fi adunate și afișate în timp real. Pentru a utiliza tehnologia este nevoie sa aveți creat un cont pe această platformă.

## Crearea unui Sli.do

Acest cont va avea rol de administrator al elementelor folosite pentru prezentare. În figura de mai jos este ilustrată interfața web pentru această tehnologie.(figura 3.7)

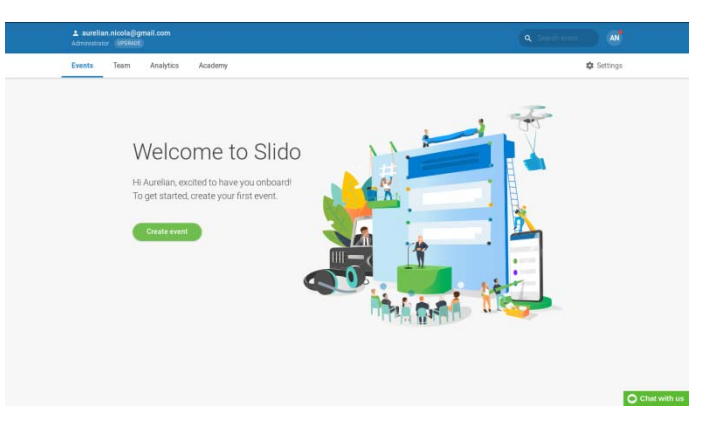

Figura 3.7 Fereastra inițială pentru crearea unui Sli.do.

Pas 1. Pentru a crea un sondaj utilizatorul trebuie să fie logat. Există mai multe opțiuni pentru crearea unui sondaj. Acestea sunt

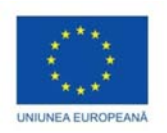

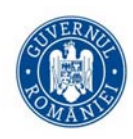

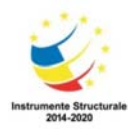

- 1. Multiple choice
- 2. Open text
- 3. Word Cloud
- 4. Rating

Fiecare din aceste opțiuni având ceva specific. De exemplu, pentru a crea un obiect de tip Multiple Choice, avem diverse elemente de completat.

| ₹ s | elect poll type: Multiple choice w                                | ^ |
|-----|-------------------------------------------------------------------|---|
|     | What would you like to ask?                                       |   |
|     | dd description                                                    |   |
|     | + Add option                                                      |   |
|     | Mark correct answer<br>Allow attendees to select multiple options |   |
| ÷ ( | reate a Survey 🖴                                                  |   |

Figura 3.8 Exemplificare fereastră creare sondaj.

Editorul pentru întrebări este interactiv și permite rearanjarea întrebărilor după dorințele utilizatorului.

Pas 2. Odată realizat sondajul, acesta trebuie activat, figura 3.8 (vezi [4]). Pentru a activa sondajul (devine disponibil pentru participanți) trebuie apăsat butonul Play. Rezultatele sondajului vor fi afișate în timp real (live results), iar participanții pot vota. Fiecare participant poate vota o singură dată. În figura de mai jos avem ilustrat modul în care se poate activa un sondaj.

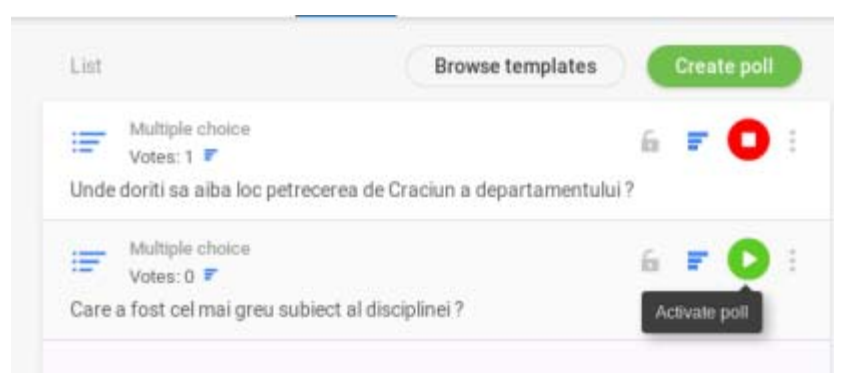

Figura 3.9 Fereastra aferentă crearii unui sondaj.

Pentru a avea o alegere corectă din partea participanților rezultatele sondajului trebuie să nu fie disponibile pentru participanți la momentul în care ei votează. (figura 3.9)

Pas 3. În acest pas se afişează rezultatele obținute cu ajutorul acestui sondaj. În tab-ul Analytics avem afişate rezultatele obținute în urma sondajului. Acest tab Analytics (figura 3.10) conține informații despre utilizatorii care au votat, numărul de întrebări folosite în sondaj, și numărul de voturi în timp real. Participanții care votează au posibilitatea de a pune întrebări în timp real. Aceste întrebări sunt afişate în acest tab Analytics. (figura de mai jos conform [3],[4]).

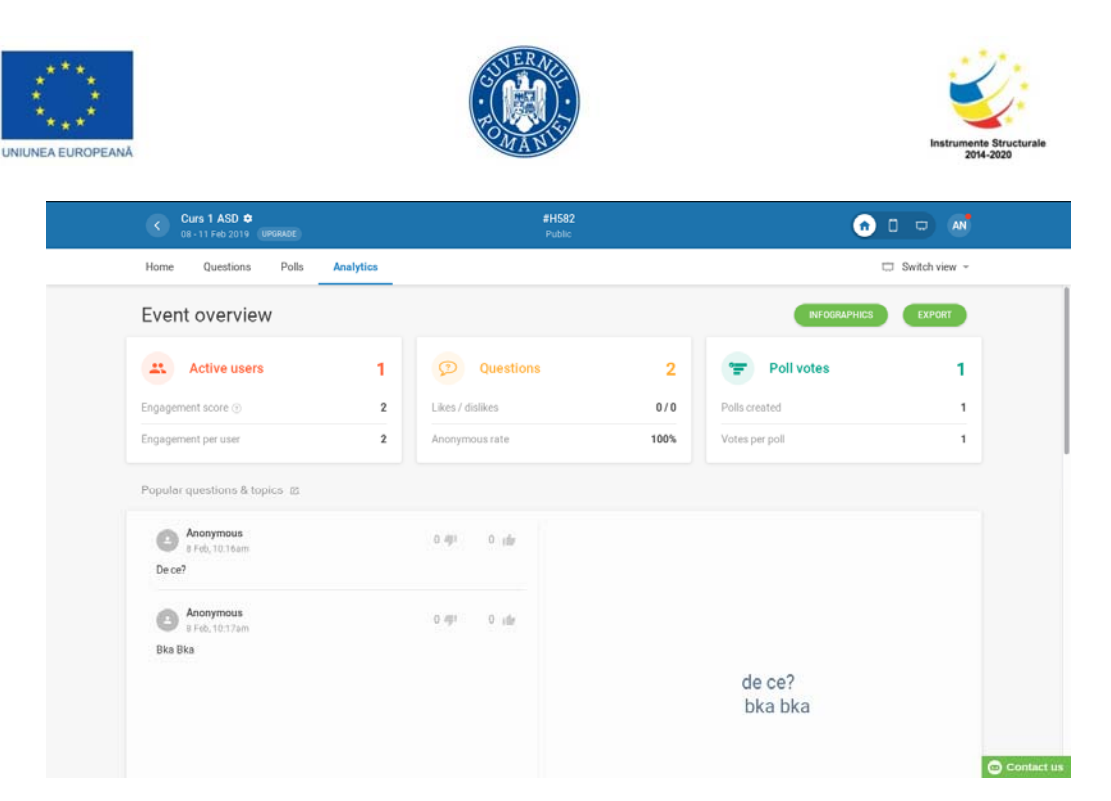

Figura 3.10 Fereastra Analytics (analiza).

Există posibilitatea ca aceste sondaje să fie integrate în alte aplicații pe calculator. Pentru a se înscrie (participa) la sondaj utilizatorii trebuie sa introduca codul sondajului (în exemplele noastre H582) în prima căsuță de tip TextBox (figura 3.11).

| # H582        | <b>e</b> |
|---------------|----------|
| Public events |          |
| Curs 1 ASD    |          |
| # H582        |          |

Figura 3.11 Canalul valabil pentru realizarea sondajului.

Din punct de vedere al unui participant aplicația funcționează astfel. Utilizatorul care participă la acest sondaj va avea posibilitatea de a alege opțiunile afișate într-o interfață minimală ilustrată în figura 3.12.

| Unde doriti sa aiba loc petrecerea de Craciun a departamentului ? |  |
|-------------------------------------------------------------------|--|
| ○ Cina la restaurant                                              |  |
| O Bowling                                                         |  |
| O Paintball                                                       |  |
| ○ Gratar si bere                                                  |  |
| ○ La locul de munca                                               |  |
| SEND                                                              |  |

Figura 3.12 Exemplificare sondaj.

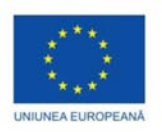

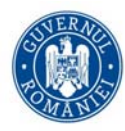

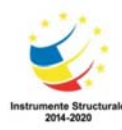

## În ceea ce privește numărul de voturi nu există limită impusă de către platformă.

# Referinte

- [1] Getting started with Kahoot, user guide. (https://kahoot.com/library/getting-started-guide/)
- [2] Kahoot video tutorials. (https://kahoot.com/help/#kahoot-for-schools-tutorials)
- [3] https://www.sli.do/
- [4] Polls and Surveys(https://help.sli.do/855725-Polls-and-Surveys)

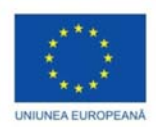

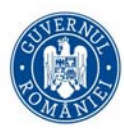

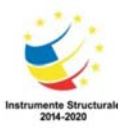

# Integrarea componentelor de programare vizuala in dispozitive mobile

Elena PELICAN

În ultimul deceniu cu precădere, tehnologia a invadat viața noastră, fiind prevalentă în societate în numeroase domenii. De aceea este imperativ să democratizăm crearea de tehnologie și să educăm oamenii pentru a putea folosi toată puterea gândirii computaționale. Astfel, dezvoltarea de instrumente și curricule semnificative pentru învățarea incrementală a conceptelor de gândire computațională este imperios necesară ([1]). Acest efort trebuie inceput chiar din ciclul primar și continuat până după terminarea facultății ([2], [5]).

Telefoanele inteligente au devenit dispozitivele principale de calcul pe care oamenii se bazează pentru sarcinile lor zilnice. Tehnologiile bazate pe senzori și rețele le-au transformat într-un hub informativ "contextual" și o unealtă pentru schimbul de informații. De asemenea, ele sunt utilizate pentru o gamă largă de activități, inclusiv mesagerie, rețele sociale, gestionarea calendarului și a contactelor, precum și aplicații de localizare și contextualitate. Ubicuitatea tehnologiei computerelor portabile s-a dovedit a fi deosebit de utilă în gestionarea dezastrelor și in operațiunile de salvare ([3], [4]).

În acest sens, programarea pentru aplicații pentru telefoane mobile devine o problemă stringentă.

Dezvoltarea aplicațiilor mobile este setul de procese și proceduri implicate în scrierea de software pentru dispozitive de calcul wireless, cum ar fi smartphone-uri sau tablete.

Dezvoltarea aplicațiilor mobile este similară dezvoltării aplicațiilor Web și își are rădăcinile în dezvoltarea software-ului tradițional. O diferență critică, totuși, este că aplicațiile mobile sunt adesea scrise în mod specific pentru a profita de caracteristicile unice pe care le oferă un dispozitiv mobil particular. De exemplu, o aplicație de jocuri ar putea fi scrisă pentru a profita de accelerometrul iPhone-ului.

Sunt mai multe aplicații pe piață care realizează acest lucru, dar marea majoritate presupun cunoașterea unui limbaj de programare. Acest lucru îngrădește accesul și folosirea lor la persoanele care nu au o pregătire tehnică de specialitate ([1], [6]). De aceea, au fost create aplicații care să ajute și aceste persoane, ca de exemplu Scratch (folosit chiar de elevii din ciclul primar și gimnazial), Catroid, Kinetese și MIT App's Inventor. În acest curs, ne vom concentra pe crearea de aplicații mobile folosind MIT App's Inventor.

MIT App Inventor este un instrument de programare vizuală bazat pe tehnica drag-and-drop pentru proiectarea și construirea de aplicații mobile pentru Android. De fapt, MIT App Inventor este un serviciu web care permite utilizatorilor cu puțină experiență de programare să creeze aplicații mobile utilizând un limbaj vizual (programare bazată pe blocuri). De când App Inventor a fost mutat la Centrul de învățare mobilă al MIT la începutul anului 2012 (anterior, între 2010-2012, fusese găzduit de Google), a primit o atenție deosebită din partea comunităților educaționale care speră să utilizeze acest instrument pentru a facilita învățarea tehnologică în clasă. O parte consistentă din baza curentă de utilizatori ai aplicației App Inventor sunt profesorii din școli gimnaziale, licee și colegii care predau elevilor de gimnaziu si liceu asa ceva deoarece instrumentul continuă să atragă mai mulți utilizatori (multi neexperimentați pentru a folosi Android SDK). Dar poate fi folosit cu succes si pentru studenți (mai ales de la facultăți ne-tehnice).

App Inventor promovează o nouă eră a computerelor personale mobile, în care oamenii sunt împuterniciți să proiecteze, să creeze și să utilizeze soluții de telefonie mobilă semnificative din punct de vedere personal pentru viața lor de zi cu zi. Metoda de programare intuitivă a aplicației Inventor și capacitățile de dezvoltare

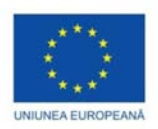

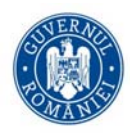

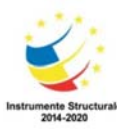

incrementală permit dezvoltatorului să se concentreze asupra logicii pentru programarea unei aplicații, mai degrabă decât asupra sintaxei limbajului de codare, promovând educația digitală pentru toți ([5], [7], [9]).

De când a fost mutat de la Google la MIT, au fost adăugate o serie de îmbunătățiri, iar proiectele de cercetare sunt încă în desfășurare. De asemenea, aplicația permite utilizatorilor non-programatori să creeze software pentru sistemul de operare Android, utilizând o interfață grafică, foarte asemănătoare cu interfața de utilizator Scratch și StarLogo TNG. Aceasta permite utilizatorilor să tracteze obiecte vizuale pentru a crea o aplicație care poate funcționa pe dispozitive Android ([8], [9]).

App Inventor acceptă, de asemenea, utilizarea datelor cloud prin intermediul unei componente FirebaseDB experimentale.

Fiind un mediu intuitiv de programare vizuală care permite tuturor (chiar și copiilor) să construiască aplicații pe deplin funcționale pentru smartphone-uri și tablete, se poate crea chiar o prima aplicație în mai puțin de o oră. Instrumentul bazat pe blocuri ajută la crearea unor aplicații complexe, cu impact ridicat, în mult mai scurt timp decât mediile tradiționale de programare.

Aplicația Inventor MIT App permite oricui să treacă de la consumul de tehnologie la crearea de tehnologie.

App Inventor și proiectele pe care se bazează sunt informate de teoriile de învățare constructori, care subliniază faptul că programarea poate fi un mijloc de implicare a ideilor puternice prin învățarea activă. Ca atare, face parte dintr-o mișcare continuă în computer science și educație care a început odată cu lucrările lui Seymour Papert și a grupului Logo MIT în anii 1960 ([10]).

La acest curs, vom învăța să creăm astfel de aplicații folosind MIT Apps Inventor.

## Instalarea MIT App Inventor 2:

La ora actuala exista doua versiuni ale soft-ului: versiunea 1 si versiunea 2. La acest curs vom folosi versiunea 2, pentru ca aceasta este mult imbunatatita fata de precedenta.

Pentru a folosi aceasta aplicatie este nevoie sa aveti un cont de **gmail.** Daca nu aveti un astfel de cont, il puteti crea aici <u>https://accounts.google.com/signup/v2...</u>

Modulul de design (sau de modulul de proiectare) si editorul de blocuri ruleaza complet in browser-ul web (adica in cloud; se va vizita pagina oficiala <u>ai2.appinventor.mit.edu</u>).

Pentru a vizualiza aplicatia dumneavoastra in timp ce o creati (adica "testare live"), puteti folosi una din urmatoarele 3 metode:

1. Daca folositi un dispozitiv Android (telefon, tableta) si dispuneti de o conexiune wireless, se pot crea aplicatii fara a instala soft-ul pe calculator. Pentru aceasta, este nevoie sa instalati insa pe dispozitivul folosit <u>App Inventor Companion App</u> (Figura 4.1).

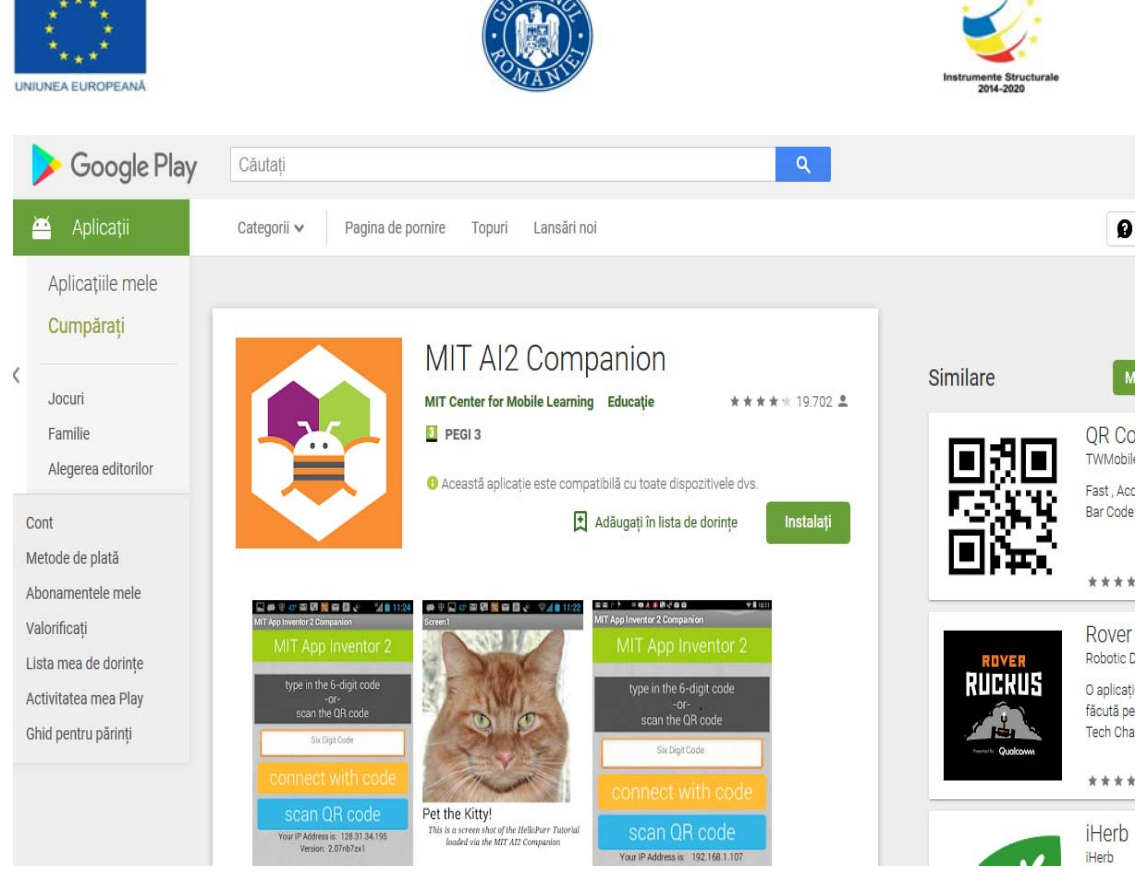

Figura 4.1. Aplicatia MIT AI2 Companion din Google Play

2. Daca nu aveti disponibil un dispozitiv Android, trebuie sa instalati soft-ul pe calculator astfel ca sa puteti folosi emulatorul Android (Figura 4.2, 4.3).

Pentru detalii, vizitati <u>http://appinventor.mit.edu/explore/ai2/setup-emulator.html</u>

| MIT App Inventor 2<br>Beta File |                  | Help *       | My Projects | Guide | Report an Issue |
|---------------------------------|------------------|--------------|-------------|-------|-----------------|
| New Project                     | Al Companion     |              |             |       |                 |
| new rioject                     | Emulator         |              |             | -     |                 |
| Projects                        | USB              |              |             |       |                 |
| Name 🛦                          | Reset Connection | Date Created |             |       |                 |

Figura 4.2. Selectarea emulatorului

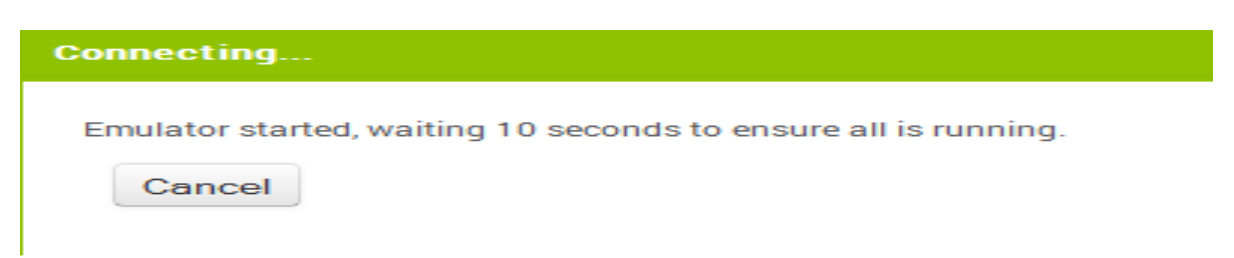

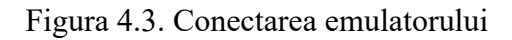

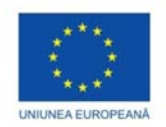

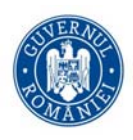

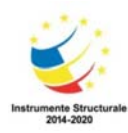

Initial, emulatorul va aparea ca un ecran negru; cand este gata de folosire, va avea un fundal colorat, apoi isi va pregati cardul SD (in partea superioara va aparea o notificare). Cand va fi gata, emulatorul va fi lansat si va arata aplicatia deschisa cu App Inventor.

3. Daca nu aveti o conexiune wireless, se va folosi cablu USB pentru a va conecta la dispozitivul Android. Aceasta varianta nu este recomandabila, decat in cazuri extreme (pot aparea probleme mai ales la sistemele de operare Windows).

# Cerinte de sistem

## Sisteme de operare

- Macintosh (cu procesor Intel): Mac OS X 10.5 si versiuni ulterioare
- Windows: Windows XP, Vista, Windows 7, 8.1 si 10
- GNU/Linux: Ubuntu 8 si versiuni ulterioare, Debian 5 si versiuni ulterioare

### Browser web

- Mozilla Firefox 3.6 si versiuni ulterioare
- Apple Safari 5.0 si versiuni ulterioare
- Google Chrome 4.0 si versiuni ulterioare
- Microsoft Internet Explorer nu poate fi folosit

## Telefon sau tableta (sau emulator)

• Sistem de operare Android 2.3 si versiuni ulterioare

## Modulul de design/de proiectare (Designer) si editorul de blocuri (Blocks)

Aplicatia are doua module principale: **cel de design** si **editorul de blocuri de program**. Acestea apar in coltul dreapta sus (Figura 4.4).

Apasand "?" din dreptul fiecarei componente, se deschide o caseta in care se prezinta pe scurt proprietatile componentei respective, iar apasand pe "More Information" se pot afla detalii suplimentare despre aceasta. De remarcat ca acestea sunt din sub-meniul *User Interface.* 

Din celelalte sub-meniuri (Layout, Media, Drawing and Animation, Maps, Sensors, Social, Storage etc) se pot adauga alte controale de naturi diferite. Lista de componente din cateva sub-meniuri poate fi vizualizata in figurile urmatoare (Figura 4.5, 4.6).

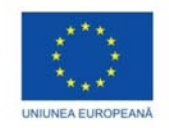

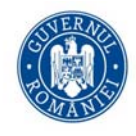

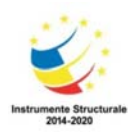

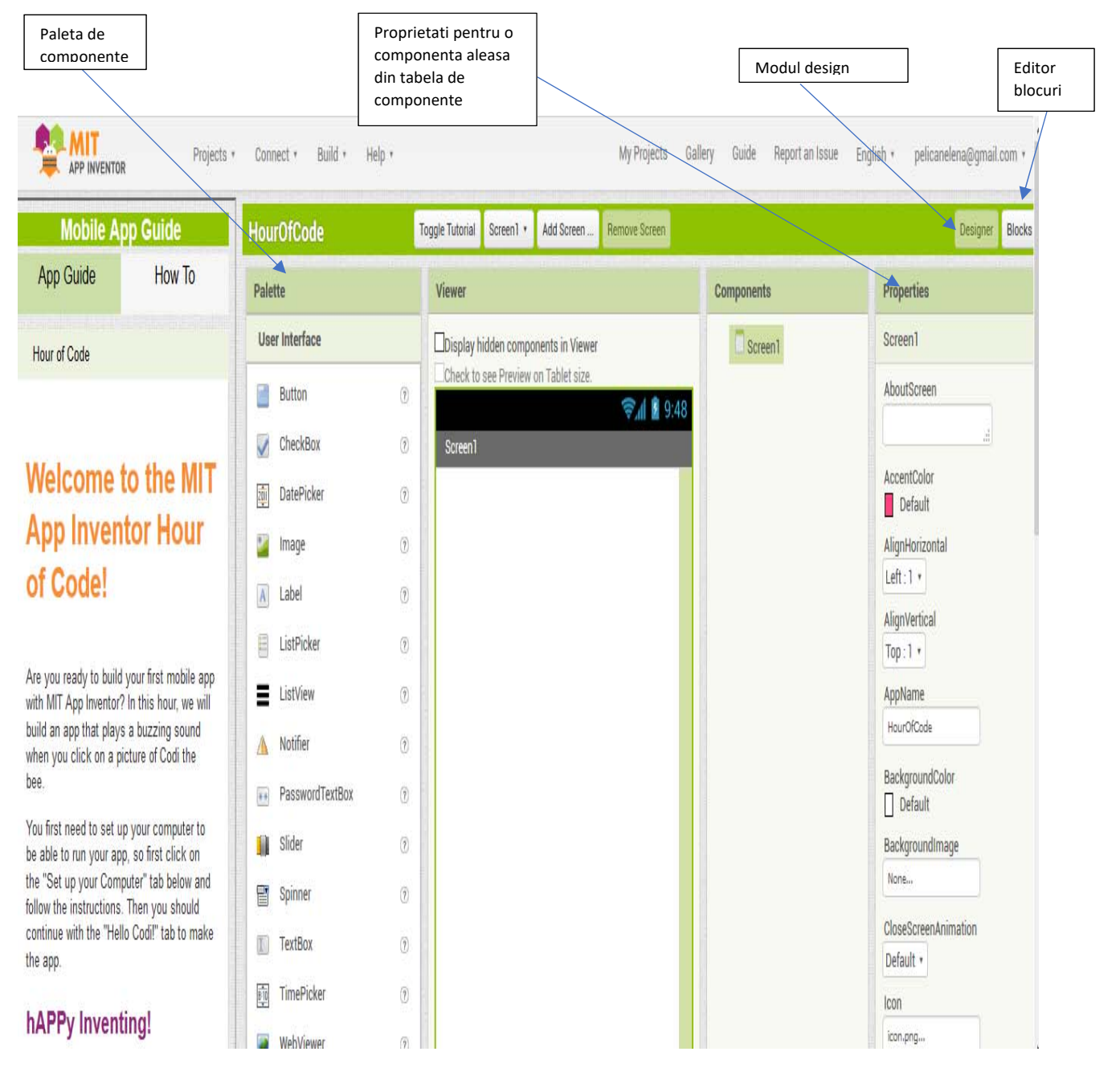

Figura 4.4. Aplicatia App Inventor

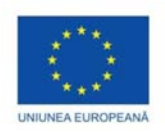

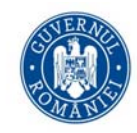

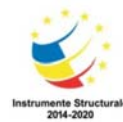

| Use  | er Interface     |     | Palette           |     | Palette               |     | Palette               |     |
|------|------------------|-----|-------------------|-----|-----------------------|-----|-----------------------|-----|
|      | Button           | 2   | User Interface    |     | User Interface        |     | User Interface        |     |
|      | CheckBox         | 7   | Layout            |     | Layout                |     | Layout                |     |
| 2011 | DatePicker       | (?) | Media             |     | Media                 |     | Media                 |     |
|      | Image            | (7) | Comporter         |     | Drawing and Animation |     | Drawing and Animation |     |
|      |                  |     | Camcorder         | (?) | Maps                  |     | Maps                  |     |
| A    | Label            | ?   | 📸 Camera          | (?) | Sensors               |     |                       |     |
|      | ListPicker       | ?   | ImagePicker       | (?) | AppelaramaterConsor   |     | Sensors               |     |
| =    | ListView         | ?   |                   | 200 | Accelerometersensor   | 0   | Social                |     |
|      | Notifier         | (7) | Player            | (?) | BarcodeScanner        | (?) | ContactPicker         | (?) |
|      | BaaawardTaxtBax  |     | الله Sound (      | ۲   | Clock                 | (?) | EmailPicker           | (?) |
|      | Password Textbox | G   | SoundRecorder     | (?) | GyroscopeSensor       | (?) | PhoneCall             | 0   |
| -    | Slider           | ?   | CaseshDesservices |     | I ocationSensor       |     | Filonecali            | 0   |
| 8    | Spinner          | ?   | Speechkecognizer  | 3   |                       |     | PhoneNumberPicker     | (?) |
|      | TextBox          | ?   | TextToSpeech      | (?) | De NearField          | ?   | < Sharing             | (?) |
| เสาต | TimePicker       | (7) | VideoPlayer       | ?   | OrientationSensor     | ?   | I Texting             | (?) |
|      | WebViewer        | 0   | YandexTranslate   | (2) | Pedometer             | (?) | Twitter               | (3) |
|      | NEDVIEWEI        | G   |                   |     | ProximitySensor       | 7   | I WILLEI              | G   |

Figura 4.5. Componente specifice sub-meniurilor User Interface, Media, Sensors, respectiv Social

| Palette               |     | Palette        |                            |        |  |  |
|-----------------------|-----|----------------|----------------------------|--------|--|--|
| Layout                |     | User Interface |                            |        |  |  |
| Media                 |     | 13             | 194                        |        |  |  |
| Drawing and Animation |     | Lay            | out                        |        |  |  |
| Maps                  |     |                | HorizontalArrangement      | (?)    |  |  |
| Social                |     |                | HorizontalScrollArrangemer | nt (?) |  |  |
| Storage               |     |                | <b>,</b>                   |        |  |  |
| Connectivity          |     | 8              | TableArrangement           | ?      |  |  |
| ActivityStarter       | (?) | R              | VerticalArrangement        | (?)    |  |  |
| BluetoothClient       | ۲   |                | ň                          | _      |  |  |
| BluetoothServer       | (?) | 2              | VerticalScrollArrangement  | (?)    |  |  |
| Neb Web               | 1   |                |                            |        |  |  |

Figura 4.6. Componente specifice sub-meniurilor Connectivity, Layout

De observat ca se acopera o zona foarte generoasa de situatii posibile.

Componentele (sau controalele) se adauga (din modul *Design*) pe ecran prin tehnica drag-and-drop.

Daca este aleasa o componenta (in caseta *Components*), acesteia i se pot schimba o serie de proprietati (culoare de fundal, imagine de fundal, culoare text, marime, font, vizibilitate, text etc) din caseta *Properties*. Un exemplu il puteti vedea in figurile 4.7 si 4.8.

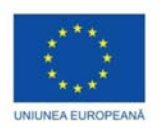

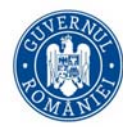

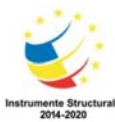

De remarcat ca lista de proprietati se modifica in functie de natura componentei alese.

Pentru explicatiile aferente, puteti urmari documentatia oficiala si tutorialele oficiale disponibile la adresa <u>http://ai2.appinventor.mit.edu/reference/components/</u>

| Mobile A                                                                                               | op Guide                                                                                | HourOfCode                                     | loggie lutonal Screen I Add Screen Hemove Screen |               | Designer Blocks                    |
|----------------------------------------------------------------------------------------------------|-----------------------------------------------------------------------------------------|------------------------------------------------|--------------------------------------------------|---------------|------------------------------------|
| App Guide                                                                                              | How To                                                                                  | Palette                                        | Viewer                                           | Components    | Properties                         |
| Hour of Code                                                                                           |                                                                                         | User Interface                                 | Display hidden components in Viewer              | 😑 🔲 Screen 1  | Button1                            |
| Welcome                                                                                                | to the MIT                                                                              | Button     ?       CheckBox     ?              | Check to see Preview on Tablet size.             | Button1       | BackgroundColor<br>Blue<br>Enabled |
| App Inven                                                                                              | tor Hour                                                                                | DatePicker ⑦                                   | Text for Button1                                 | TextBox1      | ☑<br>FontBold<br>☑                 |
| of Code!                                                                                               |                                                                                         | ▲     Label     ?       □     ListPicker     ? | Text for Label1                                  |               | FontItalic                         |
| Are you ready to build<br>with MIT App Inventor?<br>build an app that plays                            | your first mobile app<br>In this hour, we will<br>a buzzing sound                       | ListView ⑦                                     |                                                  |               | 11.0<br>FontTypeface               |
| You first need to set u                                                                                | p your computer to                                                                      | PasswordTextBox ⑦                              |                                                  |               | sans serif •<br>Height             |
| be able to run your ap<br>the "Set up your Comp<br>follow the instructions.<br>continue with the "Hell | o, so first click on<br>outer" tab below and<br>Then you should<br>o Codil" tab to make | Spinner 🤊                                      |                                                  |               | Automatic Width                    |
| the app.                                                                                               | ina!                                                                                    | I TextBox ?                                    |                                                  |               | Image<br>None                      |
| 0.1                                                                                                    |                                                                                         | WebViewer ⑦                                    |                                                  | Rename Delete | Shape<br>default •                 |
| Set up your Compute                                                                                    | ۶۲<br>                                                                                  | Media                                          |                                                  | Media         | ShowFeedback                       |

## Figura 4.7. Lista proprietati pentru buton

|     | Button               | U. | ☞▲ 🛿 9:48            | Magenta                   |  |
|-----|----------------------|----|----------------------|---------------------------|--|
|     | CheckBox             | ?  | Screen1              | ebela Enabled             |  |
| 201 | DatePicker           | 0  | Text for Button1     | aden V                    |  |
| •   | Image                | 7  |                      | imePicker1                |  |
| A   | Label                | ?  | Text for Label1      | FontItalic                |  |
|     | ListPicker           | ?  | Lista discipline     | EontSize                  |  |
| =   | ListView             | 7  | Text for TimePicker1 | 14.0                      |  |
|     | Notifier             | ?  |                      | FontTypeface              |  |
|     | PasswordTextBox      | ?  |                      | default *                 |  |
|     | Slider               | 7  |                      | Automatic                 |  |
| 2   | Spinner              | 7  |                      | Width                     |  |
| I   | ] TextBox            | ?  |                      | Automatic                 |  |
| 8   | TimePicker           | 0  |                      | Hint                      |  |
|     | WebViewer            | ?  |                      | Multil ine                |  |
| La  | ayout                |    | Rena                 |                           |  |
| м   | ledia                |    | Media                | NumbersOnly               |  |
| D   | rawing and Animation |    | Bee-Soun             | und.mp3 Text              |  |
| M   | laps                 |    | icon.png             | Lista discipline          |  |
| S   | ensors               |    | Up                   | Jpload File TextAlignment |  |

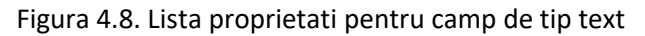

Editorul de blocuri de program arata astfel:

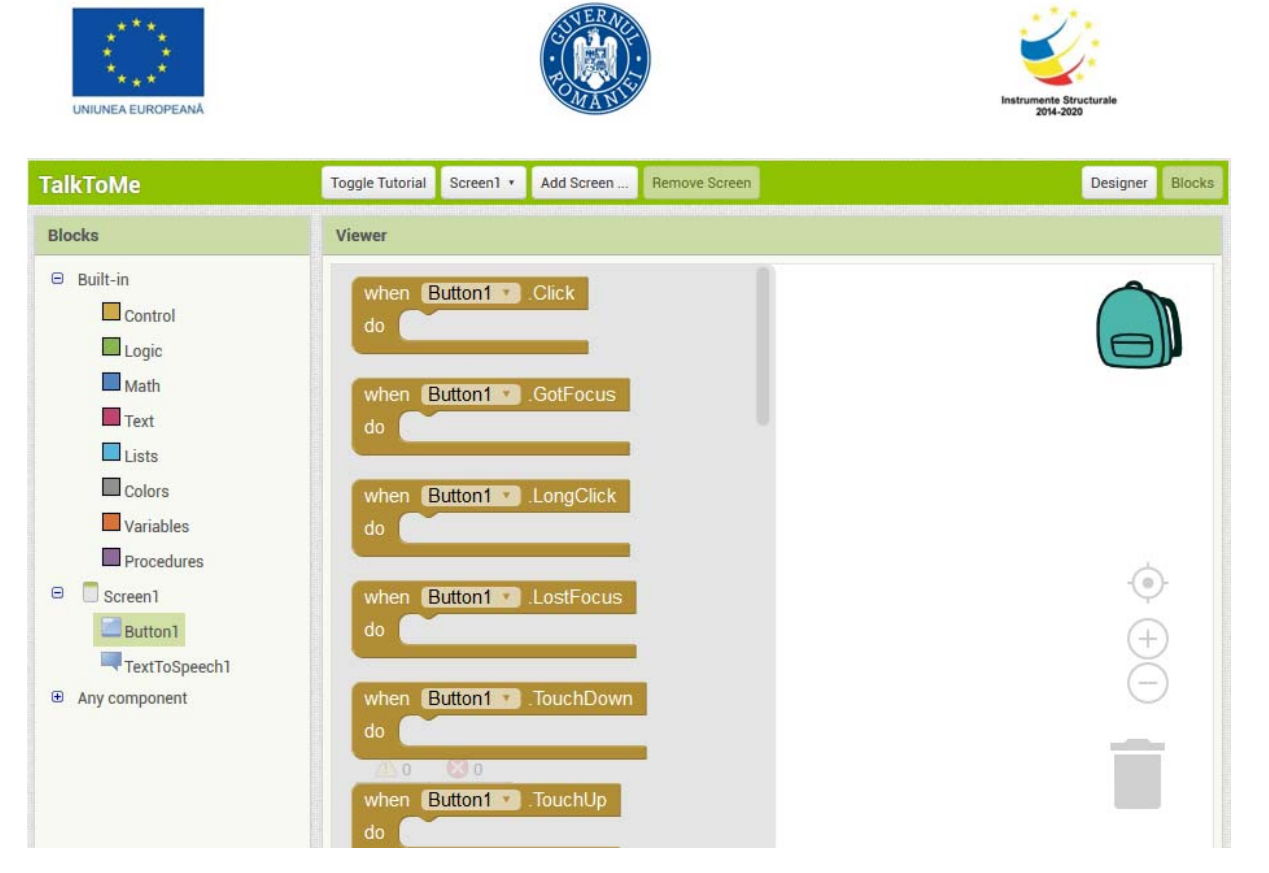

Figura 4.9. Editorul de blocuri de program

In caseta din stanga este selectata componenta *Button1*, iar pentru aceasta s-a selectat blocul de *control*. Aceste blocuri de program (drawers of built-in) descriu comportamentul componentelor in diverse situatii (evident, fiecare bloc de program poate gestiona anumite tipuri de comportamente *—event handlers* - si se regasesc in principalele tipuri de actiuni ale entitatilor ce pot aparea intr-o interfata grafica).

De observat ca pentru Button1, lista de actiuni posibile este mai ampla decat se poate vedea in figura 4.9 (exista o bara de derulare pe verticala). Din aceasta lista, cu drag-and-drop se alege, de exemplu, prima caseta pentru a fi utilizata in fereastra *Viewer*, iar restul casetelor se pot arunca in cosul din coltul dreapta jos.

In aceasta fereastra se construiesc relatiile intre blocuri si se descriu comportamente ale componentelor implicate. Tehnica drag-and-drop este esentiala si se pot folosi Copy si Paste daca sunt entitati folosite de mai multe ori.

Pentru **prima noastra aplicatie**, ne dorim ca daca se apasa pe butonul respectiv, sa auzim "This is my first app in MIT App Inventor!". Pentru aceasta, cu drag-and-drop din proprietatile componentei *TextToSpeech (call TextToSpeech1 speak message...)*, iar apoi din caseta din stanga alegem *Text* (patratul roz) si selectam *text*"". In campul "..." scriem mesajul pe care dorim sa il auzim.

Astfel am creat prima noastra aplicatie pe mobil (Figura 4.10).

Acest tip de aplicatie poate fi utila, spre exemplu, la ore de limba engleza (pentru partea de pronuntie corecta).

Exercitiu: modificati voi aceasta aplicatie astfel ca sa se pronunte textul care apare in componenta *TextBox1* (text definit in caseta Design).

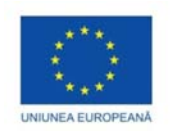

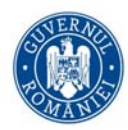

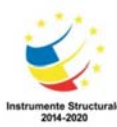

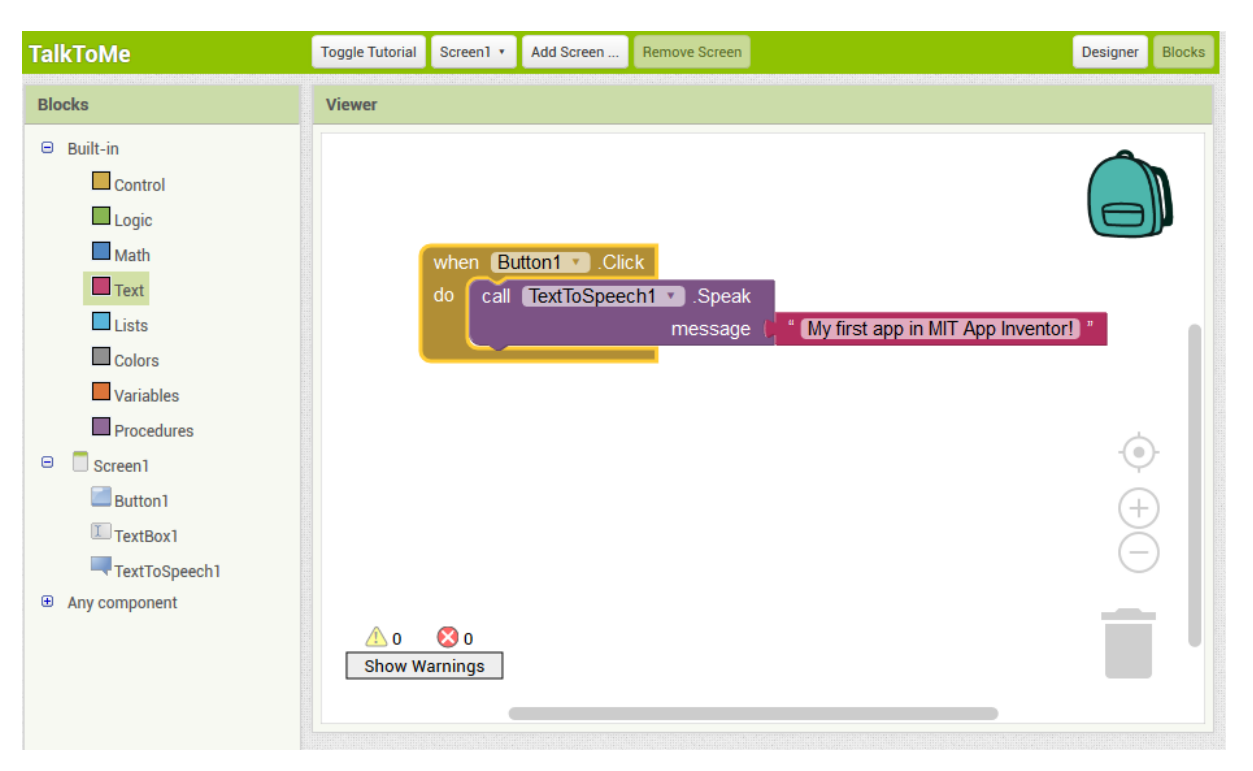

Figura 4.10. Prima aplicatie in App Inventor

In cele ce urmeaza, vom prezenta in 4.11-4.16 sub-categorii 64asociate diverselor blocuri de program. Pentru explicatiile aferente, puteti urmari documentatia oficiala si tutorialele oficiale disponibile la adresa <a href="http://appinventor.mit.edu/explore/ai2/support/blocks.html">http://appinventor.mit.edu/explore/ai2/support/blocks.html</a>.

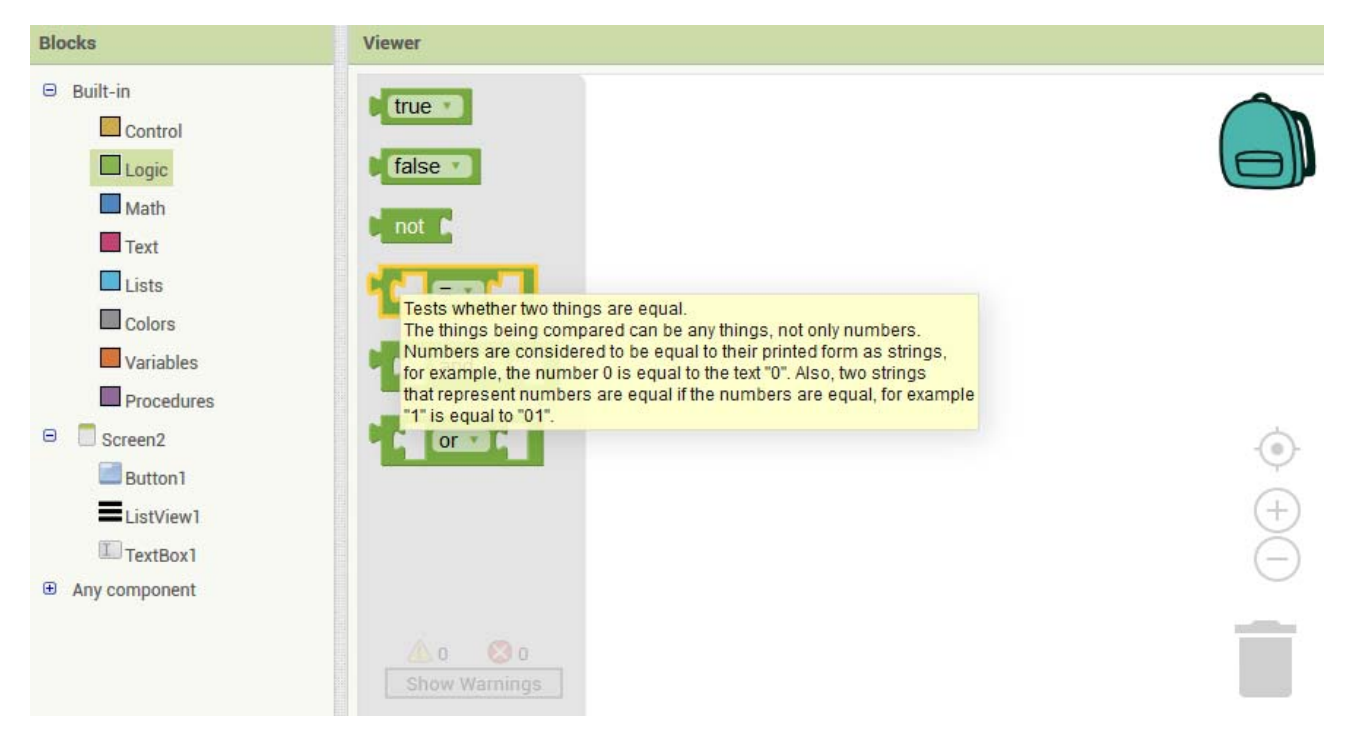

Figura 4.11 Blocuri Logic

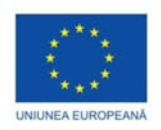

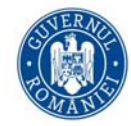

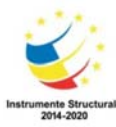

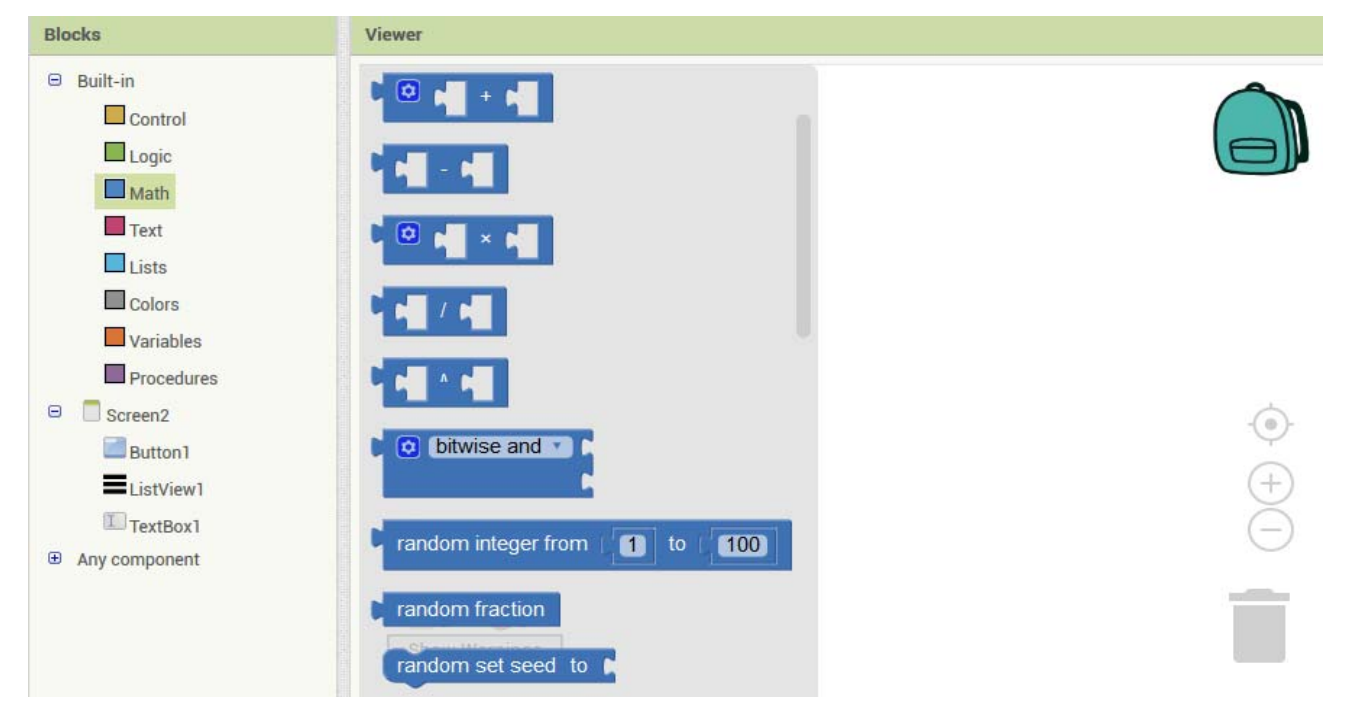

## Figura 4.12 Blocuri Math

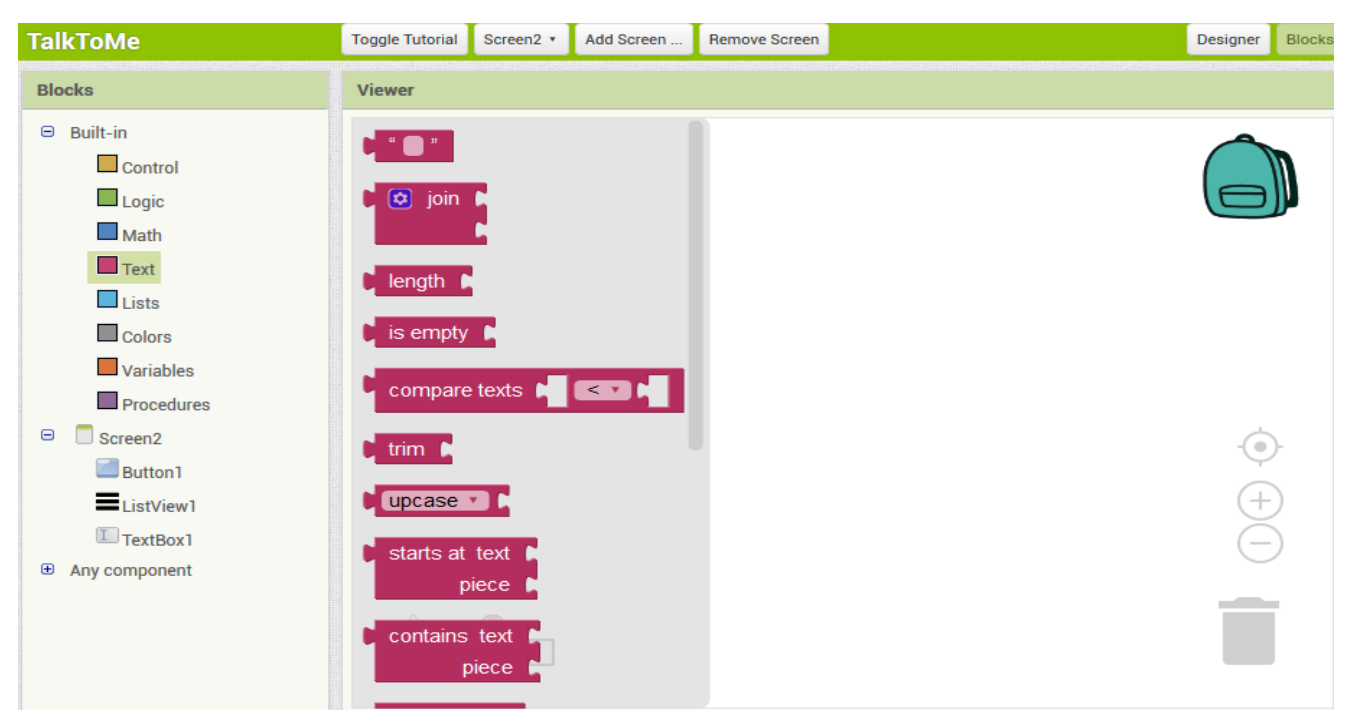

Figura 4.13 Blocuri Text

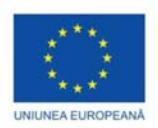

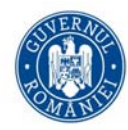

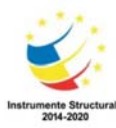

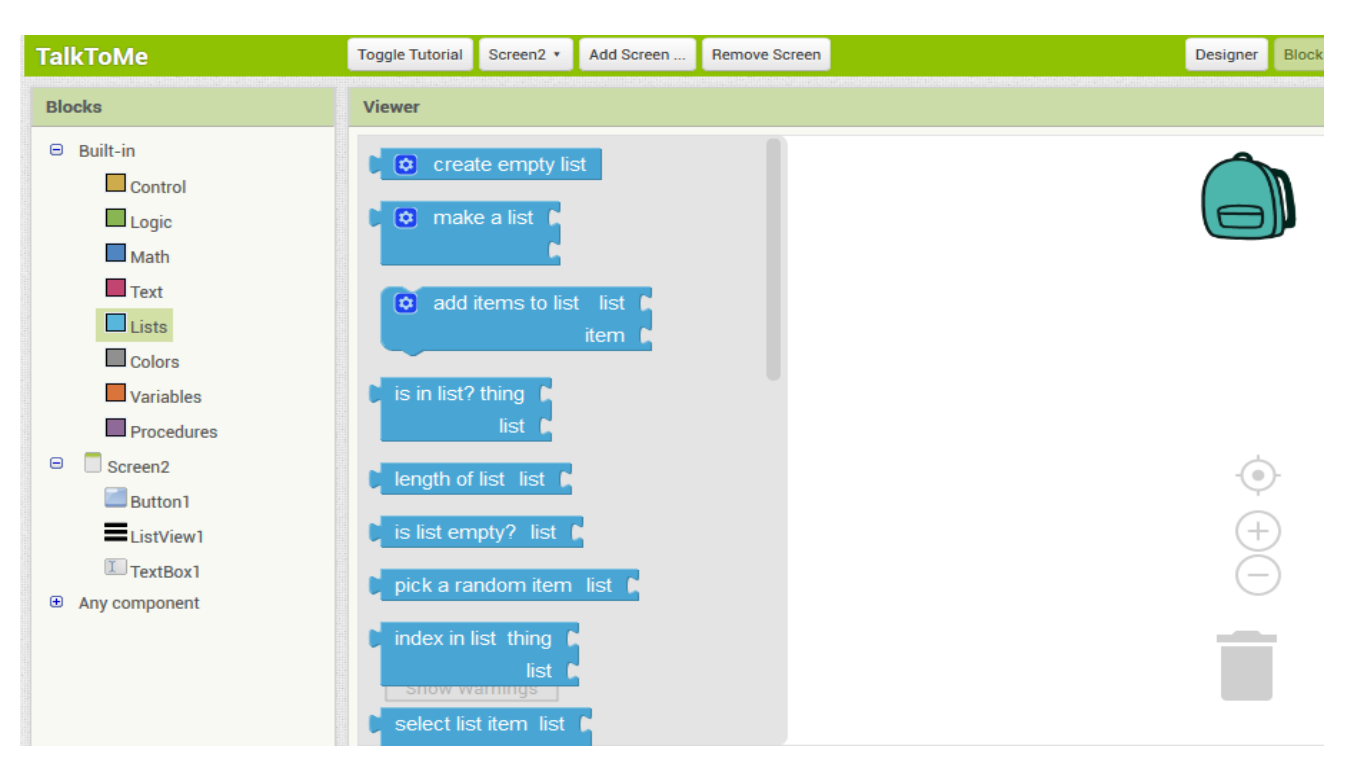

Figura 4.14 Blocuri List

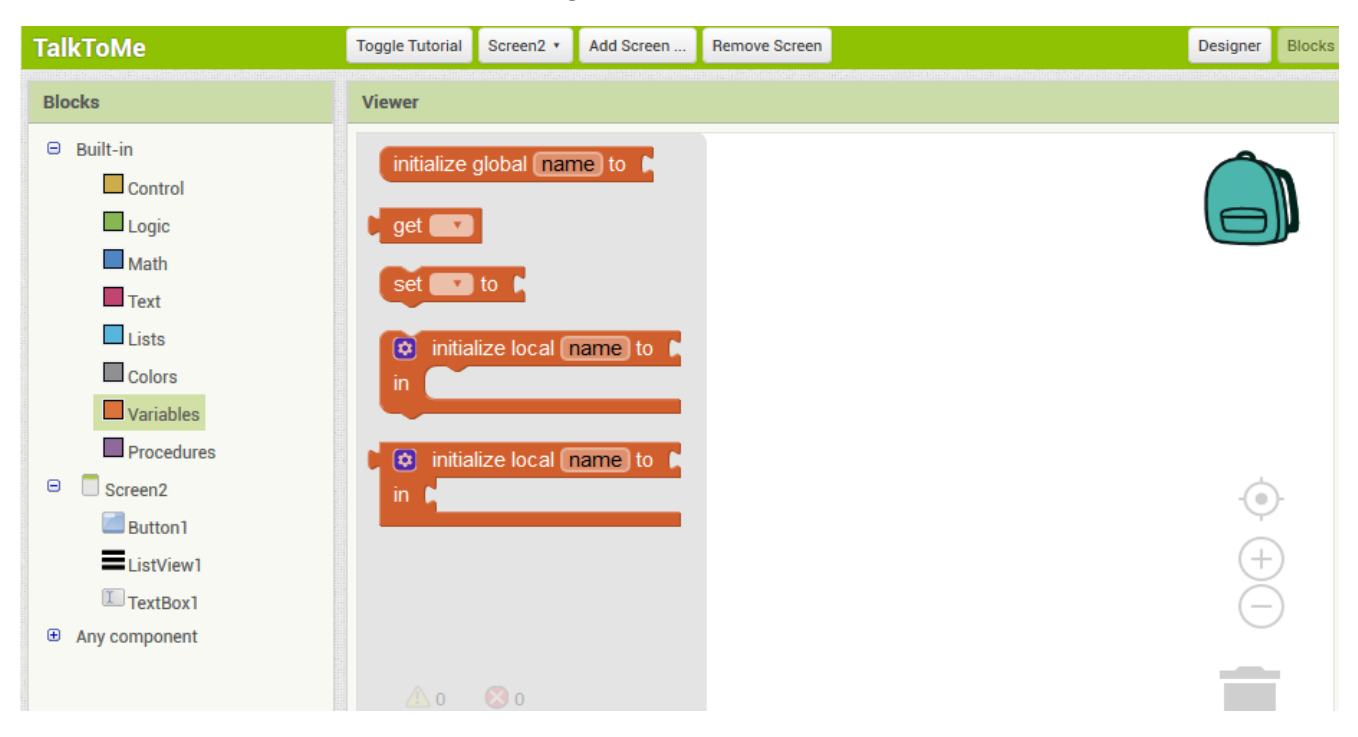

Figura 4.15 Blocuri Variables

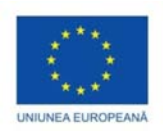

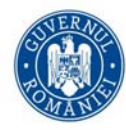

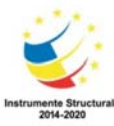

| TalkToMe                                                                                                    | Toggle Tutorial              | Screen2 • | Add Screen | Remove Screen | Designer         | Block |
|----------------------------------------------------------------------------------------------------|------------------------------|-----------|------------|---------------|------------------|-------|
| Blocks                                                                                                    | Viewer                       |           |            |               |                  |       |
| <ul> <li>Built-in</li> <li>Control</li> <li>Logic</li> <li>Math</li> <li>Text</li> <li>Lists</li> <li>Colors</li> <li>Variables</li> </ul> | to p<br>do<br>to p<br>result | rocedure  |            |               |                  |       |
| Procedures  Screen2 Button1 ListView1 TextBox1 Any component                                                                               | <u>∧</u> 0                   | S 0       |            |               | ()<br>(+)<br>(-) |       |

Figura 4.16 Blocuri Procedures

De observat ca se pot crea mai multe ecrane in cadrul aplicatiei (al doilea tab din bara verde este Screen 2).

## Distribuirea aplicatiei

Se poate distribui aplicatia sau ca *fisier executabil (cu extensia .apk)* ce poate fi instalat pe dispozitiv sau ca *fisier sursa (cu extensia .aia)* pentru a putea fi reutilizata de altii. Se poate distribui si pe <u>Google Play Store</u>.

### Distribuirea ca fisier .aia

Din caseta *My Projects* (dreapta sus), selectati proiectul pe care doriti sa il distribuiti prin bifarea casutei din stanga lui. Apoi, din *Project* (stanga sus, Figura 4.17), alegeti *Export selected project* (.aia) to my computer. Fisierul sursa va fi descarcat intr-o arhiva .aia.

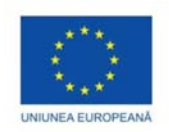

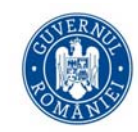

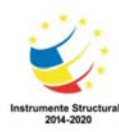

| APP INVENTOR                                                                                                    | Projects • Connect • Build • He                                                                                                    | * My Projects                                                               | Gallery Guide Report an Issue Er                                 | nglish 🔹 pelicanelena@gmail.con                                                                                             |
|----------------------------------------------------------------------------------------------------|----------------------------------------------------------------------------------------------------|-----------------------------------------------------------------------------|------------------------------------------------------------------|----------------------------------------------------------------------------------------------------|
| Mobile App Guide                                                                                                    | My projects                                                                                                    | Toggle Tutorial Screen1 • Add Screen Remove Screen                          |                                                                  | Designer Bl                                                                                                    |
| App Guide How                                                                                                    | Start new project<br>Import project (.aia) from my computer                                                                                            | Viewer                                                                      | Components                                                       | Properties                                                                                                    |
| Hour of Code                                                                                                    | Import project (.aia) from a repository<br>Delete Project                                                                                              | Display hidden components in Viewer<br>Check to see Preview on Tablet size. | G Screen1                                                        | Screen1                                                                                                    |
| Welcome to the<br>App Inventor Ho<br>of Code!                                                                                                    | Save project<br>Save project as<br>Checkpoint<br>Export selected project (aia) to my comp<br>Export all projects<br>Import keystore                    | Screen1<br>Screen1<br>Text for Label1<br>Lista discipline                   | B Suttorn<br>a Image1<br>A Label1<br>■ TextBox1<br>E TimePicker1 | Abourscreen<br>AccentColor<br>Default<br>AlignHorizontal<br>Left: 1 •<br>AlignVertical                                      |
| Are you ready to build your first mot<br>with MIT App Inventor? In this hour, n<br>unid an app that plays a buzzing so<br>when you click on a picture of Codi<br>bee.<br>You first need to set up your compu-<br>be able to run your app, so first clich<br>he "Set up your Computer" tab belo<br>collow the instructions. Then you sh<br>continue with the "Hello Codi" tab to<br>he app. | Export keystore<br>Delete keystore<br>the A Notifier<br>PasswordTextBox<br>ter to<br>to on<br>w and<br>puld<br>make F TextBox<br>TextBox<br>TimePicker | Text for TimePicker1 Text for TimePicker1 Text for TimePicker1              |                                                                  | AppName<br>HourOfCode<br>BackgroundColor<br>Default<br>BackgroundImage<br>None<br>CloseScreenAnimation<br>Default •<br>Icon |
| inter y inventing:                                                                                                    | WebViewer                                                                                                    | 0                                                                           |                                                                  | icon.png                                                                                                    |

Figura 4.17 Salvarea aplicatiei ca fisier .aia pentru distribuire ulterioara

Aceasta arhiva poate fi deschisa din Project selectand Import project (.aia) from my computer (Figura 4.18)

| Mobile App Guide                     | My projects   |                                | _   | Toggle Tutorial Screen1 • Add Screen Remove Screen |               | Designer             |
|--------------------------------------|---------------|--------------------------------|-----|----------------------------------------------------|---------------|----------------------|
| App Guide How                        | Start new pr  | oject                          |     | A Marine                                           | Company to    | Description          |
|                                      | Import proje  | ct (.aia) from my computer     |     | viewer                                             | Components    | Properties           |
| Hour of Code                         | Import proje  | ect (.aia) from a repository   |     | Display hidden components in Viewer                | 😑 🔲 Screen1   | Screen1              |
|                                      | Delete Proje  | ct                             | Ð   | Check to see Preview on Tablet size.               | Button1       | AboutScreen          |
|                                      | Save project  | t                              |     | \$~                                                | 1:48 🔛 Image1 |                      |
| Velcome to the l                     | Save project  | t as                           | 9   | Screen1                                            | Label1        | AccentColor          |
| vercome to me i                      | Checkpoint    |                                | Ð   | Text for Ballort                                   | TextBox1      | Default              |
| pp Inventor Ho                       | Export selec  | ted project (.aia) to my compu | ter |                                                    | TimePicker1   | AlignHorizontal      |
| of Code!                             | Export all pr | ojects                         | 1   | Text for Label1                                    |               | Left:1 *             |
|                                      | Import keys   | tore                           | -1  | Lista discipline                                   |               | AlignVertical        |
| a you raady to build your first mak  | Export keys   | tore                           | 9   |                                                    |               | Top : 1 •            |
| th MIT App Inventor? In this hour, v | Delete keyst  | tore                           | ð   | Text for TimePicker1                               |               | AppName              |
| ild an app that plays a buzzing so.  |               | Motifier                       | (7) |                                                    |               | HourOfCode           |
| e.                                   | le            |                                |     |                                                    |               | BackgroundColor      |
| u first need to set up your compute  | erto          | Fassword Textbox               | 0   |                                                    |               | Default              |
| able to run your app, so first click | on            | Slider                         | ?   |                                                    |               | BackgroundImage      |
| "Set up your Computer" tab belov     | v and         | Spinner                        | (?) |                                                    |               | None                 |
| ntinue with the "Hello Codil" tab to | make          | TextBox                        | (2) |                                                    |               | CloseScreenAnimation |
| e app.                               |               | CELL ICALDOA                   | 0   |                                                    |               | Default •            |
|                                      |               | TimePicker                     | (?) |                                                    |               | Icon                 |

Figura 4.18 Deschiderea arhivei .aia

Distribuirea ca fisier .apk pentru a fi instalata pe telefon/tableta Din meniul *Build*, alegeti *App (save .apk to my computer)* (Figura 4.19).

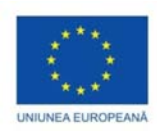

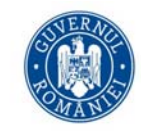

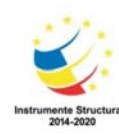

| Projects *  | Connect * Build *                     | Help *                       | My Projects Galle                                          | ŋ |
|-------------|---------------------------------------|------------------------------|------------------------------------------------------------|---|
|             | HourOfCo<br>App ( provi<br>App ( save | de QR code f<br>.apk to my c | for .apk )<br>Screen1 • Add Screen Remove Screen<br>Viewer |   |
|             | User Interface                        |                              | Display hidden components in Viewer                        | 1 |
|             | Button                                | 7                            | Check to see Preview on Tablet size.                       |   |
|             | CheckBox                              | (?)                          | Screen1                                                    |   |
| ПТ          | DatePicker                            | (?)                          | Text for Button1                                           |   |
| r           | 🔛 Image                               | 9                            |                                                            |   |
|             | A Label                               | •                            | Text for Label1                                            | l |
|             | ListPicker                            | (?)                          | Lista discipline                                           | l |
| app<br>will | ListView                              | •                            | Text for TimePicker1                                       | l |
| d           | 🛝 Notifier                            | (?)                          |                                                            | l |
|             | PasswordTextBox                       | •                            |                                                            | l |
| to<br>n     | Slider                                | ?                            |                                                            |   |
| and<br>d    | 🖶 Spinner                             | (?)                          |                                                            |   |
| nake        | TextBox                               | (?)                          |                                                            |   |

Figura 4.19 Salvarea aplicatiei ca fisier .apk pentru distribuire ulterioara

Optiunea *App (provide QR code for .apk)* va produce un cod QR scanabil care permite descarcarea aplicatiei timp de 2 ore.

| Palette           | Viewer                               | Components   |
|-------------------|--------------------------------------|--------------|
| User Interface    | Display hidden components in Viewer  | 😑 🗖 Screen 1 |
| Button            | Check to see Preview on Tablet size. | 1 9 9 48     |
| CheckBox          | O Screen1                            | Image1       |
| DatePicker        |                                      | Labell       |
| Code Progress Bar | Screen1                              |              |
|                   | 30%                                  |              |
| npiling part 1    |                                      |              |
|                   | - 14                                 |              |
| A Notifier        | (?)                                  |              |

Figura 4.20 Afisarea procentajului la salvarea aplicatiei cu generarea codului QR

Pentru intalarea aplicatiei pe telefon (fisier .apk) este nevoie de modificare de setari pe telefon astfel ca sa fie permisa si intalarea de aplicatii non-market:

Pentru dispozitive pe care ruleaza versiuni anterioare lui Android 4.0, se bifeaza din "Settings > Applications" casuta pentru "Unknown Sources".

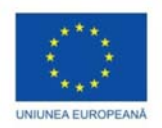

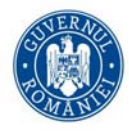

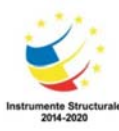

Pentru dispozitive pe care ruleaza Android 4.0 (si versiuni ulterioare acesteia), se modifica din "Settings > Security" sau "Settings > Security & Screen Lock" prin bifarea optiunii "Unknown Sources" si confirmarea alegerii.

## Teme

Intrucat spatiul alocat aici nu este foarte generos, mai multe explicatii vom da in momentul in care vom crea aplicatii mobile la partea de laborator.

Va puteti gandi la aplicatii care sa:

- mimeze functionalitatile unui calculator clasic (cu cele 4 operatii aritmetice de baza: adunarea, scaderea, inmultirea, impartirea) sau
- calculeze diverse cantitati in functie de valori citite/introduse sau care provin de la masuratori ale unor senzori (in ecologie, fizica, chimie etc) sau
- detecteze miscarea telefonului (se va folosi o componenta de accelerometru) dar nu pt emulator
- selecteze persoane din lista de contacte a telefonului si sa le afiseze numele si fotografia (daca exista o astfel de asociere)
- creeze un album foto
- creeze o aplicatie de pictat si desenat (pentru elevii din clasele primare, de ex)
- arate locatia pe Google maps
- sa comunice cu o baza de date etc

Sunt multe canale Youtube dedicate crearii de aplicatii cu MIT App Inventor, dar puteti urmari si <u>http://appinventor.mit.edu/explore/ai2/tutorials.html</u>.

Pentru mai multe detalii, puteti urmari link-urile [11] – [15].

## Referinte

- [1] D. Bau, J. Gray, C. Kelleher, J. Sheldon, and F. Turbak, "Learnable programming: Blocks and beyond," Comm. of the ACM, vol. 60, no. 6, pp. 72-80, Jun, 2017.
- [2] S. Kong, H. Abelson, J. Sheldon, A. Lao, M. Tissenbaum, M. Lai, "Curriculum Activities to Foster Primary School Students' Computational Practices in Block-Based Programming Environments" The Education University of Hong Kong, Hong Kong, 84 2017, CTE 2017
- [3] N. Lao, "Developing cloud and shared data capabilities to support primary school students in creating mobile applications that affect their communities," M.Eng thesis, Elect. Eng. Comput. Sci., Massachusetts Inst. of Technol., Cambridge, 2017.
- [4] W. Li, "Helping the helpers: A Toolkit for mobile humanitarian assistance apps," M.Eng. thesis, Elect. Eng. Comput. Sci., Massachusetts Inst. of Technol., Cambridge, 2016.
- [5] R. Morelli, C. Uche, P. Lake, & L. Baldwin, "Analyzing year one of a CS principles project," in 46th ACM Technical Symposium on Computer Science Education, Kansas City, MO, 2015, pp. 368-373.
- [6] L. L. Ruan, E. W. Patton, and M. Tissenbaum, "Evaluations of programming complexity in App Inventor," presented at CTE 2017, Hong Kong, Hong Kong, July 2017
- [7] J. Schiller, F. Turbak, M. Friedman, H. Abelson, J. Okerlund, J. Dominguez, and A. McKinney, "Live programming of mobile apps in App Inventor," in Programming for Mobile and Touch (PRoMoTo), Portland, OR, 2014, pp. 1-8.
- [8] S. Tsai, "Understanding App Inventor forums," M.Eng. thesis, Elect. Eng. Comput. Sci., Massachusetts Inst. of Technol., Cambridge, 2016.

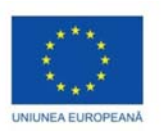

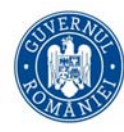

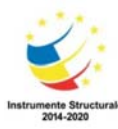

- [9] F. Turbak, M. Sherman, F. Martin, D. Wolber, and S. Crawford Pokress, "Events-first programming in App Inventor," Journal of Computing Sciences in Colleges, vol. 29, no. 6, Jun, 2014, pp 81-89.
- [10] HTTP://NEWS.MIT.EDU/2010/ANDROID-ABELSON-0819
- [11] http://appinventor.mit.edu/explore/books.html
- [12] http://appinventor.mit.edu/explore/resources.html
- [13] http://appinventor.mit.edu/explore/library.html
- [14] http://appinventor.mit.edu/explore/ai2/concepts.html
- [15] http://appinventor.mit.edu/explore/app-building-guides.html

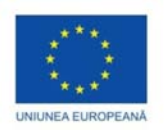

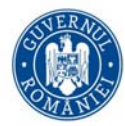

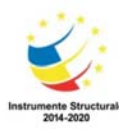

# Dezvoltarea interfetelor de evaluare didactica, adaptate la context (formulare si GUIs)

Elena PELICAN

In contextual actual, cand un cadru didactic trebuie sa proceseze un volum mare de informatii (in special, culegere de informatii de la elevii/studentii/colegii sai, aplicare teste/chestionare, dar nu numai), folosirea formularelor devine imperativa.

In aceasta sectiune vom prezenta crearea de formulare Google, Excel si crearea de interfete grafice in Matlab care pot veni in ajutorul profesorului in evaluare, colectare de informatii si predare.

# Formulare Google (Google Forms)

Google pune la dispozitia utilizatorilor crearea de formulare predefinite sau complet personificabile ([7], [8]).

|                       |                                                                                                    | Setti                                                              | ngs                                                                                                    | Adaugare<br>campuri |
|-----------------------|----------------------------------------------------------------------------------------------------|--------------------------------------------------------------------|----------------------------------------------------------------------------------------------------|---------------------|
| ← Contact Information | All changes saved in Drive   QUESTIONS RESPONSES     Contact information     Porm description     Nume*   Short answer text | <ul> <li>P</li> <li>O</li> <li>Tr</li> <li>I</li> <li>I</li> </ul> | THEME OPTIC<br>HEADER<br>HEME COLOR<br>HEME COLOR<br>HEM | oaded X             |

Se pot crea formulare de tip Informatii de contact, de exemplu (Figura 5.1).

Figura 5.1 Formular Google de tip Informatii de contact

Numele campurilor poate fi editat (deci si schimbat), se pot adauga sau sterge campuri, (butonul + Figura 5.1), se poate schimba fontul, se pot incorpora imagini si video, se pot adauga sectiuni.

Din meniul *Settings* (Figura 5.1), tab-ul *General* (Figura 5.2), se poate opta pentru colectarea adreselor de email a respondentilor, se poate limita la un singur raspuns per respondent, se poate oferi/da posibilitatea respondentului sa isi modifice raspunsul dupa submitere.

Din tab-ul *Presentation*, se poate selecta si un mesaj de confirmare pentru completare formular (Figura 5.3).

Din tab-ul *Quizzes* (Figura 5.4) se poate crea/considera din formularul respectiv si un quiz (test/chestionar/sondaj) prin asignarea unui punctaj fiecarui item la care se raspunde. Aceasta optiune permite ca formularul sa poate fi considerat si un chestionar/test grila dat elevilor/studentilor/colegilor.
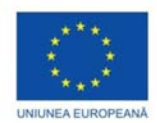

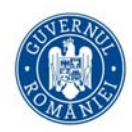

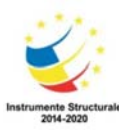

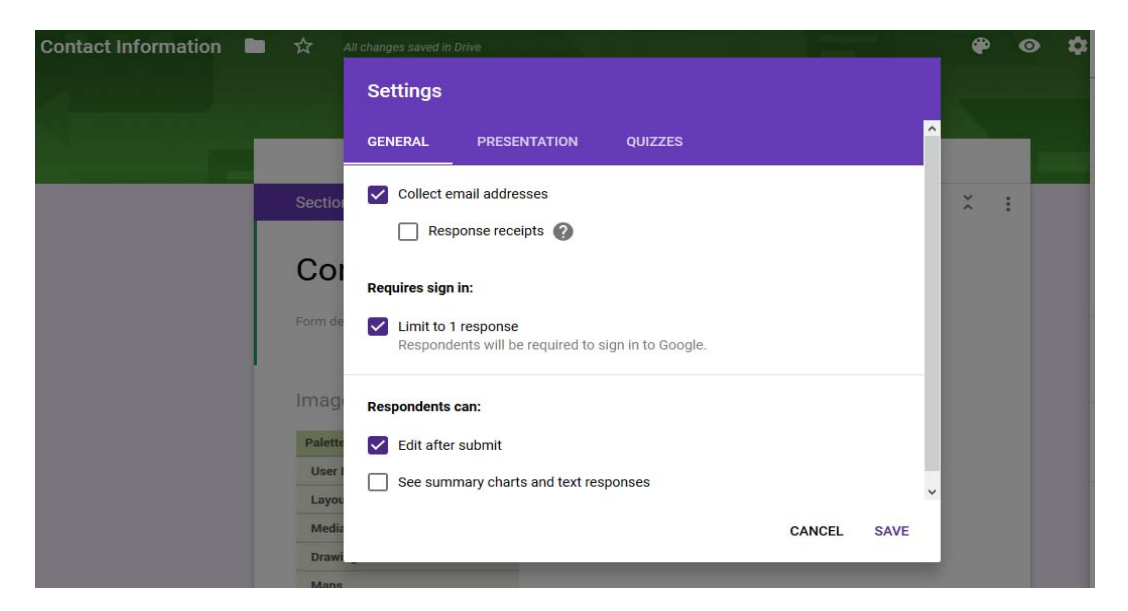

Figura 5.2 Tab-ul General din caseta Settings

| 82.<br>192 | Contact Information | •  | ☆   | Last edit was made 16<br>minutes ago by Elena Pelican | ۲ | 0 | ۵ | SEND |
|------------|---------------------|----|-----|-------------------------------------------------------|---|---|---|------|
|            |                     |    |     | Settings                                              |   |   |   |      |
|            |                     |    | -   | GENERAL PRESENTATION QUIZZES                          |   |   |   |      |
|            |                     |    |     | Show progress bar                                     |   |   |   |      |
|            |                     |    | Со  | Shuffle question order                                |   |   |   |      |
|            |                     |    |     | Show link to submit another response                  |   |   |   |      |
|            |                     | 1, |     | Confirmation message:                                 |   |   |   |      |
|            |                     |    | Num | Thanks for submitting your contact info!              |   |   |   |      |
|            |                     |    |     | CANCEL SAVE                                           |   |   |   |      |
|            |                     |    |     |                                                       |   |   |   |      |

Figura 5.3 Tab-ul Presentation. Mesaj de confirmare de completare formular

| Contact Information | ☆        | Last edit was made 22                                                         | 🖗 💿 🏟 SEND |
|---------------------|----------|-------------------------------------------------------------------------------|------------|
|                     |          | Settings                                                                      |            |
|                     |          | GENERAL PRESENTATION QUIZZES                                                  |            |
|                     | _        | Make this a quiz.<br>Assign point values to questions and allow auto-grading. |            |
|                     | Co       | Quiz options                                                                  |            |
|                     | Form de  | Release grade:                                                                |            |
|                     |          | Immediately after each submission                                             |            |
|                     | Num      | C Later, after manual review<br>Turns on email collection                     |            |
|                     | Short ar |                                                                               |            |
|                     |          | Respondent can see:                                                           |            |
|                     | Emai     | Missed questions                                                              |            |
|                     |          | CANCEL SAVE                                                                   |            |

Figura 5.4 Tab-ul Quizzes

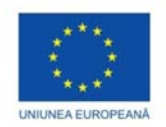

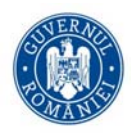

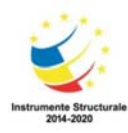

Din butonul *Send* (coltul dreapta sus, langa *Settings*) se poate trimite invitatia de a completa formularul scriind adresa de email a respondentului sau trimitand un link catre adresa formularului sau via Facebook ori Tweeter. In campul *Responses* din formular apare si numarul de persoane care au raspuns pana la momentul current (Figura 5.5).

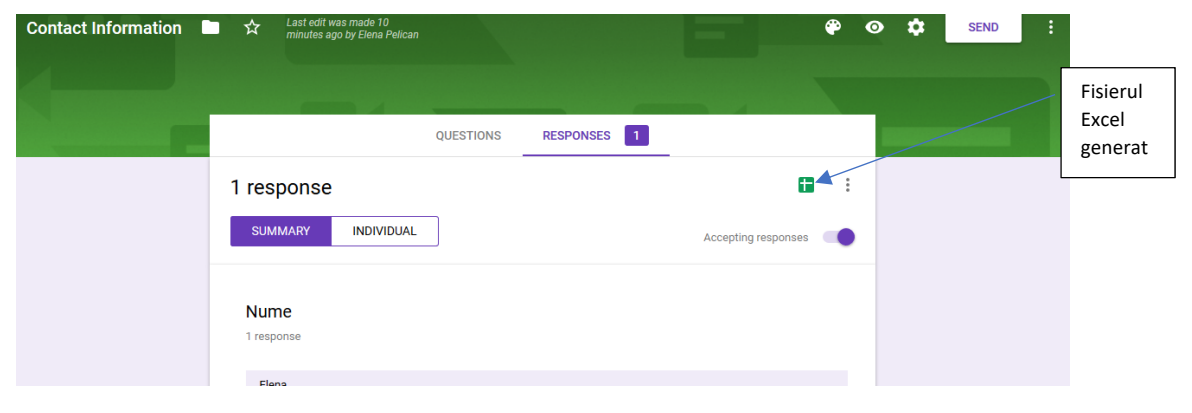

Figura 5.5 Numarul de raspunsuri primite

Se poate deschide fisierul Excel care are drept campuri pe cele din formular si drept inregistrari datele obtinute din raspunsurile date (Figura 5.5). Acum se pot prelucra datele din acest fisier, conform cu nevoile noastre.

De pe pagina <u>https://docs.google.com/forms/u/0/</u> se poate alege tipul de formular dorit (chiar si unul vid/blank), rasfoind si galeria de sabloane - Template Gallery (Figura 5.6).

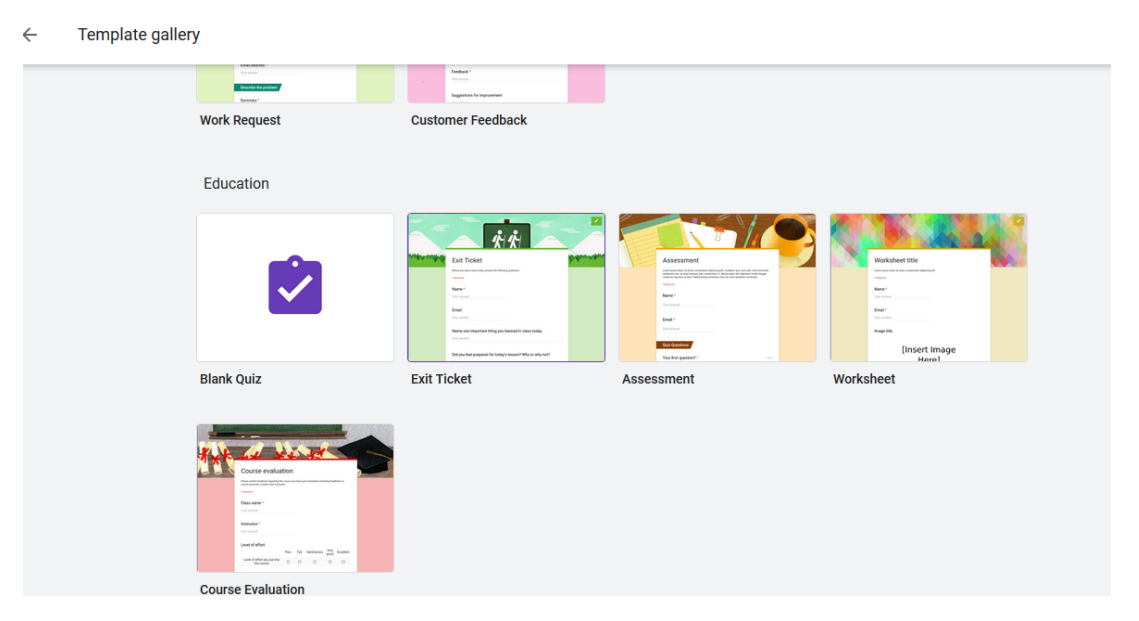

Figura 5.6 Galeria de sabloane

Mai multe comenzi puteti gasi la butonul *More* (3 puncte verticale, langa *Send*): *Undo, Make a Copy, Move to Trash, Get pre-filled Link, Print, Add Collaborator, Scrpit Editor, Add-On, Preferences*.

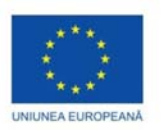

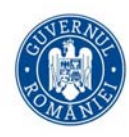

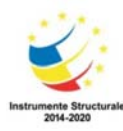

## Teme

Creati formulare care

- Sa fie un chestionar aplicat elevilor/studentilor/colegilor care sa contina date de contact si intrebarea daca participa la unul, doua sau niciunul din cele 2 evenimente organizate de dumneavoastra; veti lua o decizie dupa centralizarea raspunsurilor primite
- Sa fie un chestionar care sa dea posibilitatea respondentilor sa aleaga o tema de proiect dintr-o lista de teme date/agreate de dumneavoastra
- Sa fie un test de tip grila cu raspunsuri multiple si sa le afiseze celor testate si punctajul obtinut

# Formulare MS Excel

Formularele in Excel pot ajuta cadrul didactic in completarea mai rapida a unui fisier Excel ([3], [9]). Acestea ar fi utile cand trebuie sa completezi multe inregistrari cu aceeasi structura (de exemplu nume, prenume, clasa si nota test 1), simplificand astfel introducerea lor.

In fisierul Excel, in foaia de calcul curenta, scrieti numele coloanelor care vor fi si campuri in formular. Apoi avand cursorul in zona de date, se selecteaza butonul *Forms* (Figura 5.8). Daca nu apare in Speed bar, il puteti adauga astfel (Figura 5.7).

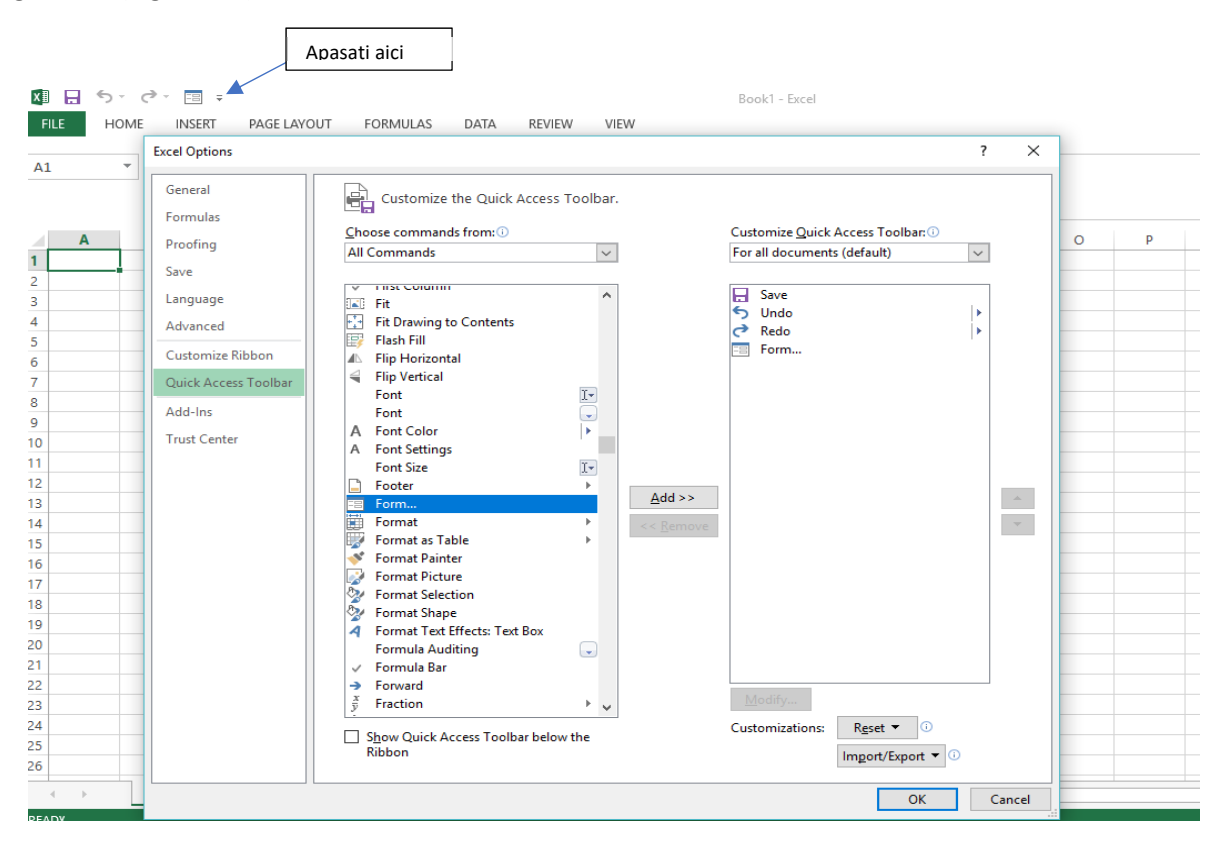

Figura 5.7 Adaugarea butonul Forms in Speed Bar

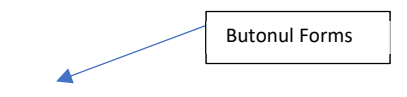

| ×<br>∎<br>F | NIUNEA EU | ×<br>→<br>JROPEANA<br>5 - C = E = 5<br>HOME INSERT | PAGE LAYOU | T FORM | AULAS DATA  | REV | iew view         | v     | Book | I - Excel | Instrumente St<br>2014-203 | nucturale<br>10 |   |
|-------------|-----------|----------------------------------------------------|------------|--------|-------------|-----|------------------|-------|------|-----------|----------------------------|-----------------|---|
|             |           | P 1                                                | Ju         |        |             |     |                  |       |      |           |                            |                 |   |
|             | Α         | В                                                  | с          | D      | E           | F   | G                | н     | 1    | J         | к                          | L               | 1 |
| 1           | Nr Crt    | Nume                                               | Prenume    | Clasa  | Nota test 1 |     | _                |       |      | -         |                            |                 | - |
| 2           |           | 1 Ion                                              | Maria      | XII A  | 8           |     | Sheet1           |       |      | 7         | ×                          |                 |   |
| 3           |           |                                                    |            |        |             |     |                  |       |      |           |                            |                 |   |
| 4           |           |                                                    |            |        |             |     | Nr Cr <u>t</u> : | 1     |      | 10        | f1                         |                 |   |
| 5           |           |                                                    |            |        |             |     | N <u>u</u> me:   | lon   |      | Ne        | w                          |                 |   |
| 6           |           |                                                    |            |        |             |     | Prenume:         | Maria |      | Del       | ete                        |                 |   |
| 7           |           |                                                    |            |        |             |     | _                | VII A | _    |           |                            |                 |   |
| 8           |           |                                                    |            |        |             |     | Cl <u>a</u> sa:  | AILA  | _    | Rest      | ore                        |                 |   |
| 9           |           |                                                    |            |        |             |     | Nota test 1:     | 8     |      | Find      | Prav                       |                 |   |
| 10          |           |                                                    |            |        |             |     |                  |       |      | Tind      | Lico                       |                 |   |
| 11          |           |                                                    |            |        |             |     | -                |       |      | Find      | Next                       |                 |   |
| 12          |           |                                                    |            |        |             |     |                  |       |      | Crit      | eria                       |                 |   |
| 13          |           |                                                    |            |        |             |     |                  |       |      |           |                            |                 | _ |
| 14          |           |                                                    |            |        |             |     | -                |       |      | Clo       | se                         |                 |   |
| 15          |           |                                                    |            |        |             |     | -                |       |      |           |                            |                 |   |
| 16          |           |                                                    |            |        |             |     | -                |       |      | /         |                            |                 |   |
| 17          |           |                                                    |            |        |             |     |                  |       |      |           |                            |                 |   |
| 18          |           |                                                    |            |        |             |     |                  |       | _    |           |                            |                 |   |
| 19          |           |                                                    |            |        |             |     |                  |       |      |           |                            |                 |   |

Figura 5.8 Butonul Forms din Speed Bar

Navigarea intre campuri se realizeaza cu tasta *Tab* (de la un camp la urmatorul), respectiv cu *Shift* +*Tab* (intre un camp si cel precedent). Pentru a introduce o noua inregistrare, se apasa butonul *New*.

Se poate sterge o inregistrare sau se pot face cautari pentru inregistrari care indeplinesc anumite criterii/conditii. Cand s-a terminat de introdus datele in fisier, se apasa butonul *Close* (Figura 5.9).

| 4      | Α      | В        | С       | D     | E           | F | G                 | н | 1 | J             | К     |
|--------|--------|----------|---------|-------|-------------|---|-------------------|---|---|---------------|-------|
| L      | Nr Crt | Nume     | Prenume | Clasa | Nota test 1 |   |                   |   |   |               |       |
| 2      | 1      | Ion      | Maria   | XII A | 8           |   | Sheet1            |   |   | ?             | ×     |
| 3      | 2      | Petrescu | Florin  | XII B | 9           |   |                   |   |   |               |       |
| 1      |        |          |         |       |             |   | Nr Cr <u>t</u> :  |   | ^ | New R         | ecord |
| 5      |        |          |         |       |             |   | N <u>u</u> me:    |   |   | Ne            | w     |
| 5      |        |          |         |       |             |   | Pr <u>e</u> nume: |   |   | Del           | ete - |
| 7      |        |          |         |       |             |   | Clasar            |   |   | Dead          |       |
| 3      |        |          |         |       |             |   | Cl <u>a</u> sa.   |   |   | Rest          | ore   |
| 9      |        |          |         |       |             |   | Nota test 1:      |   |   | Find          | Prev  |
| 0      |        |          |         |       |             |   | -                 |   |   |               |       |
| 1      |        |          |         |       |             |   | -                 |   |   | Find          | Next  |
| 2      |        |          |         |       |             |   | -                 |   |   | <u>C</u> rite | eria  |
| 3      |        |          |         |       |             |   | -                 |   |   |               |       |
| 4      |        |          |         |       |             |   | -                 |   |   | Clo           | se    |
| 5      |        |          |         |       |             |   | -                 |   |   |               |       |
| 0      |        |          |         |       |             |   | -                 |   | ~ |               |       |
| /<br>0 |        |          |         |       |             |   |                   |   |   |               |       |
| 0      |        |          |         |       |             |   |                   |   |   |               |       |

Figura 5.9 Introducerea unei noi inregistrari

Teme

- Creati formular pentru introducerea notelor la un examen si apoi contorizati cate note sunt mai mici decat 5, cate note sunt de 5-6, 7-8, 9-10 (puteti folosi si formatari conditionate ca sa scrieti cu rosu, de

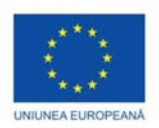

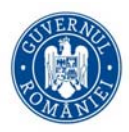

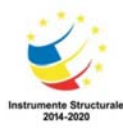

ex, pe cei care au luat note sub 5, cu verde cei cu note de 5, 6, 7, 8 si cu albastru cei cu note de 9 si 10). Creati grafice cu procentele din fiecare categorie (va mai aparea o categorie de restantieri – suma dintre numarul celor absenti si al celor cu note sub 5). Creati apoi un formular Google care sa solicite fiecarui cadru didactic situatia (numar si procent) pentru fiecare categorie, la un examen din sesiune.

- Creati un formular pentru introducerea datelor candidatilor la admitere. Puteti personaliza campurile/datele solicitate unui candidat.

#### Formulare MS Access

Sunt foarte asemanatoare formularelor din Excel, avand aceleasi intrebuintari, asadar nu vom prezenta in acest caz crearea lor.

# Interfete grafice (GUIs) in MatLab

Daca in sectiunile anterioare, nu a fost nevoie de scriere de cod, in acest caz, chiar daca se bazeaza in mare parte pe programarea vizuala (ca la MIT App Inventor), este nevoie sa scriem cod.

Dar, spre deosebire de formularele din sectiunele precedente, intr-o interfata grafica, utilizatorul poate introduce date (sau nu), dar poate astepta si afisare de rezultate (ca in cazul unui calculator clasic), afisare de grafice, de fisiere grafice sau de tip text etc. Asadar, interfetele grafice pot fi folosite si in alte scopuri decat cele de evaluare didactica.

#### Ce este MatLab

MatLab este acronim pentru MATrix LABoratory care este un produs al firmei The MathWorks Inc ([10], [11]).

MatLab este atat un mediu de calcul eficient, cat si un limbaj de programare care opereaza cu usurinta cu matrice. De aceea a devenit un instrument standard in multe ramuri ale stiintei si tehnicii.

MatLab pune la dispozitie o platforma unica pentru calcule, vizualizari, programarea si dezvoltarea unor programe. Tot cu MatLab pot fi construite interfete grafice (GUI – Graphical User Interface) pentru aplicatiile dezvoltate ([1], [2], [5], [6]).

MatLab este un ansamblu de componente: un nucleu, Simulink si toolboxuri. Nucleul MatLab reprezinta componenta minimala necesara dezvoltarii si rularii unor aplicatii scrise in acest limbaj. Simulink este un instrument graphic de simulare a sistemelor dinamice. Toolboxurile sunt colectii de functii MatLab care permit, pe baza unor tehnici avansate, rezolvarea unor clase particulare de probleme. Cateva dintre acestea sunt: Symbolic Math, Neural Networks, Statistics and machine Learning, Image Processing, Spline, Optimization, Partial Differential Equation, Signal Processing, Financial, Curve Fitting, Data Acquisition, Fuzzy Logic etc.

Sistemul MatLab consta din cinci parti principale. Mediul de dezvoltare se constituie dintr-un set de instrumente si facilitati ce permit utilizarea fisierelor si functiilor MatLab, multe din acestea fiind interfete grafice. Acest mediu include desktopul Matlab, fereastra de comanda, un istoric al comenzilor, un editor, un depanator si browsere pentru vizualizarea help-ului, a workspace-ului, a fisierelor si cailor de cautare.

Biblioteca de functii matematice este o colectie bogata de algoritmi de calcul, incepand cu functii elementare (suma, exponentiala, sin, cos etc) si continuand cu functii cum ar fi inversarea matricelor, functii Bessel, transformata Fourier, Laplace etc. Limbajul MatLab este un limbaj de nivel inalt, cu instructiuni de control, functii, structure de date, intrari/iesiri si elemente de programare orientate pe obiecte.

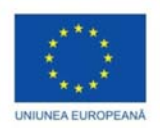

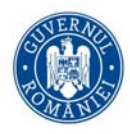

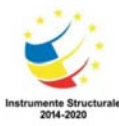

Grafica. Matlab are facilitate extinse pentru construirea vectorilor si matricelor ca grafice. Sunt incluse functii de nivel inalt pentru vizualizarea datelor 2- si 3-dimensionale, pentru procesarea imaginilor, animatie si prezentarea graficelor, precum si functii de nivel scazut care permit personalizarea aspectului graficelor, construirea unor interfete grafice pentru aplicatiile MatLab.

Interfata externa MatLab (API) este o biblioteca ce permite scrierea programelor in C si Fortran care interactioneaza cu MatLab-ul. Ea include facilitati pentru apelarea rutinelor din MatLab, apelarea MatLab-ului ca motor de calcul si pentru citirea si scrierea fisierelor.

#### Crearea de GUIs in MatLab

O interfata grafica (sau GUI – acronim pentru *Graphical User Interface*) este un obiect/entitate (care contine elemente grafice) folosit/-a la interactiunea utilizatorului cu calculatorul, bazata pe grafica in loc de modul text. De fapt, puterea unui GUI consta in faptul ca le ofera utilizatorilor un mijloc de a comunica, fara a folosi comenzi din programare.

Interfata grafica se poate realiza in MATLAB, de exemplu, folosind comanda >>guide

Guide este acronim pentru *Graphics User Interface Design Environment*. Acest mediu pastreaza interfata creata in doua fisiere si anume:

- fisierul .fig care este, de fapt, interfata propriu-zisa si care contine elementele ce compun interfata , ca si asezarea lor (layout-ul); modificarile in acest fisier sunt facute in editorul de proiectare (Layout Editor);
- fisierul .m care contine codul MATLAB care "controleaza" interfata; functiile apelate de diverse controale din interfata (callback-uri) sunt scrise in editorul incorporat in MATLAB (M-file Editor).

Crearea unei interfete grafice consta in parcurgerea urmatoarelor etape:

- o stabilirea design-ului interfetei
- o proiectarea propriu-zisa a interfetei folosind editorul de proiectare
- o scrierea codurilor (callback-uri) in editorul de fisiere .m
- o salvarea si rularea interfetei grafice.

Cum se deschide GUIDE? Sunt 4 modalitati de a deschide GUIDE (Figura 5.10-5.13).

a) Selectand Matlab  $\rightarrow$  GUIDE (GUI Builder) din meniul Start

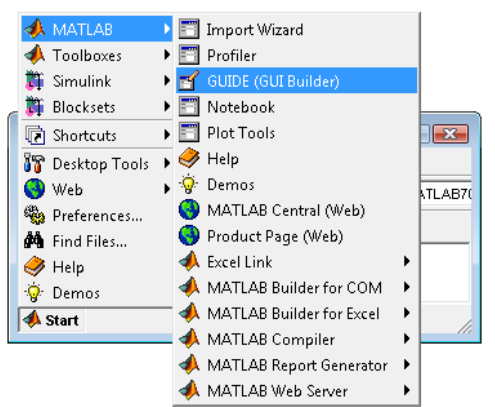

Figura 5.10 Lansare GUIDE - 1

b) Tastand GUIDE in linia comanda a Matlab-ului

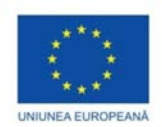

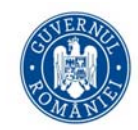

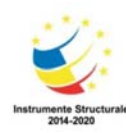

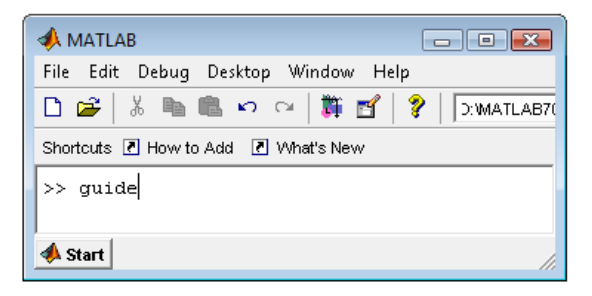

Figura 5.11 Lansare GUIDE - 2

c) Apasand butonul GUIDE din speedbar

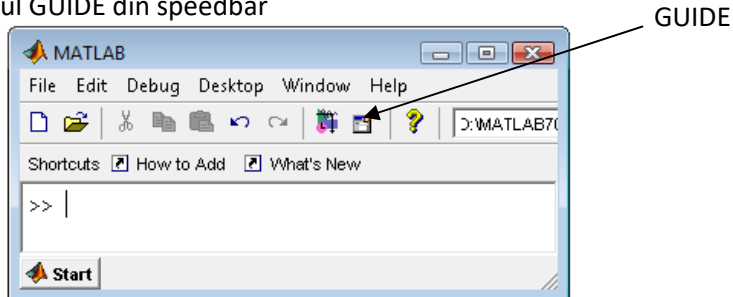

Figura 5.12 Lansare GUIDE - 3

d) Selectand New  $\rightarrow$  GUI din meniul File

| 📣 MATLAB                |        |                  |
|-------------------------|--------|------------------|
| File Edit Debug Desktop | Window | / Help           |
| New                     | Þ      | M-File (MATLAB7( |
| Open                    | Ctrl+O | Figure           |
| Close Command Window    |        | Variable         |
| Import Data             |        | Model            |
| Save Workspace As       | Ctrl+S | GUI              |
| Set Path                |        | //               |
| Preferences             |        |                  |
| Page Setup              |        |                  |
| Print                   |        |                  |
| Print Selection         |        |                  |
| Exit MATLAB             | Ctrl+Q |                  |

Figura 5.13 Lansare GUIDE - 4

GUIDE ofera 6 menuri pull-down:

| File E | idit \ | /iew | Layout 1 | Fools | Help |
|--------|--------|------|----------|-------|------|
|--------|--------|------|----------|-------|------|

In cele ce urmeaza, le vom prezenta pe scurt.

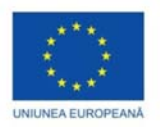

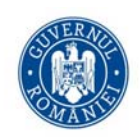

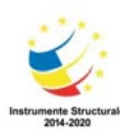

| e Edit View | Layout Too | ✓ File – New                                                              |
|-------------|------------|---------------------------------------------------------------------------|
| New         | Ctrl+N     | ✓ File – Open                                                             |
| Open        | Ctrl+O     | ✓ File – Close                                                            |
| Close       | Ctrl+W     | <ul> <li>✓ File – Save</li> <li>✓ File – Save As</li> </ul>               |
| Save        | Ctrl+S     | <ul> <li>File – Export: pt a exporta GUI-ul curent in alt form</li> </ul> |
| Save As     |            | ✓ File – Preferences: pt a seta preferintele noastre<br>CUUDE             |
| Export      |            | ✓ File – Print                                                            |
| Preferences |            |                                                                           |
| Print       | Ctrl+P     |                                                                           |

Figura 5.10. Meniul File

#### Sub-meniul Preferences

Din GUIDE preferences putem alege sa se afiseze numele obiectelor in paleta de componenta sau nu.

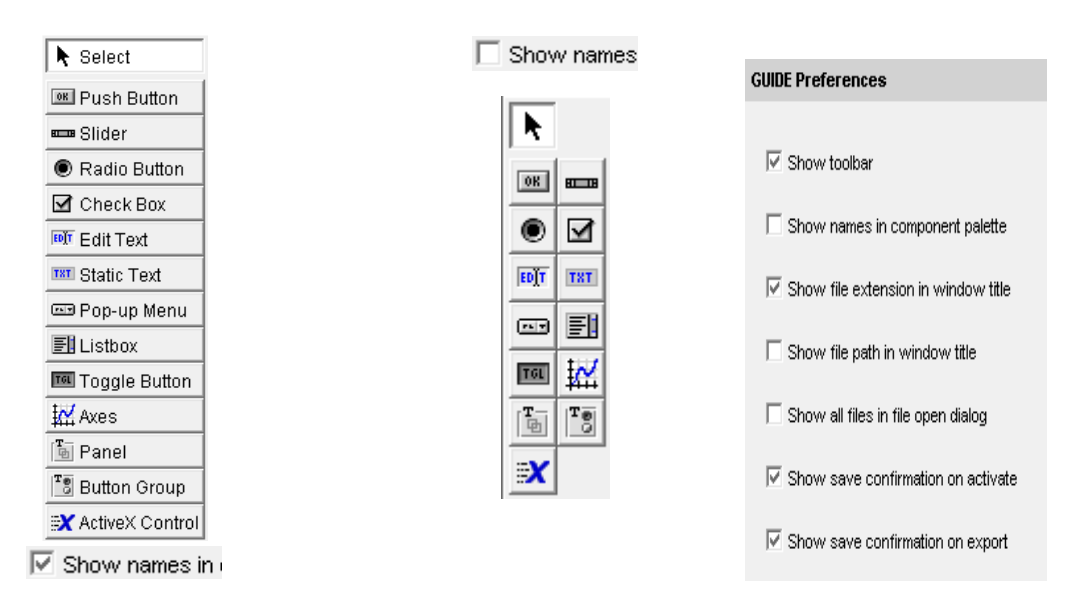

Figura 5.11. Meniul Preferences

Putem alege daca se vor afisa sau nu bara de unelte, extensia fisierelor, calea acestora in numele ferestrei active etc.

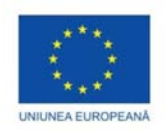

| 6                      | NERA |      |
|------------------------|------|------|
| $\left( \cdot \right)$ | H    | )F.) |
| RO                     | MAN  | Ś    |

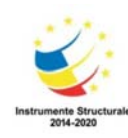

| Edit | View     | Layout | Tools  | ŀ |
|------|----------|--------|--------|---|
|      | Undo     |        | Ctrl+Z | ĺ |
|      | Redo     |        | Ctrl+Y | t |
|      | Cut      |        | Ctrl+X | l |
|      | Сору     |        | Ctrl+C | ł |
|      | Paste    |        | Ctrl+V | l |
|      | Clear    |        |        | ł |
|      | Select A | II     | Ctrl+A |   |
|      | Duplicat | te     | Ctrl+D | ŀ |

✓ Edit – Undo…

- ✓ *Edit Redo*: repeta ultima actiune
- ✓ Edit Cut...
- ✓ Edit Copy...
- ✓ Edit Paste...
- ✓ Edit Clear: sterge objectul selectat
- ✓ Edit Select All...
- ✓ Edit Duplicate: duplica objectul selectat

Figura 5.12. Meniul Edit

#### Meniul View

| View | Layout Tools Help               |   | <b>View – Property Inspector:</b> afiseaza lista de propietati ale          |
|------|---------------------------------|---|-----------------------------------------------------------------------------|
|      | Property Inspector              |   | obiectului selectat                                                         |
|      | Object Browser<br>M-file Editor |   | <i>View – Object Browser</i> : afiseaza lista tuturor obiectelor din figura |
|      |                                 |   | View – M-file Editor: afiseaza fisierele M atasate figurii curente          |
|      |                                 |   | <i>View – View Callbacks</i> : afiseaza diferitele tipuri de callback-uri   |
|      | View Callbacks                  | · | atasate figurii curente                                                     |

Figura 5.13. Meniul View

#### Sub-meniul *Property Inspector* Sunt patru cai de a-l lansa:

- a) Selectind View → Property Inspector
- b) Apasand butonul 🖻 din speedbar
- c) Click dreapta pe object si apoi selectand Property Inspector din lista care apare
- d) Dublu click pe obiect

*Property Inspector* ne permite sa modificam proprietatile obiectului selectat. In Figura 5.14, property inspector ne arata proprietatile figurii curente: culoarea de background, numele fisierului, diverse functii (Button Down, Close Request, Windows Button Down etc.), pozitia figurii etc. Asa cum se poate observa, property inspector are doua coloane: prima coloana reprezinta numele proprietatii discutate, iar cea de-a doua valoarea proprietatii respective. Proprietatile apar in ordinea alfabetica a numelui lor, iar lista de proprietati se schimba in raport cu entitatea grafica de interes.

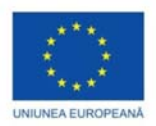

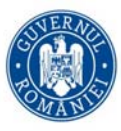

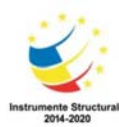

| Property Inspector                 |                  |
|------------------------------------|------------------|
| 🛅 figure (Untitled)                |                  |
|                                    | ▼ on ▲           |
| - BeingDeleted                     | off              |
| — BusyAction                       | ▼ queue          |
| - ButtonDownFcn                    |                  |
| — Clipping                         | ▼ on             |
| — CloseRequestFcn                  | closereq         |
| + Color                            |                  |
| — CreateFcn                        |                  |
| — CurrentCharacter                 | 0                |
| ∓— CurrentPoint                    | [-0,2 -0,077]    |
| — DeleteFcn                        |                  |
| — DockControls                     | ▼ on             |
| — DoubleBuffer                     | ▼ on             |
| — FileName                         |                  |
| — FixedColors                      | [ 0.0; 1.0; 0.94 |
| — HandleVisibility                 | 💌 callback       |
| — HitTest                          | ▼ on             |
| <ul> <li>IntegerHandle</li> </ul>  | ▼ off            |
| <ul> <li>Interruptible</li> </ul>  | ▼ on             |
| <ul> <li>InvertHardcopy</li> </ul> | ▼ on             |
| — KeyPressFcn                      |                  |
| — MenuBar                          | ▼ none           |
| — Name                             | Untitled         |
| — NextPlot                         | 💌 add            |
| — NumberTitle                      | ▼ off            |
| — PaperOrientation                 | 💌 portrait 🔍     |
| •                                  | •                |

Figura 5.14 Property inspector pentru GUI-ul current

#### Browserul de obiecte

Afiseaza o structura arborescenta (ordonata ierarhic) pentru fiecare figura deschisa.

Sunt doua2 metode de a-l lansa:

- a) Selectand View  $\rightarrow$  Object Browser
- b) Apasand butonul 🤔 din speedbar

#### Meniul Layout

| Layout Tools Help |                |        |  |  |  |  |  |
|-------------------|----------------|--------|--|--|--|--|--|
| <                 | Snap to Grid   |        |  |  |  |  |  |
|                   | Bring to Front | Ctrl+F |  |  |  |  |  |
|                   | Send to Back   | Ctrl+B |  |  |  |  |  |
|                   | Bring Forward  |        |  |  |  |  |  |
|                   | Send Backward  |        |  |  |  |  |  |

- ✓ Layout Snap to Grid: aliniaza la grila cand cream obiectele
- ✓ Layout Bring to Front...
- ✓ Layout Send to Back...
- ✓ Layout Bring Forward...
- ✓ Layout Send Backward...

Figura 5.15. Meniul Layout

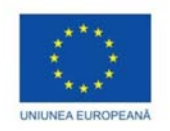

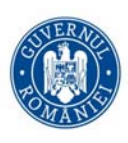

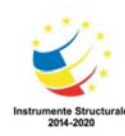

#### Meniul Tools

| Тоо | ls Help          |        |
|-----|------------------|--------|
|     | Run              | Ctrl+T |
|     | Align Objects    |        |
|     | Grid and Rulers  |        |
|     | Menu Editor      |        |
|     | Tab Order Editor |        |
|     | GUI Options      |        |

- **Tools Run**: executa GUI-ul curent
- Tools Align Objects...: aliniaza obiectele selectate, atat orizontal cat si vertical
- ✓ Tools Grid and Rulers...: seteaza valoarea gridului, cat si vizibilitatea riglei
- Tools Menu Editor...: creaza sau editeaza un meniu pentru GUI-ul curent
- Tools Tab Order Editor...: determina ordinea pentru Tab (in mod executie si nu proiectare)

Figura 5.16. Meniul Tools

#### Align Objects

Aceasta optiune permite alinierea si/sau distribuitia obiectelor selectate pe verticala si/sau pe orizontala.

#### Grila si Rigle

Aria de proiectare (layout area) are incorparat un caroiaj/grila si rigle pentru a facilita aranjarea componentelor GUI-ului vostru. Liniile grilei sunt spatiate la 50 de pixeli departare una de cealalta (varianta implicita), dar se poate alege o alta valoare intre 10 si 200 pixeli. Optional, se poate face disponibila (enable) optiunea de snap-to-grid, care actioneaza (daca este activat) cu o grila vizibila sau nu (Figura 5.17).

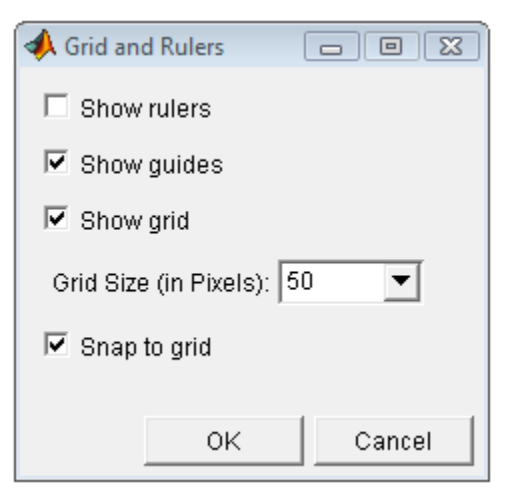

Figura 5.17. Sub-Meniul Grid and Rulers

Se foloseste optiunea de *Grid and Rulers* pentru a:

- ✓ Controla vizibilitatea riglelor, grilei
- ✓ Seta spatierea grilei
- ✓ Activa/dezactiva optiunea snap-to-grid.

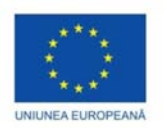

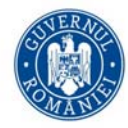

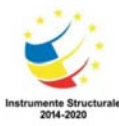

#### Menu Editor

Este folosit pentru a crea meniuri ca meniuri pull-down, dar si context meniuri pe care le puteti atasa componentelor.

Sunt doua metode de a-l lansa:

- c) Selectand Tools  $\rightarrow$  Menu Editor
- d) Apasand butonul 🖻 button din speedbar

*Exercitiul 1*. Realizati un GUI care sa calculeze sinus-ul si cosinus-ul unui unghi introdus de utilizator, functia trigonometrica fiind aleasa din meniu. In GUI-ul construit de voi, meniul va arata astfel:

| Options   |          |     |
|-----------|----------|-----|
| Calculate | Þ        | sin |
| Exit      | Ctrl + E | cos |

Si va actiona in modul urmator:

| sin(3) = 0.14112 |
|------------------|
|                  |

Figura 5.18. GUI pentru Exemplul 1

Obs: O parte din aceste exercitii vor fi discutate la partea de laborator. Pentru cele care nu vor fi discutate, se poate consulta [4].

Editorul *Toolbar* (Bara de unelte) Este folosit pentru a crea bara de unelte personalizata. Sunt doua moduri de a-l lansa:

- a) Selectand Tools  $\rightarrow$  Toolbar Editor
- b) Apasand butonul 述 din toolbar

Contine trei parti importante:

- 1) Toolbar Layout
- 2) Tool Palette
- 3) Un panou pe doua coloane cu lista de proprietati

| Tool Palette     |             |                                |                  |
|------------------|-------------|--------------------------------|------------------|
| Custom Tools     |             | Add Delete                     |                  |
| P Push Tool      | Toggle Tool | Tool Properties Toolbar Proper | rties            |
| Predefined Tools |             | CData (icon): 💿                | Edit             |
| New New          | C Open      | Teg:                           |                  |
| 🛃 Save           | ight Print  | Toottip String:                |                  |
| 🔍 Zoom In        | 🔍 Zoom Out  | Enable this tool               |                  |
| an 😳 Pan         | Rotate      | Separator on left side         |                  |
| 🐙 Data Cursor    | Colorbar    | Clicked Callback               | View             |
| E Legend         |             | Off Callback:                  | View             |
|                  |             | On Callback:                   | View             |
|                  |             |                                |                  |
|                  |             |                                | More Property    |
|                  |             |                                | Restore Defaults |
|                  |             |                                |                  |

Figura 5.19. Sub-meniul Toolbar Editor

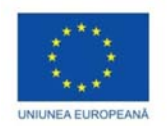

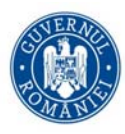

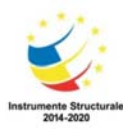

Pentru a adauga o unealta, trageti cu mouse-ul iconita din *Tool Palette* in *Layout Palette* si editati proprietatile uneltei respective in panoul de *Tool Properties*.

Sunt trei moduri de a adauga o unealta:

- ✓ Drag and drop unelte din *Tool Palette*
- ✓ Selecteaza o unealta si click pe butonul Add
- ✓ Doublu click pe unealta in *Tool Palette*

Sunt trei moduri de a sterge o unealta:

- ✓ Selecteaza unealta si click pe butonul *Delete*
- ✓ Selecteaza o unealta si click pe butonul Delete in GUI
- ✓ Click dreapta pe unealta si se selecteaza *Delete* din meniul de context Aceste actiuni nu pot fi anulate (Undo).

Sunt doua cai de a sterge complet un toolbar:

✓ Click pe *remove button* din coltul din dreapta al toolbar-ului

✓ Click dreapta pe o suprafata blank de pe toolbar si select *Remove Toolbar* din context menu Pentru a edita o unealta, se selecteaza unealta si se modifica proprietatile din panelul de *Tool Properties:* 

Toolbar-ul GUIDE

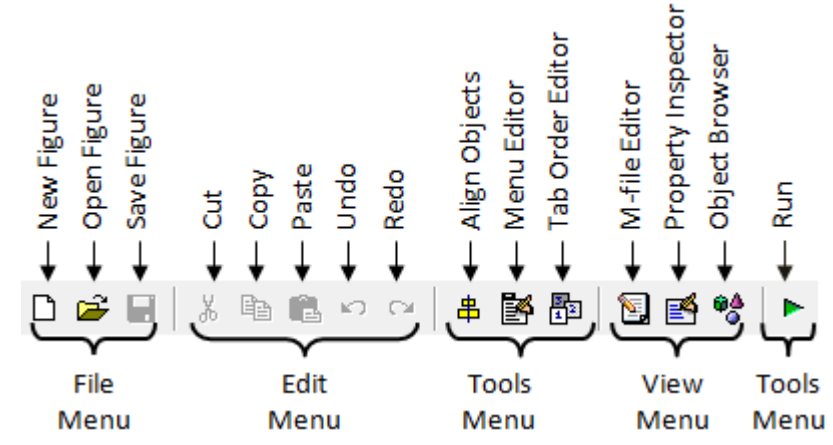

Contine elemente/comenzi importante ale meniului:

Figura 5.20 Toolbar-ul GUIDE

Componentele paletei *GUIDE*. Cand se selecteaza un ui-control, acesta efectueaza o actiune predefinita. MATLAB-ul ofera mai multe tipuri de uicontroale, fiecare cu scopul sau.

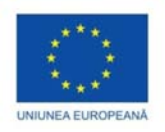

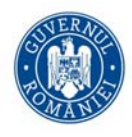

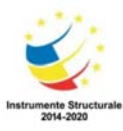

*PushButton* Cand se apasa un pushbutton, MatLab-ul executa un callback atasat acelui pushbutton. Daca nu este atasat niciun callback, pushbutton-ul respectiv nu va efectua nimic. Cum aceste pushbutonn-uri reprezinta actiuni, ele sunt denumite, in general, cu verbe, de ex, *Incepe, Calculeaza, Ploteaza, Inchide* etc.

*Exercitiul 2.* Creati un GUI cu un uicontrol de tip PushButton care sa afiseze o matrice dintr-un fisier txt. Rezultatul ar trebui sa arate astfel:

| 📣 Example 1 |                                      |
|-------------|--------------------------------------|
| Exa         | mple1                                |
| Show matrix | 0010<br>0001<br>0010<br>0100<br>1000 |

Figura 5.21 GUI-ul pentru Exercitiul 2

Exercitiul 3: Creati un GUI care sa calculeze sinus-ul unui unghi. Rezultatul ar trebui sa arate astfel:

| • | 👃 Example | e 2 b) | - • •        |
|---|-----------|--------|--------------|
|   |           |        | Example 2 b) |
|   | sin       | 2      | 0.9093 🚔     |
|   |           |        | Clear data   |

Figura 5.22 GUI-ul pentru Exercitiul 3-1

Apasand Clear data se va seta numarul introdus si rezultatul afisat la sirul vid/blank.

| 📣 Example 2 b) |              |   |  |
|----------------|--------------|---|--|
|                | Example 2 b) |   |  |
| sin            | =            | ÷ |  |
|                | Clear data   |   |  |

Figura 5.23 GUI-ul pentru Exercitiul 3-2

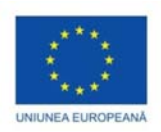

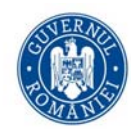

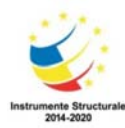

Exercitiul 4. Creati un GUI care sa permita user-ului sa incarce o imagine existenta.

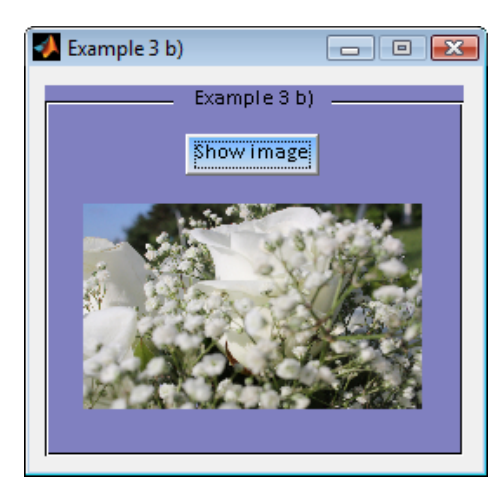

Figura 5.24. GUI-ul pentru Exercitiul 4

# Slider

Slider-ul este folositor daca utilizatorul trebuie sa aleaga o valoare dintr-un anumit domeniu/interval.

Slider-urile accepta valori numerice dintr-un anume domeniu, permitand u utilizatorului sa aleaga prin "alunecarea" pe slider bar.

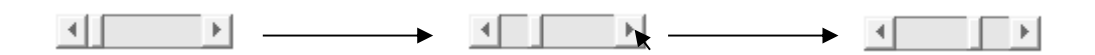

*Exercitiul 5.* Creati un GUI cu un uicontrol de tip Slider care sa permita user-ului sa aleaga o valoare si apoi sa o printeze intr-un uicontrol de tip EditText.

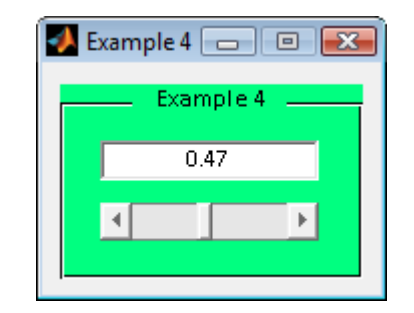

Figura 5.25. GUI-ul pentru Exercitiul 5

*Exercitiul 6.* Creati un GUI cu trei slidere care sa permita utilizatorului-ului sa seteze culoarea de fundal ca fiind rosie, verde, respectiv albastra.

Alegand cu sliderul diverse valori, se vor obtine urmatoarele culori de fundal:

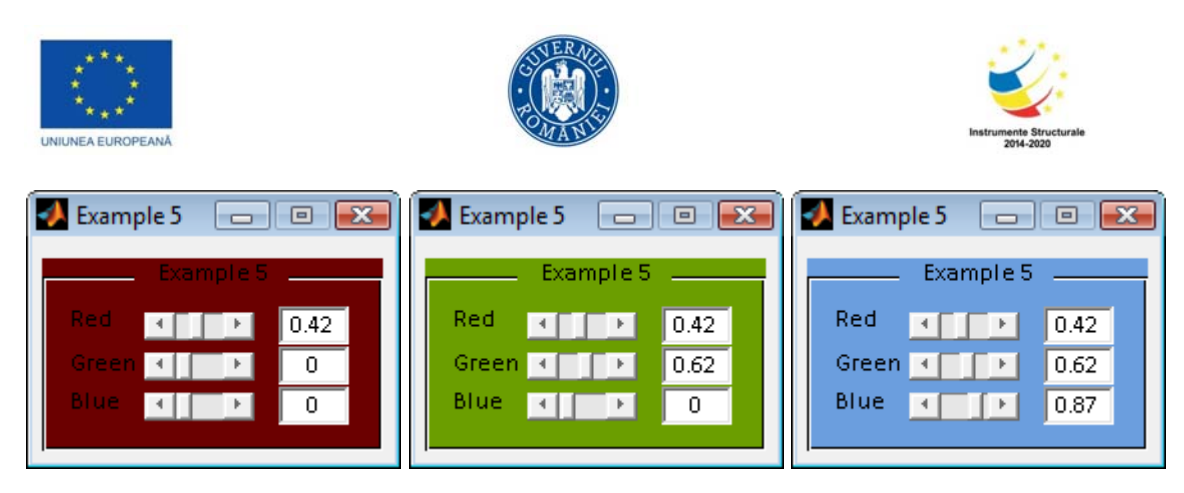

Figura 5.26. GUI-ul pentru Exercitiul 6

Listbox

List box-urile afiseaza o lista de itemi si permite utilizatorului sa aleaga unul sau mai multi itemi.

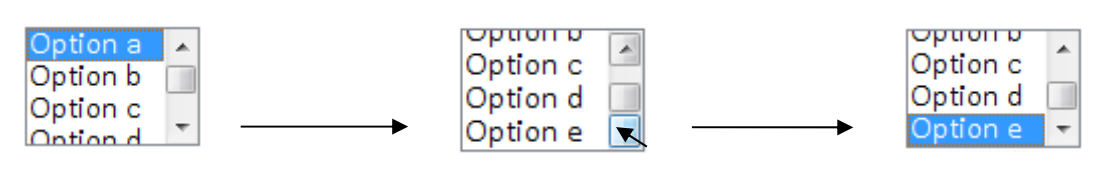

# Toggle Button

Toggle button-urile genereaza o actiune si indica daca ele sunt on sau off. Se va folosi toggle button group pentru a gestiona toggle button mutual exclusive.

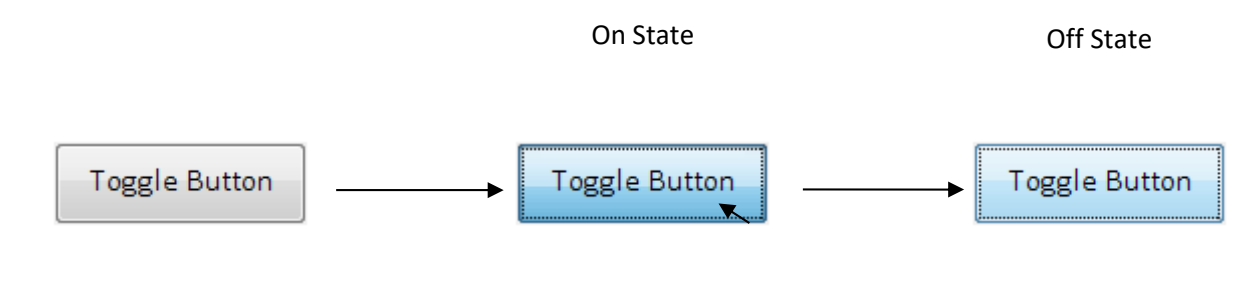

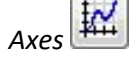

Uicontrol-ul Axes permite GUI-ului sa afiseze o zona de plotare pentru afisare grafice sau imagini. Ca toate obiectele grafice, axes au o lista de proprietati a caror valoare o putetse poatei seta astfel incat sa se controleze aspecte ale comportamentului si felului in care arata.

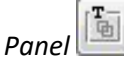

Panel-urile aranjeaza diverse componente din GUI in grupuri. Prin gruparea vizuala a controalelor care sunt intro anume relatie, panel-urile permit utilizatorului sa "inteleaga" mai bine interfata respectiva. Un panel poate avea un titlu si diverse borduri.

Copiii unui panel pot fi diverse uicontroale, axe, button group-uri sau chiar alte panel-uri. Pozitia fiecarei componente intr-un panel este interpretata relativ la panelul din care face parte. Astfel, daca se muta un panel, copiii acestuia se muta odata cu el si isi pastreaza pozitia in interiorul panelul-ului.

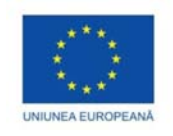

SUPERATOR STATE

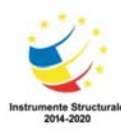

Button Group

Button group-urile sunt asemanatoare panel-urilor, cu deosebirea ca sunt folosite exclusiv pentru a gestiona comportamentul pentru radio button-uri si toggle button-uri.

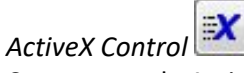

ActiveX Control Componentele ActiveX permit sa se afiseze controale de tip ActiveX GUI-ul vostru. Acestea sunt disponibile

Radio Button

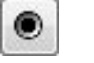

numai pe platforme MS Windows.

Radio button-urile sunt similare check box-urilor, cu deosebirea ca radio buttons-urile sunt mutual exclusive in cadrul unui button group.

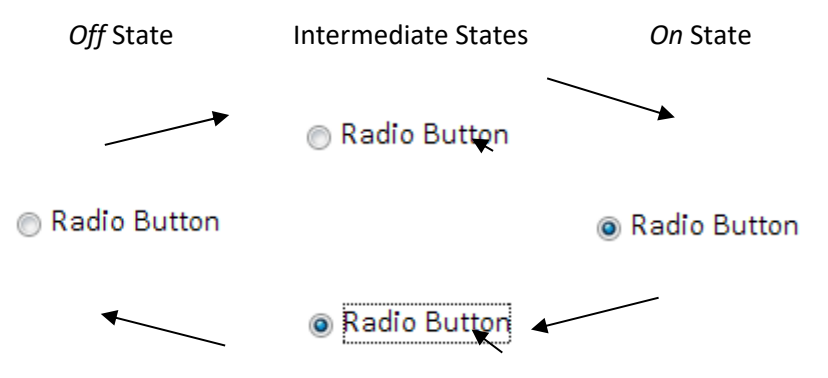

Figura 5.27. Radio Button

*Exercitiul 7.* Creati un GUI cu trei Radio Buttons incluse intr-un Button Group, care sa permita utilizatorului ca pentru un text introdus, sa ii schimbe formatarea in text scris cu litere mici, cu majuscule sau sa il scrie in forma initiala. Apoi, adaugati optiuni de modificare de font, dimensiune etc.

Alegand radio button-ul *lowercase*, textul este transformat in text scris cu litere mici:

| 📣 Example 6 |                                                           |
|-------------|-----------------------------------------------------------|
|             | Example 6                                                 |
| matlab      | Change case     Original text     Overcase     OUPPERCASE |
| Change case |                                                           |

Figura 5.28. GUI-ul pentru Exercitiul 7 - 1

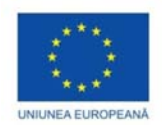

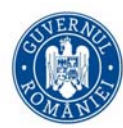

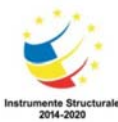

Alegand radio button-ul UPPERCASE, textul este transformat in majuscule:

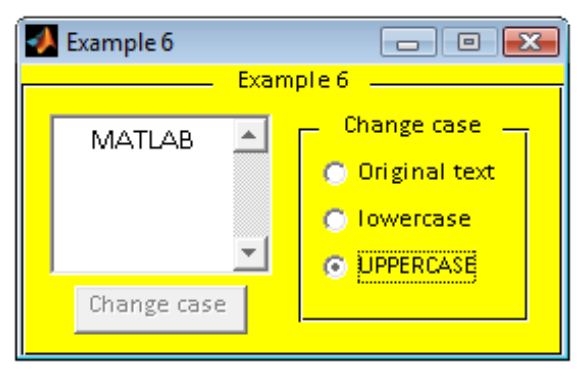

Figura 5.29. GUI-ul pentru *Exercitiul 7 - 2* 

#### Check box-uri

Check box-urile pot genera o actiune cand sunt bifate. Ele sunt utile pentru a furniza utilizatorului alegeri independente.

De exemplu,

| 🛃 Example 8                                                             | - • •              | 🛃 Example 8                                                             | - • •        |
|-------------------------------------------------------------------------|--------------------|-------------------------------------------------------------------------|--------------|
| Example 8                                                               | 3                  |                                                                         | Example 8    |
| Matlab                                                                  | A<br>V             | Ν                                                                       | Matlab       |
| Change case                                                             | 🔽 Font Style       | Change case                                                             | 🔽 Font Style |
| <ul> <li>Original text</li> <li>Towercase</li> <li>UPPERCASE</li> </ul> | ► Bold<br>▼ Italic | <ul> <li>Original text</li> <li>Iowercase</li> <li>UPPERCASE</li> </ul> | <b>Bold</b>  |

Figura 5.30. GUI-ul pentru Exercitiul 7 - 3

Prin debifarea check box-ului Font Style sau Change case, button group-ul devine inactiv:

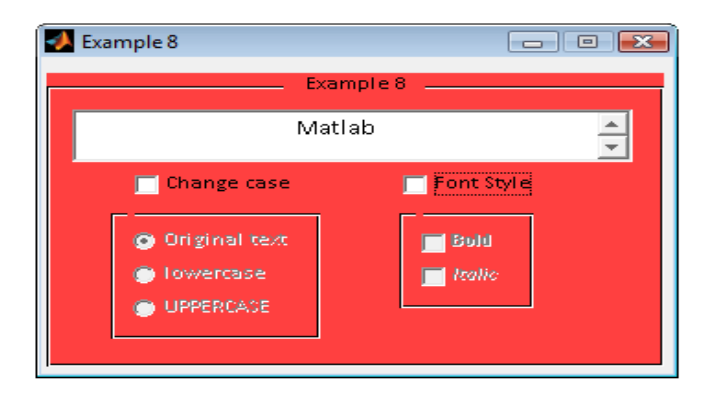

Figura 5.31. GUI-ul pentru Exercitiul 7 - 4

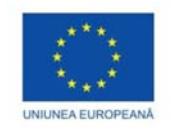

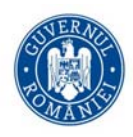

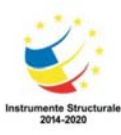

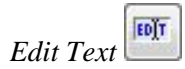

Controalele Edit sunt campuri care permit utilizatorului sa introduca sau sa modifice text. Se folosesc edit texturile cand se introduce un text (numeric sau nu) sau cand se afiseaza in interfata un text (numerica sau nu).

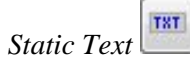

Static text-ul nu realizeaza nicio actiune atunci cand se face click pe el. El doar afiseaza un text, fara a permite utilizatorului sa modifice acest text. De obicei este folosit ca eticheta pentru alte uicontroale.

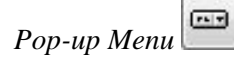

Acesta permite utilizatorului sa aleaga una din optiunile afisate. Cand se selecteaza o optiune, celelalte sunt excluse alegerii curente.

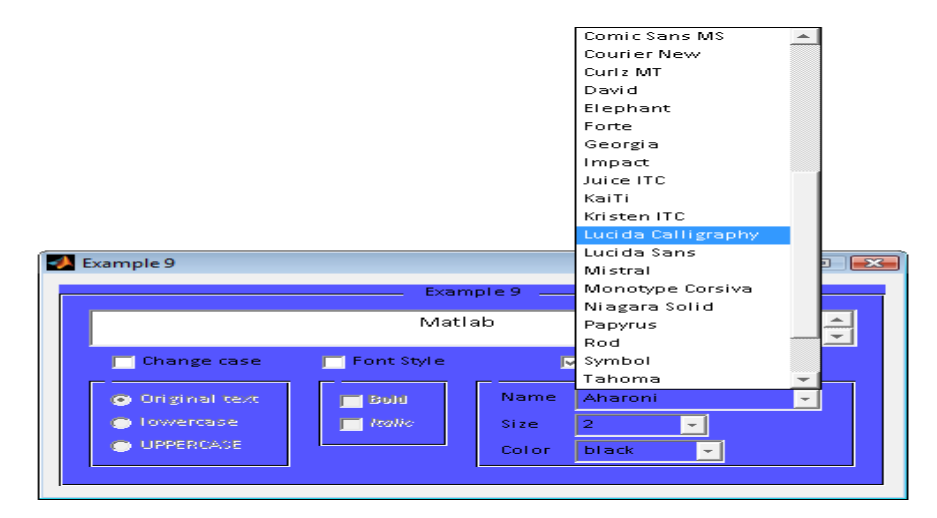

Figura 5.32. GUI-ul pentru Exercitiul 7 - 5

Si, de asemenea, marimea fontului:

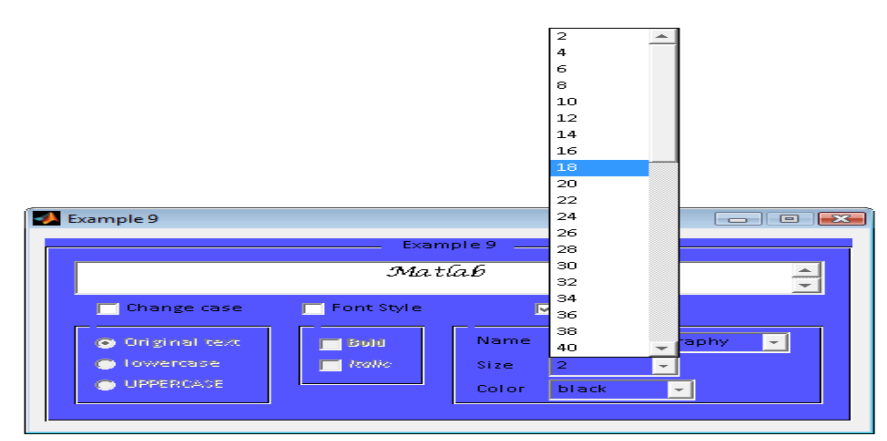

Figura 5.33. GUI-ul pentru Exercitiul 7 - 6

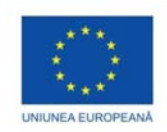

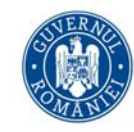

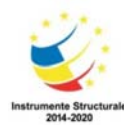

Sau culoarea textului:

| 📣 Exam | nple 9          |              |       |                 |        |
|--------|-----------------|--------------|-------|-----------------|--------|
|        |                 | Examp        | ole9  |                 |        |
|        |                 | Mat          | lab   |                 | *<br>* |
|        | Change case     | 🥅 Font Style |       | <b>7</b> Font   |        |
| 0      | ) Original text | - Bold       | Name  | Lucida Calligra | iphy 🚽 |
|        | lowercase       | 📕 Isalic     | Size  | 18 🗸            |        |
|        | UPPERCASE       |              | Color | black 🚽         |        |
|        |                 | l.           |       | black           | I      |
|        |                 |              |       | blue            |        |
|        |                 |              |       | cyan            |        |
|        |                 |              |       | green           |        |
|        |                 |              |       | magenta         |        |
|        |                 |              |       | red             |        |
|        |                 |              |       | yellow          | ]      |

Figura 5.34. GUI-ul pentru Exercitiul 7 - 7

Asadar, am modificat acum toate cele trei optiuni: font, marime si culoare:

|                               | Exam         | ple9 <u> </u> |                      |
|-------------------------------|--------------|---------------|----------------------|
|                               | Mat          | lab           |                      |
| 🥅 Change case                 | 🥅 Font Style | I             | - Font               |
| Original text                 | E Bold       | Name          | Lucida Calligraphy 🚽 |
| <ul> <li>Towercase</li> </ul> | 📄 Italic     | Size          | 18 🗸                 |
| UPPERCASE                     |              | Color         | blue 👻               |

Figura 5.35. GUI-ul pentru Exercitiul 7 - 8

Putem debifa optiunea de *Font* si button group-ul va deveni inactiv:

|                 | Exam         | pre9               |         |
|-----------------|--------------|--------------------|---------|
|                 | Mat          | lab                |         |
| 🦳 Change case   | 🥅 Font Style | Font               |         |
| 📀 Original text | E Bold       | Name Lucida Callig | raphy 🚽 |
| Towercase       | 📄 Italio     | Size 18 🗸          | ]       |
| UPPERCASE       |              | Color blue         | ~ 1     |

Figura 5.36. GUI-ul pentru Exercitiul 7 - 9

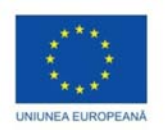

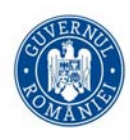

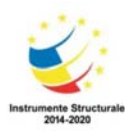

Teme

Creati un GUI care sa rezolve o problema prin diverse metode, fiind necesare introducerea din interfata/citirea din fisiere/generarea automata a unor date de intrare pe baza carora sa se calculeze diverse entitati; va puteti gandi la o aplicatie pe care sa o folositi in predarea unor metode aferente unui capitol de studiu.

# Referinte

- [1] C. Lent, Learning to Program with MATLAB: Building GUI Tools, John Wiley & Sons, 2013
- [2] P. Marchand, Graphics and GUIs with Matlab, CRC Press, 2002
- [3] M. Moore, Mastering Excel: Forms, Create Space Indep Publishing, 2015
- [4] E. Pelican, C.R. Cristea, Playing with GUIs in MatLab, Lambert Academic Publishing 2011
- [5] C. Perez, MATLAB Graphical Programming: Practical Hands-on MATLAB Solutions, Springer, 2014
- [6] S.T. Smith, Advanced GUI Develepoment, Dog Ear Publishing, 2006
- [7] The Zapier Team, The Ultimate guide to Google Sheets, Zapier, 2016
- [8] https://docs.google.com/forms/u/0/
- [9] https://support.office.com/en-us/article/simplify-data-entry-with-a-data-form-00bfc75e-f675-46ad-8703-291fc03e4d77?ui=en-US&rs=en-US&ad=US
- [10] https://uk.mathworks.com/
- [11] https://uk.mathworks.com/matlabcentral/

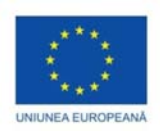

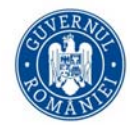

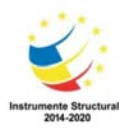

# Digitizare, digitalizare și transformare digitală

# Dragoș-Florin SBURLAN

Utilizarea tehnologiei a devenit o practică obișnuită lumea de azi. Pe măsură ce lumea se mișcă rapid în direcția mediilor digitale, rolul domeniului IT în educație a devenit tot mai important. În acest context, digitizarea este procesul de convertire a ceva ce este fizic și analogic în ceva virtual și digital (i.e., numeric, format binar). Informal, digitizarea poate fi exprimată ca o reprezentarea a semnalelor, imaginilor, sunetelor și obiectelor prin intermediul unui șir finit de numere binare. Pe de altă parte, digitalizarea se referă la activarea, îmbunătățirea sau transformarea procesului de business prin utilizarea tehnologiilor digitale (de exemplu, API-uri) și a datelor în format binar. Transformarea digitală reprezintă transformarea profundă a activităților de business, a competențelor și a modelelor de business pentru a valorifica pe deplin oportunitățile tehnologiilor digitale.

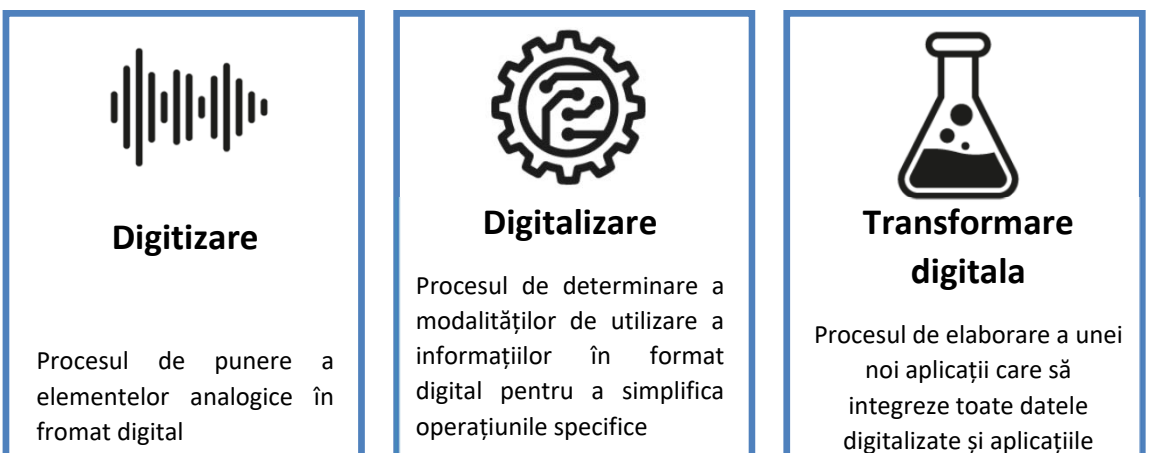

digitalizate

# Aplicații Scan pe platforma Android

#### Adobe Scan

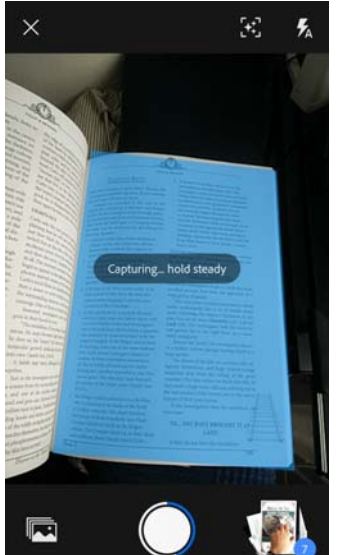

Figura 6.1. Adobe Scan

Adobe Scan este o aplicație Android care scanează orice document utilizând camera dispozitivului mobil Android. Prin intermediul acestei aplicații se poate converti orice document tipărit fizic într-un fișier PDF care se poate salva în memoria dispozitivului sau în cloud. Instrumentul de scanare este simplu, intuitiv și eficient: camera dispozitivului mobil se orientează către documentul dorit a fi scanat, iar aplicația va recunoaște documentul în mod automat și îl va scana (în modul Auto-Capture On); de asemenea se poate opta și pentru scanarea manuală a documentului. De fiecare dată când se scanează o pagină, aceasta va fi adăugată în fișierul PDF curent. Odată ce scanarea s-a terminat, se poate finaliza documentul PDF-ului (în particular, se pot reordona paginile, se poate corecta oricare dintre paginile documentului, se poate transforma întregul document în alb-negru, etc.). Toate documentele care se salvează cu Adobe Scan vor fi, de asemenea, salvate în cloud (în contul personal Adobe). Este de menționat faptul că produsul Adobe Scan realizează și recunoașterea caracterelor.

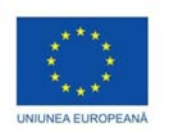

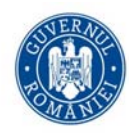

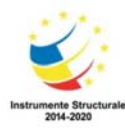

#### Aplicații Scan pe PC

## NAPS2 (Not Another PDF Scanner)

NAPS2 (Not Another PDF Scanner 2, https://www.naps2.com/) este un utilitar open-source ce rulează pe platforma Windows ce permite realizarea de copii ale unor documente fizice și salvarea acestor în diverse formate electronice (PDF, TIFF, JPEG, PNG, etc.). În NAPS2 se pot defini mai multe profile de copiere prin specificarea rezoluției de copiere, a dimensiunii documentului, sursa de scanare, etc.

În NAPS2 se poate utiliza recunoașterea optică a caracterelor (OCR) pentru a face ca textul din documentul copiat să poată fi accesibil.

| Display name:                  |                   |
|--------------------------------|-------------------|
| HP Officejet Pro 6830 (Feeder) |                   |
| WIA Driver                     | O TWAIN Driver    |
| Device:                        |                   |
| HP Officejet Pro 6830 (NET)    | Choose device     |
| • Use predefined settings      | O Use native UI   |
| Paper source:                  | Bit depth:        |
| Feeder v                       | 24-bit Color      |
| Page size:                     | Horizontal align: |
| US Letter (8.5x11 in) V        | Left              |
| Resolution:                    | Scale:            |
| 200 dpi 🗸 🗸                    | 1:1               |
| Brightness:                    | Contrast:         |
| 0                              | [                 |
|                                |                   |
| Maximum quality (large files)  |                   |
|                                | OK Canc           |
|                                |                   |

| 28C<br>920               | OCR Setup        | - U ×  |
|--------------------------|------------------|--------|
| ✓ <u>M</u> ake PDFs sear | chable using OCR |        |
| OCR language:            | English          |        |
| Get more languages       | ОК               | Cancel |

Figura 6.2. NAPS2 – scanarea documentelor si recunoasterea optica a caracterelor

# Tipărirea documentelor în fișiere PDF

# Bullzip PDF Printer "Community Edition"

Bullzip PDF Printer "Community Edition" creează un driver virtual de imprimantă care permite convertirea documentelor de pe platforma Windows într-un fișier PDF standard.

Programul se instalează ca o imprimantă obisnuită pe computer. La utilizarea aceastei imprimante pentru a imprima un document se va genera un document PDF. Pentru utilizarea programului, se deschide mai întâi în

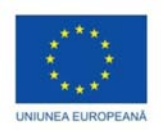

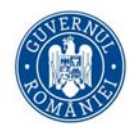

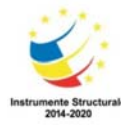

aplicația nativă documentul care se dorește a fi convertit în PDF și apoi din meniul Imprimare se selectează din listă Bullzip PDF Printer. Corespunzător, se afișeaza dialogul de conversie în care se pot face modificări la setările implicite și se specifică un nume pentru fișier precum și calea unde acesta va fi salvat.

| 🎏 Bullzip PDF Printer 11.9 - Create File                                                                                                    |        |  |  |  |  |
|----------------------------------------------------------------------------------------------------|--------|--|--|--|--|
| General Document Image Watermark Merge Security About                                                                                                    |        |  |  |  |  |
| General       Document       Image       Watermark       Merge       Security       About         Option Set       (Default)       ~       ~       ~       ~       ~       ~       ~       ~       ~       ~       ~       ~       ~       ~       ~       ~       ~       ~       ~       ~       ~       ~       ~       ~       ~       ~       ~       ~       ~       ~       ~       ~       ~       ~       ~       ~       ~       ~       ~       ~       ~       ~       ~       ~       ~       ~       ~       ~       ~       ~       ~       ~       ~       ~       ~       ~       ~       ~       ~       ~       ~       ~       ~       ~       ~       ~       ~       ~       ~       ~       ~       ~       ~       ~       ~       ~       ~       ~       ~       ~       ~       ~       ~       ~       ~       ~       ~       ~       ~       ~       ~       ~       ~       ~       ~       ~       ~       ~       ~       ~       ~       ~       ~       ~       ~       ~ | -      |  |  |  |  |
| Email Freeware Edition (max 10 users)                                                                                                    | Qual   |  |  |  |  |
| Save Merge                                                                                                    | Cancel |  |  |  |  |

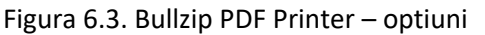

|                  | Pluralsight's Self-Cert                                                                       | - 🗆 X                                                                                                    |
|------------------|-----------------------------------------------------------------------------------------------|----------------------------------------------------------------------------------------------------|
| poate            | plural<br>hardcore deve                                                                       | self-cert                                                                                                    |
| Run).<br>sarcini | Centricate intro<br>X.500 distinguished name:<br>Key size (bits):<br>Vald from:<br>Valid to:  | CN=lon D, ou=UOCl o=UOC, L=Constanta, S=Constanta, C=RO         4096       Ve recommend 2048 or greater!         3/ 8/2019       3/15/2029         Y       Exportable private key (currently broken - always exportable) |
| •<br>pdf.        | save as PFX<br>Password:<br>Save to PFX file<br>This tool is designed to help yo<br>It is off | save to cert store  Location: LocalMachine  Save  Store: My  u create self-signed certificates for use with SSL and other applications.  Fered free and without warranty. Enjoy!                                         |

Pentru realizarea de modificări la setările implicite se selectează din meniul *Option Set* secțiunea *Edit*. Printre facilitățile oferite de Bullzip PDF Printer se regăsesc:

• Stabilirea formatului de salvare (pdf, jpg, txt, etc.) din tabul *General*, secțiunea *Output*;

• În cazul documentelor pdf se pot pune stampile din tabul *Watermark*; sunt disponibile mai multe macrouri (data calendariscă, ora, numărul de file, etc.);

• Se poate parola documentul pdf prin stabilirea în tabul Security a unor parole pentru proprietar/utilizator; totodată, pentru rolul utilizator se poate stabili dacă acesta poate tipări documentul, rezoluția de tipărire permisă precum și dacă poate copia textul din document în clipboard.

• Se poate atașa documentul pdf generat unui alt document pdf existent (din tabul *Merge*).

• După tipărirea unui document pdf se stabili și lansa în execuție o altă aplicație (existentă pe calculator) care poate primi ca parametru calea către fișierul generat, numărul de pagini al fișierului, etc. (din tabul Acest mecanism permite automatizarea unor și îmbunătățirea productivității (spre exemplu se poate lansa o aplicație client de și atașa documentul generat la un email).

Se poate semna digital documentul Semnăturile digitale identifică / autentifică semnatarul și permite destinatarilor de documente să verifice că nimeni nu a

modificat conținutul documentului de când a fost semnat. Spre exemplu, se pot utiliza certificate auto-

Figura 6.4. Crearea unui certificat auto-semnat

semnate (*self signed certificate* - certificat de identitate semnat de aceeași entitate a cărei identitate o certifică) sau certificate emise de o autoritate recunoscută (*Certificate Authority* - CA). Este de menționat faptul că certificatele auto-semnate nu sunt verificate de o terță parte de încredere - CA. Astfel, principalul avantaj al utilizării certificatelor de la o CA este faptul că identitatea titularului de certificat este verificată de o terță parte de încredere. Dezavantajele includ costuri suplimentare și efort administrativ – un CA oferă o sursă centralizată pentru postarea și obținerea de informații despre certificate, inclusiv informații despre certificate revocate.

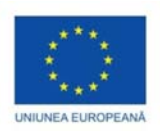

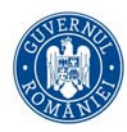

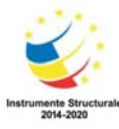

Pentru realizarea unui certificat autosemnat se poate folosi utilitarul Pluralsight SelfCert (https://s3.amazonaws.com/pluralsight-free/keith-brown/samples/SelfCert.zip)

Campul X.500 distinguished name este utilizat pentru a identifica entități; sunt acceptate următoarele elemente:

commonName (CN) - numele unei persoane

organizationUnit (OU) - nume departament

organizationName (O) - nume organizație

localityName (L) - numele localității

stateName (S) - nume de provincie

country (C) - cod de țară cu două litere

Spre exemplu : CN=Ion Dumitru, OU=Informatica, O=Universitatea Ovidius, L=Constanța, S=Constanța, C=RO De asemenea, se pot stabili datele de valabilitate ale certificatului.

۶

# Vizualizarea și comentarea documentelor PDF

# Adobe Acrobat Reader DC

O funcționalitate similară este oferită și de Adobe Acrobat Reader DC

(https://get.adobe.com/reader/). Astfel, cu Acrobat Reader se pot vizualiza, comenta, imprima și semna PDF-uri. Sunt puse la utilizatorului dispoziția mai multe instrumente de adnotare (meniul Tools, sectiunea Comment): se poate adăuga o notiță (sticky note), se poate evidenția textul (highlight text), se poate adăuga un comentariu în text (text comment), se poate sublinia / bara textul (underline/ strikethrough), se poate face un desen ce se va afisa peste documentul pdf, si se poate ataşa un link către un alt fisier sau către un clip audio. De asemenea se poate semna digital un document pdf (meniul Tools, sectiunea Certificates) fie prin intermediul unui certificat existent sau prin crearea/importarea unuia nou.

| Adobe Acrobat Reader DC    |                                                                                                    |            | - 0        | $\times$ |
|----------------------------|----------------------------------------------------------------------------------------------------|------------|------------|----------|
| File Edit View Window Help |                                                                                                    |            |            |          |
| Home Iools                 |                                                                                                    |            | 🕐 📮 Sigr   | n In     |
| Q Search tools             |                                                                                                    |            |            |          |
| F                          | la.                                                                                                    |            |            | ^        |
| Comment                    | Fill & Sign                                                                                                    | Edit PDE   | Export PDE |          |
| Comment                    | Thirde Sight                                                                                                    | Call PD    | Export Di  |          |
| Open 👻                     | Open 👻                                                                                                    | Open 👻     | Open 👻     |          |
|                            | <b>T</b>                                                                                                    | _ <b>↑</b> | £          |          |
| Create PDF                 | Combine Files                                                                                                    | Share      | Stamp      |          |
| Open 👻                     | Add 👻                                                                                                    | Open -     | Open -     |          |
|                            | , in the second second s |            |            |          |
|                            |                                                                                                    | Show More  |            |          |
| Measure                    | Certificates                                                                                                    |            |            |          |
| Open 👻                     | Open -                                                                                                    |            |            |          |
|                            |                                                                                                    |            |            | ~        |

Figura 6.5. Adobe Acrobat Reader DC

# Utilizarea tabletelor electronice în activitatea didactică

Evoluția contemporană a societății impune utilizarea tehnologilor moderne inclusiv în activitatea didactică. Profesorul de azi trebuie astfel să se adapteze la dezvoltarea IT&C, transformând procesul de predare-învățare într-unul atractiv, captivant și eficient pentru student. În acest sens tabletele electronice pot deveni instrumente

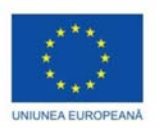

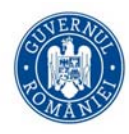

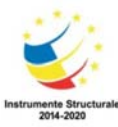

utile pentru profesori și student în sala de clasă; ele pot fi utilizate pentru a afișa conținut și a face învățarea mai mobilă.

Prezentările în timp real realizate prin intermediul unei tablete electronice conectate la un videoproiector oferă posibilitatea profesorului de a furniza către studenți la sfârșitul lecției toate notele digitale. Astfel, aceștia știind că vor primi întreg materialul didactic, se vor putea concentra mai mult pe ascultare și pe scrierea lucrurilor care sunt relevante pentru ei. În plus, un alt beneficiu major constă în limitarea situațiilor când un student își ia notițe incorecte/irelevante deoarece la sfârșitul lecției profesorul va asigura tuturor aceleași material. De asemenea, materialul didactic realizat se poate stoca ulterior în format digital.

Plecând de la premiza că este dificil pentru studenți să se concentreze pe ascultarea și notarea simultană a lecțiilor predate de un professor, vom introduce în cele ce urmează o metodă accesibilă ce facilitează învățarea.

- Tabletele electronice pot avea un rol deosebit în realizarea unor cursuri interactive deoarece
- se maximizează timpul de predare față de metodele tradiționale din clasă (spre exemplu timpul destinat ștergerii tablei este în acest caz irelevant);
- se pot evidenția anumite detalii ale lecției în timp real;
- se poate scrie de mână un curs în timp real și acesta se poate proiecta pe ecrane de mari dimensiuni;
- profesorul poate interacționa mult mai efficient cu studenții, fiind orientat cu fața către aceștia;
- flexibilitatea care provine din capacitatea de a naviga, folosind ecranul tactil, și din posibilitatea de a alege ce și cât de multe informații dorim, și când o dorim.
- costuri relative reduse
- În general un astfel de ansamblu este alcătuit din următoarele:
- O tabletă electronică (recomandabil cu diagonala >10") ce admite un stylus pen activ

Obs. Unele tablete au incorporate ieșire HDMI; în acest caz, dacă și videoproiectorul are intrare HDMI atunci nu mai este necesar nici un adaptor (conexiunea realizandu-se prin intermediul cablului HDMI)

• Un adaptor (adaptor VGA sau HDMI compatibil cu tableta electronică – vezi Figura 6.6); adaptorul se conectează la tabletă.

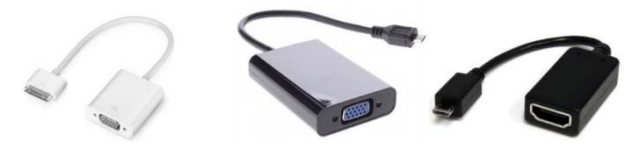

Figura 6.6. Adaptoare VGA sau HDMI

Cabluri de conectare (VGA şi/sau HDMI – vezi Figura 6.7) între adaptor şi videoproiector (sau direct între tabletă şi videoproiector). Cablurile VGA pot transmite numai semnal video (nu şi audio); conectarea prin acest tip de cablu este recomandată atunci când sunt prezentate diapozitive/documente fară conținut audio. Pe de altă parte, cablurile HDMI pot transmite atât semnal audio cât și video prin intermediul unui cablu. Astfel, acest tip de cablu este recomandabil dacă sunt prezentate materiale cu

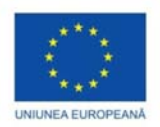

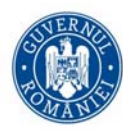

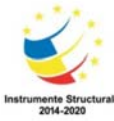

conținut audio și video (e.g., filme); în acest caz este posibilă conectarea unor difuzoare exterioare de videoproiector.

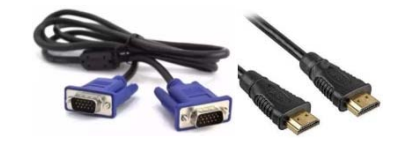

Figura 6.7. Cabluri de conectare

• Video proiector (cu intrare VGA si/sau HDMI).

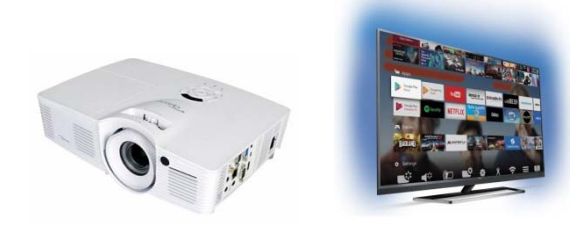

Figura 6.8. Videoproiector sau televizor

• Aplicații dedicate (Lecture Notes, Squid) .

#### Utilitare Android pentru luarea de notițe

#### Lecture Notes

LectureNotes este o aplicație Android ce poate fi utilizată pentru a scrie de mâna documente cu ajutorul unui stylus. Aplicația a fost dezvoltată avand ca scop mediul educațional. Astfel, Lecture Notes se poate folosi de către un profesor în activitatea de predare (spre exemplu, scriind pe o tabletă ce rulează Lecture Notes și proiectând conținutul ecranului) sau de către un student pentru a-și lua notițe. Notițele utilizatorului sunt salvate în caiete (ce conțin mai multe pagini); caietele pot fi organizate în dosare.

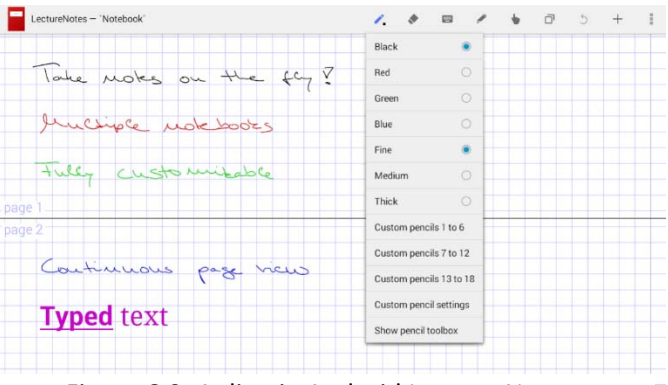

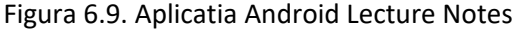

Lecture Notes pune la dispoziția utilizatorului următoarele facilități:

- Permite alegerea culorii copertei, a culorii hârtiei, a tipului de tip de hârtie (netedă, liniată, etc.), a dimensiunii modelului de hârtie și a culorii modelului de hârtie
- Sunt disponibile mai multe culori pentru creion, mai multe lățimi de creion, mai multe dimensiuni standard de ștergere; de asemenea este permisă personalizarea unor creioane (pentru acestea se pot stabili culoarea, lățimea, finețea și sensibilitatea la presiune, etc.).
- Sunt disponibile mai multe instrumente simple de desen/scris (linie, dreptunghi, oval, text).

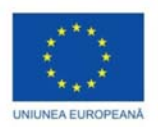

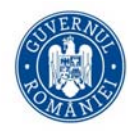

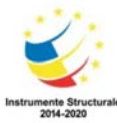

- Sunt disponibile operațiile de tăiere, copiere și lipire în cadrul aceluiași caiet dar și între caiete distincte.
- Se pot utiliza mai multe straturi în paginile caietului.
- Se pot importa imagini (importul de imagini direct de la cameră necesită instalarea unei aplicații pentru camera foto, importul de seturi de imagini necesită instalarea unei aplicații de gestionare a fișierelor pentru selectarea fișierelor ZIP).
- Permite importul PDF într-o singură pagină și în mai multe pagini (necesită instalarea unei aplicații pentru managerul de fișiere pentru selectarea fișierelor PDF și instalarea PDFView pentru redarea PDF).
- Permite exportarea caietului ca PDF comprimat.
- Permite înregistrarea audio și reluarea (necesită instalarea lecturii).
- Permite partajarea paginilor caietelor.
- Permite atașarea cuvintelor cheie la paginile caietului și indexarea automată.
- Permite inserarea, ștergerea și rearanjarea paginilor caietului.
- Permite partajarea și importul de caiete (importul de caiete necesită instalarea unei aplicații de gestionare a fișierelor pentru selectarea fișierelor ZIP).
- Permite organizarea de caiete în dosare.

#### Squid

Un alt utilitar Android prin intermediul căruia se pot luat notițe folosind un stilou activ sau pasiv este Squid. Cu ajutorul lui Squid se pot comenta/marca/completa cu ușurință fișierele PDF, se pot edita / clasifica documente sau se pot semna documente. De asemenea se pot importa imagini, se pot desena forme și se pot introduce note. În Squid se poate copia/lipi/muta conținut între pagini.

Similar ca în cazul aplicației Lecture Notes, dispozitivul care rulează Squid poate fi transformat într-o tablă virtuală prin oglindirea wireless în timp real a ecranului către un televizor / proiector

Figura 6.10. Aplicația Android Squid

(de exemplu, utilizând dispozitivele Miracast, Chromecast sau prin intermediul unui calculator). Notele scrise cu Squid se pot exporta sub formă de fișiere PDF sau imagini. Este de menționat și faptul că Squid este o aplicație de grafică vectorială fapt care face ca notele să fie frumoase la orice nivel de rezoluție și pe orice dispozitiv.

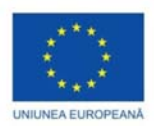

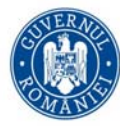

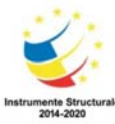

Instrumentul de selecție permite modificarea culorii și grosimii scrisului de mână. În plus, se poate redimensiona un desen fără a pierde calitatea.

# Utilitare Android pentru oglindirea dispozitivului mobil pe ecranul PC

#### ApowerMirror

ApowerMirror este un program desktop care se poate utiliza pentru a oglindi ecranul dispozitivului Android / iOS pe monitorul unui PC. Cu ajutorul acestui produs se pot reda un flux video (de exemplu, videoclipuri), fotografii și alte fișiere media de pe telefonul mobil pe un ecran mai mare. ApowerMirror acceptă utilizarea mouse-ului și a tastaturii pentru a controla telefonul Android de pe computer. ApowerMirror poate conecta telefonul la PC fie prin cablul USB, fie prin Wi-Fi (dacă cele două dispozitive se gasesc în aceeași rețea).

Se poate astfel imagina un sistem în care un dispozitiv mobil filmează în timp real o coală de hârtie ce este scrisă de profesor; prin intermediul aplicației ApowerMirror, fluxul video este transmis către un calculator de care este conectat un vidoproiector. În acest fel, ceea ce scrie profesorul pe coala de hârtie este proiectat în timp real.

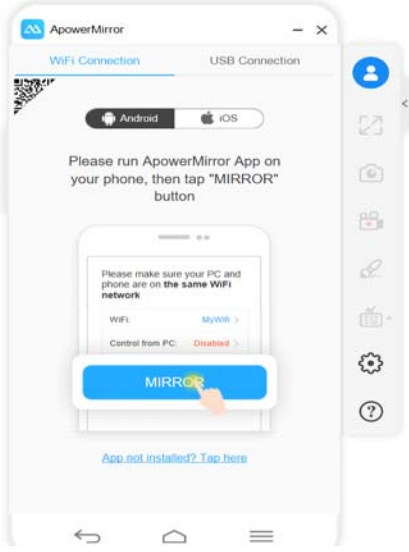

Figura 6.11. Aplicația ApowerMirror

#### Vysor

Vysor este o aplicație care permite controlul telefonul smartphone sau a tabletei de pe un computer. Vysor este o extensie pentru navigatorul Internet *Google Chrome* care se conectează la o aplicație de pe telefonul smartphone, permițând utilizatorului să controleze telefonul de pe PC utilizând mouse-ul și tastatura. Conectarea telefonului la calculator se face prin intermediul unui cablu USB sau prin WI-FI. Pentru rularea Vysor trebuie instalată atât aplicația Android Vysor cât și extensia navigatorului Internet *Chrome* cu același nume; de asemenea, trebuie instalate driverele ncesare pentru Active Debugging (depanare activă), specifice modelului de telefon. Pentru instalarea aplicației Vysor pe smartphone trebuie activată opțiunea USB debugging (depanare USB) din meniul de setări al telefonului (pentru a realiza acest lucru pe un dispozitiv Android trebuie activat modul dezvoltator pe telefon – se apasă în mod repetat pe *Build number* (Număr versiune) din meniul *About phone* (Despre telefon), submeniul *Software information* (Informații software).

#### TeamViewer

TeamViewer este o aplicație intuitivă, rapidă și sigură pentru controlul la distanță al dispozitivelor. TeamViewer poate fi folosit pentru:

- realizarea de asistență la distanță.
- administrarea de servere, stații de lucru, dispozitive mobile de la distanță (administrarea se poate face de pe dispozitive mobile Android/iOS sau de pe alte calculatoare ce ruleaza diverse sisteme de operare Linux/Microsoft Windows.
- Partajarea desktop-ului pentru prezentări sau proiecte în echipă.

TeamViewer funcționează în spatele barierelor firewall, routere NAT și proxy-uri fără a fi necesară nicio configurare deosebită.

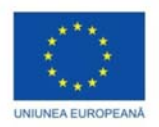

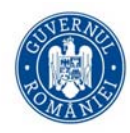

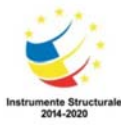

Fereastra principală TeamViewer este împărțită în două secțiuni principale: *Remote Control* (Control la distanță) și *Meeting* (Întalnire). Secțiunea *Remote Control* este la randul sau impartita in alte doua subsectiuni (vezi Figura 6.12):

- Allow Remote Control (Permiteți controlul la distanță): în această subsecțiune se gasește ID-ul TeamViewer și parola temporară. Dacă aceste informații sunt partajate cu o altă persoană, acesta se va putea conecta la dispozitiv. Parola temporara se poate schimba accesand câmpul *Password*.
- *Control Remote Computer* (Controlarea calculatorul de la distanță): pentru controlul calculatorului de la distanță se introduce codul de identificare în câmpul *Partner ID*. Sunt disponibile mai multe moduri de conectare:
  - *Remote Control* (acces de la distanță): în acest mod se poate controla calculatorul partenerului sau se poate lucra împreună cu acesta (simultan) pe un singur calculator.
  - *File transfer* (Transfer de fișier): în acest mod se pot transfera fișiere de la sau la calculatorul partenerului.

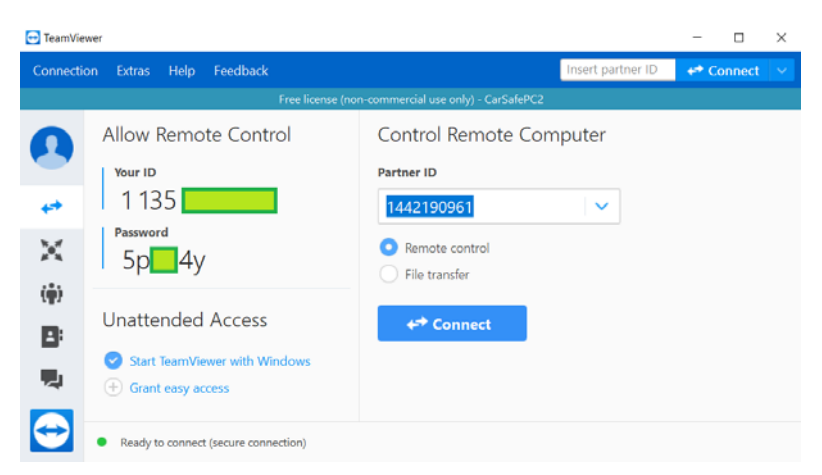

Figura 6.12. Aplicația Team Viewer

Pentru controlul unui telefon mobil Android de la un calculator ce rulează TeamViewer trebuie instalată aplicația Android *TeamViewer QuickSupport* (vezi Figura 6.13). Prin intermediul acestei aplicații utilizatorul calculatorului poate comunica cu utilizatorul telefonul mobil prin mesaje, poate transfera fișiere în ambele direcții, poate porni/opri/restarta procese, etc.

În particular, se poate deschide de la distanță aplicația *Camera* imaginile video fiind in acest fel oglindite pe ecranul calculatorului. În plus, folosind un utilitar Windows *Debut Video Capture and Screen Recorder Software* (<u>https://www.nchsoftware.com/capture/index.html</u>) se poate captura și înregistra fluxul video transmis de la telefon la calculator (în diverse formate: avi, wmv, flv, mpg, mp4, mov).

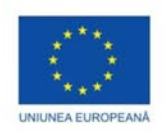

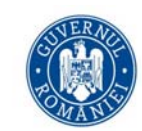

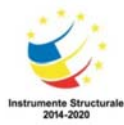

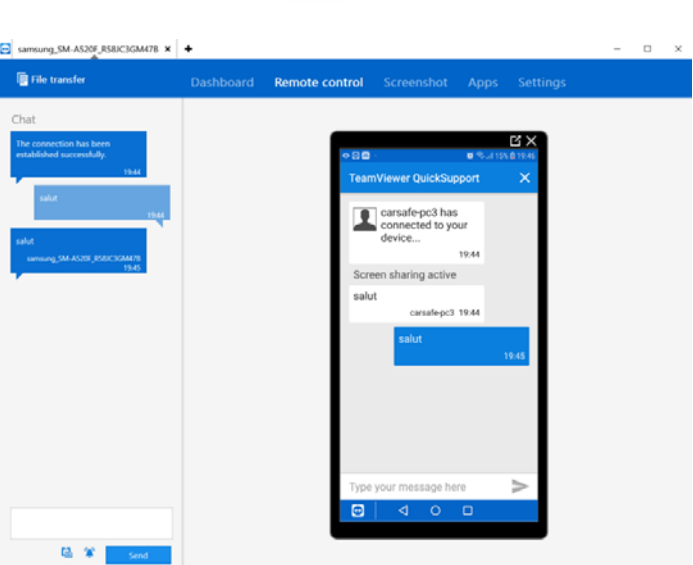

Figura 6.13. Aplicația Android TeamViewer QuickSupport

În plus, se poate regla luminozitatea, și contrastul fluxului video. De asemenea, utilitarul permite înregistrarea întregului ecran, a unei ferestre sau chiar a unei porțiuni de ecran selectate de utilizator.

# Asistenți virtuali

# Utilizarea Asistenților virtuali în educație

Comunicarea din ce în ce mai facilă dintre oameni aduce noi provocări instituțiilor de învățământ. În acest sens, utilizarea inteligenței artificiale pentru sprijinul studenților oferă o alternativă eficientă pentru interacțiunea cu studenții prin intermediul asistenților virtuali. Se preconizează astfel că asistenții virtuali vor deveni instrumente de bază în întreprinderi și în instituțiile de educație, fiind principala modalitate prin care oamenii vor fi perfecționați cu ajutorul și prin intermediul inteligenței artificiale.

Asistenții virtuali precum *Cortana, Siri, Google Assistant* reprezintă în zilele noastre o caracteristică comună a telefoanelor inteligente și tabletelor. Un asistent virtual este controlat în primul rând de vocea utilizatorului și, prin urmare, este importantă capacitatea acestuia de a ști când se vorbește și de a înțelege ce se spune. Fiecare dintre asistenții virtuali menționați are un cuvânt sau o expresie cheie ("Hey Cortana", "Ok, Google" și "Alexa") prin intermediul căreia asistentul virtual este activat (cuvântul cheie îi spune asistentului digital să asculte și să răspundă la ceea ce este spus în continuare). Este de menționat că majoritatea asistenților virtuali suportă aceleași funcții de bază, cum ar fi posibilitatea de a introduce evenimente din calendar, de a seta alarme, de a efectua apeluri, de a trimite mesaje e-mail și de a reda muzică. Pentru căutări pe web și răspunsuri la întrebările adresate de utilizator, *Cortana* utilizează motorul de căutare *Microsoft Bing*, în timp ce *Siri* și *Google Assistant* folosesc *Google*.

Un asistent virtual poate ușura munca de căutare a resurselor educaționale pe un anumit subiect sau pentru a efectua anumite sarcini . Spre exemplu, pentru *Google Assistant* un utilizator poate afirma:

#### Pentru căutarea unor resurse electronice

"Browse [nameofwebsite.com]".

"Go to [name of website]"

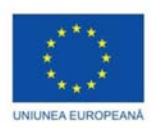

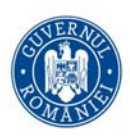

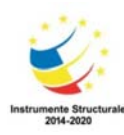

#### Pentru găsirea definiției unor termeni

"What is the definition of [nume cuvant]."

"Define [nume cuvant]."

# Pentru stabilirea unor evenimente în calendar (orare, întâlniri, etc.)

"Create/Add/Schedule a meeting."

"Create a calendar event."

"Schedule an event [say the title of the event] then [say the day and time]."

"Show me the appointments for [say the day]."

"What's my next meeting?"

#### Pentru stabilirea de mementouri

"Add a reminder."

"Remind me to [say what you want to be reminded of] at [say the time]."

"Remind me to [say what you want to be reminded of] when I get to/next time I'm at [say the location]."

#### Pentru calcule matematice simple

"What is the square root of [number]?"

"What is [number] divided by/multiplied by/plus/minus [number]."

"What is [number] percent of [number]?"

"What is [number] percent of [number] divided by/multiplied by/plus/minus [number]."

#### Referințe

- [1] https://www.acadoid.com
- [2] https://www.adobe.com
- [3] https://www.apowersoft.com/phone-mirror
- [4] <u>https://assistant.google.com</u>
- [5] http://www.bullzip.com
- [6] <u>https://www.nchsoftware.com</u>
- [7] <u>https://www.squidnotes.com</u>
- [8] https://www.teamviewer.com
- [9] <u>https://www.vysor.io</u>

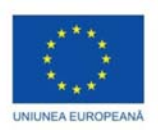

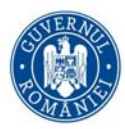

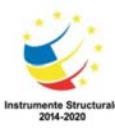

# Utilizarea tehnologiilor de realitate virtuala si augmentata in procesul educational

# Dorin-Mircea POPOVICI

Învățarea și formarea sunt procese complexe, complementare. Începuta la vârste fragede, învățarea trebuia să găsească factori motivationali continui pentru a reusi sa devina efectiva și evolutiva. Daca insa există anumite abilități practice care trebuie dobândite, atunci trebuie implicată și instruirea, pentru a finaliza această relație simbiotică între cele două niveluri de cunoștințe complementare, abilități teoretice și practice.

În contextul unui mediu virtual educațional (MVE), tehnologiile de realitate virtuală (RV) si/sau augmentata (RA) ofera un instrument cu un puternic potential motivațional în ceea ce priveste procesul de învățare și eficienta în formare.

#### Introducere

Este bine cunoscut faptul că menținerea interesului și atenției studenților la niveluri înalte în cursul anului universitar este o sarcină dificilă, din diverse motive. Unul dintre acesti factori il constituie nivelul de cunoștințe diferit pe care studenții îl obțin în timpul studiilor. Un altul il constituie interesul individual al studenților pentru informațiile prezentate și, cu aceeași importanță, motivația lor de a învăța.

Schimbând perspectiva, rolul profesorului poate fi, de asemenea, luat în considerare. Nivelul său de cunoștințe precum și interpretarea disciplinei predate pot transforma lecția într-una foarte accesibilă și eficientă sau, dimpotrivă, într-un subiect de neînțeles, inchis chiar, pentru studenți.

Principalul nostru obiectiv pedagogic este de a asigura studenților o integrare rapidă și de succes în lumea profesională [1]. Dar îndeplinirea acestei sarcini poate să provoace daune, datorită diverșilor factori. Unul dintre cele mai importante este nivelul diferențelor de cunoștințe pe care studenții le obțin în timpul studiilor. Altă este nivelul elevilor de interes pentru informațiile prezentate. Un alt factor important îl reprezintă motivația elevilor de a învăța. Viteza de învățare variază de la persoană la persoană. Adesea, teoria este mai ușor de înțeles decât să se traducă în practică. Sau invers, abilitățile practice sunt rapid realizate, chiar fără o înțelegere de bază a teoriei. Cu toate acestea, o pregătire complete si complexa a studentului presupune insusirea, asimilarea si dezvoltarea atât a abilităților teoretice cât și a celor practice.

Chiar dacă, pentru cunoștințele teoretice, metoda utilizată pe scară largă a testelor grila poate fi usor implementata si cuantificata pe calculator, nu oferă informații despre metodele de lucru și adaptabilitatea cursantului, pe care un examen scris le-ar putea scoate in evidenta. Pe de altă parte, examenele practice sunt oarecum mai probante, candidatul fiind nevoit să-și demonstreze capacitatile si abilitățile într-un context aplicativ simplificat, dar care poate sau nu să fie relevant sau aplicabil in industrie [2].

Mai mult, organizarea claselor de lucru în echipă poate reduce diferențele de cunoștințe între persoane prin creșterea comunicării și a concurenței (în această ordine), care în cele din urmă devin cooperare, menținând astfel un nivel ridicat de motivare. În acest fel, complexitatea care poate apărea în moduri "naturale" chiar și în cele mai simple "subiecte" este un factor motivațional nedeclarat atunci când este introdusa treptat.

Nu am eliminat testele grila, dar credem că apariția comunicării și interacțiunii într-un mediu virtual colaborativ poate reprezenta dimensiunile motivaționale esențiale ale experienței stagiarilor. Acest lucru face ca interacțiunea, comunicarea și motivația să fie cele mai importante cerințe ale tehnologiei noastre.

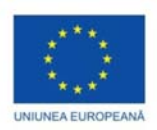

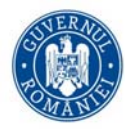

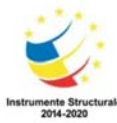

În cele ce urmeaza, vom face demonstrarea faptului ca tehnologiile de RV si RA pot constitui un catalizator în procesul de învățare și instruire.

# Tehnologiile de RV si RA ca solutii accesibile

## Ce sunt realitatea virtuala si realitatea augmentata?

Daca ne raportam la definitia data de Arnheim [19] conform careia "...realizarea de imagini, artistice sau de alta natura, nu deriva pur si simplu din proiectia optica a obiectului reprezentat, ci este un echivalent, redat cu anumite mijloace specifice, a celor observate la acest obiect..." ne conduce la idea de a considera spatial virtual ca o forma a a spatiului unei experiente umane [3].

Acesta este argumentul nostru pentru a afirma ca realitatea virtuala (RV) reprezinta tehnica suport ce asigura realizarea unei astfel de experiente umane, ancorata multimodal si multidimensional in timp si spatiu. In acest fel, spatiul virtual devine un spatiu de experimentare bazat pe tehnologia realitatii virtuale (Figura 7.1).

Aceasta este o prima forma de imbogatire a experientelor umane, prin realitate virtuala, o realitate care inlocuieste intr-o oarecare masura realitatea fizica inconjuratoare a utilizatorului cu scopul de a ii induce sentimentul prezentei intr-o alta realitate, simulate, credibila.

O a doua forma de imbogatire a experientei umane o reprezinta realitatea augmentata (RA)[4]. Aceasta din urma nu inlocuieste realitatea fizica a utilizatorului ci prezinta o lume virtuala care completeaza lumea reala fara insa sa o inlocuiasca [5].

Deosebirea fundamentala intre un mediu virtual si unul augmentat consta in aceea ca utilizatorul care experimentreaza un astfel de mediu isi pastreaza sentimentul prezentei in mediul real in timp ce sistemul imbunatateste lumea acestuia cu ajutorul informatiilor sintetice 2D sau 3D.

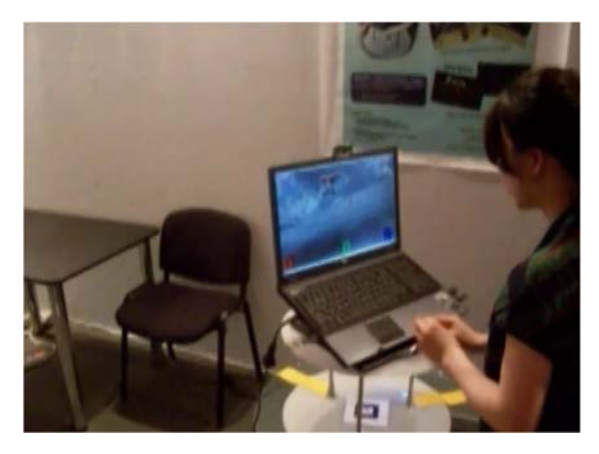

Figura 7.1 - Vizualizarea in VAR a unui spatiu virtual - marker ARToolkit (acordul CeRVA).

Plasandu-ne intre cele doua realitati, virtuala (VR) si imbunatatita (AR), putem vorbi despre virtualitatea imbogatita (VI) sau realitatea mixta sau extinsa (RM sau RE)[6], atunci cand proportia de informatii provenite

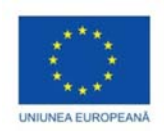

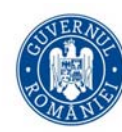

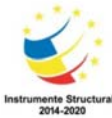

din mediul real este mult mai mica sau mai mare decat cea a informatiilor din mediul virtual in realizarea

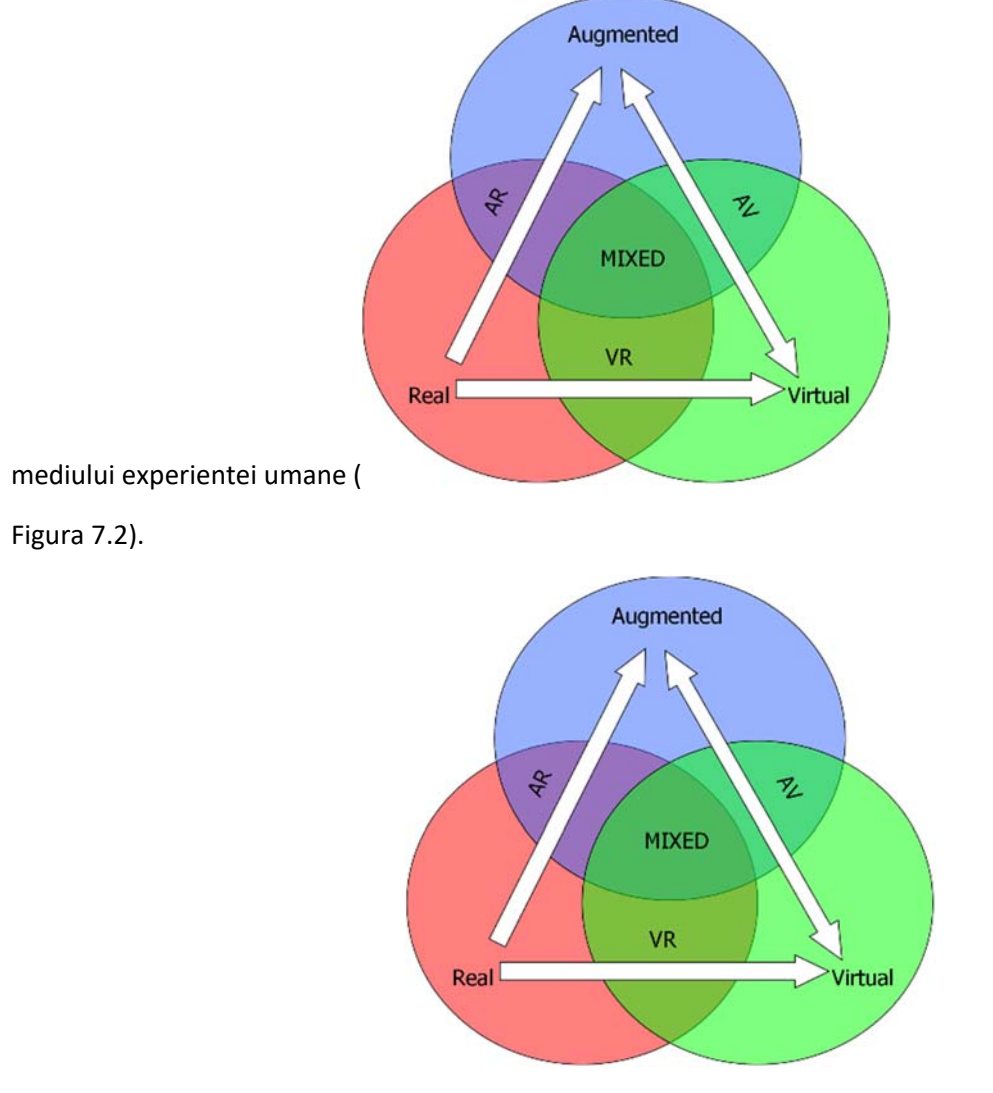

Figura 7.2 – Realitatea virtuala, realitatea augmentata, virtualitatea augmentata sau realitatea extinsa (dupa Milgram[4]).

# Tehnologia actuala disponibila

Tehnologia imersivă presupune implicarea tuturor dispozitive care adreseaza simturile umane ale auzului, vazului si kinestezic. Daca asupra dispozitivelor auditive lucrurile sunt destul de clare, in sensul este suficienta o pereche de casti, eventual wireless, nu la fel de clare sunt atunci cand ne referim asupra dispozitivelor vizuale (Figura 7.3)[7]. De exemplu, exista castile de RV, cum ar fi Oculus Go și Lenovo Mirage Solo, care oferă o flexibilitate crescuta fara a avea pretentia existentei unui calculator de ultimă generație. Rezoluția ecranului se îmbunătățeste odata cu castile HTC Vive Pro, iar aplicarea tehnologiei wireless si in cazul acestor casti, deschide utilizatorilor posibilitatea de explorare a unor medii virtuale extinse.

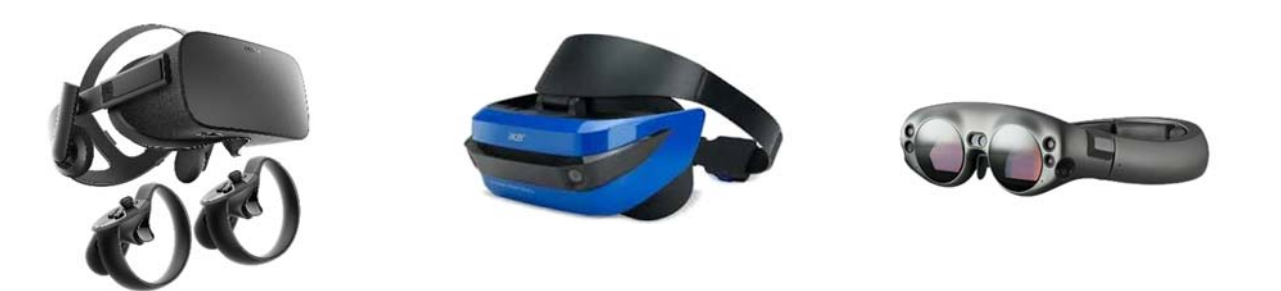

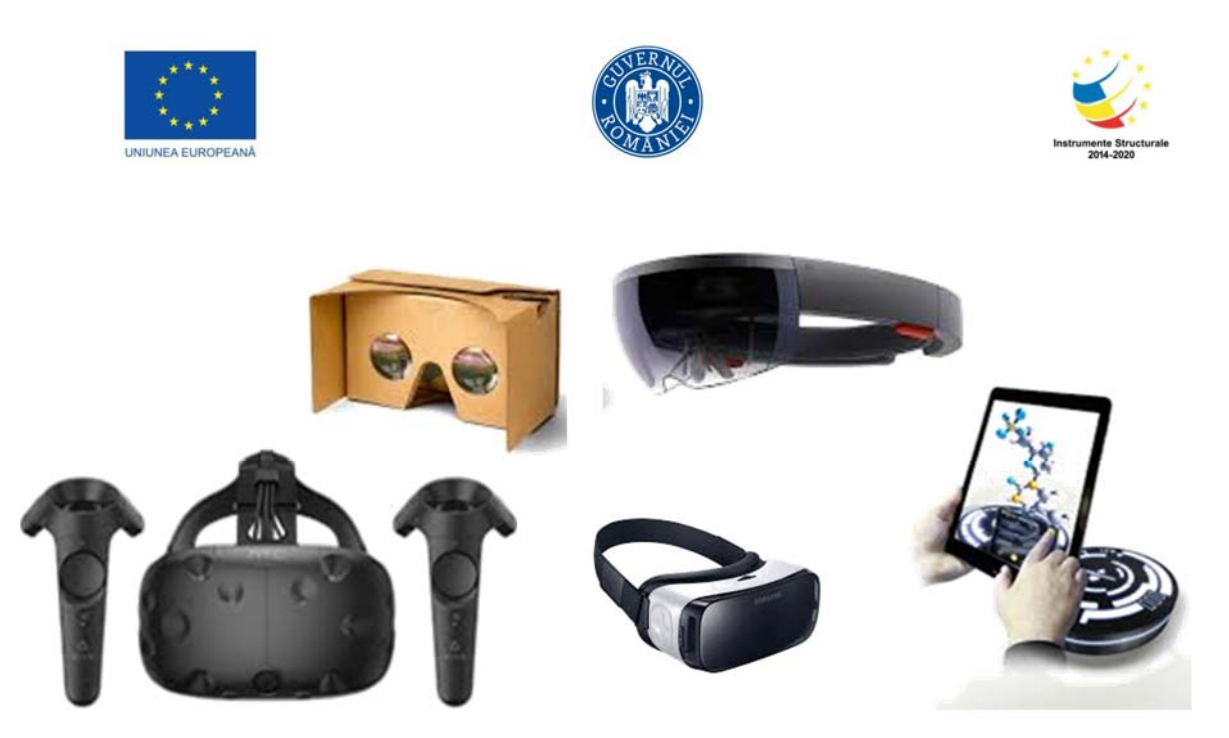

Figura 7.3 – Exemple de tehnologi VAR: Ocullus Rift, Acer, Magic Leap, Googlecardboard, Hololens, HTC Vive, Samsung Gear, Exhibitry.

În ceea ce priveste categoria ochelarilor RA cum ar fi Magic Leap, HoloLens si GoogleGlasses, aici preturile raman inca ridicate, in ciuda faptului ca exista o pleiada de proiecte care sustin acest trend, si aici ne gandim la platformele Google ARCore sau Apple ARKit.

In aceasta categorie, telefoanele si tabletele raman dispozitivele cele mai accesibile, raspandite si utilizate de catre toate clasele sociale, in ciuda faptului ca nu ofera imersiunea celor sus mentionate, prin solutiile ieftine de tip GoogleCardBoard sau SamsungGear.

Implicarea participative a utilizatorului intr-un mediu simulat VAR se realizeaza in mod current fie prin intermediul telefonului, fie utilizandu-se dispozitive de interactiune care insotesc castile virtuale, fie adoptand alte dispozitive, independente, cum ar fi Kinect Xbox360 si Wiimote, sau mai noile dispozitive Myo si LeapMotion.

Nu trebuie sa uitam de componentele software care vin un un pret deloc neglijabil si fara de care, dispozitivele ar fi inutile. Asupra acestora ne vom opri, seprat, intr-o sectiune viitoare.

Indiferent insa de solutia adoptata, tehnologiile vin cu un pericol de care furnizorul de educatie ar trebui sa fie constient: tehnologie este atragatoare si exista pericolul de a perturba cursantii de la subiectul educational in favoarea strict a tehnologiei.

# Transformarea actului didactic prin tehnologie

Prima perceptie pe care o avem atunci cand suntem in fata unui nou produs al tehnologiilor VAR este aceea a unei experiente de divertisment, urmata rapid de intuirea unei experiente bazata pe VAR cu potential educational.

Însa nu trebuie sa incercam sa transpunem intreg actul didactic prin VAR. Este important să înțelegem exact prin ce anume vrem sa îmbunătățim calitatea educației si abia apoi sa vedem daca elementele identificate se pot intr-adevar imbunati prin VAR [8]. Cartile, de exemplu, sunt transformate în cărți electronice, iar motoarele de căutare moderne fac posibil accesul rapid la o cantitate imensa de informatie. Cu toate, abordarea actuală a educației are două probleme semnificative:
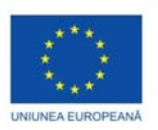

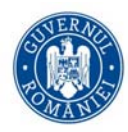

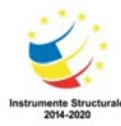

- metodele de predare sunt axate pe furnizarea de fapte/informatii, fara a se constientiza faptul ca accesul și consumul masiv de informație nu produce educatie, ci doar informare;
- accesul la informatii nu garanteaza si intelegerea lor. Iar atunci cand densitatea de informatie creste într-o perioadă scurtă de timp, cu siguranta ca se va instaura un sentiment de nesiguranta, neincredere, dezinteres si in cele din urma dezangajare a studentului din actul didactic.

Prin urmare, consideram esentiala gasirea unei abordari care sa asigure mai mult decat o informare la nivelul studentului, o invatare reala si o educare constructiva.

## Metafore utile in aplicarea tehnologiilor VAR

Atunci cand ne referim la aplicarea tehnologiilor VAR in procesul educational adesea facem uz de metaforele oferite de *clasa virtuala* (eng. Virtual classroom) si de *mediile virtuale narative* (eng. Storytelling virtual environments) [9].

## Metafora mediilor narative

Inca de la inceputul anilor 90, mediile virtuale narative au constituit una dintre solutiile cele mai uzitate in implementarea mediilor virtuale educationale [10]. Bazându-se pe o metaforă a povestirilor, ele sunt dezvoltate cu scop recreativ, dar încurajeaza participantii să fie co-constructori ai narațiunii, promovând în aceasta formula activități profunde, de construire a conexiunilor, de descoperire a semnificatiilor si semanticii, care definesc învățarea constructivistă, sau, mai mult, presupun implicarea participantilor ca si actori [11].

Prin contextul narativ pe care-l afiseaza utilizatorilor sai, aceste medii solicita din partea participantilor anumite actiuni, ce presupun dezvoltarea abilitatilor de orientare spatiala si identificare fizica si mentala a drumurilor in spatii 2D sau 3D [12].

Uneori este luata in considerare eficienta reprezentarilor multimodale a unor concepte abstracte, eventual utilizand sisteme de reprezentare imersiva [13], bazate nu neaparat pe de solutii CAVE [14], dar in care mediul simulat ofera contextul in care invatarea are loc, resurse necesare experimentarii sale dar si suportul si mijloacele de comunicare si interactiune intre participanti si mediu [15].

Nu in ultimul rand, aceasta metafora probabil ca este singura care adreseaza si dezvolta capacitate de empatie la nivelul participantilor pentru alti participanti, fie ei reali sau virtuali, in mediu, prin intermediul unor avatari sau personaje credibile. Nu rare sunt situatiile in care personajele raspund nevoilor cognitive ale cursantului de a interpreta, înțelege și interacționa cu lumea virtuala în termenii naratiunii [16].

### Metafora clasei virtuale

Initial, sala de clasă virtuală a fost introdusa ca un mediu de învățare online, în care utilizatorii pot învăța, interacționa, comunica, vizualiza și discuta o anumita tematica prin intermediul programelor de virtualizere a clasei, bazandu-se pe sisteme de teleconferințe și acces la internet.

Ca metoda de pastrare, difuzare si acces la resursele informationale ce fac subiectul materialelor didactice, este utiliza spatiul rezervat pe cloud. Paleta instrumentelor de comunicare este larga, continand instrumente de mesagerie in timp real, chat-uri audio si videochat-uri, putand implica comunicarea via retelele de socializare si/sau comunicare mobile.

Unul dintre cele mai mari avantaje ale unei clase virtuale il reprezinta numarul si diversitatea participantilor, fara nici un fel de discriminare, la orice ora, conectarea intre cursanti fiind neingradita si nelimitata, stimuland lucrul in echipe interdisciplinare si multiculturale.

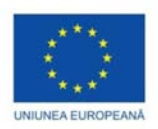

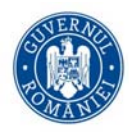

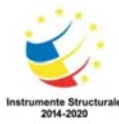

Tot aici interactiunea dintre student si profesor/tutore este impinsa peste limitele orarului de functionare al institutiei organizatoare a procesului de invatamant, peste limitele curriculei curente si peste limitele fizice ale cladirilor institutiei, predarea-invatarea putandu-se derula si la distanta.

Nu in ultimul rand, implementarile claselor virtuale ofera facilitate de evaluare si supervizare a studentului dar si de adaptare a metodei si curiculei in functie de evolutia fiecarui student in vederea asigurarii eficientizarii maxime a interactiunii profesor-student si chiar student-student.

In acest curent, sunt implicate metode și instrumente avansate de predare, precum table interactive, proiectoare, notebook-uri si telefoane mobile inteligente. Numărul tot mai mare de utilizatori de telefoane mobile, creșterea numărului de aplicații de învățare mobile și popularitatea în creștere a rețelelor sociale contribuie la evolutia claselor virtuale, presupunand insa si dezvoltarea expertizei profesionale a resursei umane in cee ace priveste tehnologia specifica învățantului digital.

## De la clase virtuale la realitati extinse

Realitatea extinsă (RE, eng. Extended reality) cuprinde întregul spectru al realității, incepand de la cea fizică, inconjuratoare la cea virtuală, de la cea reala augmentata (RA) la cea virtuala augmentata și ajungand la orice combinatie între ele, utila activitatilor umane.

Pe măsură ce RE evoluează, inteligența artificială (IA) va deveni o forță motrice în modelarea experiențelor noastre imersive. IA va permite dispozitivelor RE să învețe comportamentul utilizatorilor, să conducă spre o mai mare interactivitate naturala a omului cu "masina", să dezvolte interfețe de utilizator naturale și chiar să populeze lumi virtuale.

Deja vorbim despre agenti inteligenti de asistenta a utilizatorului nu numai in procesul de invatare/instruire ci chiar in cel de folosire curenta a tehnologiilor moderne. Vorbim chiar de antrenori virtuali dotati cu IA si specializati in diferite domenii cum ar fi medicina, inginerie si chiar psihologie. Nu suntem departe de a trai zilele in care vom preda prin intermediul unui avatar in fata unei clase de avatari. Dar cu siguranta traim zilele in care evolutia acestor tehnologii a inceput sa schimbe modalitatea in care se deruleaza existenta noastra, ca experienta personala intr-o realitate inconjuratoare ale carei frontiere multimodale, fizice si virtuale sunt din ce in ce mai greu de trasat.

## Tipuri de aplicatii VAR destinate educatiei si formarii profesionale

Unde putem aplica VAR în educație? Ce metafora sa adoptam? Cum putem sa organizam procesul educational pentru a fi eficienti? Răspunsul la aceste intrebari nu il da direct, ci mai degraba vom indemna educatorul sa chibzuiasca asupra ce doreste sa virtualizeze si ce nu, pentru nu orice subiect si nu orice metoda de predare se preteaza la virtualizare. Daca tehnologia o inventeaza altii pentru noi (desi nu suntem chiar de accord cu aceasta, noi insine putand devein creatori de tehnologie), daca prin virtualizare VAR creează un set infinit de posibilități de experimentare [17], noua ne ramane cel putin sarcina de a adopta sau inventa noi metafore si metode de lucru care sa inspire si sa conduca la implicarea activa a cursantului in cee ace numim noi, educatie.

De exemplu, atunci cand tratam subiecte legate de geografie, istorie sau literatură, putem incerca sa organizam *vizite si calatorii virtuale*, eventual imersive, in locuri si timpuri care nu ne pot fi accesibile in timpul actului educational.

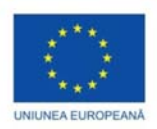

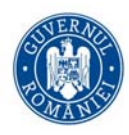

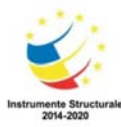

Daca subiectele tratate sunt tehnice, VAR sunt din nou o soluție bună deoarece permite *simularea* conditiilor specifice caracteristice industiei sau medicinii de exemplu, fara riscul de a supune cursantii la situatii periculoase si fara cel de a produce pagube costisitoare printr-o manevrare gresita a replicilor virtuale ale instrumentelor.

Potentialul acestor simulari este considerabil daca este dublat de stagii de pregatire in mediul real, similar celui simulat. In felul acesta se va putea evalua efectivitatea pregatirii individului prin tehnologia VAR, in sensul ca acesta va trebui sa faca dovada abilitatilor dobandite virtual intr-un context real.

Nu rare sunt situatiile in care unele dintre cele mai importante cunoștințe pe care le obținem nu provin din timpul cursurilor ci din timpul lucrarilor practice, acolo unde actiunea se intampla in *grup*, prin discutii focalizate pe un subiect, in care fiecare participant ofera viziunea proprie asupra subiectului, astfel incat, in cele din urma, intreg colectivul va obtine o imagine multi-perspectiva comuna. Iar aici, VAR oferă posibilitatea de a face experiența de învățare socială, permițând studenților să comunice si colaboreze in timp real, indiferent daca se afla sau nu in acelasi spatiu fizic.

Cu alte cuvinte VAR poate oferi instrumente de *învățare la distanță*, punand laolalta educatori și cursanti într-o aceeași cameră virtuala, prin intermediul reprezentărilor lor digitale, asigurand in acelasi timp contextul favorabil invatarii.

## Beneficiile VR in educatie si AR in procesul de invatare

Realitatea augmentată în educație incepe sa afecteze procesul de învățare convențional. RA are potențialul de a schimba atat locația cat și plasarea in timp a procesului de predare/studiere, prin intermediul a noi si complementare metode de predare si invatare, transformand orele mai atractive și informațiile comunicate mai relevante [18].

Educatorii știu că procesul de învățare ar trebui să vizeze creativitatea și interacțiunea. În timp ce profesorii nu au nevoie neapărat să recruteze toți studenții în știință, scopul lor este de a-i face interesați de un subiect. Aici AR ar putea fi de ajutor.

Si nu ne referim la RA obtinuta prin utilizarea de casti profesionale ci la acea RA accesibila, eventual gratuita, prin utilizarea unor aplicatii specializate pe telefoane mobile. Aceste aplicatii vin sa redreseze putin balanta tipurilor de utilizare a telefoanelor mobile, balanta inclinat puternic in acest oment in directia accesarii platormelor de socializare, jocurilor si chat-urilor personale, inspre activitati de studiu, pregatire profesionala si cautare de informatii.

Potențialul de a combina telefoanele inteligente și RA pentru educație este mare, deși trebuie încă să fie descoperit pe deplin. AR, în diverse moduri, ar putea oferi studenților informații suplimentare digitale despre orice subiect și ar face mai ușor de înțeles informațiile complexe.

În zilele noastre, putem găsi câteva exemple excelente de realitate augmentată în educația din întreaga lume. Abilitatea de a conecta realitatea și conținutul digital sa îmbunătățit în mod constant, deschizând mai multe opțiuni pentru profesori și studenți.

In cele ce urmeaza, vom detalia o lista total neordonata de avantaje pe care le prezinta utilizarea tehnologiilor VAR in predare si invatare.

Realitatea virtuală poate fi utilizată în sălile de clasă pentru a spori învățarea elevilor și implicarea lor. VAR poate transforma modul în care este furnizat conținutul educațional; lucrează la premisa creării unei lumi virtuale, de

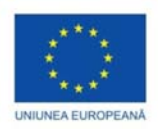

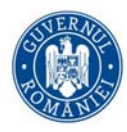

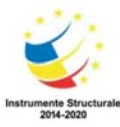

inspiratie reală sau imaginată, și permite utilizatorilor să interacționeze cu ea. Fiind scufundat în ceea ce învăța, ea motivează subiectul să o înțeleaga pe deplin. Va fi nevoie de activarea unei sarcini mai cognitive pentru a procesa informațiile.

lată doar câteva proprietăți care fac VAR atât de puternic pentru educație.

## Clasa augmentata prin RA

Prezentarea prin RA a conținutului educational intr-o forma animata si interactiva ar putea atrage atenția studentilor mileniului III si ar putea constitui motivul pentru care acestia vor fi indemnati spre adoptarea acestei forme de prezentare a informatiei. Adăugarea de date suplimentare, de ex. o biografie scurtă a unei persoane, fapte distractive, date istorice despre site-uri sau evenimente, completate cu o vizualizare de modele 3D, ar oferi studenților o înțelegere mai largă a subiectelor.

În timp ce fac temele, elevii pot scana anumite elemente dintr-o carte și pot primi sfaturi de la profesori de la text, audio sau video. Sau pot găsi informații utile despre curs, un profesor sau alți studenți care ar putea duce la o mai bună comunicare.

### Explicarea conceptelor abstracte si dificile

Tehnologia AR are capacitatea de a vizualiza obiecte greu de imaginat și de a le transforma în modele 3D, facilitând astfel înțelegerea unui conținut abstract și dificil. Vizualizarea unui astfel de model permite cursantilor traducerea unui material teoretic intr-un concept real.

### Un sentiment mai bun de plasare in timp si spatiu

Când studentul citeste despre ceva, adesea doreste să si experimenteze intr-o anumita forma informatia cu care se confrunta. VAR nu se limitează la descrieri textuale sau vizuale statice; ele ofera posibilitatea studentului de a explora informatiile prezentate sprin vizualizarea acestora, sau a unor modele ale acestora, eventual puse in diferite context sau in conexiune cu alte modele, din diferite perspective.

Datorită sentimentului de prezență oferit de VAR, studenții pot învăța despre un subiect experimentandu-l. Este ușor de uitat că experiențele VR nu sunt reale - un organism crede că este într-un loc nou. Acest sentiment angajează mintea într-un mod remarcabil. De exemplu, in loc sa citeasca despre antica colonie greaca Tomis, studentii pot fi imersati in timpurile de inflorire economica ale coloniei prin simpla utilizare a căștilor VAR si interactiune cu populatia simulata Tomitana (Figura 7.4).

### Scalarea experiențelor de învățare

Tehnologiile existente in laboratoarele științifice care permit studenților să înțeleagă modul de funcționare al faptelor si proceselor studiate pe baza experimentelor practice, sunt fascinante dar costisitoare. Cu toate acestea, din punctul nostru de vedere, cea mai mare limitare pe care astfel de laboratoare o prezinta este costul extrem de ridicat pe care il presupun, limitarea simularilor/actiunilor care se pot intreprinde in cadrul lor si imposibilitatea scalabilitatii lor.

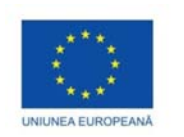

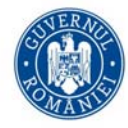

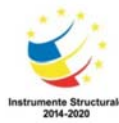

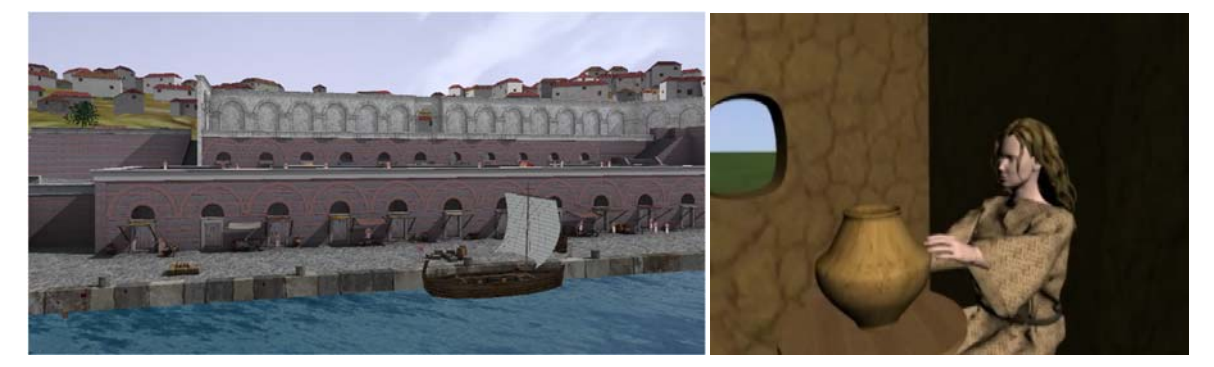

Figura 7.4- Imagine TOMIS + VENUS (acordul CeRVA).

VAR este o replica puternica si la acest nivel, oferind solutii scalabile, dinamice, adaptabile la nevoia procesului de predare/formare, si presupunand un grad ridicat de implicare al studentilor si profesorilor. Aceasta este o tehnologie care permite unui dispozitiv VAR relativ mic reproduca in cele mai mici detalii un intreg laborator științific.

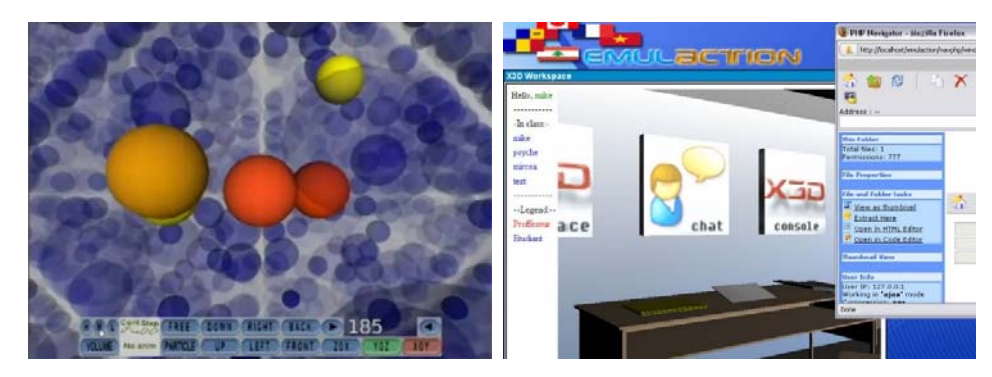

Figura 7.5 - Imagine Scientview + Emulaction (acordul CeRVA).

Intr-un laborator stiintific virtual, studentii pot fi implicati in experimente cu un inalt grad de realism, favorizand astfel angajarea lor în exerciții provocatoare, relevante pentru experiențele din lumea reală. In Figura 7.5 de exeplu avem ilustrat o vizualizare a unui studiu stiintific asupra impactului unei particule cu o mostra de material (stanga) si un laborator virtual de documentare (dreapta) [19].

## Învațare prin practică

Este bine cunoscut faptul că oamenii învață cel mai bine prin practica. Cu toate acestea, actul de invatare se consuma in mai mare parte in momentul citirii instrucțiunilor si mai putin pe punerea lor în practică, din diverse motive: fie aplicarea nu este evidenta, fie ordinea aplicarii nu este clara, fie contextul aplicarii nu este bine delimitat, s.a.m.d. Un alt exemplu, reproducerea exactă a condițiilor dintr-o situatie reala poate ajuta la stăpânirea abilităților practice necesare unui anumit loc de muncă.

Utilizand VAR oferim o experiență de referinta in instruirea individului. De exemplu, prin VAR putem diminua dezavantajul unui acces redus al studentului la sistemul real supus studiului. Prin transpunerea sesiunilor de pregatire dintr-un mediu real in replica virtuală, studentul poate obține confirmarea rezultatelor practice obținute în mediul virtual. De aceea, nu eliminam testele reale în situații reale, în schimb lăsăm studenții să practice mai mult timp într-o configurație virtuală, fără riscuri fizice și cu costuri mai mici pentru aceștia (și pentru configurare, bineînțeles) iar când au atins un anumit nivel de "expertiză virtuală", studentii vor trebui sa fac adovada abilitatilor astfel dobandite si in context real. Folosind configurarea virtuală, formatorul are

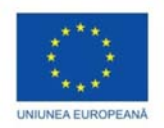

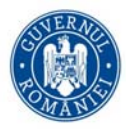

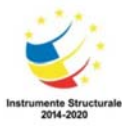

posibilitatea de a vizualiza evoluția stagiarului și, dacă este necesar, de a schimba condițiile experimentului, pentru a simula o situație dificila, greu de reprodus în timp real. Faptul că studentul este evaluat în timpul evoluției sale îi permite formatorului să schimbe / adapteze soluția pentru a-l ajuta pe cursant să ajungă la o solutie corecta.

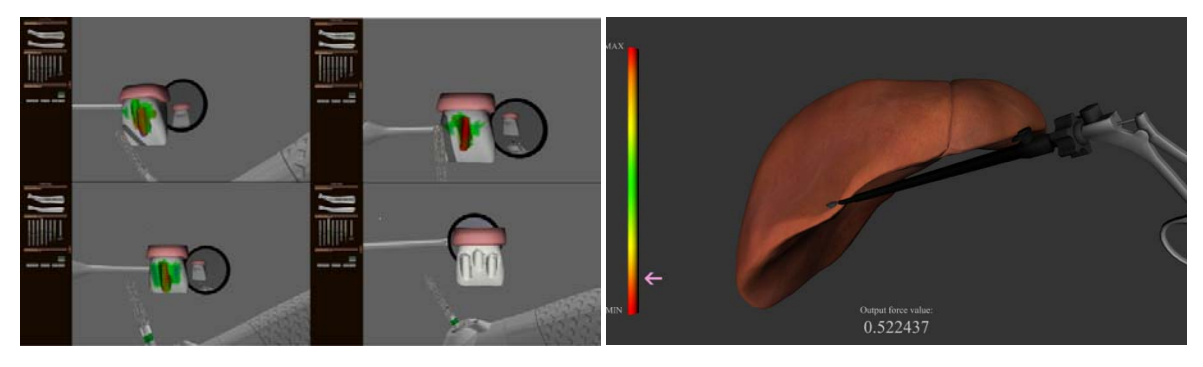

Figura 7.6 - Imagine VIRDENT + HAPTICMED (acordul CeRVA).

De exemplu, intr-un laborator de medicină virtuală lucrurile se pot petrece prost, fara insa a afecta pacientul, acesta fiind virtual. In plus, procedura poate fi produsa si reprodusa ori de cate ori si in configuratii diferite de fiecare data, la un cost redus [20].

## Reacție emoțională

Reacțiile emotionale sunt esentiale in formarea amintirilor. Daca prin utilizarea VAR reusiti sa creati la nivelul studenților o experienta cu un puternic impact emotional, veti reusi sa faceti experiențele cu adevărat memorabile.

Indiferent de solutia tehnologica, acesta este un deziderat de zi cu zi pentru un profesor dedicat.

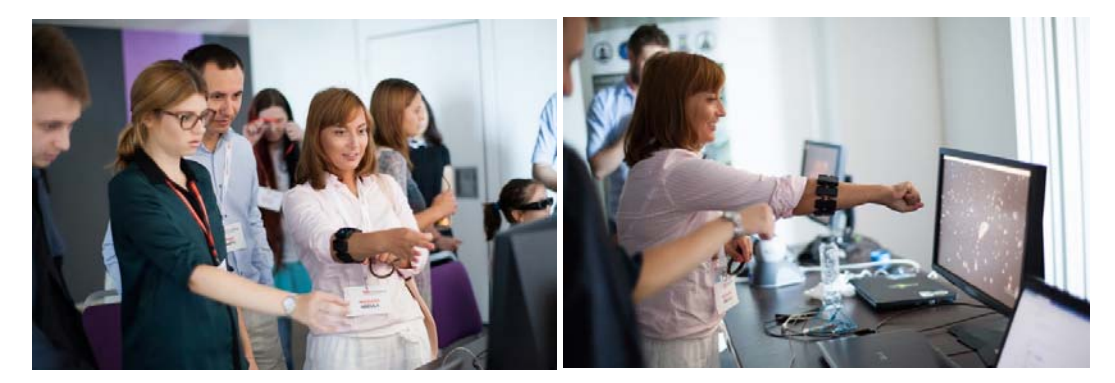

Figura 7.7 – CeRVA la TEDX Cosntanta 2017.

In Figura 7.7 este exemplificata o experienta intensa a unei persoane cu un mediu VAR bazat pe metafore si dispositive ce favorizeaza interactiunea prin gesturi naturale.

## Dezvoltați creativitatea

Tehnologia VAR isi dovedeste clar utilitatea in situatii consumatoare de continut multimodal 3D. Nu trebuie insa sa ignoram si cealalta categorie de situatii, in care tehnologiile VAR abia incep sa-si dovedeasca utilitatea, si anume acelea de produs al conținutului 3D. Este adevarat ca aceasta clasa de ustensile stimuleaza creativitatea,

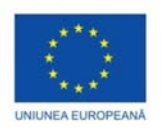

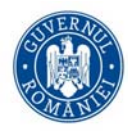

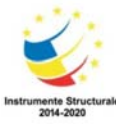

dar, cel putin deocamdata, nu este accesibila in toate directiile de educatie si formare profesionala. De exemplu, Tilt Brush este o aplicație VR 3D de vopsire a camerei dezvoltată de Google.

#### Învățare vizuală

Vizualizarea utilizand tehnologiile VAR este utila si deosebit de efectiva la nivelul studentilor, acestia fiind capabili să vizualizeze în 3D funcții sau mecanisme complexe ale sistemului simulat, facandu-l mai ușor de înțeles.

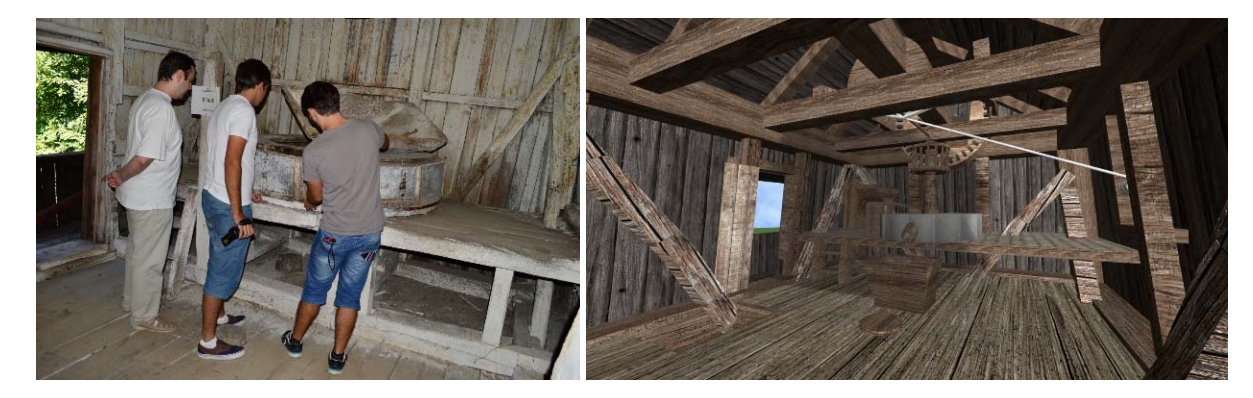

Figura 7.8 - Imagine scoala de vara creatiVE 2014 – moara de vant reala (stanga) si virtuala (dreapta) (acordul CeRVA).

#### Invatare prin descoperire

Din ce in ce mai mult, vizitatorii muzeelor acceseaza RA prin intermediul telefoanelor mobile descoperind conținut istoric multimedia cu referire la artefactele vizitate. In acest fel, o experienta de grup devine prin actiunile fiecarui vizitator o experienta individuala de invatare prin descoperire.

### Modelarea obiectelor

Instruirea clasica implicand rezolvarea manual a exercițiilor si chestionarelor si-au dovedit din plin utilizatea in obtinerea de cunostinte indifferent de subiectul tratat, Insa, de exemplu, aplicațiile RA pentru studenții la medicina pot fi una din modalitățile de a învăța anatomia umană, permitand o explorare mai profunda, prin interacțiunea cu modelele 3D, prin modificarea conditiilor de iluminare si culoare pentru a evidentia anumite proprietati fizico-chimice ale organelor, etc.

### Pregatire profesionala / antrenament

În multe cazuri insa, cunoștințele teoretice nu sunt suficiente pentru a obține competențe adecvate într-un domeniu profesional. Si aici putem mentiona designer de interior, arhitecti, inginer, etc. In cazul lor nu vor fi doar ascultători și observatori pasivi. Studenții facultăților tehnice au nevoie în special de experiență practică și de experiență în domeniile lor. Prin interacțiune, spre deosebire de VR, caracteristicile AR ar putea contribui la realizarea unei practici virtuale - cu tutoriale augmentate, modelare digitală și simulări și dobândirea unei experiențe în cele din urmă. Nu este un secret faptul că studenții motivați și angajați vor înțelege mai bine un subiect și vor învăța mai repede.

#### Posibilități avansate de predare

Una dintre problemele sistemului educațional modern este capacitatea limitată de a descrie și de a exemplifica concepte complicate și de a le explica într-o manieră mai practică și mai accesibilă. Modul actual de a explica lucrurile se bazeaza adesea pe o strategie de tipul intrebare-raspuns, metoda prin care doar unii elevi reusesc

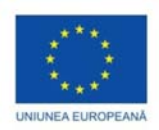

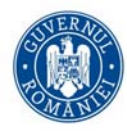

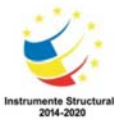

sa puncteze în timp ce alții esueaza. Deși aceasta este o provocare mai mică în științele umaniste, ea devine critică atunci când vine vorba de stiintele exacte si tehnice.

Aplicațiile educaționale augmentate și virtuale pot face ca procesul de explicare a conceptelor complicate să fie mai puțin provocator prin adăugarea unui factor audio-vizual interactiv.

### Materiale de învățare accesibile oricând, oriunde si oricui

Realitatea augmentată are potențialul de a înlocui manuale de hârtie, modele fizice, postere, manuale tipărite etc. Oferă materiale didactice portabile și mai puțin costisitoare. Ca urmare, educația devine mai accesibilă și mobilă. In plus, ea are potentialul de a se adres tuturor categoriilor de student, chiar si celor cu diferite dizabilitati (vizuale sau auditive, de exemplu).

Cu alte cuvinte, VARs pot oferi un mediu perfect adaptabil pentru studenții cu deficiențe, oferindu-le acestora o șansă de a experimenta situații care le-ar fi, in conditii normale, inaccesibile.

## Mai puține elemente de distragere a atentiei

Unul dintre cele mai dificile elemente in procesul de predare este menținerea atenției clasei intacte. Din păcate, apariția diverselor tehnologii, cum ar fi smartphone-urile, în ciuda avantajelor lor incontestabile, a făcut din mentinerea atentiei o sarcina mult mai dificilă. Cu toate acestea, nu există o nevoie specială de combatere a tehnologiilor atunci când există posibilitatea de a le incorpora intr-o solutie avantajoasa ambelor tabere student si profesori.

Experiența VAR bine orchestrată poate opri complet atenția studenților de la orice factor care le poate distrage atenția și, chiar mai mult, îi ajuta sa se concentreze mai bine asupra subiectului.

### Implicare prin imersiune si interes crescut la nivelul studentilor prin interactivitate

Prin integrarea realității augmentate în lecții, profesorii pot implica studenții în procese interactive cu modele 3D, fie ca parte componenta a lectiei, fie ca informatie suplimentara a subiectului principal al lectiei, permitand in orice caz obtinerea unei perspective propria fiecarui student, eventual cu o validare din partea profesorului sau chiar a intregii formatiuni de studiu.

Daca in reteta VAR exista si o dimensiune imersiva si interactiva a experientei umane, atunci impactul pozitiv asupra transferului de informatie in procesul de invatare a studentilor creste in semnificatie. Învățarea utilizand medii VAR interactive, de cele mai multe ori bazata pe joc, poate avea un impact pozitiv semnificativ asupra studentilor, pentru simplul motiv ca reuseste sa-I tina conectati si angajați pe parcursul lecției intr-o maniera distractivă și, apparent, lipsita de efort.

### Capacități de colaborare imbunatatite

Aplicațiile de realitate augmentate oferă oportunități enorme de a diversifica continutul predate și de a trezi la viata clase plictisite. Lecțiile interactive, în care toți elevii sunt implicați în procesul de învățare în același timp, ajută la îmbunătățirea abilităților de lucru în echipă.

### Un proces de învățare mai rapid și mai eficient

VAR în educație îi ajută pe elevi să obțină rezultate mai bune prin vizualizare și imersiune deplină într-un anume subiect. O imagine valoreaza mai mult de o mie de cuvinte, nu? Deci, în loc să citească o anumita teorie, studentii o pot explora daca este reusita o vizualizare imersiva, interactive si reactiva a acesteia.

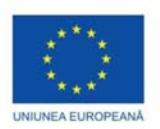

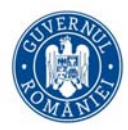

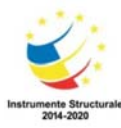

## Instruire sigură și eficientă la locul de muncă

Imaginați-vă posibilitatea de a practica o intervenție chirurgicală la inimă sau de a opera o navetă spațială fără a pune alte persoane în pericol sau a risca să prapaditi milioane de dolari dacă ceva nu merge bine. Este posibil cu VAR.

## VAR pot fi applicate la orice nivel de educație și formare

Fie că învățați utilizand jocuri pentru copii sau pentru formare la locul de muncă, VAR nu se limitează la un singur caz de utilizare sau la un domeniu de aplicabilitate.

# Care este locul VARs in sistemul educational?

Sistemul educațional are nevoie de noi tehnologii pentru a rămâne relevant în lumea în continuă schimbare și a fi eficient în realizarea misiunii sale [21]. Realitatea virtuală și augmentată este următorul pas logic în evoluția sistemului educational [22].

Realitatea augmentată în educație poate servi mai multor scopuri. Acesta ajută elevii să obțină, să proceseze și să-și amintească cu ușurință informațiile. În plus, AR face ca procesul de învățare să devină mai atrăgător și mai distractiv.

De asemenea, nu se limitează la o singură grupă de vârstă sau nivel de educație și poate fi folosit la fel de bine la toate nivelurile de școlarizare: de la învățământul preșcolar până la colegiu, universitate si chiar mai departe, la locul de muncă.

Specific VAR, dezvoltarea unui conținut educațional de calitate presupune un efort si o responsablitate marita, fiind un proces mult mai complicat care necesită o colaborare strânsă și flexibilitate, pentru a se asigura producerea unui continut adecvat publicului țintă. In acest sens, trebuie avut in vedere adaptabilitatea continutului la abilitatile si motivatia personala a fiecarui participant in parte.

Vedem că diferiți actori din mai multe discipline lansează și colaborează în proiecte imersive. În medicină, inginerie, design industrial, si lista poate continua, simulările imersive au realizat deja transformarea procesului de învățare, in timp ce stiintele umaniste, artele și științele sociale, se afla inca in stadiul de explorare a potentialului pe care il reprezinta utilizarea mediilor imersive.

Mediile virtuale încep să includă motoarele de IA pentru a prezenta studenților un set de scenarii și experiențe adaptive. Programele de informatică și inginerie explorează modalitățile prin care aceste tehnologii vor deschide noi frontiere ale științei și tehnologiei. În mod colectiv, aceste noi tehnologii conduc la abordări interdisciplinare pentru a face prototipul viitorului nostru imersiv și pentru a reimagina si reinventa educația.

Pe măsură ce avansăm, vor exista noi oportunități pentru simulările și jocurile profesionale proiectate care vizează atât abilități specifice, cât și soft. Una dintre cele mai proeminente dezvoltări pe care le vedem între discipline este studenții ca producători. Creativitatea studenților, inventivitatea și spiritul antreprenorial conduc mediul înconjurător. O recomandare consistentă în seria noastră a fost aceea de a lăsa elevii să preia conducerea în dezvoltarea de noi experiențe imersive. Apariția laboratoarelor VR atât pentru predare, cât și pentru acces liber, contribuie la această mișcare.

În cele din urmă, deși VR a fost deseori criticată ca o tehnologie de izolare, am văzut deja trecerea într-o experiență mai socială și mai colaborativă. În viitor, ne vom întâlni în spații virtuale 3D, ceea ce va oferi noi oportunități pentru a aduce învățarea experiențială și studioul în mediul online. Unii studenți vor fi alături de

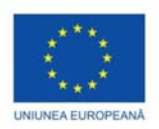

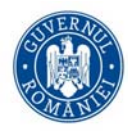

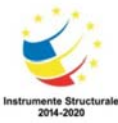

profesori, mentori și avatare 3D, în timp ce alții se vor aventura în excursii virtuale pe străzile orașelor antice și peisajele urbane.

## Provocari

Potentialul si avantajele pe care il prezinta aplicarea VAR ca tehnologie suport a mediilor educationale vin cu cateva elemente sensibile: dependenta de hardware/software si costul ridicat al acestora, lipsa experientei corpului didactic in utilizarea si producerea de continut, designul experientei si rolul actorilor implicati.

## Dependența de hardware, software, finantare si inca ceva ...

Utilizarea realităților virtuale si augmentate în clasă necesită o anumită bază de resurse, chiar daca majoritatea aplicatiilor au devenit disponibile pe telefoanele mobile. Pentru cresterea gradului de imersiune si interactiune, utilizatorul ar trebui sa aibe mainile libere pentru accesarea altor dispositive de interactiune auxiliare sau pur si simplu pentru a efectua sarcini manuale cerute de actul didactic.

Pe langa acest aspect, programele de accesare si vizualizare interactiva a continutului 3D in context educational nu sunt neaparat gratuite, adesea fiind necesara plata unui abonament pe student.

Cu alte cuvinte, va trebui sa luati in calcul o serie de factori atuci cand va pregatiti sa faceti o investitie in tehnologia VAR. De exemplu:

- Va trebui să investiți în echipamente pentru a pune la dispoziție soluția VAR (cască sau ochelari, dispozitive de interactiune). Daca ar trebui sa alegeti intre RV si RA, soluțiile RA sunt mai ieftine, deoarece nu aveți nevoie de echipamente specific, un telefon mobil fiind suficient in cele mai frecvente situatii.
- Va trebui să investiți în dezvoltarea actuală a conținutului AR / VR. Deși există soluții care vin cu componente prefabricate, pe care le puteți asambla într-o configuratie potrivita scopurilor voastre, exista tematici speciale care ar putea necesita începerea dezvoltării de la zero.
- Va trebui să prevedeti timp și eventual bani pentru a investi in pregatirea corpului didactic in vederea utilizarii corespunzatoare a echipamentelor.

Asupra oricarei configuratii v-ati opri, veti simti la un moment dat nevoia de a dezvolta continut pentru aplicatia in cauza.

### Dezvoltarea de continut

Unul dintre cele mai mari obstacole pentru implementarea pe scară largă a soluțiilor VAR în procesul educațional este pur practic - este nevoie de mult efort (atât pentru dezvoltatori cât și pentru educatori) pentru a crea un conținut VAR de calitate care să acopere nevoile programelor educaționale. Există cateva motive pentru care conținutul este o provocare.

Instrumentele VAR de bază disponibile pe piață nu sunt suficiente pentru a produce conținut interesant. Acestea pot fi utilizate ca supliment, dar nu ca un substitut.

Profesorii nu pot crea experiențe imersive pe cont propriu, ceea ce înseamnă că este nevoie de angajarea de dezvoltatori externi.

Continutul nu este gandit in asa fel incat sa fie adaptabil la toate categoriile de cursanti. Prin urmare, apare continuu nevoia de a-l adapta in urma obtinerii feedback-ului cursantilor.

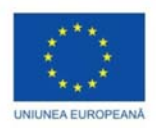

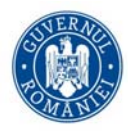

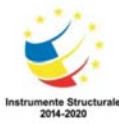

Independenta de dispozitive si platforme a aplicației VAR este o provocare serioasa pe care ar trebui fie sa o aveti in vedere de la bun inceput, fie sa decideti o anume configuratie optima care sa-i asigure functionalitatea in parametri maximi de calitate.

## Design al experientei educationale prin VAR

O experiența VAR se supune catorva criterii de calitate a utilizabilitatii sale, intr-un context nu neaparat educational, greu de atins la cote maxime:

In primul rand, o aplicatie VAR se adreseaza unui public larg, neinstruit in prealabil pentru utilizarea sa si prin urmare, se va baza pe interactiunea naturala, intuitiva si usoara din partea utilizatorului sau.

Un al doilea aspect important il reprezinta sentimentul de imersiune al utilizatorului, sau mai bine zis de plasare in situatie a utilizatorului. Nu este nevoie de o reprezentare vizuala de inalta definitie pentru a retine atentia unui student la inginerie asupra modului de functionare al unui motor, trebuie insa sa fie redate elemente esentiale functionarii respectivului motor.

lar aici atingem un al treilea ingredient important al unei VAR educationala; problema continutului care comunica multimodal un inteles. O comunicare eficienta a semanticii unui continut nu poate fi obtinuta doar prin simpla afisare a acestuia, deseori este nevoie de o "poveste" in spatele continutului. O poveste adauga un strat continutului educational care conduce la inspiratie si are potentialul de a declança acțiuni.

O prima categorie de astfel de actiuni pe care se bazeaza o experienta intr-un context VAR il reprezinta explorarea contextului de catre cursant, fiecare in ritmul propriu. Asadar, aplicația ar trebui să ofere un mechanism de adaptare a nivelului dificultatii la nivelul de cunostinte al utilizatorului, astfel incat sa asigure acestuia din urma o învățare eficientă.

Iar pentru a evalua eficienta invatarii, si chiar evolutia cursantului, mediul VAR ar trebui sa contina valori si criterii corespunzatoare subiectului, informatii esentiale in masurarea cunostintelor rezultate in urma utilizarii mediului. Nu in ultimul rand, aplicarea abilitatilor si cunostintelor dobandite pin urma experientei virtuale si augmentate in realitatea inconjuratoare poate constitui garantia unei invatari eficiente.

Nu avem reteta unei aplicatii VAR de success dar cu siguranta ca prin abordarea elementelor amintite mai sus, va indreptati spre o astfel de aplicatie.

### Actorii actului educational

Trecerea de la practicile de predare analogică la cele digitale presupune schimbarea modul de predare. Rolul unui profesor a inceput sa se schimbe de la livrarea conținutului la facilitarea contextului care prezinta conținutul. Profesorii se vor concentra pe crearea condițiilor de explorare, si nu pe furnizarea de cunoștințe dea gata.

Pe de alta parte, cursantii trebuie sa gaseasca acea motivatie de a da curs acestei invitatii la explorare prin mijloacele caracteristice VAR. Deocamdata, la nivelul majoritatii, aceste mijloace specifice au ca element central telefonul mobil si castile, eventual intr-o configuratie de tip Google CardBoard sau SamsungGEAR.

Nu trebuie insa sa lasam nivelul tehnologic sa obtureze experienta personala, atat a profesorului cat si a cursantului, intr-un mediu VAR, caci ne aflam in plina evolutie tehnologica. Ceea ce este considerat azi ca experienta imersiva, maine va fi realitatea cotidiana a fiecaruia.

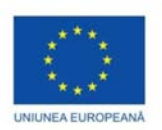

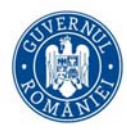

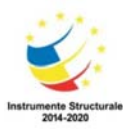

## Instrumente de creare de continut 3D si VAR

Asa cum am spus ceva mai devreme, sarcina crearii de continut si context VAR constituie o provocare pentru majoritatea profesorilor. Cu toate acestea, fara a avea pretentia de a fi exhaustiva, o simpla enumerare a celor mai accesibile ustensile ar putea sa surprinda prin usurinta cu care subiectul unei lectii de istorie, biologie sau geometrie, de exemplu, poate fi vizualizat prin tehnologiile VAR.

### Instrumente de modelare 3D

Daca este acceptat standardul VRML/X3D [23], atunci crearea unui mediu virtual poate fi realizata cu un simplu editor text, cum este cazul NotePad++ [24]. In general insa, asistenta utilizatorului in descrierea textuala a continutului 3D, prin sublinierea sintaxei, evidentierea erorilor, oferirea facilitatilor de completare automata a campurilor nodurilor VRML, este de preferat si poate fi obtinuta prin adoptarea editorului specializat (Figura A.1) VRMLPad [25] produs de firma ParallelGraphics.

VivatyStudio [26] si X3D-Edit [27] sunt alte doua solutii software utile in producerea vizuala de continut 3D. Fara sa se ridice la calitatea continutului 3D obtinuta prin utilizarea solutiilor oferite de Blender3D [28], Autodesk 3DMax [29] sau SketchUp [30], acestea au avantajul gratuitatii si simplitatii interfetei, fiind de recomandat in stagii incipiente ale experientelor de dezvotare de continut 3D.

## Instrumente de vizualizare in VAR

In categoria instrumentelor de vizualizare VR, in topul celor mai utilizate si accesibile motoare grafice gasim Unity [31], Unreal [32] si SteamVR [33] ca motoare grafice interactive. InstantReality [34] este una dintre platformele de dezvoltare a aplicatiilor VAR cel mai simplu de instalat si utilizat. Exemplele InstantReality sunt foarte clare si usor de adaptat la continut 3D propriu iar vizualizarea in VAR se poate face usor daca se adopta identificarea contextului educational pe baza de marker.

API-ul de realitate augmentata ARToolkit [35] este inclus in multe dintre platformele de realitate augmentata. Cel mai mare dezavantaj al acestui API il constituie faptul ca ARToolkit presupune abilitati de programare pentru a se putea beneficia la maximul de facilitatile sale.

Vuforia [36] este un pachet AR, inclus in majoritatea editoarelor vizuale care permit producerea aplicatiilor VAR pentru configuratii desktop sau mobile de VAR.

Aurasma [37], Aryzon [38], HPRevealStudio [39], Layar [40], Augment [41] si Blippar [42] sunt doar cateva dintre instrumentele puternice și populare utilizate in crearea si vizualizarea conținutului VAR.

## De la idea unei lectii la implementarea ei utilizand realitatile mixte – in loc de concluzii

Mediile noastre virtuale educaționale se bazează pe presupunerea că cunoștințele sau abilitățile dobândite întrun mediu experimentat bazat pe VR se vor transfera în lumea reală. Eficacitatea unei astfel de experiențe este dată de măsura în care un utilizator are posibilitatea de a aplica cunoștințele sau aptitudinile dobândite în mediul experimentat virtual omologului său real.

Mediile virtuale educaționale pe care le propunem folosesc metafore diferite pentru a ajuta cursantul să învețe fie noțiuni abstracte (matematică, fizică etc.), fie abilități concrete (ca gesturi sau comportament în anumite situații).

Cu toate acestea, puțini dintre aceștia iau în considerare motivația cursantului de a "face-o". Deoarece ne adresăm utilizatorilor maturi, motivația poate să nu vină neapărat din mediul în sine, ci din dorința utilizatorului de a reuși integrarea sa într-un context profesional. Tehnologiile noi, ca realitate virtuală (VR), facilitează

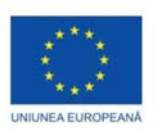

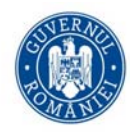

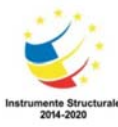

învățarea prin construirea conceptelor bazate pe intuițiile care rezultă din experiența directă a utilizatorilor asupra mediului virtual [43].

Cu alte cuvinte, dezvoltarea unui mediu virtual educațional urmărește crearea și furnizarea unui mediu educațional care oferă studenților oportunități de a primi învățarea prin metode și modele care să raspunda cel mai bine nevoilor si intereselor cursantului.

Avand toate acestea in minte, implementarea unui modul educational prin realitati mixte ar trebui sa tina cont de cateva sfaturi [44], adica:

- Selectati cu atentie subiectul lectiei care urmeaza a fi tratat prin VAR. Nu trebuie plecat de la idea ca orice subiect poate fi tratat prin VAR. Inainte de a incepe implementarea, validati-va idea si testati-i viabilitatea pentru a avea o imagine clara asupra potentialului sau.
- Cunoasteti-va publicul tinta! În funcție de vârsta cursantilor, de nivelul lor de pregatire și de scopul general al aplicației, funcționalitatea acesteia va diferi.
- Construiți un prototip minimal functional. Acesta va va permite testarea limitelor tehnologice si ale functionalitatilor de baza ale solutiei spre care va indreptati. Dupa ce rezolvati toate provocarile tehnologice, prin teste repetate, veti avea timp sa actualizati aplicatia cu continut nou de VAR, dar atentie, scopul aplicatiei este de a oferi cursantilor o experienta si nu de a difua continut 3D.
- Aveti in vedere eficientizarea invatarii prin implicarea cursantului prin stimularea curiozitatii acestuia si prin reutilizarea rezultatului invatarii in mediul real, chiar daca "achizitia" cunostintelor s-a realizat intrun mediu de realitate mixta, aceasta ca o masura de evaluare actului de invatare.

Este binecunoscut faptul ca orice experienta cu VAR prezinta riscul de aparitie a "raului de simulator" manifestat prin dezorientare a cursantului, ameteli si chiar stari de voma. Prin urmare, specialistii in VAR recomanda ca o experienta VAR sa dureze undeva in jur de 20 de minute si doar in locatii care asigura o libertate de miscare suficienta pentru subiectul experientei.

In concluzie, realitatile mixte se afla in acest moment intr-un stadiu experimental, incorsetat de nivelul tehnologic actual, posedand insa, fara indoiala, un potential extraordinar in ceea ce priveste schimbarea conceptiei noastre asupra vietii. Oamenii asteapta foarte mult de la aceasta tehnologie - chiar mai mult decat poate ea oferi deocamdata.

Exista insa si un aspect negativ al acestor cuceriri tehnologice: orice noua tehnologie sau inventie aduce dupa sine o frica si un sentiment de nesiguranta. Ea poate fi utilizata atat in scopuri constructive cat si in scopuri distructive. Din aceasta perspectiva, cu cat potentialul tehnologiei este mai mare, cu atat si pericolul, pe care ea il poate arata lumii, este mai mare.

Este in puterea noastra de a decide asupra directiei in care vom concentra acest potential si asupra modalitatilor de concretizare.

### Referinte

[1] Dorin Mircea Popovici, Ana-Maria Marham - Virtual Reality-Based Environments for Learning and Training, (capitol) pg. 123-142, in Eds. Doru Talaba and Angelos Amditis - Product Engineering - Tools and Methods Based on Virtual Reality, Springer, 2008, ISBN: 978-1-4020-8199-6.

[2] Roloson C, Zirnhelt J (2004) Performance based qualification: An NDT service industry perspective, paper No. 744, CD-ROM Proceedings of the 16th WCNDT 2004 - World Conference on NDT, Aug 30 - Sep 3, Montreal, Canada, http://www.ndt.net/abstract/wcndt2004/744.htm.

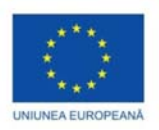

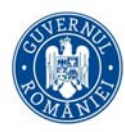

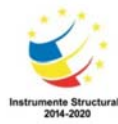

[3] Realitate virtuala si augmentata, Popovici D.M., Ed. Universitaria , 2014.

[4] P. Milgram and F. Kishino. A taxonomy of mixed reality visual displays. IEICE Transactions on Information Systems, E77-D(12):1321–1329, 1994.

[5] S.Bryson et al. Knowledge-based augmented reality. Communications of the ACM, 36(7):56–62, 1992.

[6] G.Albeanu. Modelare si tehnci de programare in realitatea virtuala. In Conferinta Nationala de Invatamant Virtual, pages 33–38, 2005.

[7] https://er.educause.edu/blogs/2018/8/from-vr-and-ar-to-our-xr-future-transforming-higher-education

[8] https://theblog.adobe.com/virtual-reality-will-change-learn-teach/

[9] <u>https://www.quora.com/Who-are-the-leading-Virtual-Classroom-platform-providers-in-the-enterprise-market</u>

[10] D.M. Popovici, J.P. Gerval, P. Chevaillier, J. Tisseau, L.D. Serbanati, P. Gueguen, Educative Distributed Virtual Environments for Children, International Journal of Distance Education Technologies (IJDET), 2.4 (2004): 18-40. Web. 14 Jan. 2013. doi:10.4018/jdet.2004100102

[11] Hayes-Roth, B., van Gent, R., & Huber, D. (1997). Acting in Character. In R. Trappl & P. Petta (Eds.), Creating Personalities for Synthetic Characters: Towards Autonomous Personality Agents (pp. 92-112). New York: Springer.

[12] The 'City Game' An Example of a Virtual Environment for Teaching Spatial Orientation, Sabine Volbracht, Gitta Domik, Dorothea Backe-Neuwald and Hans-Dieter Rinkens, Journal of Universal Computer Science, vol. 4, no. 4 (1998), 461-465

[13] Johnson A, Moher T, Leigh J, Lin Y (2000) Quickworlds: Teacher driven VR worlds in an elementary school curriculum. In: Proceedings of SIGGRAPH 2000 – Educators Program. New Orleans LA.

[14] Cruz-Neira, Carolina; Sandin, Daniel J.; DeFanti, Thomas A.; Kenyon, Robert V.; Hart, John C. (1 June 1992). "The CAVE:AudioVisualExperienceAutomaticVirtualEnvironment". Commun.ACM. 35 (6):64–72. doi:10.1145/129888.129892. ISSN 0001-0782. Retrieved 6 April 2017.

[15] Roussos M, Johnson A, Moher T, Leigh J, Vasilakis C, Barnes C (1999) Learning and building together in an immersive virtual world. Presence, 8(3), pp 247-263.

[16] Rui Prada, Isabel Machado, and Ana Paiva. 2000. TEATRIX: Virtual Environment for Story Creation. In *Proceedings of the 5th International Conference on Intelligent Tutoring Systems* (ITS '00), Gilles Gauthier, Claude Frasson, and Kurt VanLehn (Eds.). Springer-Verlag, London, UK, UK, 464-473.

[17] <u>https://theblog.adobe.com/virtual-reality-will-change-learn-teach/</u>

[18] https://thinkmobiles.com/blog/augmented-reality-education/

[19] Learning Distributed Activities Inside 3D Virtual Spaces, D.M.Popovici, J.P.Gerval, F.Hamza-Lup, N.Popovici, M.Polceanu, R.Zagan, Proc. of ICVL'08 Ed. Univ. Bucuresti, pg. 289-296, ISSN 1844-8933, (2008).

[20] Felix G. Hamza-Lup, Adrian Seitan, Costin Petre, Mihai Polceanu, Crenguta M. Bogdan, Aurelian Nicola, Dorin M. Popovici, Haptic User Interfaces and Practice-based Learning for Minimally Invasive Surgical Training, Proc of ICVL 2011, pg. 45-53, 2011, ISSN: 1844-8933.

[21] https://dzone.com/articles/augmented-reality-in-education

[22] https://theappsolutions.com/blog/development/ar-vr-in-education/

[23] http://www.web3d.org/x3d-vrml-most-widely-used-3d-formats

[24] https://notepad-plus-plus.org/

[25] http://www.parallelgraphics.com/products/vrmlpad/

[26] http://www.web3d.org/projects/vivaty-studio

[27] https://savage.nps.edu/X3D-Edit/

[28] https://www.blender.org/

[29] https://www.autodesk.eu/products/3ds-max/overview

[30] https://www.sketchup.com/

[31] https://unity3d.com/

[32] https://www.unrealengine.com/

[33] https://steamcommunity.com/steamvr

[34] https://www.instantreality.org/

[35] https://github.com/artoolkit

[36] https://www.vuforia.com/

[37] https://www.aurasma.com/

[38] https://www.kickstarter.com/projects/aryzon/aryzon-3d-augmented-reality-for-every-smartphone

[39] https://www.hpreveal.com/products/index.html

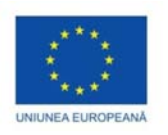

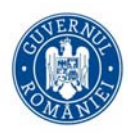

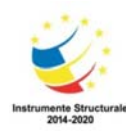

[40] https://www.layar.com/

[41] https://www.augment.com/

[42] https://www.blippar.com/

[43] Bruner J (1986) Actual Minds, Possible Worlds. Harvard University Press, Cambridge, M.A.

[44] https://www.commonsense.org/education/blog/what-the-research-says-about-vr-in-classrooms